# Benutzerhandbuch – Deutsch

# ALC - Aufzugsteuerungssystem

Revision des Dokuments: V 1.1

Bezogen auf die Software Version des ALC: 2.13d

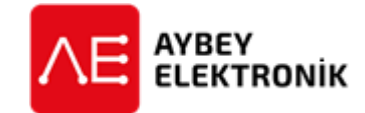

©AYBEY ELEKTRONIK GmbH

Dietrich-Benking-Str. 39 D-44805 Bochum T: +49 (0) 234 957 890 00 F: +49 (0) 234 957 890 09 E-Mail: support@aybey-elektronik.de <u>www.aybey-elektronik.de</u>

Letzte Änderung von: SK Datum der Änderung: 5.6.2020

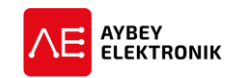

# VORWORT

Das Aufzugsteuerungssystem ALC wurde entwickelt, um die Anforderungen der neuen Norm EN81-20 / 50 für elektrische und hydraulische Aufzüge zu erfüllen. Die Steuerung unterstützt eine Vielzahl an Aufzugsanwendungen für bis zu 64 Etagen. Das ALC kommuniziert mittels CAN-Bus mit elektronischen Schnittstellenplatinen mit allen Knoten im Aufzugssystem. Das System verfügt über drei CAN-Ports, die Flexibilität beim Anschluss von CAN-Geräten bieten. Die Kommunikationshardware zwischen Fahrkorb und Steuerung als fehlertolerantem CAN-Bus ausgelegt, um die Störfestigkeit gegen elektromagnetische Strahlung an den Anschlüssen zu erhöhen.

ALC unterstützt parallele und serielle Kommunikation für Etagentableaus und Gruppenbetrieb für bis zu 8 Aufzüge. Es gibt verschiedene Erweiterungsplatinen für das ALC-System, um spezifische Funktionen zu unterstützen und die Flexibilität zu erhöhen. Die Firmware verfügt über eine integrierte Aufzug-Zugangskontrolle und unterstützt Sonderfahrten, um die Nutzung des Aufzugs zu beschränken.

Die ALC-Serie verfügt über erweiterte Datenkommunikationseinrichtungen. Mittels der vielfältigen Erweiterungsplatinen stehen der Steuerung ALC, Ethernet, USB und Bluetooth<sup>®</sup>-Schnittstellen zur Verfügung. Dies bietet jedem Benutzer die Möglichkeit, die Parameter in der Steuerung, über einen PC oder ein Mobilgerät lokal oder über das Internet zu bearbeiten und zu überwachen.

In diesem Handbuch finden Sie detaillierte Informationen über das Aufzug-Kontrollsystem der Serie ALC. Da es jedoch kontinuierliche Entwicklungen in der Software gibt, ist es möglich, dass die von Ihnen verwendete Softwareversion nicht vollständig mit diesem Handbuch kompatibel ist. Wenn dies der Fall ist, können Sie das aktuellste Handbuch von unserer Webseite <u>www.aybey-elektronik.de</u> herunterladen.

Sie können uns eine Mail an <u>info@aybey-elektronik.de</u> senden, um weitere technische Informationen über das ALC-Aufzugsteuerungssystem zu erhalten. Wir freuen uns ebenfalls über Vorschläge und Anregungen, die zur Verbesserung unserer Systeme führen.

AYBEY ELEKTRONIK GmbH

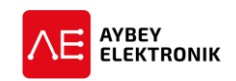

# **INHALTSVERZEICHNIS**

| Vorwort                                          | 2        |
|--------------------------------------------------|----------|
| I. Abbildungsverzeichnis                         | 7        |
| II. Tabellenverzeichnis                          | 8        |
| III. Abkürzungsverzeichnis                       | 9        |
| 1 Beschreibung des Systems                       | 10       |
| 1.1 Aufbau der Steuerungsplatinen                | 10       |
| 1.1.1 ALC – Aufzugsteuerung                      | 10       |
| 1.1.2 SCB – Kabinensteuerung                     | 11       |
| 1.1.3 ALSK – Serielle Etagentableau-Steuerung    | 12       |
| 1.1.4 ALPK – Parallele-Etagentableau-Steuerung   | 13       |
| 1.2. Carielle Kommunikation und Konfiguration en | 10       |
| 1.2 Serielle Kommunikation und Konfigurationen   | 13       |
| 1.3 Autrufregister                               | 15       |
| 1.3.1 Kabinenrufe                                | 15       |
| 1.3.2 Etagenrufe                                 | 16       |
| 1.4 Türen                                        | 16       |
| 1.5 CAN-Schnittstellen                           | 16       |
| 1.6 Elektronische Platinen im System             |          |
| 1.7 Sicherheitskreis                             | 18       |
|                                                  |          |
| 1.7.1 Sicherheitskreisspannung                   | 18       |
| 1.7.2 Sicherheitskreisstruktur                   | 18       |
| 1.8 Steuerspannung                               | 21       |
| 1.9 Eingänge                                     | 21       |
| 1.10 Ausgänge                                    | 21       |
| 1.11 Unbeabsichtigte Fahrkorbbewegung (UCM)      | 21       |
| 1.12 Bestimmung der Fahrkorbposition             | 21       |
| 1 12 1 Magneticihalter                           | 21       |
| 1.12.1 Wagnetschalter                            | 21       |
| 1.12.2 Absolutivertaber                          | 21<br>22 |
| 1.12.5 Absolutweitgebei                          | 22       |
| 1.13 Distanzbasierter Betrieb                    | 22       |
| 1.14 Gruppenbetrieb                              | 22       |
| 1.15 Brandfallsteuerung                          | 22       |
| 1.16 Vorzugsetagensteuerung                      | 22       |
| 1.17 Vorzugssteuerung                            | 23       |
| 1.18 Zugangskontrollsystem                       | 23       |
| 1.19 Externer Zugriff auf Display und Bedienfeld | 23       |
| 1.19.1 Handterminal                              | 23       |
| 1.19.2 Bluetooth <sup>®</sup>                    | 23       |
| 1.20 Datenübertragung                            | 23       |
| 1 20 1 USB                                       | 21       |
| 1 20 2 Ethernet                                  | 24<br>2/ |
| 1.20.2 Ethernet                                  | 24       |
| 1.21 Wartungssteuerung                           | 24       |

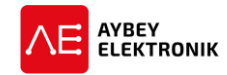

| 1.22                                                                                                    | 2 Testmenü                                                                                                    | . 24                                                                                                    |
|----------------------------------------------------------------------------------------------------|----------------------------------------------------------------------------------------------------|----------------------------------------------------------------------------------------------------|
| 1.23                                                                                                    | 3 Elektronisches Evakuierungssystem                                                                                                    | . 24                                                                                                    |
| 2                                                                                                    | LCD Bildschirm und Tastatur                                                                                                    | . 25                                                                                                    |
| 2.1                                                                                                    | Boot Bildschirme                                                                                                    | .26                                                                                                    |
| 2.2                                                                                                    | Hauptbildschirm                                                                                                    | . 26                                                                                                    |
| 2.3                                                                                                    | Bedienung des Hauptbildschirms über das Bedienfeld                                                                                                    | . 29                                                                                                    |
| 2                                                                                                    | 3.1 Drücken der FNT-Taste – zum Aufrufen des Hauntmenüs                                                                                                    | 30                                                                                                    |
| 2                                                                                                    | .3.2 Drücken der ESC-Taste – zum aufrufen des INFO-Bildschirms                                                                                                    | . 30                                                                                                    |
| 2                                                                                                    | .3.3 Drücken der RECHTS-Taste – Für die Simulation von Innenrufen                                                                                                    | . 31                                                                                                    |
| 2                                                                                                    | .3.4 Drücken der Auf-Taste – zum aufrufen des Benutzerdefinierten Menüs                                                                                                    | . 31                                                                                                    |
| 2                                                                                                    | .3.5 Drücken der LINKS Taste – Für die Überwachung der Eingangszustände                                                                                                    | . 31                                                                                                    |
| 2.4                                                                                                    | Testmenü                                                                                                    | . 32                                                                                                    |
| 2.5                                                                                                    | Benutzerdefinierbares Menü                                                                                                    | . 33                                                                                                    |
| 2.6                                                                                                    | Menüstruktur                                                                                                    | . 33                                                                                                    |
| 3                                                                                                    | Eingänge                                                                                                    | . 35                                                                                                    |
| 3 1                                                                                                    | Hardware                                                                                                    | 35                                                                                                    |
| 3.2                                                                                                    | Eingangsfunktionen                                                                                                    | . 36                                                                                                    |
| 3.3                                                                                                    | Zustandsüberwachung der Eingänge                                                                                                    | . 42                                                                                                    |
| 3.4                                                                                                    | Eingangskonfiguration                                                                                                    | . 42                                                                                                    |
| 3.5                                                                                                    | Eingänge Konfigurieren                                                                                                    | . 43                                                                                                    |
| 3.6                                                                                                    | Alle Eingänge über einen Befehl einstellen                                                                                                    | . 43                                                                                                    |
| -                                                                                                    |                                                                                                    | 45                                                                                                    |
| 4                                                                                                    | Ausgänge                                                                                                    | . 45                                                                                                    |
| 4 4.1                                                                                                    | Ausgänge                                                                                                    | . 45<br>. 45                                                                                                    |
| 4<br>4.1<br>4.2                                                                                                    | Ausgänge<br>Hardware<br>Ausgangskonfiguration                                                                                                    | . 45<br>. 45<br>. 45                                                                                                    |
| 4<br>4.1<br>4.2<br>4.3                                                                                                    | Ausgänge<br>Hardware<br>Ausgangskonfiguration<br>Ausgangsfunktionen                                                                                                    | . 45<br>. 45<br>. 45<br>. 46                                                                                                    |
| 4<br>4.1<br>4.2<br>4.3<br>4.4                                                                                                    | Ausgänge<br>Hardware<br>Ausgangskonfiguration<br>Ausgangsfunktionen<br>Ausgänge konfigurieren                                                                                                    | . 45<br>. 45<br>. 45<br>. 46<br>. 49                                                                                                    |
| 4<br>4.1<br>4.2<br>4.3<br>4.4<br>5                                                                                                    | Ausgänge<br>Hardware<br>Ausgangskonfiguration<br>Ausgangsfunktionen<br>Ausgänge konfigurieren<br>Parameter                                                                                                    | . 43<br>. 45<br>. 45<br>. 46<br>. 49<br>. 51                                                                                                    |
| 4<br>4.1<br>4.2<br>4.3<br>4.4<br>5<br>5.1                                                                                                    | Ausgänge         Hardware         Ausgangskonfiguration         Ausgangsfunktionen         Ausgänge konfigurieren         Parameter         P1-Hauptparameter                                                                                                    | . 43<br>. 45<br>. 45<br>. 46<br>. 49<br>. 51<br>. 51                                                                                                    |
| 4<br>4.1<br>4.2<br>4.3<br>4.4<br>5<br>5.1<br>5.1<br>5.2                                                                                                    | Ausgänge<br>Hardware<br>Ausgangskonfiguration<br>Ausgangsfunktionen<br>Ausgänge konfigurieren<br>Parameter<br>P1-Hauptparameter<br>P2-Hilfsparameter                                                                                                    | . 43<br>. 45<br>. 45<br>. 46<br>. 49<br>. 51<br>. 51<br>. 58                                                                                                    |
| 4<br>4.1<br>4.2<br>4.3<br>4.4<br>5<br>5.1<br>5.2<br>5.3                                                                                                    | Ausgänge<br>Hardware<br>Ausgangskonfiguration<br>Ausgangsfunktionen<br>Ausgänge konfigurieren<br>Parameter<br>P1-Hauptparameter<br>P2-Hilfsparameter<br>P3-Zeitparameter                                                                                                    | . 43<br>. 45<br>. 46<br>. 49<br>. 51<br>. 51<br>. 58<br>. 71                                                                                                    |
| 4<br>4.1<br>4.2<br>4.3<br>4.4<br>5<br>5.1<br>5.2<br>5.3<br>6                                                                                               | Ausgänge<br>Hardware<br>Ausgangskonfiguration<br>Ausgangsfunktionen<br>Ausgänge konfigurieren<br>Parameter<br>Parameter<br>P1-Hauptparameter<br>P2-Hilfsparameter<br>P3-Zeitparameter<br>Etagenparameter                                                                                                    | . 43<br>. 45<br>. 45<br>. 46<br>. 49<br>. 51<br>. 51<br>. 58<br>. 71<br>. 78                                                                                         |
| 4<br>4.1<br>4.2<br>4.3<br>4.4<br>5<br>5.1<br>5.2<br>5.3<br>6<br>6<br>6.1                                                                                   | Ausgänge<br>Hardware<br>Ausgangskonfiguration<br>Ausgangsfunktionen<br>Ausgänge konfigurieren<br>Parameter<br>P1-Hauptparameter<br>P2-Hilfsparameter<br>P3-Zeitparameter<br>Etagenparameter<br>Das Menü M24, Unterpunkt K1 – Etagenanzeige konfigurieren                                                                                                    | . 45<br>. 45<br>. 45<br>. 46<br>. 49<br>. 51<br>. 51<br>. 58<br>. 71<br>. 78                                                                                         |
| 4<br>4.1<br>4.2<br>4.3<br>4.4<br>5<br>5.1<br>5.2<br>5.3<br>6<br>6.1<br>6.2                                                                                 | Ausgänge<br>Hardware<br>Ausgangskonfiguration<br>Ausgangsfunktionen<br>Ausgänge konfigurieren<br>Parameter<br>P1-Hauptparameter<br>P2-Hilfsparameter<br>P3-Zeitparameter<br>Etagenparameter<br>Das Menü M24, Unterpunkt K1 – Etagenanzeige konfigurieren<br>Die Menüpunkte K2-TUER 1 EINST und K3-TUER 2 EINST                                                                                                    | . 45<br>. 45<br>. 45<br>. 46<br>. 49<br>. 51<br>. 51<br>. 51<br>. 58<br>. 71<br>. 78<br>. 78<br>. 79                                                                 |
| 4<br>4.1<br>4.2<br>4.3<br>4.4<br>5<br>5.1<br>5.2<br>5.3<br>6<br>6<br>6.1<br>6.2<br>6.3                                                                     | Ausgänge                                                                                                    | . 45<br>. 45<br>. 46<br>. 49<br>. 51<br>. 51<br>. 58<br>. 71<br>. 78<br>. 78<br>. 79<br>. 79                                                                         |
| 4<br>4.1<br>4.2<br>4.3<br>4.4<br>5<br>5.1<br>5.2<br>5.3<br>6<br>6<br>6.1<br>6.2<br>6.3<br>6.4                                                              | Ausgänge<br>Hardware<br>Ausgangskonfiguration<br>Ausgangsfunktionen<br>Ausgänge konfigurieren<br>Parameter<br>Parameter<br>P1-Hauptparameter<br>P2-Hilfsparameter<br>P3-Zeitparameter<br>Etagenparameter<br>Das Menü M24, Unterpunkt K1 – Etagenanzeige konfigurieren<br>Die Menüpunkte K2-TUER 1 EINST und K3-TUER 2 EINST<br>Das Menü K4-Innenrufe<br>Das Menü K4-Innenrufe                                                                                                    | . 45<br>. 45<br>. 45<br>. 46<br>. 49<br>. 51<br>. 51<br>. 58<br>. 71<br>. 78<br>. 78<br>. 79<br>. 79<br>. 80                                                         |
| 4<br>4.1<br>4.2<br>4.3<br>4.4<br>5<br>5.1<br>5.2<br>5.3<br>6<br>6<br>6.1<br>6.2<br>6.3<br>6.4<br>6.5                                                       | Ausgänge<br>Hardware<br>Ausgangskonfiguration<br>Ausgangsfunktionen<br>Ausgänge konfigurieren<br>Parameter<br>Parameter<br>P1-Hauptparameter<br>P2-Hilfsparameter<br>P3-Zeitparameter<br>Etagenparameter<br>Das Menü M24, Unterpunkt K1 – Etagenanzeige konfigurieren<br>Die Menüpunkte K2-TUER 1 EINST und K3-TUER 2 EINST<br>Das Menü K4-Innenrufe<br>Das Menü K5-Außenrufe<br>Das Menü K6-IMPULSE-ETAGE                                                                                                    | . 43<br>. 45<br>. 45<br>. 46<br>. 49<br>. 51<br>. 51<br>. 51<br>. 58<br>. 71<br>. 78<br>. 78<br>. 79<br>. 80<br>. 80                                                 |
| 4<br>4.1<br>4.2<br>4.3<br>4.4<br>5<br>5.1<br>5.2<br>5.3<br>6<br>6<br>6.1<br>6.2<br>6.3<br>6.4<br>6.5<br>6.6                                                | Ausgänge<br>Hardware<br>Ausgangskonfiguration<br>Ausgangsfunktionen<br>Ausgänge konfigurieren<br>Parameter<br>Parameter<br>P1-Hauptparameter<br>P2-Hilfsparameter<br>P3-Zeitparameter<br>Etagenparameter<br>Das Menü M24, Unterpunkt K1 – Etagenanzeige konfigurieren<br>Die Menüpunkte K2-TUER 1 EINST und K3-TUER 2 EINST<br>Das Menü K4-Innenrufe<br>Das Menü K4-Innenrufe<br>Das Menü K5-Außenrufe<br>Das Menü K5-Außenrufe<br>Das Menü K5-Außenrufe<br>Das Menü K5-Außenrufe<br>Das Menü K7-IMPULSE-ETAGE<br>Das Menü K7-IMPULSE-ALLGM                                                                                                    | . 45<br>. 45<br>. 45<br>. 46<br>. 49<br>. 51<br>. 51<br>. 51<br>. 58<br>. 71<br>. 78<br>. 78<br>. 79<br>. 80<br>. 80<br>. 81                                         |
| 4<br>4.1<br>4.2<br>4.3<br>4.4<br>5<br>5.1<br>5.2<br>5.3<br>6<br>6<br>6.1<br>6.2<br>6.3<br>6.4<br>6.5<br>6.6<br>6.7                                         | Ausgänge         Hardware         Ausgangskonfiguration         Ausgangsfunktionen         Ausgänge konfigurieren         Parameter         P1-Hauptparameter         P2-Hilfsparameter         P3-Zeitparameter         Etagenparameter         Das Menü M24, Unterpunkt K1 – Etagenanzeige konfigurieren         Die Menüpunkte K2-TUER 1 EINST und K3-TUER 2 EINST         Das Menü K4-Innenrufe         Das Menü K5-Außenrufe         Das Menü K6-IMPULSE-ETAGE         Das Menü K7-IMPULSE-ALLGM         Das Menü K8-ZEITPL.A-RUFE (Zeitplan Außenrufe)                                                                                                    | . 43<br>. 45<br>. 45<br>. 46<br>. 49<br>. 51<br>. 51<br>. 51<br>. 58<br>. 71<br>. 78<br>. 79<br>. 79<br>. 80<br>. 80<br>. 81<br>. 81                                 |
| 4<br>4.1<br>4.2<br>4.3<br>4.4<br>5<br>5.1<br>5.2<br>5.3<br>6<br>6<br>6.1<br>6.2<br>6.3<br>6.4<br>6.5<br>6.6<br>6.7<br>7                                    | Ausgänge         Hardware         Ausgangskonfiguration         Ausgangsfunktionen         Ausgänge konfigurieren         Parameter         P1-Hauptparameter         P2-Hilfsparameter         P3-Zeitparameter         Das Menü M24, Unterpunkt K1 – Etagenanzeige konfigurieren         Die Menüpunkte K2-TUER 1 EINST und K3-TUER 2 EINST         Das Menü K4-Innenrufe         Das Menü K5-Außenrufe         Das Menü K6-IMPULSE-ETAGE         Das Menü K8-ZEITPL.A-RUFE (Zeitplan Außenrufe)         Systemeinstellungen                                                                                                    | . 43<br>. 45<br>. 45<br>. 46<br>. 49<br>. 51<br>. 51<br>. 58<br>. 71<br>. 78<br>. 79<br>. 79<br>. 80<br>. 81<br>. 81<br>. 83                                         |
| 4<br>4.1<br>4.2<br>4.3<br>4.4<br>5<br>5.1<br>5.2<br>5.3<br>6<br>6<br>6.1<br>6.2<br>6.3<br>6.4<br>6.5<br>6.6<br>6.7<br>7<br>7.1                             | Ausgänge<br>Hardware<br>Ausgangskonfiguration<br>Ausgangsfunktionen<br>Ausgänge konfigurieren<br>Parameter<br>P1-Hauptparameter<br>P2-Hilfsparameter<br>P3-Zeitparameter<br>P3-Zeitparameter<br>D3-S Menü M24, Unterpunkt K1 – Etagenanzeige konfigurieren<br>Das Menü M24, Unterpunkt K1 – Etagenanzeige konfigurieren<br>Das Menü M24, Unterpunkt K1 – Etagenanzeige konfigurieren<br>Das Menü K2-TUER 1 EINST und K3-TUER 2 EINST<br>Das Menü K4-Innenrufe<br>Das Menü K4-Innenrufe<br>Das Menü K5-Außenrufe<br>Das Menü K5-Außenrufe<br>Das Menü K6-IMPULSE-ETAGE<br>Das Menü K6-IMPULSE-ALLGM<br>Das Menü K8-ZEITPL.A-RUFE (Zeitplan Außenrufe)<br>Systemeinstellungen<br>Das Menü P8 Datum- und Uhrzeit-Einstellungen | . 45<br>. 45<br>. 45<br>. 46<br>. 49<br>. 51<br>. 51<br>. 58<br>. 71<br>. 58<br>. 71<br>. 78<br>. 78<br>. 79<br>. 79<br>. 80<br>. 81<br>. 81<br>. 83<br>. 83         |
| 4<br>4.1<br>4.2<br>4.3<br>4.4<br>5<br>5.1<br>5.2<br>5.3<br>6<br>6<br>6.1<br>6.2<br>6.3<br>6.4<br>6.5<br>6.6<br>6.7<br>7<br>7<br>7<br>7<br>7<br>7<br>7<br>7 | Ausgänge         Hardware         Ausgangskonfiguration         Ausgangsfunktionen         Ausgänge konfigurieren         Parameter         P1-Hauptparameter         P2-Hilfsparameter         P3-Zeitparameter         Etagenparameter         Das Menü M24, Unterpunkt K1 – Etagenanzeige konfigurieren         Die Menüpunkte K2-TUER 1 EINST und K3-TUER 2 EINST.         Das Menü K4-Innenrufe         Das Menü K5-Außenrufe         Das Menü K6-IMPULSE-ETAGE         Das Menü K8-ZEITPL.A-RUFE (Zeitplan Außenrufe)         Systemeinstellungen         Das Menü R4-Modem Einstellungen                                                                                                    | . 43<br>. 45<br>. 45<br>. 46<br>. 49<br>. 51<br>. 51<br>. 58<br>. 71<br>. 58<br>. 71<br>. 78<br>. 79<br>. 79<br>. 80<br>. 81<br>. 81<br>. 81<br>. 83<br>. 83<br>. 83 |

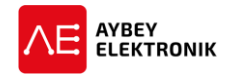

| 8 | Aufzugfunktionen                                           | 85  |
|---|------------------------------------------------------------|-----|
|   | 8.1 Gruppenbetrieb                                         | 85  |
|   | 8.2 Vorzugsbetrieb                                         | 86  |
|   | 8.3 Das Menü R9-Zugangskontrollsystem                      | 87  |
|   | 8.3.1 Der Unterpunkt Y1-ID-Liste                           | 87  |
|   | 8.3.2 Das Untermenü Y5-BENUTZERGRUPPEN                     | 88  |
|   | 8.3.3 Das Untermenü Y7-Aktive (Benutzer-)gruppe            | 89  |
|   | 8.3.4 Das Untermenü Y2 - Neuen Zugangsschlüssel Hinzufügen | 89  |
|   | 8.3.5 Das Untermenü Y3 – ID Löschen                        | 89  |
|   | 8.3.6 Das Untermenü Y4 – ALLE IDs ENTF                     | 89  |
|   | 8.3.7 Das Untermenü Y6-Freie Etagen                        | 90  |
|   | 8.4 Das Untermenü P5-Wartungssteuerung                     | 90  |
|   | 8.4.1 Wartungstermin                                       | 90  |
|   | 8.4.2 Maximale Fahrtenanzahl                               | 90  |
| 9 | Dienstfunktionen                                           | 91  |
| 5 |                                                            | 91  |
|   | 9.1 Werkseinstellungen                                     | 91  |
|   | 9.2 Backup speichern und wiedernerstellen                  | 91  |
|   | 9.2.1 Ein Backup erstellen                                 | 91  |
|   | 9.2.2 Ein Backup wiederherstellen                          | 92  |
|   | 9.3 Das Untermenü R1-ANZEIGE einstellen                    | 92  |
|   | 9.4 Das Untermenü R5-GEBER RESET                           | 93  |
|   | 9.5 Das Untermenü RB-Drehgeber Richtung (Absolutwertgeber) | 93  |
|   | 9.6 PA Aufzugnummer                                        | 93  |
| 1 | Inkremental- und Absolutwertgeber Konfiguration            | 94  |
|   | 10.1 Inkrementalgeber                                      | 94  |
|   | 10.1.1 Inkrementalgeber Konfiguration                      | 94  |
|   | 10.2 Absolutwertgeber                                      | 96  |
|   | 10.2.1 Absolutwertgeber Einrichtung                        | 96  |
|   | 10.3 Fahrkorbgenauigkeit justieren                         | 98  |
|   | 1031 Feiniustierung der drehgeber-impulse für Etagenhöhe   | 98  |
|   | 10.3.2 Etagenhöhe im Fahrkorb justieren                    | 98  |
|   | 10.4 Distanzbasierte Berechnung der Fahrkorbposition       | 99  |
|   | 10.4.1 Niedrige Etagen                                     | 102 |
| 1 | Lagdatai und Fahlorrandor                                  | 102 |
| 1 | Erkonnung von Unhabsischtigten Eshrkarbhawagungan (UCM)    | 103 |
| T |                                                            | 110 |
|   | 12.1 Das Untermenü – M7 – UCM Funktion                     | 110 |
|   | 12.1.1 Definitionen                                        | 110 |
|   | 12.1.2 UCM bezogene Parameter                              | 110 |
|   | 12.1.3 UCM Erkennung (Unbeabsichtigte Fahrkorbbewegungen)  | 110 |
|   | 12.1.4 Der Unterpunkt – U1 – Fehler Löschen                | 111 |

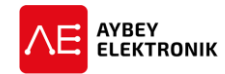

| 12.2                       | UCM bei elektrischen/Traktions-Aufzügen mit Asynchronmotor (Mit Getriel                                                                                                    | be) 111           |
|----------------------------|----------------------------------------------------------------------------------------------------|-------------------|
| 12.3<br>12.4               | UCM bei Hydraulikaufzügen                                                                                                    | 112<br>113        |
| 12.4.3                     | 1 Hydraulikaufzüge mit zusätzlichem Sicherheitsventil                                                                                                    | 113               |
| 12.5                       | Manueller UCM Prüfvorgang                                                                                                    | 114               |
| 12.5.:<br>12.5.:           | <ol> <li>Warnungshinweis</li> <li>Ablauf des manuellen Prüfvorgangs</li> </ol>                                                                                                    | 115<br>115        |
| 13 Elek                    | tronisches Evakuierungssystem                                                                                                    | 116               |
| 13.1                       | Evakuierungssysteme                                                                                                    | 116               |
| 13.1.1<br>13.1.1<br>13.1.1 | <ol> <li>Evakuierungssystem für Traktionsaufzüge: Typ-J</li> <li>Evakuierungssystem für Traktionsaufzüge: Typ-N</li> <li>Evakuierungssystem für Hydraulikaufzüge: Typ-C</li> </ol> | 116<br>116<br>117 |
| 13.2                       | Definitionen und Parameter mit Bezug auf Evakuierungsaufgaben                                                                                                    | 117               |
| 13.2.1<br>13.2.1<br>13.2.1 | <ol> <li>Eingangsfunktionen</li> <li>Ausgangsfunktionen</li> <li>Parameter</li> </ol>                                                                                              | 117<br>117<br>118 |
| 13.3                       | Ablauf der Evakuierung                                                                                                    | 118               |
| 13.3.:<br>13.3.:           | <ol> <li>Ablauf der Evakuierung bei Traktionsaufzügen (elektrischen Aufzügen)</li> <li>Ablauf der Evakuierung bei Hydraulikaufzügen</li> </ol>                                     | 118<br>119        |
| 14 Varia                   | ablen und Sprachen                                                                                                    | 120               |
| 14.1<br>14.2<br>14.3       | Variablen<br>Das Menü Spracheinstellungen<br>Das Untermenü M4-DIENSTPROGR                                                                                                    | 120<br>120<br>120 |
|                            |                                                                                                    |                   |

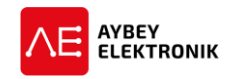

# I. ABBILDUNGSVERZEICHNIS

| Abbildung 1-1 Hauptsteuerungsplatine des ALC-Systems                                              | . 10 |
|---------------------------------------------------------------------------------------------------|------|
| Abbildung 1-2 Die Kabinensteuerung des ALC-Systems                                                | . 11 |
| Abbildung 1-3 Die Etagentableau-Steuerung für seriell Angebundene Tableaus                        | . 12 |
| Abbildung 1-4 Die Etagentableau-Steuerung für parallel angebundene Tableaus                       | . 13 |
| Abbildung 1-5 Alle Tableaus des Systems kommunizieren seriell über CAN-Bus                        | . 14 |
| Abbildung 1-6 Im Betriebsmodus "Fahrkorb seriell" sind die Etagentableaus parallel angeschlossen. | . 15 |
| Abbildung 1-7 Beschaltung des Sicherheitskreises                                                  | . 18 |
| Abbildung 1-8 Sicherheitskreis voll automatische Tür, Hydraulikaufzug                             | . 20 |
| Abbildung 2-1 Beispiel Displayausgabe                                                             | . 25 |
| Abbildung 2-2 Anzeige "starte"                                                                    | . 26 |
| Abbildung 2-3 Datum und Zeit                                                                      | . 26 |
| Abbildung 2-4 "System Bereit"                                                                     | . 26 |
| Abbildung 2-5 Die Türen sind offen oder öffnen                                                    | . 27 |
| Abbildung 2-6 Die Türen sind geschlossen oder werden geschlossen                                  | . 27 |
| Abbildung 2-7 Die Türen A und B sind geschlossen oder werden geschlossen                          | . 28 |
| Abbildung 2-8 Die Türen A und B sind geöffnet oder werden geöffnet.                               | . 28 |
| Abbildung 2-9 Die Tür A geöffnet oder wird geöffnet und Tür B geschlossen oder wird geschlossen.  | . 28 |
| Abbildung 2-10 Tür A geschlossen oder wird geschlossen und Tür B geöffnet oder wird geöffnet      | . 28 |
| Abbildung 2-11 Beschreibung der Menüführung mittels Bedienfeld                                    | . 30 |
| Abbildung 2-12 Ansicht des Hauptmenüs                                                             | . 30 |
| Abbildung 2-13 Layout des Bedienfelds                                                             | . 32 |
| Abbildung 2-14 Die Menüstruktur des ALC                                                           | . 34 |
| Abbildung 3-1 Erklärung der Eingangsbeschaltung anhand von Schaltbildern                          | . 35 |
| Abbildung 4-1 Ausgangsbeschaltung des ALC                                                         | . 45 |
| Abbildung 4-2 Bildschirmausgabe nach 1. AB-drücken                                                | . 50 |
| Abbildung 4-3 Bildschirmausgabe nach 2. AB-drücken                                                | . 50 |
| Abbildung 8-1 Veranschaulichung des ALC-Gruppenbetriebs                                           | . 85 |
| Abbildung 8-2 Der Einsatz der Parameter [A14] und [A15] bei unterschiedlicher Etagenanzahl        | . 86 |
| Abbildung 10-1 Platzierung der Magnete eines Absolutwertgebersystems (Limax2M)                    | . 97 |
| Abbildung 10-2 Entscheidung welche Geschwindigkeit die Zielgeschwindigkeit ist                    | 100  |
| Abbildung 10-3 Entscheidungsprozess zur Verzögerung des Fahrkorbs                                 | 101  |
| Abbildung 12-1 Schaltbild für UCM bei Traktionsaufzügen mit Asynchronmotor                        | 111  |
| Abbildung 12-2 Schaltbild für UCM bei Traktionsaufzügen mit Synchronmotor                         | 112  |
| Abbildung 12-3 Schaltbild für UCM bei Hydraulikaufzügen                                           | 113  |
| Abbildung 13-1 Schaltbild für Evakuierungssystem des Typs J                                       | 116  |
| Abbildung 13-2 Schaltbild für Evakuierungssystem des Typs N                                       | 116  |
| Abbildung 13-3 Schaltbild für Evakuierungssystem des Typs C                                       | 117  |

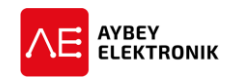

# II. TABELLENVERZEICHNIS

| Tabelle 2-1 Tastenbelegung des ALC                                                        | 25 |
|-------------------------------------------------------------------------------------------|----|
| Tabelle 2-2 Beschreibung der Displayanzeige für den Zustand des Fahrkorbs                 | 28 |
| Tabelle 2-3 Beschreibung der Displayanzeige für das Ergebnis der Türenprüfung             | 29 |
| Tabelle 2-4 Beschreibung der Displayanzeige für die Gruppenkommunikation                  | 29 |
| Tabelle 2-5 Beschreibung der Displayausgabe für die Rufe der Etagen- oder Kabinentableaus | 29 |
| Tabelle 2-6 Die Menüstruktur des ALC                                                      | 34 |
| Tabelle 3-1 Eingänge des gesamten ALC-Systems                                             | 35 |
| Tabelle 4-1 Kenndaten der Ausgänge des ALC-Systems                                        | 46 |
| Tabelle 4-2 Auflistung und Beschreibung der Ausgangsfunktionen des ALC                    | 49 |
| Tabelle 5-1 Auflistung des Untermenüs "Parameter"                                         | 51 |
| Tabelle 8-1 Zugriffsregelung für Zugangsschlüssel                                         | 88 |

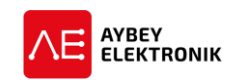

# III. ABKÜRZUNGSVERZEICHNIS

| AC          | Wechselstrom                                               |
|-------------|------------------------------------------------------------|
| ASM         | Asynchronmaschine                                          |
| BMA         | Brandmeldeanlage                                           |
| CAN         | Controller Area Network                                    |
| СН          | Kanal                                                      |
| DC          | Gleichstrom                                                |
| DTS         | Türschließkontakt                                          |
| E/A         | Eingang/Ausgang                                            |
| ERS         | Evakuierungs-Rettungssystem                                |
| ETG         | Etage                                                      |
| FU          | Frequenzumrichter                                          |
| GRUP        | Gruppe                                                     |
| INTVL       | Intervall                                                  |
| L           | Außenleiter                                                |
| LS          | Lichtschranke                                              |
| МК          | Magnetkontakt                                              |
| MOT         | Motor                                                      |
| Ν           | Neutralleiter                                              |
| ОК          | Öffnerkontakt                                              |
| PE          | Schutzleiter                                               |
| SIV         | Sicherheitsventil                                          |
| SK          | Schließerkontakt                                           |
| SM          | Synchronmaschine                                           |
| т           | Tür                                                        |
| t           | Masse                                                      |
| UCM         | Unintended Car Movement / Unbeabsichtigte Fahrkorbbewegung |
| USB         | Universal Serial Bus                                       |
| USV         | Unterbrechungsfreie Stromversorgung                        |
| VVVF        | variable-volatage variable-frequency                       |
| WDHST       | Wiederherstellen, Wiederherstellung                        |
| Y-D         | Stern-Dreieck-Schaltung                                    |
| ZVERZ/ZvERz | Zeitverzögerung                                            |

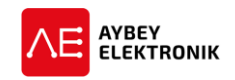

# **1** BESCHREIBUNG DES SYSTEMS

### 1.1 AUFBAU DER STEUERUNGSPLATINEN

#### 1.1.1 ALC – AUFZUGSTEUERUNG

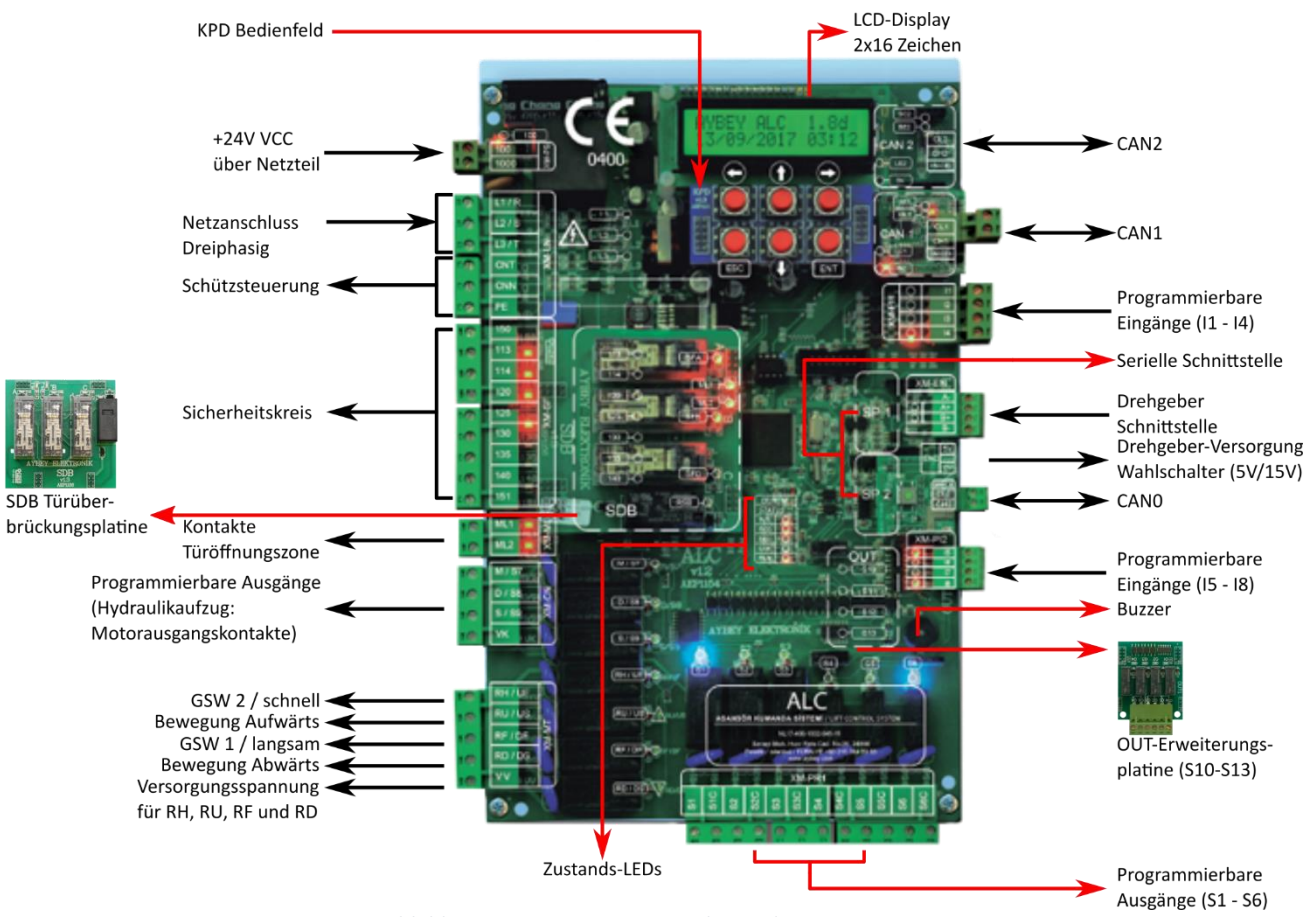

Abbildung 1-1 Hauptsteuerungsplatine des ALC-Systems

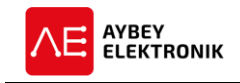

#### 1.1.2 SCB – KABINENSTEUERUNG

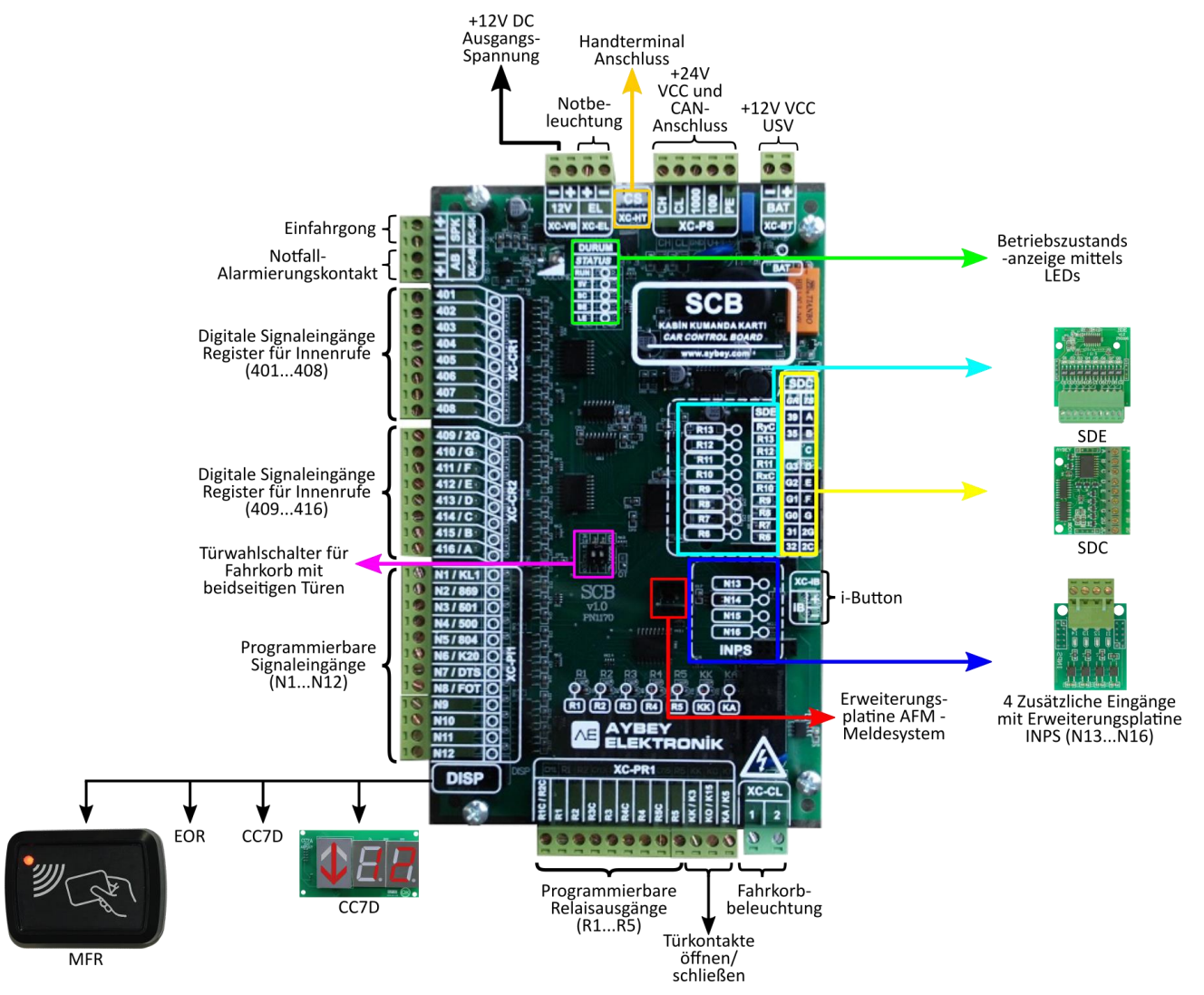

Abbildung 1-2 Die Kabinensteuerung des ALC-Systems

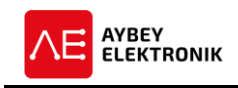

#### 1.1.3 ALSK – SERIELLE ETAGENTABLEAU-STEUERUNG

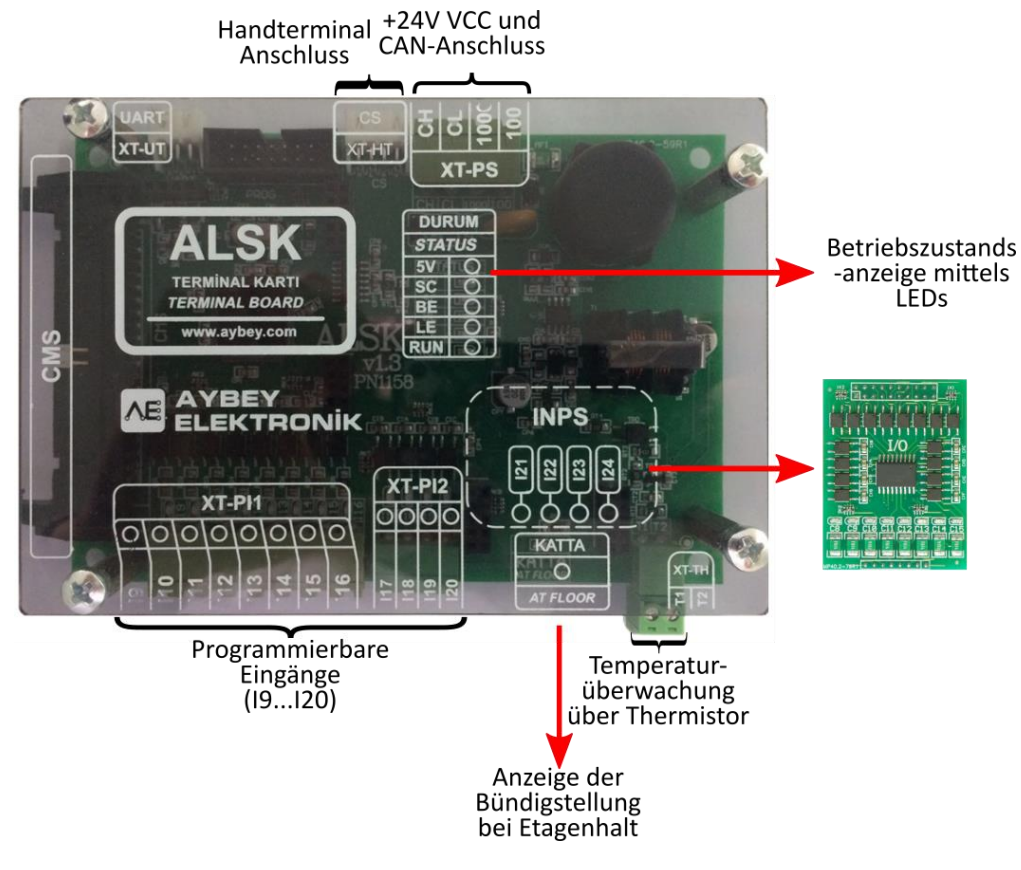

Abbildung 1-3 Die Etagentableau-Steuerung für seriell Angebundene Tableaus

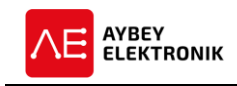

#### 1.1.4 ALPK – PARALLELE-ETAGENTABLEAU-STEUERUNG

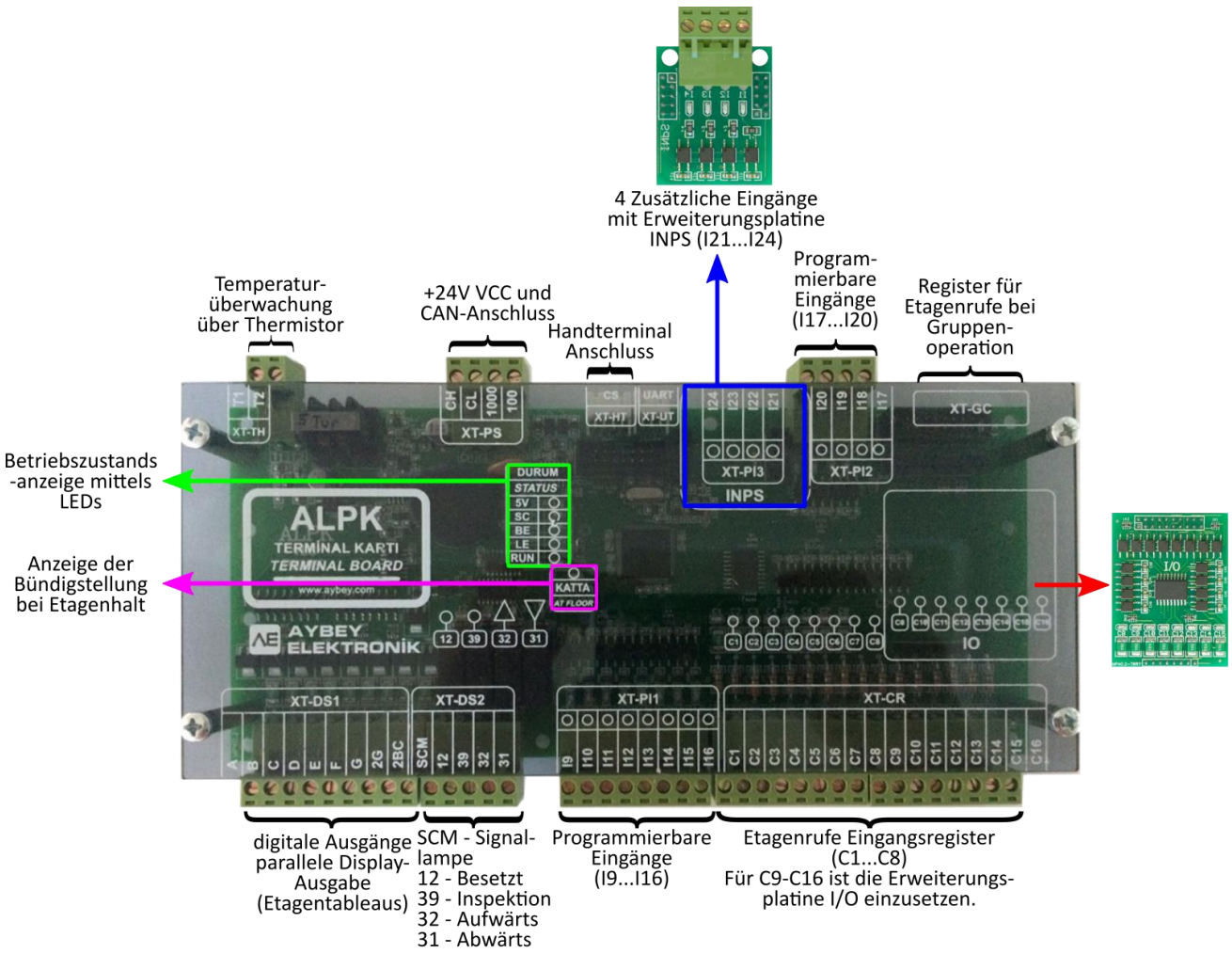

Abbildung 1-4 Die Etagentableau-Steuerung für parallel angebundene Tableaus

# 1.2 SERIELLE KOMMUNIKATION UND KONFIGURATIONEN

Die Kommunikation des ALC zwischen Fahrkorb und Steuerung ist immer seriell. Allerdings können die Etagentableaus sowohl seriell als auch parallel angeschlossen werden. Alle seriell angebundenen Systeme kommunizieren miteinander über CAN-Bus. Bei parallel an die Steuerung angebundenen Etagentableaus, wird die Konfiguration als Fahrkorb seriell bezeichnet und wenn die Etagen seriell sind, wird die Konfiguration voll-ständig seriell genannt.

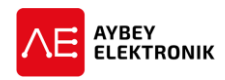

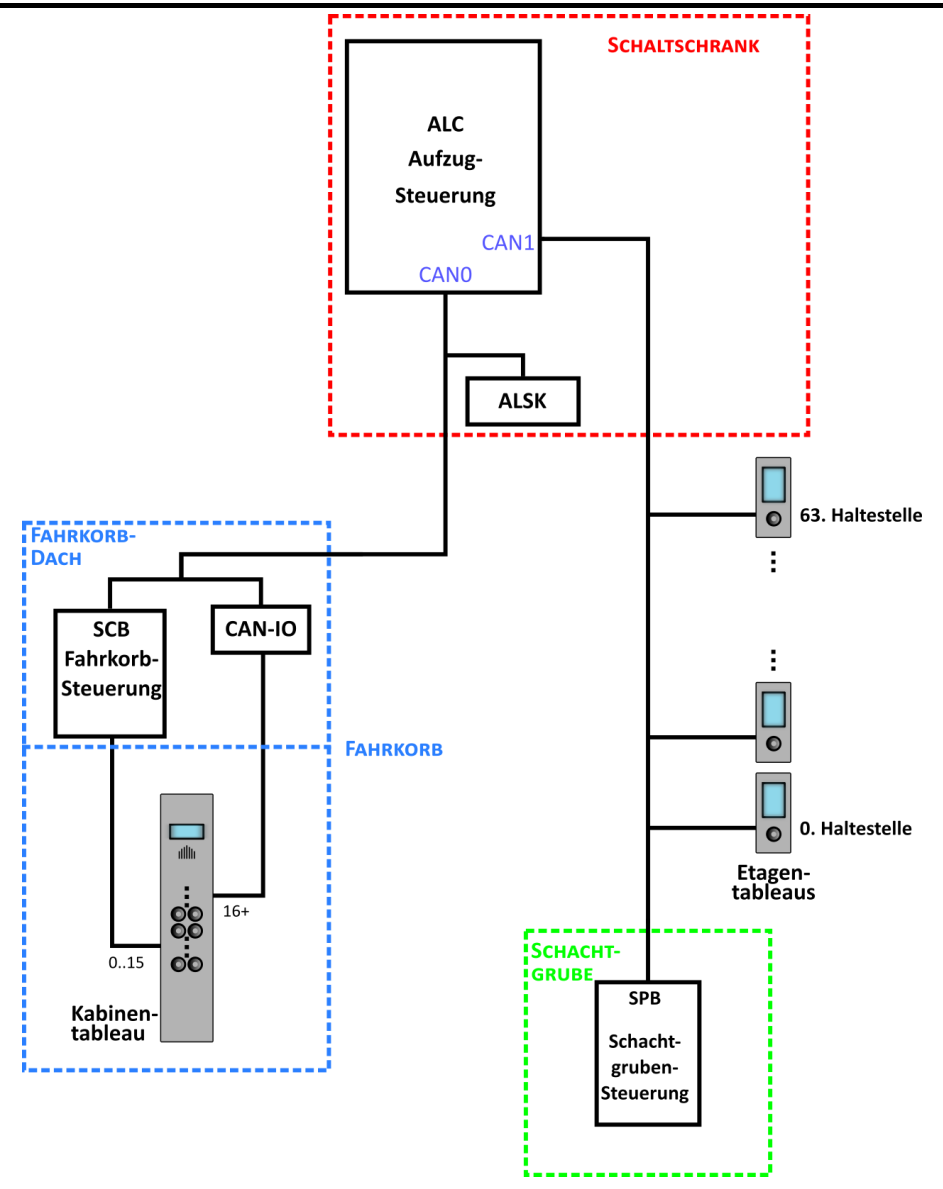

Abbildung 1-5 Alle Tableaus des Systems kommunizieren seriell über CAN-Bus

Die serielle Kommunikation zwischen Fahrkorb und Steuerung geschieht immer in niedriger Geschwindigkeit und in fehlertolerantem Modus. Die Übertragungsgeschwindigkeit der Etagentableaus ist zwischen niedriger Geschwindigkeit (fehlertolerant) oder High-Speed CAN wählbar. Die in der Steuerung verwendete Schnittstellenplatine hängt von der seriellen Konfiguration ab. Bei vollständig serieller Kommunikation ist die Schnittstellenplatine *ALSK* und bei *Fahrkorb seriell* ist die Schnittstellenplatine *ALPK* zu verwenden.

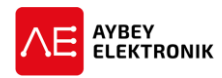

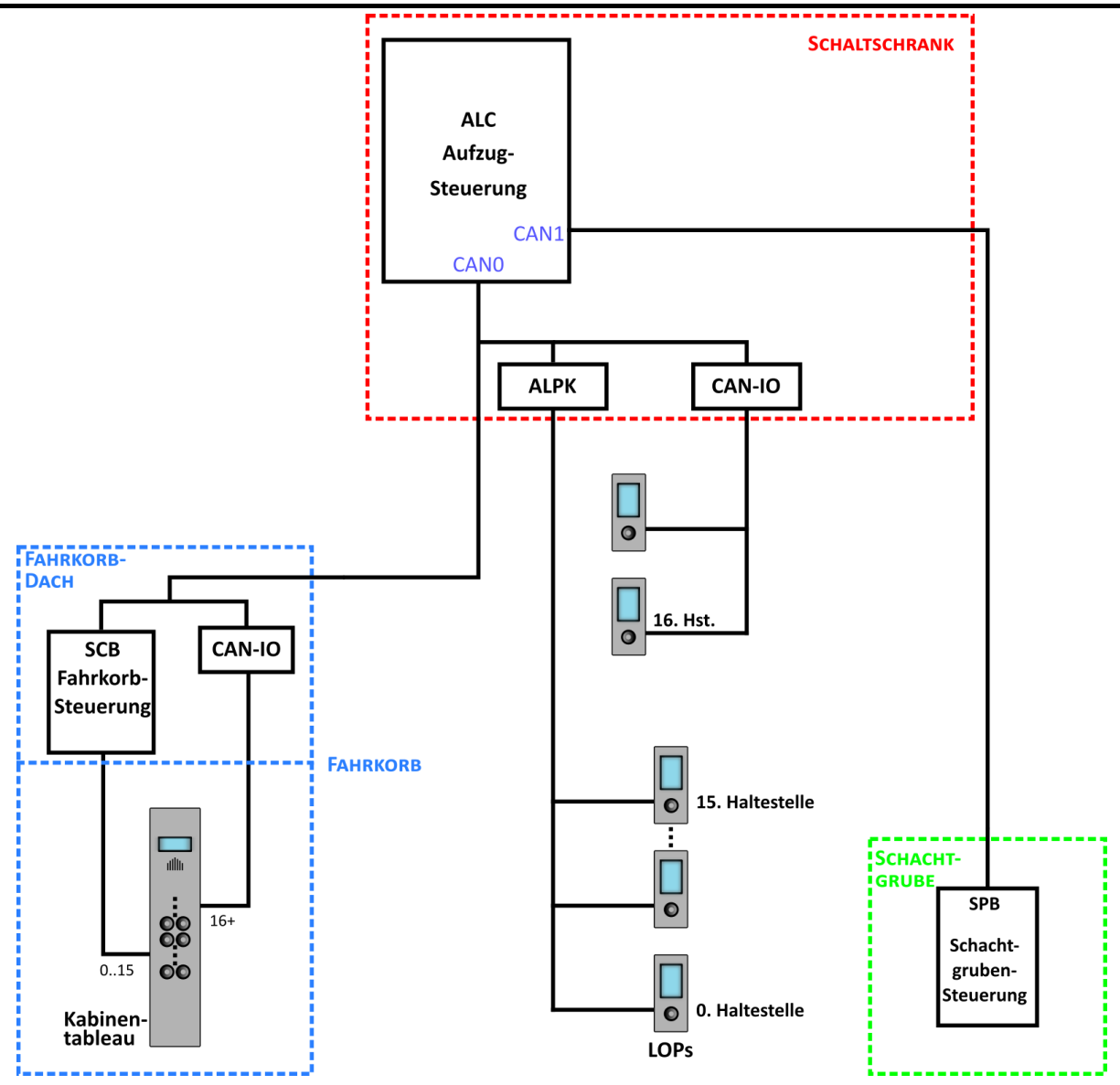

Abbildung 1-6 Im Betriebsmodus "Fahrkorb seriell" sind die Etagentableaus parallel angeschlossen.

# 1.3 AUFRUFREGISTER

#### 1.3.1 KABINENRUFE

- Nicht vorverdrahtete Systeme: Die Rufe des Fahrkorbs werden von der Fahrkorbsteuerungsplatine SCB für bis zu 16 Haltestellen gesammelt. Für mehr als 16 Haltestellen müssen CAN-IO-Platinen an den Bus zwischen Fahrkorb und Steuerung angeschlossen werden, um die Rufe des Fahrkorbs zu sammeln. Jede CAN-IO-Platine unterstützt bis zu 16 Haltestellen.
- 2. Vorverdrahtete Systeme: Die Rufe des Fahrkorbs werden von der Kabinensteuerungsplatine PWS für bis zu 16 Haltestellen gesammelt. Für mehr als 16 Haltestellen müssen APE-Platinen an den Bus zwischen Fahrkorb und Steuerung angeschlossen werden, um die Rufe des Fahrkorbs zu sammeln. Jede APE-Platine unterstützt bis zu 16 Haltestellen.

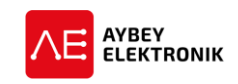

#### 1.3.2 ETAGENRUFE

- 1. **Fahrkorb serielles System:** Die Schnittstellenplatine *ALPK* verfügt über 8 Aufrufregister. Eine I/O-Platine kann auf das *ALPK* gesteckt werden, um die Anzahl der Aufrufregister auf 16 zu erhöhen. Für eine größere Anzahl an Haltestellen müssen CAN-IO-Platinen hinzugefügt werden, um die Anzahl der Etagenrufregister zu erhöhen. Jede CAN-IO-Platine verfügt über 16 Aufrufregister.
- 2. Vollständige serielle Systeme: CAN-Etagenanzeiger sammeln und senden die Rufe an den jeweiligen Haltestellen. Für eine beliebige Anzahl von Haltestellen ist keine zusätzliche Platine erforderlich.

# 1.4 TÜREN

Das Aufzugsteuerungssystem ALC unterstützt es zwei Kabinentüren separat zu steuern. Es stehen separate Eingänge für die Zustandserfassung Tür offen-, Tür geschlossen-, Lichtschranke- und Tür-Endlage für bis zu zwei Türen zur Verfügung. Für die Konfiguration des Türverhaltens existieren verschiedene Timer-Funktionen. Für ein und zwei Türen, sowie für voll- und halbautomatische Türen wurden ausreichende Entriegelungsprüfungen in Konformität mit der Aufzugsnorm EN81-20/50 entwickelt. Die Türüberbrückungsplatine *SDB* ist immer erforderlich, um die Türen bei der Ankunft zu testen. Deshalb ist die Steuerung ALC ausschließlich mit der Platine *SDB* zu betreiben, auch wenn keine Nachregulierung bzw. Einfahren mit frühöffnenden Türen angefordert wird.

# 1.5 CAN-Schnittstellen

Die Steuerung ALC verfügt über bis zu drei CAN-Schnittstellen. Auf der Hauptplatine ist standardmäßig die Schnittstelle CO für Low-Speed-CAN im fehlertoleranten Modus eingebaut und wird als Standardkommunikationsschnittstelle des Fahrkorbs verwendet. Die Schnittstellen C1- und C2-benötigen eine CAN-Erweiterungsplatine (*CSI* oder *CCI*), die auf die Hauptplatine zu stecken sind, um diese Schnittstellen zu verwenden. Es ist jedoch möglich einen CAN-Anschluss für den gewünschten Anwendungsfall zu konfigurieren (Etagen, Fahrkorb, Gruppe, Absolutwertgeber usw.).

#### 1.6 ELEKTRONISCHE PLATINEN IM SYSTEM

Die im ALC-System verwendeten Platinen und deren Beschreibungen sind nachfolgend aufgelistet.

| ALC:  | Die Hauptsteuerungsplatine des ALC-Systems. Das System verfügt über einen Mikro-<br>controller, eine LCD-Anzeige und ein Bedienfeld, zur Verwaltung des Systems. Diese<br>Platine ist sowohl für elektrische als auch für hydraulische Aufzüge einsetzbar. Die Pla-<br>tine verfügt über 8 programmierbare Eingänge und 9 programmierbare Relaisaus-<br>gänge.                                                                                                    |
|-------|----------------------------------------------------------------------------------------------------|
| SCB:  | Diese Platine wird im Inspektionskasten eingesetzt und dient als Fahrkorbsteuerungs-<br>platine. Diese Steuerung sammelt die Fahrkorbrufe und die Anzeigereingänge im Fahr-<br>korbsteuerungskreis. Die Platine verfügt über 5 programmierbare Relaisausgänge und<br>12 programmierbare Eingänge, 16 Rufregister, ein Batterieladegerät für die Notstrom-<br>versorgung und die Hardware für andere Aufzugsfunktionen im Fahrkorb. Ein Melde-<br>system wird ebenfalls unterstützt, wenn die AFM-Platine (Ankündigungsplatine) in-<br>stalliert ist. |
| SDB   | Türüberbrückungsplatine zur Installation in der Steuerung ALC.                                                                                                    |
| SGD:  | Das SGD steuert den Zustand der Spule des Geschwindigkeitsbegrenzers.                                                                                                    |
| OUT:  | Diese Platine enthält 4 programmierbare Ausgangsrelais.                                                                                                    |
| INPS: | Diese Platine enthält 4 programmierbare Eingänge.                                                                                                    |
| CSI:  | Dies ist die CAN-Schnittstellenplatine für den fehlertoleranten CAN-Lowspeed-Bus.<br>Diese Platine kann für den Betrieb der Aufzugsgruppen verwendet werden, um mit<br>anderen Aufzügen zu kommunizieren oder einen separaten CAN-Bus für Etagentab-<br>leaus zur Verfügung zu stellen.                                                                                                    |

|              | BENUTZERHANDBUCH                                                                                                    |
|--------------|----------------------------------------------------------------------------------------------------|
| CCI:         | Dies ist die CAN-Schnittstellenplatine für den High-Speed-Bus. Diese Platine kann als<br>separater CAN-Bus für die Etagentableaus verwendet werden, sofern die Etagentab-<br>leaus über eine High-Speed-CAN fähige CAN-Schnittstelle verfügen.                                                                                                    |
| ETN:         | Die Ethernet- Schnittstellenplatine zur Kommunikation zwischen Steuerung und PC<br>über LAN oder Internet Verbindung.                                                                                                    |
| ETW:         | Die WLAN-Schnittstellenplatine zur drahtlosen Kommunikation zwischen Steuerung und PC über LAN oder Internet Verbindung.                                                                                                    |
| USN:         | USB-Schnittstellenplatine zur Kommunikation zwischen Steuerung und PC.                                                                                                    |
| BLN:         | Bluetooth <sup>®</sup> -Schnittstellenplatine für Mobilgeräte.                                                                                                    |
| RS232:       | RS232 Schnittstellenplatine.                                                                                                    |
| IDC:         | ERS-Verbindung der Schnittstellenplatine.                                                                                                    |
| 10:          | Erweiterungsplatine für 8 Ein- und Ausgangs-Aufrufregister. Die Platine wird einge-<br>setzt, um die Anzahl der Aufrufregister des ALPK zu erhöhen.                                                                                                    |
| CAN-IO:      | Diese Platine kommuniziert über CAN-Bus und dient zur Erweiterung um 16 zusätzli-<br>che Aufrufregister. Diese Erweiterungsplatine wird eingesetzt, um die Anzahl der Auf-<br>rufregister im Fahrkorbsteuerungskreis um 16 Etagen oder Aufrufregister zu erwei-<br>tern. Die Etagentableaus sind hierbei im System nicht seriell angebunden.                                                                                                    |
| ALSK:        | Diese Platine wird in Systemen eingesetzt, in denen die Etagentableaus seriell ange-<br>bunden sind und als Schnittstellenplatine für programmierbare Ein- und Ausgänge in<br>der Steuerung und PTC dienen. Die Steuerung verfügt über 8 (12) programmierbare<br>Eingänge.                                                                                                    |
| ALPK:        | Diese Platine wird in den Systemen eingesetzt, in denen die Etagentableaus parallel<br>angebunden sind. Außerdem dient diese Steuerung als Aufrufregister, sowie als<br>Schnittstellenplatine für programmierbare Ein- und Ausgänge in der Steuerung und<br>PTC dienen. Die Steuerung verfügt über 8 (12) programmierbare Eingänge.                                                                                                    |
| SPB:         | Diese Platine dient als Steuerung in der Schachtgrube. Die Kommunikation mit der<br>Hauptsteuerung ALC geschieht über den fehlertoleranten CAN-Bus.                                                                                                    |
| SPT:         | Diese Platine dient als Steuerung in der Schachtgrube. Die Kommunikation mit der<br>Hauptsteuerung ALC geschieht über den High-Speed CAN-Bus.                                                                                                    |
| PWH:         | Diese Platine wird nur in den vorverdrahteten Systemen im Inspektionskasten einge-<br>setzt und dient als Schnittstellenplatine des Hängekabels im Fahrkorb.                                                                                                    |
| PWL:         | Diese Platine wird nur in den vorverdrahteten Systemen im Inspektionskasten einge-<br>setzt und dient zur Steuerung des Fahrkorbs. In dieser Steuerung werden sämtliche<br>Rufe des Fahrkorbs und der Etagen/Richtungsanzeiger des oberen Fahrkorbsteuer-<br>kreises gesammelt. Die Platine verfügt über 5 programmierbare Relaisausgänge und<br>14 programmierbare Eingänge, ein Batterieladegerät für die Notstromversorgung und<br>die Hardware für andere Aufzugsfunktionen im Fahrkorb. |
| PWSC (PWFC): | Diese Platine wird nur in den vorverdrahteten Systemen im Kabinentableau einge-<br>setzt. In dieser Steuerung werden sämtliche Rufe des Fahrkorbs gesammelt, steuert<br>Signale, zeigt diese auf dem Kabinentableau an und gibt Meldungen im Fahrkorb aus.<br>Bei bereits installierter AFM-Platine lautet der Produktcode "PWFC".                                                                                                    |
| PWS (PWF):   | Diese Platine wurde speziell für <b>vorverdrahtete Kabinendrücker der APQB Produkt-</b><br><b>reihe</b> entwickelt und vorwiegend in Kabinentableaus eingesetzt. In dieser Steuerung<br>werden sämtliche Rufe des Fahrkorbs gesammelt, steuert Signale, zeigt diese auf dem<br>Kabinentableau an und gibt Meldungen im Fahrkorb aus. Bei bereits installierter AFM-<br>Platine lautet der Produktcode "PWF".                                                                                 |

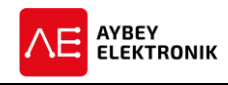

APE: Diese Platine wird nur in den vorverdrahteten Systemen im Kabinentableau eingesetzt.
 AFM: In dieser Platine werden sämtliche Sprachdateien des Meldesystems abgelegt.

#### 1.7 SICHERHEITSKREIS

#### 1.7.1 SICHERHEITSKREISSPANNUNG

Die Spannungsversorgung des Sicherheitskreises trägt die Bezeichner 110 und 150. Die Klemme 110 ist die Zuleitung und die Klemme 150 die Rückleitung. Die Sicherheitskreisspannung kann vom Kunden ausgewählt werden. Als Spannungen für den Sicherheitskreis stehen 48Vdc, 60Vdc, 110Vac, 230Vac zur Verfügung.

Die Spulenspannungen der Schütze und Ventile müssen exakt der Spannung des Sicherheitskreises entsprechen. Wenn dies bei der Anwendung nicht möglich ist, können die Spulen der Schütze und/oder Ventile nicht direkt durch den Sicherheitskreis gespeist werden. Die Spulen des Sicherheitskreises müssen durch zwei Schütze oder Sicherheitsrelais angetrieben werden, die in Übereinstimmung mit dem Standard sind, wie in Abbildung 1.1 dargestellt. Diese zusätzlichen Relais oder Schütze müssen von dem Sicherheitskreis angetrieben werden. Die Nennspannung muss mit der des Sicherheitskreises übereinstimmen. Abbildung 1.1 beschreibt ein solches Beispiel für eine Anwendung, bei der die Sicherheitskreisspannung und Spulenspannungen der Schütze (oder Ventile) nicht identisch sind.

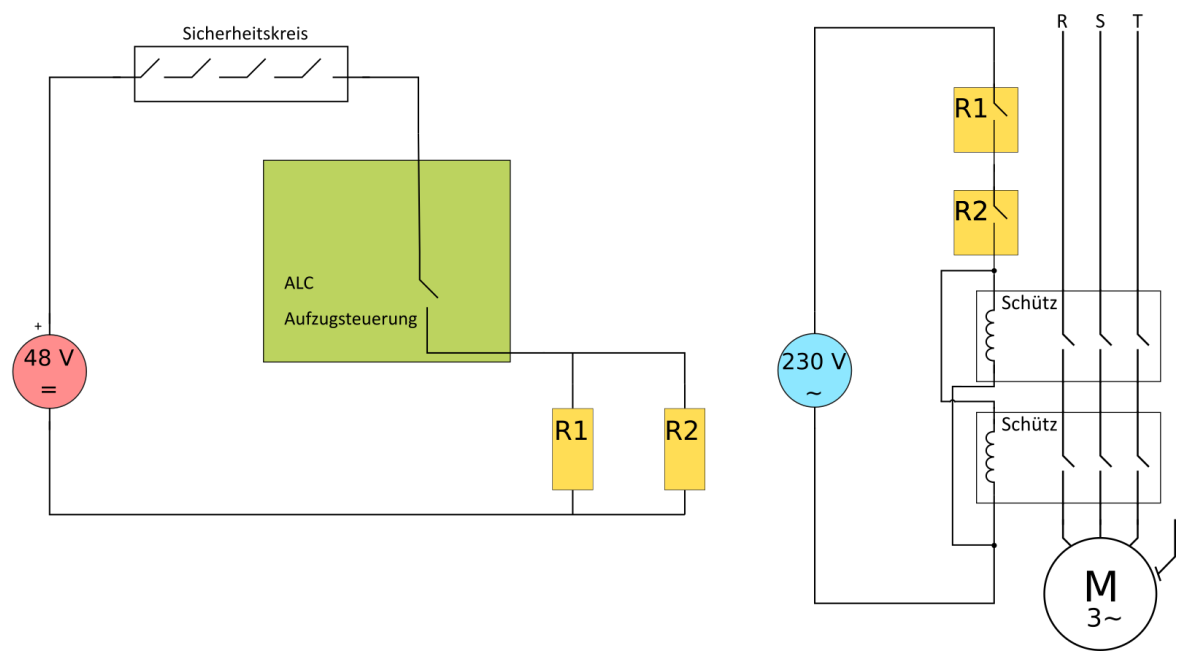

Abbildung 1-7 Beschaltung des Sicherheitskreises

#### 1.7.2 SICHERHEITSKREISSTRUKTUR

Die Zuleitung des Sicherheitskreises liegt an der Klemme 110. Alle Kontakte und Schalter des Sicherheitskreises sind in Reihe geschaltet und unterbrechen somit den Stromkreis des Sicherheitskreises sobald ein Fehler auftritt (siehe Stromlaufplan ALC System, S.10). Alle Elemente des Sicherheitskreises sind mit Ausnahme der Türkontakte mit den Klemmen 110 und 120 zu verbinden, um eine einwandfreie Funktion zu gewährleisten. Für den Sicherheitskreis der Schachttüren sind alle Elemente mit den Klemmen 120 und 140 zu verbinden. Die Klemme 140 ist der Rückleiter des Sicherheitskreises. Bei einer Unterbrechung des Sicherheitskreises darf *keine* Spannung an der Klemme 140 anliegen. Wird eine signifikante Spannung an der Klemme 140 gemessen bedeutet dies einen Fehler in der Beschaltung oder ein fehlerhaftes Element im Sicherheitskreis. Im letzten Fall sind alle Elemente auf ihren Durchgang zu prüfen.

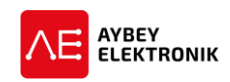

Die korrekte Beschaltung ist den Stromlaufplänen des ALC Systems zu entnehmen. Für die unterschiedlichen Betriebsvarianten existieren unterschiedliche Stromlaufpläne. Die Beschaltung ist exakt gemäß dem vorhandenen Aufzugsystem entsprechend vorzunehmen (siehe <u>www.aybey-elektronik.de</u>  $\rightarrow$  Dokumente  $\rightarrow$ Aufzugsteuerungsplatinen  $\rightarrow$  Stromlaufplan). Sollte die notwendige Beschaltung des vorliegenden Aufzugs nicht mit unserer Dokumentation kompatibel sein, ist unser technischer Support zu kontaktieren. Wir erstellen Ihnen so schnell wie möglich einen kompatiblen Stromlaufplan.

Der Zustand des Sicherheitskreises wird permanent auf dem Hauptbildschirm des LCDs mittels der ersten Ziffer der ersten Zeile über die Buchstaben A bis G angezeigt. Z.B. bedeutet ein G, dass der Sicherheitskreis geschlossen ist und der Aufzug somit nicht blockiert ist. Beispielhaft für die Beschaltung des Sicherheitskreises dient hier der Stromlaufplan eines Hydraulikaufzugs:

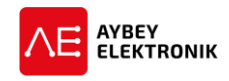

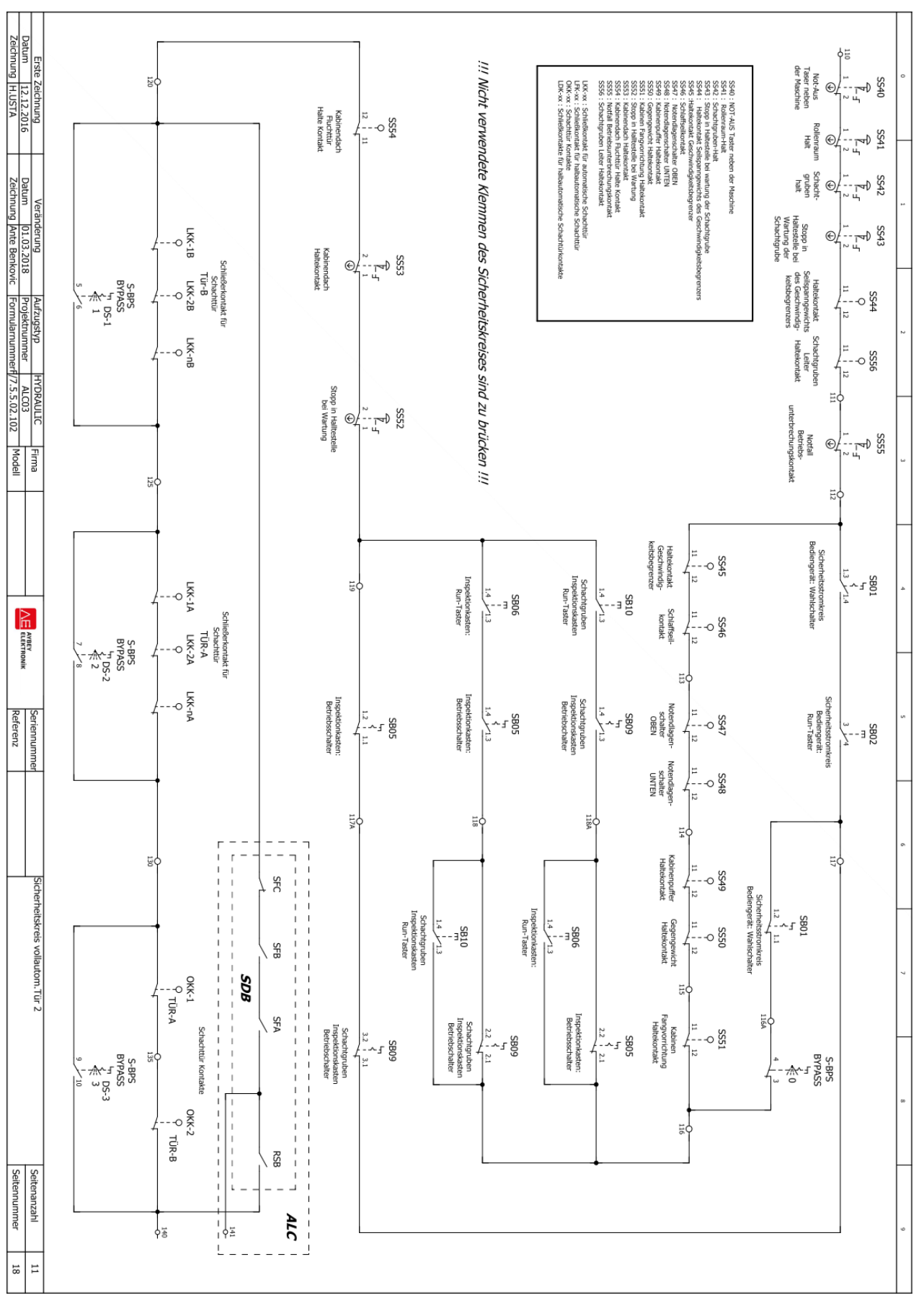

Abbildung 1-8 Sicherheitskreis voll automatische Tür, Hydraulikaufzug

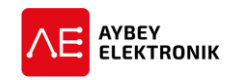

# 1.8 STEUERSPANNUNG

Mit Ausnahme des Sicherheitskreises existiert nur eine 24V Gleichspannung zur Versorgung des Systems. Diese dient zur Versorgung der Geräte und Anzeigen im System und als Steuerspannung für die Signalübertragung. Die Leistung des 24V-Schaltnetzteils muss unter Berücksichtigung des Stromverbrauchs der Tableaus ausgelegt werden.

# 1.9 EINGÄNGE

Alle Eingänge sind des Mikrocontroller-Schaltkreises sind vollständig über Optokoppler galvanisch getrennt. Die Eingangsfunktionen und die Vorgehensweise zum Anschluss der Eingangsklemmen werden in Kapitel 3 erläutert.

### 1.10 AUSGÄNGE

Alle Ein- und Ausgänge des Mikrocontroller Schaltkreises sind vollständig über Optokoppler galvanisch getrennt. Hauptsächlich werden die Relais als Ausgänge verwendet. Einige Ausgangsklemmen sind einer bestimmten Funktion wie RU, RH und RF fest zugeordnet. Alle weiteren Ausgänge sind frei programmierbar und können seitens des Benutzers einer beliebigen Funktion zugeordnet werden. Die Ausgangsfunktionen und die Prozedur für den Einsatz der Ausgänge werden in Kapitel 4 erläutert.

# 1.11 UNBEABSICHTIGTE FAHRKORBBEWEGUNG (UCM)

Das ALC-Steuerungssystem unterstützt zahlreiche UCM-Prüf- und Steuerungseinrichtungen für getriebelose, mit Getriebe ausgestattete und hydraulische Aufzugsysteme. Dem Anwender stehen eine Vielzahl von manuellen und automatischen UCM-Testroutinen in der Firmware des ALC zur Verfügung. Die UCM-Tests können jederzeit manuell und auch automatisch (periodisch entsprechend gewähltem Zeitintervall (täglich) oder nach einer gewissen Anzahl an Fahrten des Aufzugs) durchgeführt werden. Diese Option kann im Parameter B37 gewählt werden. Die UCM-Fähigkeiten werden in Kapitel 12 ausführlich erläutert.

#### **1.12 BESTIMMUNG DER FAHRKORBPOSITION**

Die ALC Serie kann die Position des Fahrkorbs mit Magnetschaltern, Inkremental- und Absolutwertgebern bestimmen.

#### 1.12.1 MAGNETSCHALTER

Beim Einsatz von Magnetschaltern zur Positionsbestimmung, wird die Fahrkorbposition durch das Zählen der Magnetschalter ermittelt. Hierbei ist zu beachten, dass nach jedem Einschalten der Steuerung, die Position im Schacht neu zu ermitteln ist. Sollte sich der Fahrkorb hierbei nicht im oberen oder unteren Bereich des Aufzugsschachts befinden, wird der Fahrkorb in die untere Etage des Aufzugsschachtes bewegt, um die initiale Position zu ermitteln. Als Magnetschalter kommen im ALC-System Schließer (NO) zum Einsatz. Über diese Methode ist es lediglich möglich die Informationen über die momentane Etage und der Entriegelungszone an der Haltestelle zu erhalten. Diese Methode zur Positionsbestimmung, wird ausschließlich für einfache Aufzugsanlagen mit geringer Reisegeschwindigkeit. Um diese Methode auszuwählen, ist der Parameter [A05] auf den Wert 0 einzustellen.

#### 1.12.2 INKREMENTALGEBER

Zur Bestimmung der Fahrkorbposition kann ein Inkrementalgeber eingesetzt werden. Um mit einem Inkrementalgeber die Position zu bestimmen, ist es notwendig die Anschlussleitung gemäß Datenblatt an die Klemmen A und B des Eingangs ENC des ALC anzuschließen. Mittels eines Inkrementalgebers ist es für die

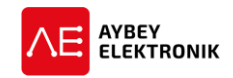

Steuerung möglich die Fahrkorbposition auf den Millimeter genau zu bestimmen. Dies ermöglicht die fahrbaren Geschwindigkeitskurven besser zu verwalten, insbesondere bei Verzögerungs- und Haltevorgängen. Bei Verwendung eines Inkrementalgebers ist es ebenfalls notwendig die Initialposition zu bestimmen. Daher wird der Fahrkorb, bei jeder Inbetriebnahme der Steuerung zur Kalibrierung, automatisch in die untere Etage des Schachts gefahren. Um diese Methode auszuwählen, ist der Parameter [A05] auf den Wert 2 einzustellen. Für diese Methode sind außerdem noch einige Distanzparameter in K7 – IMPULSE ALLGMEIN aus Kapitel 6.6 zu definieren.

#### 1.12.3 ABSOLUTWERTGEBER

Die ideale Methode zur Bestimmung der Fahrkorbposition ist der Einsatz eines Absolutwertgebers. Da ein Absolutwertgeber der Steuerung immer die exakte Fahrkorbposition übermittelt, ist eine Initialisierung und Kalibrierung nach einer erneuten Inbetriebnahme des Systems nicht erforderlich. Der Absolutwertgeber im ALC-System ist mittels CAN-Bus angebunden. Über einen Absolutwertgeber ist es für die Steuerung möglich die Fahrkorbposition auf den Millimeter oder genauer zu bestimmen. Dies ermöglicht die fahrbaren Geschwindigkeitskurven besser zu verwalten, insbesondere bei Verzögerungs- und Haltevorgängen. Um diese Methode auszuwählen, ist der Parameter [A05] auf den Wert 3 einzustellen. Für diese Methode sind außerdem noch einige Distanzparameter in K7 – IMPULSE ALLGMEIN aus Kapitel 6.6 zu definieren.

#### **1.13 DISTANZBASIERTER BETRIEB**

Wenn ein Inkrementalgeber oder ein Absolutwertgeber für die Sammelsteuerung der Fahrkorbposition ausgewählt wurde, ist für die Steuerung ALC der distanzbasierte Betrieb zu verwenden. Im distanzbasiertem Betrieb, wird der Abstand zur Zieletage in mm berechnet anstatt die Anzahl der zu fahrenden Etagen zu zählen. Der distanzbasierte Betrieb hat bei Hochgeschwindigkeitsaufzügen deutliche Vorteile. Die üblichen Geschwindigkeitsstufen entfallen und die Geschwindigkeit des Fahrkorbs kann sofort von jeder Ausgangsgeschwindigkeit bis zur Zieletage verlangsamt werden. Es ist hinzuzufügen, dass dieser Prozess vollständig von der ALC Software verwaltet wird und jeder Frequenzumrichter verwendet werden kann, um den Aufzugsmotor anzutreiben. Eine genauere Beschreibung dieses Betriebsmodus, ist in Abschnitt 8.4.3 zu finden.

#### 1.14 GRUPPENBETRIEB

Die Steuerung ALC ist in der Lage in einem Gruppenverbund von bis zu acht Aufzügen zu arbeiten. Die Kommunikation zwischen den Steuerungen erfolgt über CAN-Bus. Das System ist sehr flexibel. Es gibt keinen fest zugeordneten Master. Wenn ein Aufzug in der Gruppe ausgeschaltet ist oder nicht ordnungsgemäß funktionieren kann, beginnt ein anderer Aufzug als Master zu arbeiten, und der Gruppenbetrieb geht ohne Unterbrechung weiter.

Die Gruppenverbindungen und der Gruppenbetrieb werden in Abschnitt 8.1 erläutert.

#### 1.15 BRANDFALLSTEUERUNG

Die Steuerung ALC unterstützt zwei Aufzugstandards *EN81-72* und *EN81-73* für den Brandfall. Der anzuwendende Standard zum Betrieb des Aufzugs ist im Parameter [B46] festzulegen. Falls *EN81-73* gewählt wurde, sind zwei Brandetagen, in den Parametern *B05* und *B40* zu definieren. Abhängig von der Aktivierung der Brandmelder-Eingangsfunktionen als *FR1* und *FR2* wird eine der Etagen definiert in den Parametern *B05* und *B40* als Zieletage (Brandetage) für den Aufzug gewählt. Wenn *FR1* und *FR2* gleichzeitig aktiv sind, wird die Brandetage 1 als Zieletage gewählt.

#### 1.16 VORZUGSETAGENSTEUERUNG

Die Steuerung ALC verfügt über Funktionen zur Bevorzugung von gewünschten Etagen. Sollte eine der Eingangsfunktionen VP1 (62), VP2 (63) oder VP3 (64) aktiviert sein, bewegt sich der Aufzug gemäß den konfigurierten Parametern ([B33], [B34] bzw. [B35]) zu der entsprechenden Etage. Wenn die Zielhaltestelle sich in

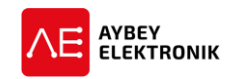

der momentanen Bewegungsrichtung des Fahrkorbs befindet, wird die Vorzugsetage direkt angefahren. Wenn die Bewegung des Fahrkorbs der neuen Zielhaltestellen entgegengesetzt ist, stoppt der Aufzug in der nächsten Etage und kehrt seine Fahrtrichtung zur Vorzugsetage um und nimmt seine Fahrt wieder auf. VP1 hat die höchste, VP2-die mittlere und VP3 die niedrige Priorität. Das heißt, wenn mehr als ein Eingang der Vorzugsetage gen aktiv ist, wird die Etage mit der höchsten Priorität ausgewählt (VP1> VP2> VP3).

### 1.17 VORZUGSSTEUERUNG

Die Firmware der Steuerung ALC verfügt über diverse Vorzugsfunktionen. Diese Funktion ist sehr nützlich in Gebäuden mit öffentlich zugänglichen Aufzügen. Im Notfall ist es möglich für diese Aufzüge eine Sonderfahrt auszulösen. Hierbei wird der normale Gebrauch verhindert. Dieses System arbeitet nur in vollständig seriell arbeitenden Systemen, mit seriell angebundenen Etagentableaus. Außerdem werden Zugangskontrollkarten (RFID oder i-Button) in allen Etagen- und Kabinentableaus benötigt. Die Vorzugssteuerung wird in Abschnitt 8.2 näher erläutert.

### 1.18 ZUGANGSKONTROLLSYSTEM

Das Zugangskontrollsystem erlaubt nur den Benutzern mit der entsprechenden Berechtigung, den Aufzug zu benutzen. Mit anderen Worten, es beschränkt jede Person, die nicht erlaubt ist, den Aufzug für eine bestimmte Etage oder ein bestimmtes Zeitintervall zu benutzen. Daher wird jedem legitimen Aufzugsbenutzer eine RFID-Karte oder ein i-Button mit einer eindeutigen Benutzer-ID zugeteilt. Dieses System ist in der Firmware des ALC implementiert, daher ist es nicht notwendig ein externes Zugangskontrollsystem zu installieren. Zum Betrieb des Zugangskontrollsystems werden lediglich Zugangskontrollkarten in Etagen- und Kabinentableaus benötigt. Das Zugangskontrollsystem wird in Abschnitt 8.3 näher erläutert.

# 1.19 EXTERNER ZUGRIFF AUF DISPLAY UND BEDIENFELD

#### 1.19.1 HANDTERMINAL

Es ist möglich auf die Bildschirmausgaben und Bedienfeldeingaben des ALC über das Handterminal zuzugreifen. Das Gerät kann überall im Schacht, in den Etagen oder im Maschinenraum verwendet werden, indem es mit einem Anschluss für den CAN-Bus verbunden wird. Wird das Handterminal aktiviert, so führt dies zu der Deaktivierung des Bedienfelds auf der Platine.

#### 1.19.2 BLUETOOTH®

Es ist möglich auf die Bildschirmausgaben und Bedienfeldeingaben des ALC mittels eines Bluetooth<sup>®</sup>fähigen Geräts zuzugreifen. Um die Bluetooth<sup>®</sup>-Funktionen zu nutzen, ist es notwendig die *BLN* Erweiterungsplatine in den Steckplatz *SP1* oder *SP2* des ALC zu stecken. Es ist zu beachten, dass Bluetooth<sup>®</sup>-Verbindungen lediglich über kurze Strecken stabil herstellbar ist, deshalb wird empfohlen sich während der Verbindung in der Nähe der Steuerungsplatine bzw. des Bluetooth<sup>®</sup>-Transceivers aufzuhalten.

#### 1.20 DATENÜBERTRAGUNG

Das ALC und dessen Peripherie unterstützen die Verbindung über USB oder Ethernet mit der Software – *ALCRC* -. Die Verbindung mit - *ALCRC* - kann in einem lokalen Netzwerk (LAN) oder über das Internet erfolgen. Mit der Software - *ALCRC* - stehen Ihnen die gleichen Funktionen, wie bei der Bedienung mit Display und Bedienfeld, zur Verfügung. Der große Vorteil im Vergleich zu einer Bedienung der Steuerung mit 6-Tasten-Bedienfeld und zweizeiligem Display, ist die Benutzerfreundliche Mensch-Maschine-Schnittstelle der Verwaltungssoftware - *ALCRC* -.

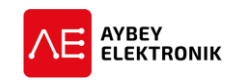

#### 1.20.1 USB

Um einen PC mit einer Aufzugssteuerung über USB anzuschließen, ist es notwendig die USN-Erweiterungsplatine in den Steckplatz SP1 oder SP2 des ALC zu stecken. Auf diese Weise kann die Steuerung von einem PC mit der Software - ALCRC - im Maschinenraum überwacht werden, um die Parameter und Zeitfunktionen einzustellen oder einen Fehler zu erkennen.

#### 1.20.2 ETHERNET

Um einen PC mit einem lokalen Netzwerk (LAN) oder mit dem Internet zu verbinden, ist es notwendig die *ETN*-Erweiterungsplatine (Ethernet-Schnittstellenplatine) in den Steckplatz *SP1* oder *SP2* des ALC zu stecken. Somit ist es möglich, die Steuerung mit einem PC standortunabhängig zu überwachen solange eine Internetverbindung besteht. Somit ist es möglich die Parameter und Zeitfunktionen einzustellen oder einen Fehler zu erkennen.

### **1.21 WARTUNGSSTEUERUNG**

Es existieren zwei unabhängige Steuerungssysteme für die Aktivierung des Wartungsmodus. Die erste Variante des Wartungsmodus kann aktiviert werden, indem eine bestimme Wartungszeit in der Zukunft festgelegt wird. Der zweite Wartungsmodus kann aktiviert werden, indem eine bestimmte Anzahl an Fahrten des Aufzugs festgelegt wird. Wenn die eingestellte Wartungszeit oder die Anzahl der Starts überschritten wird, wechselt der Aufzug in den Wartungsmodus und nimmt keine weiteren Rufe mehr an. Die Wartungssteuerung wird in Abschnitt 8.5 erläutert.

#### 1.22 TESTMENÜ

Die Steuerung *ALC* verfügt über ein eigenes Unterprogramm zum Testen des Aufzugs im Normalbetrieb. Es kann ein Ruf der oberen oder unteren Etage simuliert werden und beliebig viele zufällige Aufzugfahrten können automatisch ausgeführt werden. Das Testmenü wird in Abschnitt 2.4 erklärt.

#### **1.23 ELEKTRONISCHES EVAKUIERUNGSSYSTEM**

Die Steuerung ALC verfügt über ein automatisches elektronisches Evakuierungssystem, das einen Stromausfall direkt erkennt und eine ununterbrochene Spannungsversorgung für die Anlage bereitstellt. Eine detaillierte Beschreibung ist im Kapitel 13 zu entnehmen.

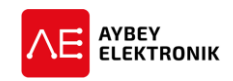

# 2 LCD BILDSCHIRM UND TASTATUR

Die Steuerung ALC verfügt über ein zweizeiliges LCD mit sechzehn Zeichen pro Zeile und ein Bedienfeld mit sechs Tasten.

Die Tastenbelegung des Bedienfelds:

| LINKS | AUF | RECHTS |
|-------|-----|--------|
| ESC   | AB  | ENT    |

Tabelle 2-1 Tastenbelegung des ALC

Die Tastaturbelegung ist auf der Acrylglasscheibe des ALC beschrieben. Die Richtungstasten werden mit Pfeilen dargestellt. In diesem Dokument werden die Richtungstasten anstelle der Richtungspfeile mit AUF, AB, LINKS und RECHTS bezeichnet.

Die Pfeiltasten besitzen je nach verwendetem Bildschirm oder Menü verschiedene Funktionen. Die Tasten *ESC* und *ENT* verfügen stets über die gleiche Funktionalität. Das drücken der *ESC*-Taste führt zum Verlassen des aktuellen Menüs oder zur Beendung einer Anwendung. Das drücken der *ENT*-Taste bestätigt eine Einstellung im Menü oder wählt einen Menüpunkt aus. Die Pfeiltasten *AUF* und *AB* werden im listenförmigen Menüs verwendet, um in den nächsten oder vorherigen Menüpunkt zu wechseln. Es ist zu beachten, dass es einige Menüs gibt, in denen es notwendig ist eine spezielle Taste zu drücken, um fortzufahren oder eine bestimmte Aufgabe zu erledigen.

Eine wichtige Verwendung des Bedienfelds ist die Eingabe bestimmter Nummern als Eingangswert. Dies geschieht Beispielsweise, bei der Aufforderung zur Eingabe der *Anzahl an Haltestellen* im Parameter [A01]:

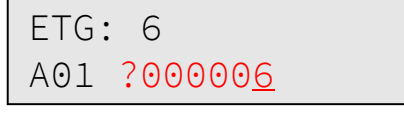

Abbildung 2-1 Beispiel Displayausgabe

Der Parameter [A01] besitzt in diesem Moment den Wert 6, der auf dem Display angezeigt wird. Bei Aufforderung zu einer Eingabe einer Nummer, befindet sich der Cursor stets unter der niederwertigsten Ziffer. Der Wert einer Ziffer, unter der sich der Cursor befindet, kann durch das betätigen der *AUF*-Taste erhöht und durch betätigen der *AB*-Taste verringert werden. Zur Manipulation der nächsten Ziffer, können wird der Cursor mittels der Links- und Rechts-Taste nach links und rechts bewegt.

Bei der beispielhaften Bildschirmausgabe (Abb. 2.1) ist der Wert des Parameters 6 und der Cursor befindet sich direkt unter der Ziffer 6. Im Folgenden wird gezeigt, wie sich diese Zahl ändert, nachdem eine gewisse Abfolge an Tasteneingaben erfolgt.

?000006
AB-Taste drücken
?000005
AB-Taste drücken
?000004
LINKS-Taste drücken
?000004
AUF-Taste drücken
?000014

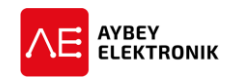

Nach der Eingabe des gewünschten Parameters, werden alle Änderungen über das betätigen der ENT-Taste bestätigt und gespeichert. Sollte es gewünscht sein, die Änderungen zu verwerfen, ist dies über das drücken der ESC-Taste zu bewerkstelligen. In beiden Fällen kehrt die Steuerung zu der vorherigen Bildschirmausgabe zurück und zeigt den aktuellen Wert des jeweiligen Parameters an.

# 2.1 BOOT BILDSCHIRME

Nach dem Einschalten der Steuerung ALC, werden die folgenden Bildschirme nacheinander angezeigt:

a. Die Nummer in der ersten Zeile auf diesem Bildschirm zeigt die Software-Versionsnummer (fett) und die zweite Zeile zeigt an, dass die Parameter aus dem EPROM geladen wurden.

| starte | AYBEY A | LC | 1.08c |
|--------|---------|----|-------|
|        | starte  |    |       |

Abbildung 2-2 Anzeige "starte"

b. Dieser Bildschirm zeigt das aktuelle Datum und die Uhrzeit an und wird als "Info-Bildschirm" bezeichnet.

| AYBEY  | ALC 1 | L.08c |
|--------|-------|-------|
| 12/08/ | 2017  | 13:04 |

Abbildung 2-3 Datum und Zeit

c. Dieser Bildschirm zeigt die Seriennummer der Steuerungsplatine an.

| AYBEY | ALC   | 1.08c |
|-------|-------|-------|
| SNO:  | 14024 | 1     |

Abbildung 2.4 Seriennummer

d. Am Ende des Bootprozesses wird die Statusmeldung "System bereit" ausgegeben.

| AYBEY  | ALC   | 1.08c |  |
|--------|-------|-------|--|
| System | n Ber | reit  |  |

Abbildung 2-4 "System Bereit"

e. Anschließend wird der Hauptbildschirm angezeigt. Jetzt ist das System betriebsbereit.

#### 2.2 HAUPTBILDSCHIRM

Am Ende des Bootprozesses wird der Hauptbildschirm auf dem Display angezeigt. Der Hauptbildschirm zeigt die wichtigsten Zustandsvariablen des Aufzugs, mittels Buchstaben und Symbolen an. Das Verständnis des Hauptbildschirms hilft Ihnen während des Betriebs erheblich. Darüber führt das Hauptmenü zu jedem weiteren Untermenü und deren Anwendungen. Hierzu ist im Hauptmenü die *ENT-Taste zu betätigen*.

Den Klemmen sind Buchstaben zugeordnet, um deren Zustand auf dem Display in Kurzform darzustellen. Die Bedeutung dieser Zeichen auf dem Hauptbildschirm, wird mit den folgenden Displayausgaben erklärt. Es ist zu beachten, dass der Hintergrund der erläuterten Positionen schwarz ist und die Zeichen weiß sind.

a) Das erste Zeichen gibt Auskunft über den Sicherheitskreis. Die Zeichen und ihr entsprechender Sicherheitskreiszustand sind wie folgt:

| Klemme | Zeichen | Beschreibung                     |
|--------|---------|----------------------------------|
| 113    | А       | Schlaffseil, GSW-Begrenzer, etc. |
| 114    | В       | Notendlage                       |
| 120    | С       | Stoppkreis / Bypass Stellung 1   |
| 125    | D       | Tür B                            |

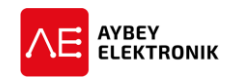

| Klemme | Zeichen | Beschreibung                 |
|--------|---------|------------------------------|
| 130    | E       | Tür A                        |
| 135    | F       | Türkontakt A                 |
| 140    | G       | Sicherheitskreis geschlossen |

Wenn *G* als erstes Zeichen angezeigt wird, ist der Sicherheitskreis geschlossen und der Aufzug kann sich bewegen. Als weiteres Beispiel ist der Buchstabe *C* zu nennen. Wird dieser Auf dem Display angezeigt, so ist der Stoppkreis aktiv und der Bypass-Drehschalter in Stellung 1 (siehe Stromlaufplan ALC, S.9).

b) Das zweite Zeichen gibt die Bewegungsrichtung an. Je nach Richtung kann ein Pfeil nach oben oder unten zeigen. Wenn keine Richtungssignale anliegen, wird an dieser Stelle kein Zeichen angezeigt.

G↑01=INS→←GSW1 1

c) Die Zeichen 3 und 4, zeigen zusammen die Fahrkorbposition (Etage) an.

d) Das fünfte Zeichen des Displays zeigt den Zustand der Magnetschalter *ML1 und ML2* der Entriegelungszone an. Wenn an dieser Stelle ein Gleichheitszeichen "=" angezeigt wird, bedeutet dies, dass sich der Fahrkorb in der Entriegelungszone an der Zieletage befindet. Wenn an dieser Stelle kein Zeichen angezeigt wird, befindet sich der Fahrkorb zwischen den Etagen, die Tür kann nicht geöffnet werden.

e) Die Zeichen 6 bis 8 des Displays zeigen die Zieletage an, zu der der Fahrkorb fährt an. Im Normalbetrieb wird der Zieletage das Zeichen ,t' vorangestellt.

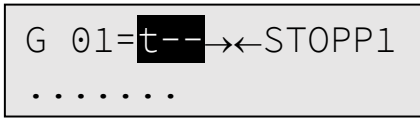

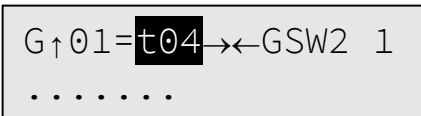

f) Bei aktivierter Inspektionssteuerung wird der String "INS" auf dem Display angezeigt.

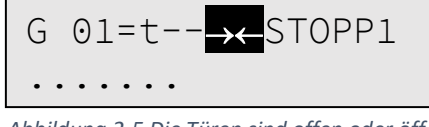

 $G \quad 01=t-- \longleftrightarrow GSW2 \quad 1$   $\dots$ Abbildung 2-6 Die Türen sind geschlossen o

Abbildung 2-5 Die Türen sind offen oder öffnen Abbildung 2-6 Die Türen sind geschlossen oder werden geschlossen.

Die Zeichen 9 und 10 zeigen den Zustand der Türen an. Sollte es lediglich *eine Fahrkorbtür geben,* zeigen zwei Richtungsfeile ob die Tür geschlossen (Abbildung 2-6) oder geöffnet (Abbildung 2-5) ist. Zueinander zeigende Pfeile zeigen an, dass die Fahrkorbtüren geschlossen sind oder sich schließen. Voneinander weg zeigende Pfeile geben an, dass die Türen offen sind oder sich öffnen.

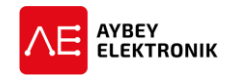

#### Bei einem Fahrkorb mit zwei Türen ist es nicht möglich beide Türen mit zwei Pfeilen abzubilden.

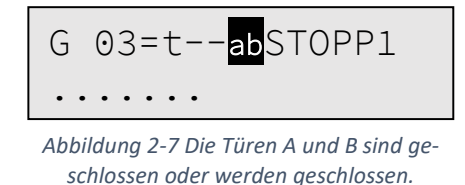

| G      | 03=t STOPP1                            |
|--------|----------------------------------------|
| Abbilo | dung 2-8 Die Türen A und B sind geöff- |
|        | net oaer weraen geoffnet.              |

Die Fahrkorbtüren werden mit den Buchstaben "ab" an den Positionen 9 und 10 des Displays dargestellt. Der Buchstabe "a" repräsentiert die "Tür A" und der Buchstabe "b" die "Tür B". Wenn "a" angezeigt wird, bedeutet dies, dass die Tür A geschlossen ist oder geschlossen wird. Wenn "a" nicht angezeigt wird, bedeutet dies, dass die Tür A geöffnet ist oder geöffnet wird. Das gleiche gilt, wenn "b" nicht angezeigt wird, bedeutet dies, dass die Tür B geöffnet ist oder geöffnet wird.

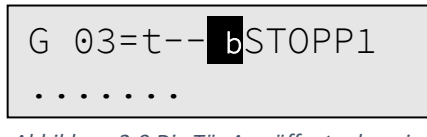

Abbildung 2-9 Die Tür A geöffnet oder wird geöffnet und Tür B geschlossen oder wird geschlossen.

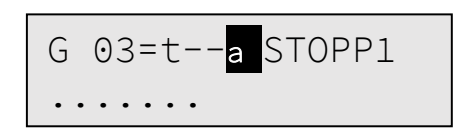

Abbildung 2-10 Tür A geschlossen oder wird geschlossen und Tür B geöffnet oder wird geöffnet.

g) Die Zeichen 11 bis 15 des Displays zeigen den Bewegungszustand des Fahrkorbs an.

Die Wörter für die Geschwindigkeit an diesen Positionen und ihre Bedeutungen sind unten gezeigt.

| Displayanzeige | Beschreibung                                      |
|----------------|---------------------------------------------------|
| STOPP          | Der Fahrkorb befindet sich in Ruheposition.       |
| START          | Der Aufzug führt den Anfahrbefehl aus, aber der   |
|                | Fahrkorb wurde noch nicht in Bewegung gesetzt.    |
| LEVEL          | Der Aufzug reguliert seine Position nach, bis der |
|                | Fahrkorb bündig mit der Etage ist.                |
| GSW1           | Der Aufzug fährt mit langsamer Geschwindigkeit    |
| GSW2           | Der Aufzug fährt mit hoher Geschwindigkeit.       |
| GSW3           | Der Aufzug fährt mit höherer Geschwindigkeit.     |
| GSW4           | Der Aufzug fährt mit einer Geschwindigkeit von 1  |
|                | m/s bis 1,6 m/s.                                  |

Tabelle 2-2 Beschreibung der Displayanzeige für den Zustand des Fahrkorbs.

Das letzte Zeichen der ersten Zeile gibt den Zustand der Überprüfung der Fahrkorbtüren wieder. Als

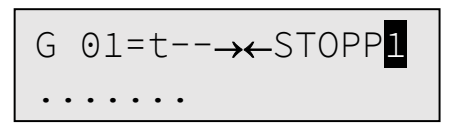

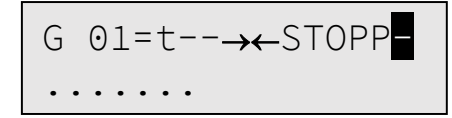

Information über den Prüfvorgang der Fahrkorbtüren wird eine Ziffer angezeigt. Die Bedeutung der Ziffern ist der Tabelle 2-3 zu entnehmen.

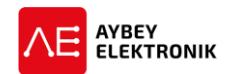

| Displayausgabe | Beschreibung                   |
|----------------|--------------------------------|
| 0              | Es wurden keine Türen geprüft. |
| 1              | Tür A wurde geprüft            |
| 2              | Tür B wurde geprüft            |
| 3              | Beide Türen wurden geprüft.    |

Tabelle 2-3 Beschreibung der Displayanzeige für das Ergebnis der Türenprüfung.

An der letzten Stelle der ersten Zeile können ebenfalls die Zeichen "-" oder "+" angezeigt werden. Diese geben Auskunft ob die Gruppenkommunikation zwischen den beteiligten Aufzügen hergestellt werden konnte oder nicht.

| Displayausgabe    | Beschreibung                                             |
|-------------------|----------------------------------------------------------|
| -                 | Keine Gruppenkommunikation                               |
| +                 | Gruppenkommunikation wurde eingerichtet.                 |
| Tabelle 2-4 Bescl | hreibung der Displayanzeige für die Gruppenkommunikation |

h) Die zweite Zeile des Hauptbildschirms zeigt die Rufe an. Wenn ein Fehler oder eine Mitteilung auszugeben ist, wird die zweite Zeile zusätzlich als Anzeige für diese Fehler und Mitteilungen verwendet.

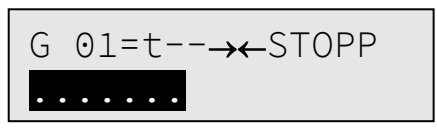

Jedes Zeichen der zweiten Zeile des Displays steht für eine Etage. Sollte es mehr als 16 Etagen geben, werden lediglich die Rufe der ersten sechzehn Etagen angezeigt. Die Beschreibung der hier verwendeten Zeichen ist der Tabelle 2-5 zu entnehmen.

| Displayausgabe | Beschreibung      |
|----------------|-------------------|
| •              | Keine Rufe        |
| ▼              | Außenruf Abwärts  |
| <b>A</b>       | Außenruf Aufwärts |
| -              | Innenruf          |

Tabelle 2-5 Beschreibung der Displayausgabe für die Rufe der Etagen- oder Kabinentableaus

Wenn mehr als ein Ruf auf einer Etage eingeht, wird dies mittels einer Kombination aller notwendigen Symbole für diese Etage angezeigt.

#### 2.3 BEDIENUNG DES HAUPTBILDSCHIRMS ÜBER DAS BEDIENFELD

Die Abbildung 2-11 beschreibt das Verhalten der Steuerung bei betätigen des Bedienfelds im Hauptmenü. Wird im Hauptbildschirm die Taste *Links* gedrückt, werden alle Eingänge und deren Zustand angezeigt. Ein "\*" zeigt an, dass der Eingang aktiv ist.

Wird im Hauptbildschirm die Taste *Auf* gedrückt, werden die Funktionen angezeigt, die einem Eingang zugeordnet wurden.

Wird im Hauptbildschirm die Taste *Rechts* gedrückt, wird das Menü zum Erzwingen von Kabinenrufen aufgerufen. Durch betätigen der *ENT*-Taste wird das Bearbeitungsmenü aufgerufen und über die *Auf*- und *Ab*-Tasten lässt sich die Etage auswählen, die als nächstes anzufahren ist.

Wird im Hauptbildschirm die Taste *ESC* gedrückt, wird die Firmware-Version des ALC, das Datum und die aktuelle Uhrzeit angezeigt.

Wird im Hauptbildschirm die Taste Ab gedrückt, werden alle gesammelten Rufe angezeigt.

Wird im Hauptbildschirm die Taste *ENT* gedrückt, wird das Hauptmenü aufgerufen. Von hier aus können alle notwendigen Einstellungen des ALC Systems vorgenommen werden.

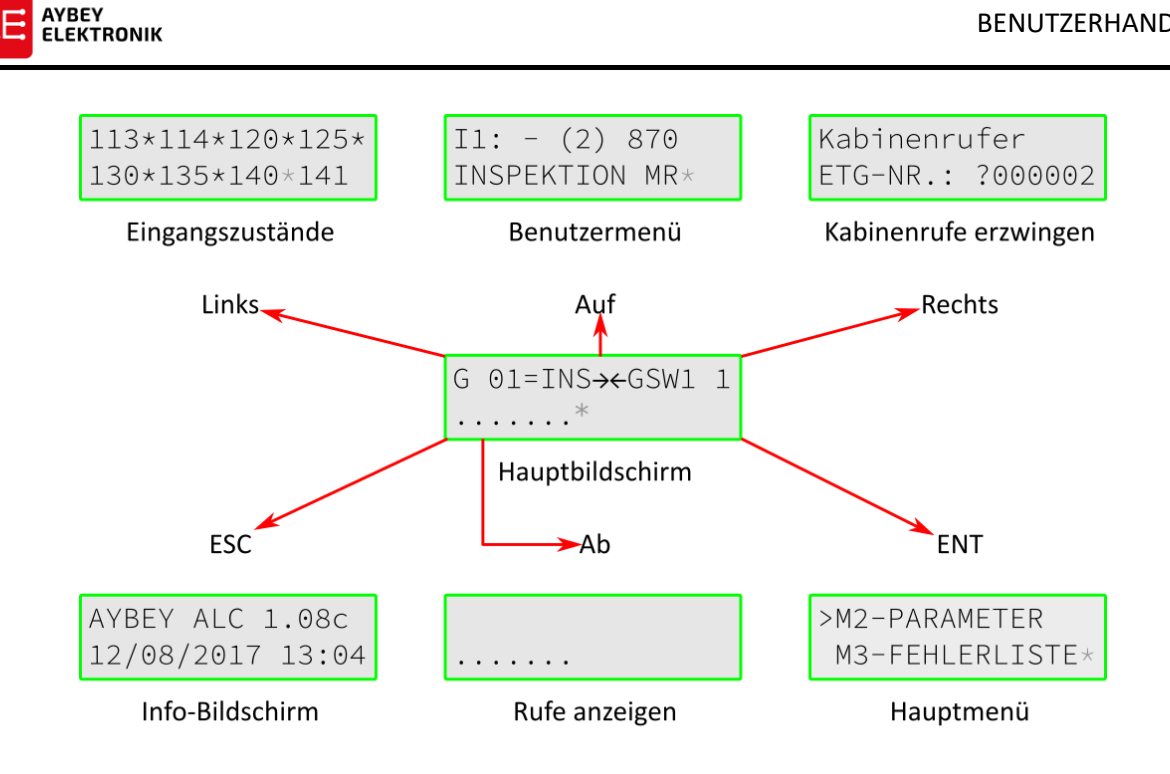

Abbildung 2-11 Beschreibung der Menüführung mittels Bedienfeld.

#### DRÜCKEN DER ENT-TASTE - ZUM AUFRUFEN DES HAUPTMENÜS 2.3.1

Durch das betätigen der ENT-Taster, wird das Hauptmenü angezeigt. Das Menü ist folgendermaßen gestaltet:

| >M2-PARAMETER  |  |
|----------------|--|
| M3-FEHLERLISTE |  |

Abbildung 2-12 Ansicht des Hauptmenüs.

Dies ist der Ausgangspunkt der Menüführung. Von diesem Menü aus sind alle Untermenüs für Parameter, Variablen und Anwendungsmenüs des Systems aufrufbar. Durch betätigen der AUF- und AB-Tasten, wird zum nächsten oder vorherigen Menüpunkt navigiert. Das aktuell ausgewählte Menü, wird mittels des Zeichens ">" markiert. Um in das Untermenü dieses Menüpunkts zu gelangen, ist die Taste ENT zu drücken.

#### 2.3.2 DRÜCKEN DER ESC-TASTE - ZUM AUFRUFEN DES INFO-BILDSCHIRMS

| AYBEY  | ALC  | 1.08c |
|--------|------|-------|
| 12/08/ | 2017 | 13:04 |

Der Info-Bildschirm erscheint, wenn die ESC-Taste, bei angezeigtem Hauptbildschirm, gedrückt wird.

| 12/08/2017 | 13:04 |  |
|------------|-------|--|
| 1- DATUM   | ZEIT  |  |

| SERIENNR |  |
|----------|--|
| 2- 1314  |  |

ANZ AN FAHRTEN 3- 1128

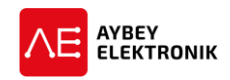

Wird keine Taste betätigt, kehrt das System nach einer bestimmten Zeit zum Hauptbildschirm zurück. Wird in diesem Menüpunkt die Taste *ENT* gedrückt, wird das *Info-Menü* angezeigt.

Dies ist ein Menü mit einigen Systemvariablen wie der *Anzahl an Fahrten, Temperatur, Impulse pro mm,* usw. Die jeweiligen Unterpunkte des Menüs können durch Drücken der Tasten **AUF** und AB durchlaufen werde. Durch betätigen der ESC-Taste wird das angezeigte Menü verlassen.

#### 2.3.3 DRÜCKEN DER RECHTS-TASTE – FÜR DIE SIMULATION VON INNENRUFEN

Nach betätigen der RECHTS-Taste, wird das Untermenü zu der Eingabe einer Etagennummer gefragt. Wird eine Nummer eingeben und die ENT-Taste gedrückt, registriert die Steuerung einen Kabinenruf.

| KABINENRUFER |                 |  |  |  |  |
|--------------|-----------------|--|--|--|--|
| ETG-Nr.:     | ?00000 <u>2</u> |  |  |  |  |

Mittels dieser Funktion ist es möglich Kabinenrufe über das Bedienfeld für eine beliebige existierende Etage einzugeben.

#### 2.3.4 DRÜCKEN DER AUF-TASTE – ZUM AUFRUFEN DES BENUTZERDEFINIERTEN MENÜS

Wenn die AUF-Taste gedrückt wird, während der Hauptbildschirm angezeigt wird, wechselt das System in das benutzerdefinierte Menü.

Das benutzerdefinierte Menü wird in Abschnitt 2.5 erläutert.

#### 2.3.5 DRÜCKEN DER LINKS TASTE – FÜR DIE ÜBERWACHUNG DER EINGANGSZUSTÄNDE

Wenn die Taste LINKS im Hauptbildschirm gedrückt wird, wechselt das System in das Menü zur Überwachung der Eingänge.

```
113*114*120*125*
130*135 140 141
```

Diese Beispielhafte Bildschirmausgabe zeigt, dass einige Eingänge mit dem Zeichen ,\*' markiert sind. Das ,\*' Zeichen rechts neben dem Eingang zeigt an, dass der Eingang aktiv geschaltet ist und ein Leerzeichen an derselben Stelle zeigt an, dass der Eingang nicht aktiv geschaltet ist. Um die Zustände von weiteren Eingängen anzuzeigen ist die AB-Taste zu drücken. Nach betätigen der AB-Taste, wird die folgende Displayausgabe angezeigt.

| MKD | MKU ML1 | ML2 |
|-----|---------|-----|
| MO  | FKK*PTC | CNT |

Um anzuzeigen, mit welchem Eingang eine Funktion verknüpft wurde, ist die ENT-Taste zu drücken.

| I7 | I6  | fix | fix |
|----|-----|-----|-----|
|    | fix | fix | fix |

Dies ermöglicht einen guten Überblick welcher Eingang für eine bestimmte Eingangsfunktion konfiguriert wurde. Beispielsweise ist in der oben gezeigten Displayausgabe die Eingangsklemme *I7* als Eingangsfunktion *MKD*, *I6* als Eingangsfunktion *MKU konfiguriert* und die Eingangsfunktion *M0* ist nicht konfiguriert und daher nicht mit einer Eingangsklemme verknüpft. Dies wird durch drei Bindestriche dargestellt. Die Eingänge *ML1*, *ML2*, *PTC*, *FKK* und *CNT* sind vordefinierte Eingänge mit speziell gekennzeichneten Eingangsklemmen,

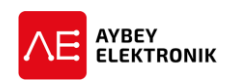

die seitens des Anwenders nicht geändert werden können. Diese Eingangsfunktionen werden mittel der Ausgabe "fix" gekennzeichnet.

# 2.4 TESTMENÜ

Das ALC-System verfügt über ein spezielles Testprogramm, das es erlaubt den Aufzug während des laufenden Betriebs zu prüfen. Es ist ebenfalls möglich ausgegebene Türbefehle oder Rufe abzubrechen. Es kann ein Ruf an die obere oder untere Etage erzeugt werden und beliebig viele zufällige Aufzugsfahrten können automatisiert ausgeführt werden. Das Testmenü ist über das Hauptmenü unter dem Menüpunkt "M6-Testmenü" erreichbar.

| TUER + | ► ↑ RU<br>ESC | JFE x<br>↓ |
|--------|---------------|------------|
|        |               |            |
| LINKS  | AUF           | RECHTS     |

AB Abbildung 2-13 Layout des Bedienfelds

**ENT** 

**ESC** 

Dieses Testmenü ist nur im Normalbetrieb und nicht im Inspektionsbetrieb auswählbar. Auf dem Display werden sechs Elemente in zwei Zeilen, vergleichbar mit dem Bedienfeld, angezeigt. Die drei Funktionen werden durch das Bedienfeld, gemäß der ihr zugeordneten Funktion gesteuert. Der LINKS-Taster steuert die Türen, der AUF-Taster simuliert Rufe nach oben etc. Wenn sich hinter Türen und Rufen ein ,+ '- Zeichen befindet, bedeutet dies, dass deren Funktion aktiviert ist. Werden Türen oder Rufe mit einem ,x' gekennzeichnet, bedeutet dies, dass die jeweilige Funktion deaktiviert ist.

Den Tasten des Bedienfelds sind folgende Funktionen zugeordnet:

- LINKS: Durch Drücken der LINKS-Taste, werden die Türen aktiviert ('+') oder deaktiviert ('x'). Wenn die Türen deaktiviert sind, ist der Aufzug im normalen Betrieb, jedoch akzeptiert die Steuerung keine weiteren Entriegelungsbefehle, weder bei der Ankunft oder bei der Rückkehr zur Zieletage.
- RECHTS: Durch Drücken der RECHTS-Taste werden die Rufe aktiviert ('+') oder deaktiviert ('x'). Wenn die Rufe deaktiviert sind, ist der Aufzug im normalen Betrieb, aber der Aufzug nimmt keine Rufe von Kabinen- oder Etagenrufern an. Die Rufe können jedoch von der Steuerung aus über das Testmenü oder durch die Eingabe der Kabinenrufe auf dem Bildschirm erzeugt werden.
- AUF: Durch Drücken der AUF-Taste wird ein Kabinenruf in der oberen Etage registriert.
- AB: Durch Drücken der AB-Taste wird ein Kabinenruf in der unteren Etage registriert.
- ESC: Durch Drücken der ESC-Taste wird das Testmenü verlassen.
- ENT: Durch Drücken der ENT-Taste erscheint die Eingabeaufforderung eine bestimmte Anzahl an Aufzugfahrten einzugeben.

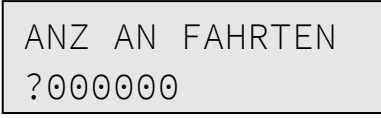

Durch die Eingabe einer beliebigen Zahl, erzeugt das System zufällige Rufe, und der Aufzug fährt gemäß des eingegeben Werts unterschiedliche Etagen an. Während des Zufallsbetriebs hängt es davon ab, ob die Türfunktion deaktiviert ist oder nicht. Die verbleibende Anzahl an Rufen, kann durch erneutes Aufrufen dieser Bildschirmausgabe angezeigt werden.

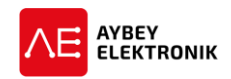

### 2.5 BENUTZERDEFINIERBARES MENÜ

Die Anwender können ein eigenes Menü aus dem benutzerdefinierbaren Menü erstellen. Dieses Menü ist vom Hauptbildschirm aus durch betätigen der AUF-Taste erreichbar.

# 2.6 MENÜSTRUKTUR

Durch betätigen des ENT-Tasters, wird das Hauptmenü angezeigt. Alle Unterpunkte des Hauptmenüs sind mit dem Präfix ,M' und einer Zahl gekennzeichnet (z.B. M1, M2, etc.). Einige Unterpunkte führen direkt zu einem Servicemenü wohingegen andere Unterpunkte zu einem weiteren Untermenü mit bestimmten weiteren Auswahlen führen. Abbildung 2-14 beschreibt die Menüstruktur des ALC Steuerungssystems.

| Menüebene 1  |   | Menüebene 2      |   | Menüebene 3       |   | Menüebene 4       |
|--------------|---|------------------|---|-------------------|---|-------------------|
| M1-Variablen | » | N1-INFO BILDSCH. |   |                   |   |                   |
|              |   | N2-PLATINENVERS. |   |                   |   |                   |
|              |   | N3-HAUPTVARIABL. |   |                   |   |                   |
|              |   | N4-ZEITVARIABLEN |   |                   |   |                   |
|              |   | N5-SYSTEMZEIT    |   |                   |   |                   |
| M2-PARAMETER | » | P1-HAUPTPARAM.   |   |                   |   |                   |
|              |   | P2-HILFSPARAM.   |   |                   |   |                   |
|              |   | P3-ZEITPARAM.    |   |                   |   |                   |
|              |   | P4-ETAGEN KONFIG | » | K1-DISPLAY EINST  |   |                   |
|              |   |                  |   | K2-TUER 1 EINST   |   |                   |
|              |   |                  |   | K3-TUER 2 EINST   |   |                   |
|              |   |                  |   | K4-INNENRUFE      |   |                   |
|              |   |                  |   | K5-AUSSENRUFE     |   |                   |
|              |   |                  |   | K6-IMPULSE-ETAGE  |   |                   |
|              |   |                  |   | K7-IMPULSE-ALLGM  |   |                   |
|              |   |                  |   | K8-RUFDAUER       |   |                   |
|              |   | P5-WARTUNG       |   |                   |   |                   |
|              |   | P6-AUSGANG DEF.  |   |                   |   |                   |
|              |   | P7-EINGANG DEF.  |   |                   |   |                   |
|              |   | P8-DATUM & ZEIT  |   |                   |   |                   |
|              |   | P9-DIENSTE       | » | R1-ANZEIGEN       |   |                   |
|              |   |                  |   | R2-WERKSEINSTELL. | » | F1-GET BACKUP     |
|              |   |                  |   |                   |   | F2-VVVF ASYNCRON. |
|              |   |                  |   |                   |   | F3-VVVF SYNCRON.  |
|              |   |                  |   |                   |   | F4-HYDRAULISCH    |
|              |   |                  |   |                   |   | F5-ZWEI GSW.      |
|              |   |                  |   |                   |   | F6-EINE GSW.      |
|              |   |                  |   |                   |   | F7-SPEISEAUFZUG   |
|              |   |                  |   |                   |   | F8-SPEZ.EINSTELL  |
|              |   |                  |   |                   |   |                   |
|              |   |                  |   | R3-EINGAENGE      | » | G1-VVVF ASYNCR.   |
|              |   |                  |   |                   |   | G2-VVVF SYNCR.    |
|              |   |                  |   |                   |   | G3-HYDRAULISCH    |
|              |   |                  |   |                   |   | G4-ZWEI GESCHW.   |
|              |   |                  |   |                   |   | G5-ALLE LOESCHEN  |
|              |   |                  |   | R4-MODEM EINST.   |   |                   |
|              |   |                  |   | R5-RESET IMPULS   |   |                   |

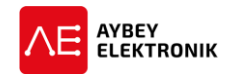

Tabelle 2-6 Die Menüstruktur des ALC

Abbildung 2-14 Die Menüstruktur des ALC

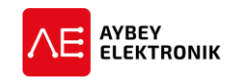

# 3 EINGÄNGE

# 3.1 HARDWARE

Alle Eingänge außer <u>ML1-ML2</u> und <u>Sicherheitskreis</u> sind *Low-Aktiv*. Dies bedeutet, dass ein High-Pegel am Eingang erkannt wird, wenn dieser gegen Masse geschaltet wird (siehe Abbildung 3-1). Alle Eingänge des ALC-Systems sind grundsätzlich über Optokoppler galvanisch von der Mikrocontrollerschaltung getrennt.

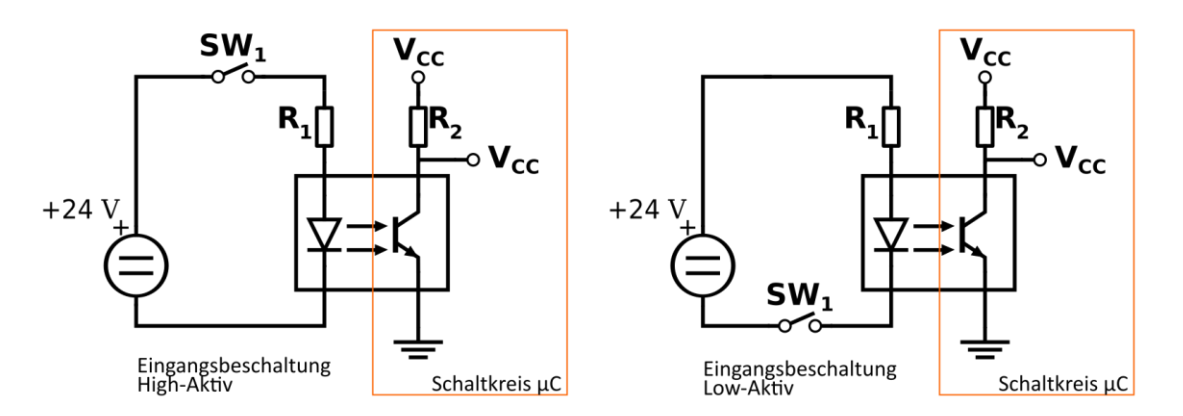

Abbildung 3-1 Erklärung der Eingangsbeschaltung anhand von Schaltbildern

Aufgrund des flexiblen Designs des ALC-Systems sind die Eingangsklemmen des Steuerungssystems über verschiedene Schnittstellenplatinen verteilt. Der Tabelle 3-1 ist zu entnehmen auf welchen Schnittstellenplatinen die entsprechenden Eingangsklemmen zu finden sind.

| EINGANGSKLEMEN | <b>POSITION / SOCKEL</b>          | PLATINENBEZEICHNUNG | KLEMMENBEZ. |  |
|----------------|-----------------------------------|---------------------|-------------|--|
| l1l8           | Tableau / Klemme                  | ALC                 | 1118        |  |
| I9I20          | Tableau / Klemme                  | ALSK / ALPK         | 19120       |  |
| 121 124        | Tablazu / Klamma                  | ALSK (INPS)         | 121124      |  |
| 121124         | Tableau / Klemme                  | ALPK (INPS)         |             |  |
| N1N12          | N1N12 Fahrkorb / Klemme SCB / PWL |                     | N1N12       |  |
| N12 N16        | Eabrkarh / Klamma                 | SCB (INPS)          | 1114        |  |
| N13N10         | Fallikord / Kleinine              | M2VL (INPS)         |             |  |
| N17            | Fahrkorb / Klemme                 | PWSC (PWFC)         | N17         |  |
| N18N21         | Fahrkorb / Klemme                 | PWSC (PWFC) (INPS)  | 1114        |  |
| Y1Y7           | Schachtgrube / Klemme             | SPB                 | Y1Y7        |  |

Tabelle 3-1 Eingänge des gesamten ALC-Systems.

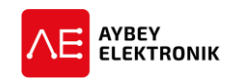

# 3.2 EINGANGSFUNKTIONEN

Es gibt eine Reihe vordefinierter Eingangsfunktionen in der Firmware des ALC. Jeder Eingangsfunktion ist eine eindeutige Funktionsnummer zugeordnet. Einige Eingangsklemmen sind standardmäßig vom System ganz spezifischen Funktionen zugeordnet (z.B. ML1, ML2, Sicherheitskreis etc.), wohingegen andere Eingänge frei programmierbar sind. Der Benutzer kann diesen programmierbaren Eingangsklemmen eine beliebige Funktion zuweisen.

| EINGANGS- | EINGANGS- | ERKLÄRUNG                                     | DEFINITION | <b>AKTIVER ZU-</b> |
|-----------|-----------|-----------------------------------------------|------------|--------------------|
| NR.       | CODE      |                                               |            | STAND              |
| 1         | 869       | Fahrkorbdach Wahlschalter Inspektionsmo-      | BENUTZER   | LOW-AKTIV          |
|           |           | dus                                           |            |                    |
| 2         | 870       | Rückholsteuerung Betriebsschalter             | BENUTZER   | HIGH-AKTIV         |
| 3         | 871       | Schachtgruben Inspektionskasten Betriebs-     | BENUTZER   | LOW-AKTIV          |
|           |           | schalter                                      |            |                    |
| 4         | 817       | Unterer Endlagenschalter                      | BENUTZER   | LOW-AKTIV          |
| 5         | 818       | Oberer Endlagenschalter                       | BENUTZER   | LOW-AKTIV          |
| 6         | 500       | Fahrkorb Abwärts-Taster                       | BENUTZER   | HIGH-AKTIV         |
| 7         | 501       | Fahrkorb Aufwärts-Taster                      | BENUTZER   | HIGH-AKTIV         |
| 8         | 550       | Rückholsteuerung Bewegungstaster Abwärts      | BENUTZER   | HIGH-AKTIV         |
| 9         | 551       | Rückholsteuerung Bewegungstaster Auf-         | BENUTZER   | HIGH-AKTIV         |
|           |           | wärts                                         |            |                    |
| 10        | BYP       | Bypass-Schalter                               | BENUTZER   | LOW-AKTIV          |
| 11        | 510       | Schachtgrubeninspektionskasten Taster         | BENUTZER   | HIGH-AKTIV         |
|           |           | Fahrtrichtung Abwärts                         |            |                    |
| 12        | 511       | Schachtgrubeninspektionskasten Taster         | BENUTZER   | HIGH-AKTIV         |
|           |           | Fahrtrichtung Aufwärts                        |            |                    |
| 13        | KRR       | Schachtgruben Inspektionsrücksetzschalter     | BENUTZER   | TOGGLE             |
| 14        | MKD       | Monostabiler Magnetschalter für Abwärts-      | BENUTZER   | HIGH-AKTIV         |
|           |           | zählen und Stoppen                            |            |                    |
| 15        | MKU       | Monostabiler Magnetschalter für Aufwärts-     | BENUTZER   | HIGH-AKTIV         |
|           |           | zählen und Stoppen                            |            |                    |
| 16        | 804       | Kontakt für Überlast im Fahrkorb              | BENUTZER   | HIGH-AKTIV         |
| 17        | 805       | Uberlastkontakt                               | BENUTZER   | HIGH-AKTIV         |
| 18        | K20       | Taster Tür 1 öffnen                           | BENUTZER   | HIGH-AKTIV         |
| 19        | DTS       | Taster Tür 1 schließen                        | BENUTZER   | HIGH-AKTIV         |
| 20        | FOT       | Optische Türsicherung / Lichtgitter von Tür 1 | BENUTZER   | HIGH-AKTIV         |
| 21        | AL1       | Fahrendschalter Öffnungsrichtung von Tür 1    | BENUTZER   | HIGH-AKTIV         |
| 22        | KL1       | Fahrendschalter Schließrichtung von Tür 1     | BENUTZER   | HIGH-AKTIV         |
| 23        | K1C       | Quetschschutzkontakt von Tür 1                | BENUTZER   | LOW-AKTIV          |
| 24        | DER       | Antriebsgerätfehler                           | BENUTZER   | HIGH-AKTIV         |
|           |           | Dieser Eingang wird verwendet, um Informa-    |            |                    |
|           |           | tionen über etwaige Fehlerzustände von An-    |            |                    |
|           |           | triebsvorrichtungen wie Magnetventilen oder   |            |                    |
|           |           | Frequenzumrichtern zu erfassen. Sobald an     |            |                    |
|           |           | alesem Eingang ein High-Pegel anliegt, wird   |            |                    |
|           |           | ale Bewegung des Fahrkorbs so schnell wie     |            |                    |
|           |           | moglich gestoppt.                             |            |                    |
| 25        | BAT       | EKS niedrige Batteriespannung                 | BENUIZER   | LOW-AKTIV          |
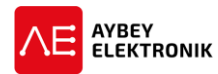

| EINGANGS- | EINGANGS- | ERKLÄRUNG                                      | DEFINITION | AKTIVER ZU- |
|-----------|-----------|------------------------------------------------|------------|-------------|
| NR.       | CODE      | Die Gemmung der Dettening im Detten            |            | STAND       |
|           |           | Die Spannung der Batterien im Rettungsmo-      |            |             |
| 20        | FDU       | aus ist meang.                                 |            |             |
| 26        | ERU       | ERS Fanrtrichtung                              | BENUIZER   | HIGH-AKTIV  |
|           |           | Ober den Eingang wird im Rettungsmodus die     |            |             |
|           |           | Fanrinchlung bestimmt.                         |            |             |
|           |           | High-Pegel/Aktiviert: Aufwärtsrichtung         |            |             |
| 27        |           | Low-Pegel/Deaktivient: Adjwartshchtang         |            | info        |
| 27        | EIVIA     | Diasa Eingangsfunktion diant zur Massung der   | DENUIZER   | IIIIO       |
|           |           | aktuallan Stromstärka dar zu massandan         |            |             |
|           |           | Phase während der Evakuierungsfahrt Der        |            |             |
|           |           | Zustand des Eingangs wird durch den Ere-       |            |             |
|           |           | auenzumrichter gesteuert und ein High-Degel    |            |             |
|           |           | am Fingang signalisiert, dass die Stromstärke  |            |             |
|           |           | üher dem eingestellten Nivegu ist. Der Fin-    |            |             |
|           |           | and wird mit einem festen Zeitintervall abae-  |            |             |
|           |           | fraat und solange ein Low-Pegel am Fingang     |            |             |
|           |           | anlieat, wird der Evakuierunasbetrieb fortae-  |            |             |
|           |           | setzt. Andernfalls wird der Aufzug angehalten  |            |             |
|           |           | und die Bewegung in die entgegengesetzte       |            |             |
|           |           | Richtung fortgesetzt.                          |            |             |
| 28        | FR1       | Brandmelder 1                                  | BENUTZER   | LOW-AKTIV   |
|           |           | Wenn an diesem Eingang ein aktives Signal      |            |             |
|           |           | anliegt, aktiviert das System die Brandfall-   |            |             |
|           |           | steuerung: Der Fahrkorb wird zu der im Para-   |            |             |
|           |           | meter [B05] als BRANDETAGE 1 gespeicherten     |            |             |
|           |           | Brandtage.                                     |            |             |
| 29        | FR2       | Brandmelder 2                                  | BENUTZER   | LOW-AKTIV   |
|           |           | Wenn an diesem Eingang ein aktives Signal      |            |             |
|           |           | anliegt, aktiviert das System die Brandfall-   |            |             |
|           |           | steuerung: Der Fahrkorb wird zu der im Para-   |            |             |
|           |           | meter [B40] als BRANDETAGE 2 gespeicherten     |            |             |
|           |           | Brandtage. Wenn FR1 und FR2 gleichzeitig ak-   |            |             |
|           |           | tiv sind, wird die Brandetage des Parameters   |            |             |
|           |           | [B05] BRANDETAGE 1 ausgewählt.                 |            |             |
| 30        | FRM       | Feuerwehrschalter im Erdgeschoss               | BENUTZER   | HIGH-AKTIV  |
| 31        | FRC       | Feuerwehrschalter im Fahrkorb                  | BENUTZER   | HIGH-AKTIV  |
| 32        | EKS       | Evakuierungsschalter                           | BENUTZER   | HIGH-AKTIV  |
|           |           | Wenn dieser Eingang aktiv ist und der FKK-Ein- |            |             |
|           |           | gang beim Start inaktiv ist, dann startet das  |            |             |
|           |           | System im Evakuierungsbetrieb.                 |            |             |
| 33        | DIK       | Eingang des Schlüsselschalters für die manu-   | BENUTZER   | LOW-AKTIV   |
|           |           | elle Offnung der Schachtüren (löst Inspekti-   |            |             |
|           |           | onsbetrieb aus)                                |            |             |
|           |           | Dieser Eingang wird genutzt um zu erkennen     |            |             |
|           |           | ob die automatischen Schachttüren manuell      |            |             |
|           |           | über einen Schlüsselschalter geöffnet wurden.  |            |             |

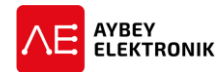

| EINGANGS-<br>NR. | EINGANGS-<br>CODE | ERKLÄRUNG                                                                                                    | DEFINITION | AKTIVER ZU-<br>STAND |
|------------------|-------------------|----------------------------------------------------------------------------------------------------|------------|----------------------|
|                  |                   | Sobald an diesem Eingang ein High-Pegel an-                                                                                                    |            |                      |
|                  |                   | liegt, wird der sofort Inspektionsbetrieb akti-                                                                                                    |            |                      |
|                  |                   | viert. Das System kehrt erst nach einem ma-                                                                                                    |            |                      |
|                  |                   | nuellen Reset in den normalen Modus zurück.                                                                                                    |            |                      |
| 34               | BR1               | Erster Bremskontakt des Aufzugantriebs                                                                                                    | BENUTZER   | info                 |
| 35               | BR2               | Zweiter Bremskontakt des Aufzugantriebs                                                                                                    | BENUTZER   | info                 |
| 36               | SGC               | Geschwindigkeitsbegrenzer-Kontakt (Öff-<br>ner/ <u>NC)</u>                                                                                                    | BENUTZER   |                      |
| 37               | SGO               | Geschwindigkeitsbegrenzer-Kontakt<br>(Schließer/NO)                                                                                                    | BENUTZER   |                      |
| 38               | RUN               | RUN-Feedback                                                                                                    | BENUTZER   | HIGH-AKTIV           |
|                  |                   | Das System wartet das in [C21] – WAIT FOR<br>MOTION festgelegte Zeitintervall ab, direkt<br>nachdem der Bewegungsbefehl gesendet<br>wurde. Wird kein High-Pegel an diesem Ein-<br>gang, bis zum Ende des Intervalls [C21], emp-<br>fangen löst dies die Fehlermeldung 38 aus und<br>das System wird angehalten. Falls das Zeitin-<br>tervall [C21] abgelaufen ist und keine Fehler-<br>meldung ausgelöst wurde, wird die Fahrt un-<br>terbrechungsfrei fortgesetzt. Es wird kein Feh-<br>ler erzeugt, falls der Parameter [C21=0] einge-<br>stellt ist. |            |                      |
| 39               | RDY               | Eingang zur Bereitschaftsmeldung des Systems (für NGV A3).                                                                                                    | BENUTZER   | info                 |
| 40               | HD                | Hochgeschwindigkeitsbegrenzung nach un-<br>ten<br>Dieser Eingang wird in Aufzugssystemen mit<br>Geschwindigkeiten über 1,2 m/s verwendet.                                                                                                    | BENUTZER   | LOW-AKTIV            |
| 41               | HU                | Hochgeschwindigkeitsbegrenzung in Auf-<br>wärtsrichtung.<br>Dieser Eingang wird in Aufzugssystemen mit<br>Geschwindigkeiten über 1,2 m/s verwendet.                                                                                                    | BENUTZER   | LOW-AKTIV            |
| 42               | K22               | Taster Tür 2 öffnen                                                                                                    | BENUTZER   | HIGH-AKTIV           |
| 43               | DT2               | Taster Tür 2 schließen                                                                                                    | BENUTZER   | HIGH-AKTIV           |
| 44               | FT2               | Optische Türsicherung / Lichtgitter von Tür 2                                                                                                    | BENUTZER   | HIGH-AKTIV           |
| 45               | AL2               | Fahrendschalter Öffnungsrichtung von Tür 2                                                                                                    | BENUTZER   | HIGH-AKTIV           |
| 46               | KL2               | Fahrendschalter Schließrichtung von Tür 2                                                                                                    | BENUTZER   | HIGH-AKTIV           |
| 47               | K2C               | Quetschschutzkontakt von Tür 2                                                                                                    | BENUTZER   | LOW-AKTIV            |
| 48               | LDB               | "Authalten"-Taste<br>Dieser Eingang dient dazu, die automatische<br>Tür während, des gedrückt haltens der Aufhal-<br>ten-Taste, über einen längeren Zeitraum offen<br>zu halten. Die Haltezeit ist im Parameter<br>[C31]: LOADING PERIOD definiert. Jede An-<br>frage zum Schließen der Türen mit Ausnahme<br>von DTS/DT2, wird während dieses Zeitinter-<br>valls ignoriert.                                                                                                    | BENUTZER   | HIGH-AKTIV           |

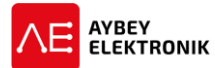

| EINGANGS- | EINGANGS- | ERKLÄRUNG                                                           | DEFINITION        | AKTIVER ZU- |
|-----------|-----------|---------------------------------------------------------------------|-------------------|-------------|
| NR.       | CODE      |                                                                     |                   | STAND       |
| 49        | FKI       | Externer Phasensteuereingang                                        | BENUIZER          | HIGH-AKTIV  |
|           |           | Ein High-Pegel an diesem Eingang aktiviert                          |                   |             |
|           |           | den Evakulerungsbetrieb der Steuerung.                              | 0.000             |             |
| 50        | DPM       | Eingang Erdbebenbetrieb                                             | BENUIZER          | LOW-AKTIV   |
|           |           | wenn an alesem Eingang ein High-Pegel an-                           |                   |             |
|           |           | liegt, wechselt die Steuerung in den Erdbeben-                      |                   |             |
|           |           | berneb. Bejindet sich der Aufzug in Bewe-                           |                   |             |
|           |           | gung, wird die nachstgelegene Elage unge-                           |                   |             |
|           |           | dat ist iggliche Bewegungsgenforderung vor                          |                   |             |
|           |           | boten                                                               |                   |             |
| 51        |           | rosonuort                                                           |                   |             |
| 52        |           | Aufzugführer Schalter 1                                             |                   |             |
| 52        | VVIIVI    | Autzugrunnen Schälten 1<br>Wann an diasam Eingang ain High Bagal an | DEINUTZER         |             |
|           |           | lieat sind alle Etagenrufe gesperrt                                 |                   |             |
| E2        | \\/\/\    | Aufzugführer Schalter 2                                             |                   |             |
| 55        |           | leder neue Etagenruf lässt die entsprechende                        | BLNOTZER          | HIGH-AKTIV  |
|           |           | Kabinenruftaste blinken Wenn der Aufzug-                            |                   |             |
|           |           | führer diese blinkende Taste drückt wird diese                      |                   |             |
|           |           | als ein Kahinenruf akzentiert                                       |                   |             |
| 54        | DSB       | Schalter deaktivieren                                               | <b>BENI ITZER</b> | ΗΙGΗ-ΔΚΤΙΛ  |
| 54        | 050       | Wenn dieser Schalter aktiv ist wird iealiche                        | DENOTZER          |             |
|           |           | Aufzuasbewegung verhindert. Die Nachregu-                           |                   |             |
|           |           | lieruna wird iedoch bei Bedarf durchaeführt.                        |                   |             |
| 55        | MO        | Notruf-Taste                                                        |                   | HIGH-AKTIV  |
| 56        | DOA       | Türwahlschalter für Tür 1                                           | BENUTZER          | HIGH-AKTIV  |
|           | 2011      | Diese Einaanasfunktion steht zur Verfügung.                         |                   |             |
|           |           | wenn der Parameter [B18] -Zwei Türen Aus-                           |                   |             |
|           |           | wahl (Eingangsklemme) mit dem Wert 1 kon-                           |                   |             |
|           |           | figuriert ist. Wenn der Fahrkorb über zwei Tü-                      |                   |             |
|           |           | ren verfügt, die in der Entriegelungszone einer                     |                   |             |
|           |           | Etage geöffnet werden können und nur die Tür                        |                   |             |
|           |           | 1 auf dieser Etage zu öffnen ist, ist diese Funk-                   |                   |             |
|           |           | tion zu aktivieren. In solchen Fällen öffnet je-                    |                   |             |
|           |           | der Entriegelungsbefehl auf dieser Etage nur                        |                   |             |
|           |           | Tür 1. Tür 2 bleibt auch nach Entriegelungsbe-                      |                   |             |
|           |           | fehlen geschlossen.                                                 |                   |             |
| 57        | DOB       | Türauswahlschalter für Tür 2                                        | BENUTZER          | ON          |
|           |           | Diese Eingangsfunktion kann verwendet wer-                          |                   |             |
|           |           | den, wenn [B18] - Zwei Türen Auswahl = 1                            |                   |             |
|           |           | (Eingangsklemme) ist.                                               |                   |             |
|           |           | Wenn zwei Fahrkorbtüren vorhanden sind, die                         |                   |             |
|           |           | an der Etage geöffnet werden können und nur                         |                   |             |
|           |           | die Tür 2 auf dieser Etage geöffnet werden                          |                   |             |
|           |           | soll, dann wird diese Funktion aktiviert. In sol-                   |                   |             |
|           |           | cnen Fallen offnet jedes offene Türsignal auf                       |                   |             |
|           |           | aleser Etage nur Tur 2. Tur 1 wird auch nach                        |                   |             |
|           |           | Entriegelungsbefehlen geschlossen bleiben.                          |                   |             |

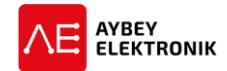

| EINGANGS- | - EINGANGS- ERKLÄRUNG |                                                | DEFINITION        | AKTIVER ZU- |
|-----------|-----------------------|------------------------------------------------|-------------------|-------------|
| 58        | SIE                   | Simulationseingänge                            | <b>BENI ITZER</b> |             |
| 59        | SIS                   | Diese Fingänge finden keine Verwendung im      | DENOTZER          | HIGH-AKIIV  |
| 33        | 515                   | Aufzughetrieh. SIS und SIE sind als Steuerein- |                   |             |
|           |                       | aänae für den Simulationsbetrieh der Aufzug-   |                   |             |
|           |                       | steuerung vorgesehen. Wenden Sie sich an       |                   |             |
|           |                       | unseren technischen Support. um die Steue-     |                   |             |
|           |                       | rung im Simulationsmodus ohne Verbindung       |                   |             |
|           |                       | mit dem Aufzug zu betreiben.                   |                   |             |
| 60        | THR                   | Steuereingang Maschinenraumtemperatur.         | BENUTZER          | LOW-AKTIV   |
|           |                       | Wenn die Maschinenraumtemperatur außer-        |                   |             |
|           |                       | halb des definierten Temperaturbereichs liegt, |                   |             |
|           |                       | ist dieser Eingang von einem externen Tempe-   |                   |             |
|           |                       | raturmessgerät zu aktivieren.                  |                   |             |
| 61        | UCM                   | Externer Eingang UCM-Gerätefehler (Unbe-       | BENUTZER          | HIGH-AKTIV  |
|           |                       | absichtigte Fahrkorbbewegung)                  |                   |             |
|           |                       | Bei aktivem Eingang gibt die Steuerung einen   |                   |             |
|           |                       | UCM Fehler aus und jegliche Bewegung des       |                   |             |
|           |                       | Fahrkorbs wird unterbunden.                    |                   |             |
| 62        | VP1                   | VIP-Eingang 1                                  | BENUTZER          | HIGH-AKTIV  |
|           |                       | Wenn an diesem Eingang ein aktives Signal      |                   |             |
|           |                       | anliegt, bewegt sich der Aufzug auf die in Pa- |                   |             |
|           |                       | rameter [B33] als FIRST VIP FLOOR angege-      |                   |             |
|           |                       | bene Etage.                                    |                   |             |
| 63        | VP2                   | VIP-Eingang 2                                  | BENUTZER          | HIGH-AKTIV  |
|           |                       | Wenn an diesem Eingang ein aktives Signal      |                   |             |
|           |                       | anliegt, bewegt sich der Aufzug auf die in Pa- |                   |             |
|           |                       | rameter [B34] als SECOND VIP FLOOR angege-     |                   |             |
|           |                       | bene Etage.                                    |                   |             |
| 64        | VP3                   | VIP-Eingang 3                                  | BENUIZER          | HIGH-AKTIV  |
|           |                       | wenn an alesem Eingang ein aktives Signal      |                   |             |
|           |                       | anliegt, bewegt sich der Aufzug auf die in Pa- |                   |             |
|           |                       | tameter [B35] als THIRD VIP FLOOR angege-      |                   |             |
| 65        | 017                   | Dene Elage.                                    |                   |             |
| 65        | 917                   | Diasa Eingengefunktion funktioniert nur        | BENUIZER          | LOW-AKTIV   |
|           |                       | Wenn [A05] = 2 oder 4 und [A10] = 1 ist        |                   |             |
|           |                       | Wenn mehrere Etagen über 817 vorhanden         |                   |             |
|           |                       | sind wird 917 als Endlagenschalter verwen-     |                   |             |
|           |                       | det                                            |                   |             |
| 66        | 918                   | Oberer Endlagenschalter                        | BENUT7ER          | I OW-AKTIV  |
|           | 510                   | Diese Finaanasfunktion funktioniert nur.       | BENGTEEN          |             |
|           |                       | wenn [A05] = 3 oder 4 und [A10] = 1 ist.       |                   |             |
|           |                       | Wenn mehrere Etagen über 818 vorhanden         |                   |             |
|           |                       | sind, wird 918 als Endlagenschalter verwen-    |                   |             |
|           |                       | det.                                           |                   |             |
| 67        | 802                   | Minimaler Lastkontakt                          | BENUTZER          | HIGH-AKTIV  |
| 68        | FDT                   | Geschwindigkeitserkennungsschalter             | BENUTZER          | HIGH-AKTIV  |

ALC

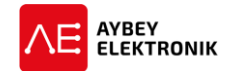

| EINGANGS-<br>NR. | EINGANGS-<br>CODE | ERKLÄRUNG                                               | DEFINITION | AKTIVER ZU-<br>STAND |
|------------------|-------------------|---------------------------------------------------------|------------|----------------------|
|                  |                   | Dieser Eingang wird verwendet, um Ge-                   |            |                      |
|                  |                   | schwindigkeitsinformationen des Motors vom              |            |                      |
|                  |                   | Frequenzumrichter zu erhalten, um das Ein-              |            |                      |
|                  |                   | fahren mit frühöffnenden Türen zu starten.              |            |                      |
|                  |                   | Sobald die Aufzugsgeschwindigkeit unter 0,3             |            |                      |
|                  |                   | m/s gefallen ist, aktiviert der Frequenzumrich-         |            |                      |
|                  |                   | ter den FDT-Eingang und die Steuerung kann              |            |                      |
|                  |                   | das Einfahren mit fruhoffnenden Turen star-             |            |                      |
| <u> </u>         | DTD               | ten.<br>Übertemeneretur des Törresters                  |            |                      |
| 69               | DIP               | Ubertemperatur des Turmotors                            | BENUIZER   | LOW-AKTIV            |
|                  |                   | agasfunktion aktiviart und die Stauerung                |            |                      |
|                  |                   | verhindert jegliche Rewegung                            |            |                      |
|                  |                   | Kabinenrufe löschen                                     | BENI ITZER | ΙΟΜ-ΔΚΤΙΛ            |
| 75               | CDC               | Bei aktivem Finaana werden alle Kahinenrufe             | DENOTZER   |                      |
|                  | 000               | aelöscht.                                               |            |                      |
|                  |                   | Etagenrufe löschen                                      | BENUTZER   | LOW-AKTIV            |
| 76               | CDH               | Bei aktivem Eingang werden alle Etagenrufe              |            |                      |
|                  |                   | gelöscht.                                               |            |                      |
|                  |                   | Alle Rufe löschen                                       | BENUTZER   | LOW-AKTIV            |
| 77               | CDA               | Bei aktivem Eingang werden alle Rufe ge-                |            |                      |
|                  |                   | löscht.                                                 |            |                      |
|                  |                   | Notruftelefon Fehler                                    | BENUTZER   | LOW-AKTIV            |
| 78               | PER               | Dieser Eingang sollte mit dem Fehlerausgang             |            |                      |
|                  |                   | der Notrufeinrichtung verbunden werden.                 |            |                      |
|                  |                   | Tür Reset                                               | BENUTZER   | LOW-AKTIV            |
| 79               | DRB               | Dieser Eingang dient ausschließlich bei AMI-            |            |                      |
|                  |                   | 100 Geralen zur Rucksetzung des Turkontakts.            |            |                      |
|                  |                   | Dieser Eingezogen                                       | BENUIZER   | LOW-AKTIV            |
| 80               | AMA               | 100 Geräten zur Üherwachung des A"-Kon-                 |            |                      |
|                  |                   | takts                                                   |            |                      |
|                  |                   | Schaft herausaezoaen                                    | BENUTZER   | LOW-AKTIV            |
|                  |                   | Dieser Eingang dient ausschließlich bei AMI-            |            |                      |
| 81               | AIVIR             | 100 Geräten zur Überwachung des "R"-Kon-                |            |                      |
|                  |                   | takts                                                   |            |                      |
|                  |                   | Fehler Lichtgitter – Tür 1                              | BENUTZER   | LOW-AKTIV            |
| 82               | FF1               | Dieser Eingang sollte mit dem Fehlerausgang             |            |                      |
| 02               |                   | der Lichtgitter-Schaltung der Tür 1 verbunden           |            |                      |
|                  |                   | werden.                                                 |            |                      |
|                  |                   | Fehler Lichtgitter – Tür 2                              | BENUTZER   | LOW-AKTIV            |
| 83               | FE2               | Dieser Eingang sollte mit dem Fehlerausgang             |            |                      |
|                  |                   | der Lichtgitter-Schältung der Tur 2 Verbunden<br>worden |            |                      |
| 101              | 112               | Klemmen des Sicherheitskreises                          | STANDADD   |                      |
| 101              | 113               | Klemmen des Sicherheitskreises                          |            |                      |
| 102              | 120               | Klemmen des Sicherheitskreises                          | STANDARD   |                      |
| 103              | 120               | Klemmen des Sicherheitskreises                          | STANDARD   |                      |
| 107              | 125               |                                                         |            |                      |

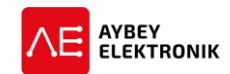

| EINGANGS-<br>NR. | EINGANGS-<br>CODE | ERKLÄRUNG                                 | DEFINITION | AKTIVER ZU-<br>STAND |
|------------------|-------------------|-------------------------------------------|------------|----------------------|
| 105              | 130               | Klemmen des Sicherheitskreises            | STANDARD   |                      |
| 106              | 135               | Klemmen des Sicherheitskreises            | STANDARD   |                      |
| 107              | 140               | Klemmen des Sicherheitskreises            | STANDARD   |                      |
| 108              | 141               | Sicherheitskreis-Überwachung der SDB Pla- | STANDARD   |                      |
|                  |                   | tine                                      |            |                      |
| 109              | ML1               | Entriegelungszone Magnetschalter 1        | STANDARD   |                      |
| 110              | ML2               | Entriegelungszone Magnetschalter 2        | STANDARD   |                      |
| 111              | CNT               | Eingang des Schützzustandes               | STANDARD   |                      |
| 112              | FKK               | Eingang des Phasen-Schutzrelais           | BENUTZER   |                      |
| 113              | PTC               | Eingang des Motorthermistors              | STANDARD   |                      |

#### 3.3 ZUSTANDSÜBERWACHUNG DER EINGÄNGE

Die Zustände der digitalen Eingänge (programmierbar und fest) können beobachtet werden, wenn die Taste "LINKS" gedrückt wird, während der Hauptbildschirm angezeigt wird. Dieses Untermenü wird in Abschnitt 3.4 erläutert.

| 113*114; | +120> | *125* |  |
|----------|-------|-------|--|
| 130*135  | 140   | 141   |  |

#### 3.4 EINGANGSKONFIGURATION

Um Einstellungen eines Eingangs zu überprüfen oder zu modifizieren, ist das Eingangsmenü auszuwählen. Dieses Menü ist erreichbar über:

```
Hauptmenü → [drücken auf ENT] → M2-PARAMETER → P7- EINGANG KONF.
```

Dieses Menü zeigt die Eingangsklemmen des ALC und deren definierte Eingangsfunktionen.

| I1: -  | (2)  | 870  |
|--------|------|------|
| INSPEK | TION | I MR |

Diese Displayausgabe zeigt an, dass der Eingang I1 der Eingangsfunktion "INSPEKTION MR" zugewiesen wurde, der Eingang I1 mit dem Funktionscode 2 programmiert wurde und die Bezeichnung der Funktion lautet 870.

Die Zeichen ",+" oder ",-" direkt hinter der Nummer der Eingangsklemme zeigen den Zustand des Eingangs an. Sobald an dieser Klemme kein Signal (offener Stromkreis) anliegt, wird ein ",-" - Zeichen angezeigt. Es wird ein ",+" - Zeichen angezeigt, wenn an der Klemme ",1" ein Signal (geschlossener Stromkreis) anliegt, wie unten dargestellt.

| I1:  | +   | (2)  | 870  | * |
|------|-----|------|------|---|
| INSF | PEk | TION | N MR |   |

Wird die Eingangsklemme "11", die als Eingangsfunktion 870 konfiguriert wurde, durch ein angelegtes Signal aktiviert, führt dies zu der Anzeige des "\*"-Zeichens auf dem Display rechts neben der Eingangsbeschriftung "870". Allerdings führt ein angelegtes Signal, bei dem das Zeichen "+" auf dem Display angezeigt wird, nicht immer zu einer aktiven Eingangsfunktion. Dies wird mittels des Zeichens "\*" in der ersten Displayzeile

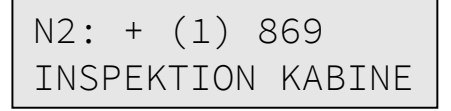

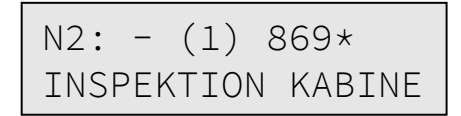

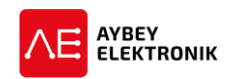

dargestellt. Dies ist notwendig, da einige Eingangsfunktionen aktiv geschaltet werden, wenn keine Spannung am Eingang anliegt.

Die hier dargestellten Displayausgaben beschreiben die Eingangsdefinition der Funktion INSPEKTION KABINE. Wenn keine Verbindung oder Kommunikation zwischen Fahrkorb- und Hauptsteuerung besteht, wird das System in den Inspektionsbetrieb geschaltet. Ist ein Signal seitens der Fahrkorbsteuerung vorhanden, bleibt die Funktion INSPEKTION KABINE inaktiv. Zusammenfassend ist zu sagen, dass die "+"- und "-"-Zeichen den elektrischen Pegel und das "\*"-Zeichen den logischen Pegel eines Eingangs visualisieren ("\*" gleich Eingang hat High-Pegel).

Durch betätigen der AUF- und AB-Tasten können weitere Eingangsfunktionen angezeigt werden.

| N3: - (7) 501 | N4: - (6) 500 |
|---------------|---------------|
| INSP. AUFW    | INSP. ABW     |

Die Eingänge der Haupt-, Fahrkorb- und Schachtgruben-Steuerung verfügen über eindeutige Bezeichner:

- I Eingangsbezeichner der Hauptsteuerung.
- N Eingangsbezeichner der Fahrkorbsteuerung.
- Y Eingangsbezeichner der Schachtgrubensteuerung.

#### **3.5** EINGÄNGE KONFIGURIEREN

| INS | SPEKTION | KABINE |
|-----|----------|--------|
| N2  | ?000001  | (869)  |

Um einem Eingang zugewiesene und auf dem Display dargestellte Funktion zu ändern, ist die ENT-Taste zu betätigen. Dies führt eine Routine aus, die es dem Anwender ermöglicht einen Eingang einer bestimmten Eingangsfunktion zuzuordnen. Z.B. um den Eingang "N2" als Eingangsfunktion "INSPEKTION MR" zu konfigurieren, ist Wert nach dem Fragezeichen auf zwei einzustellen. Die Menüführung in dieser Menüroutine wird mittels der Tasten AUF, AB, RECHTS und Links des Bedienfelds bewerkstelligt. Jede Änderung einer Verknüpfung eines Eingangs mit einer Eingangsfunktion wird auf dem Display angezeigt.

| I  | NSPEKTIO | n Mr  |
|----|----------|-------|
| N2 | ?000002  | (870) |

Eine Eingangsfunktion kann jederzeit mit ausschließlich einem Eingang verknüpft werden. Falls eine Eingangsfunktion mit einem weiteren Eingang verknüpft wurde, gibt die Steuerung die folgende Fehlermeldung aus.

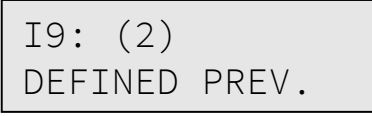

Diese Fehlermeldung bedeutet, dass die Funktion mit der Eingangsnummer 870 bereits zuvor mit dem Eingang "I9" verknüpft wurde. Daher ist es nicht möglich diese Funktion einem weiteren Eingang zuzuweisen. Alle Eingangsfunktionen sind im Abschnitt 3.2 aufgelistet und erklärt.

#### 3.6 ALLE EINGÄNGE ÜBER EINEN BEFEHL EINSTELLEN.

Alle programmierbaren Eingänge sind nacheinander einstellbar. Allerdings existiert eine weitere Funktion um alle Eingänge mit nur einem Befehl zu konfigurieren. Diese Funktion wird normalerweise eingesetzt, um die Steuerung zur ersten Inbetriebnahme oder nach einem Umbau des Aufzugs mit Standardeinstellungen für einen Aufzugstyp zu programmieren. Um diesen Befehl auszuführen ist folgende Befehlsfolge einzuhalten:

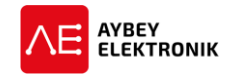

#### Hauptmenü → [ENT drücken] → M2-PARAMETER → P9-UTILITIES → R3-SET INPUTS

Dieses Untermenü beinhaltet folgende Unterpunkte:

| Parameter               | Beschreibung                                                                       |
|-------------------------|------------------------------------------------------------------------------------|
| G1-VVVF ASYNCR.         | Dieser Unterpunkt beinhaltet alle Einstellungen, um die Eingänge automatisch für   |
|                         | den Betrieb eines Aufzugsystems mit Asynchronmotor zu konfigurieren. Nach erfolg-  |
|                         | reichem Abschluss der Prozedur, werden die Einstellungen gespeichert.              |
| G2-VVVF SYNCR.          | Dieser Unterpunkt beinhaltet alle Einstellungen, um die Eingänge automatisch für   |
|                         | den Betrieb eines Aufzugsystems mit Synchronmotor zu konfigurieren. Nach erfolg-   |
|                         | reichem Abschluss der Prozedur, werden die Einstellungen gespeichert.              |
| G3-HYDRAULISCH          | Dieser Unterpunkt beinhaltet alle Einstellungen, um die Eingänge automatisch für   |
|                         | den Betrieb eines hydraulischen Aufzugsystems zu konfigurieren. Nach erfolgreichem |
|                         | Abschluss der Prozedur, werden die Einstellungen gespeichert.                      |
| G4-ZWEI GESCHW.         | Dieser Unterpunkt beinhaltet alle Einstellungen, um die Eingänge automatisch für   |
|                         | den Betrieb eines Aufzugsystems mit zwei Geschwindigkeitsstufen zu konfigurieren.  |
|                         | Nach erfolgreichem Abschluss der Prozedur, werden die Einstellungen gespeichert.   |
| <b>G5-ALLE LOESCHEN</b> | Alle programmierbaren Eingänge werden zurückgesetzt und wieder frei program-       |
|                         | mierbar gekennzeichnet.                                                            |

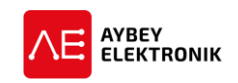

#### 4 AUSGÄNGE

#### 4.1 HARDWARE

Alle Schütze und programmierbaren Ausgänge sind über Optokoppler galvanisch von der Mikrocontrollerschaltung getrennt. Dies wird in der Abbildung 4-1 veranschaulicht.

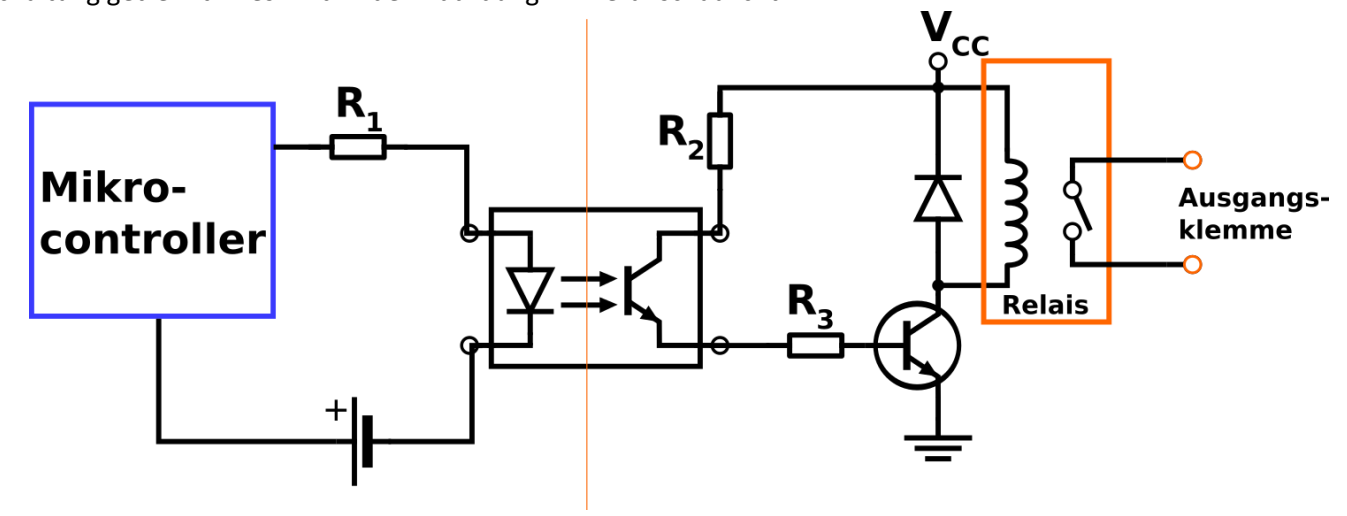

Abbildung 4-1 Ausgangsbeschaltung des ALC

#### 4.2 AUSGANGSKONFIGURATION

Das ALC-Aufzugsystem verfügt über insgesamt 33 programmierbare Ausgänge. Die Kenndaten der Ausgänge sind der Tabelle 4-1 zu entnehmen.

| Aus-<br>gang | Platine     | Kenn-<br>werte U/I | Kontaktart     | Beschreibung                                  |
|--------------|-------------|--------------------|----------------|-----------------------------------------------|
| <b>S1</b>    | ALC         | 230V/10A           | Schließer (NO) | Frei programmierbar bei allen Aufzugstypen.   |
| S2           | ALC         | 230V/10A           | Schließer (NO) | Frei programmierbar bei allen Aufzugstypen.   |
| <b>S3</b>    | ALC         | 230V/10A           | Schließer (NO) | Frei programmierbar bei allen Aufzugstypen.   |
| S4           | ALC         | 230V/5A            | Schließer (NO) | Frei programmierbar bei allen Aufzugstypen.   |
| S5           | ALC         | 230V/5A            | Schließer (NO) | Frei programmierbar bei allen Aufzugstypen.   |
| S6           | ALC         | 230V/5A            | Schließer (NO) | Frei programmierbar bei allen Aufzugstypen.   |
| S7           | ALC         | 230V/10A           | Schließer (NO) | Frei programmierbar bei allen Aufzugstypen.   |
| S8           | ALC         | 230V/10A           | Schließer (NO) | Frei programmierbar bei allen Aufzugstypen.   |
| S9           | ALC         | 230V/10A           | Schließer (NO) | Frei programmierbar bei allen Aufzugstypen.   |
| S10          | ALC (OUT)   | 230V/5A            | Schließer (NO) | Die Mittelkontakte der Relais O1, O2 und O3   |
| S11          | ALC (OUT)   | 230V/5A            | Schließer (NO) | liegen auf gemeinsamem Potential (COM) und    |
| S12          | ALC (OUT)   | 230V/5A            | Schließer (NO) | das der Mittelkontakt des Relais O4 liegt auf |
| S13          | ALC (OUT)   | 230V/5A            | Schließer (NO) | dem Potential der OUT-Platine.                |
| R1           | SCB / M2VL  | 230V/5A            | Schließer (NO) | Frei programmierbar bei allen Aufzugstypen.   |
| R2           | SCB / M2VL  | 230V/5A            | Schließer (NO) | Frei programmierbar bei allen Aufzugstypen.   |
| R3           | SCB / M2VL  | 230V/5A            | Schließer (NO) | Frei programmierbar bei allen Aufzugstypen.   |
| R4           | M2VL (OUT)  | 230V/5A            | Schließer (NO) | Frei programmierbar bei allen Aufzugstypen.   |
| R5           | SCB         | 230V/5A            | Schließer (NO) | Frei programmierbar bei allen Aufzugstypen.   |
| R6           | M2VL (OUT)  | 230V/5A            | Schließer (NO) | Frei programmierbar bei allen Aufzugstypen.   |
| R7           | M2VL (OUT)  | 230V/5A            | Schließer (NO) | Frei programmierbar bei allen Aufzugstypen.   |
| R8           | PWSC (PWFC) | 230V/5A            | Schließer (NO) | Frei programmierbar bei allen Aufzugstypen.   |

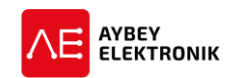

| Aus-<br>gang | Platine       | Kenn-<br>werte U/I | Kontaktart     | Beschreibung                                  |
|--------------|---------------|--------------------|----------------|-----------------------------------------------|
| E1           | SCB (SDE/EOR) | 230V/5A            | Schließer (NO) | Die Relais O1, O2, O3, O4, O5 liegen auf ge-  |
| E2           | SCB (SDE/EOR) | 230V/5A            | Schließer (NO) | meinsamem Massepotential (C1) und die Re-     |
| E3           | SCB (SDE/EOR) | 230V/5A            | Schließer (NO) | lais O6, O7, O8 liegen auf dem Massepotential |
| E4           | SCB (SDE/EOR) | 230V/5A            | Schließer (NO) | C2 der SDE- oder EOR-Platine.                 |
| E5           | SCB (SDE/EOR) | 230V/5A            | Schließer (NO) | -                                             |
| E6           | SCB (SDE/EOR) | 230V/5A            | Schließer (NO) |                                               |
| E7           | SCB (SDE/EOR) | 230V/5A            | Schließer (NO) |                                               |
| E8           | SCB (SDE/EOR) | 230V/5A            | Schließer (NO) |                                               |

Tabelle 4-1 Kenndaten der Ausgänge des ALC-Systems

#### 4.3 AUSGANGSFUNKTIONEN

Das ALC Steuerungssystem verfügt über mehr als einhundert Ausgangsfunktionen. Eine Ausgangsfunktion kann ohne weiteres einem oder mehreren Ausgängen zugewiesen werden. Sobald die Bedingung zur Aktivierung des Ausgangs zutrifft, werden die Kontakte des Ausgangs geschlossen.

| Aus-     | Ausgangsfunktion          | Beschreibung                                                     |
|----------|---------------------------|------------------------------------------------------------------|
| gangsnr. |                           |                                                                  |
| 1        | Hydraulikmotor            | Hydraulikmotor Ausgang                                           |
| 2        | Dreieckschütz             | Ausgang des Hydraulik-Dreieckschützes.                           |
| 3        | Sternschütz               | Ausgang des Hydraulik-Sternschützes.                             |
| 4        | Normalbetrieb             | Das System arbeitet im Normalbetrieb.                            |
| 5        | Fehler aufgetreten        | Ein Fehler ist aufgetreten.                                      |
| 6        | Inspektion                | Das System befindet sich im Inspektionsbetrieb.                  |
| 7        | Bewegung GSW1             | Der Fahrkorb bewegt sich mit langsamer Geschw. (GSW1).           |
| 8        | Keine Bewegung GSW1       | Der Fahrkorb bewegt sich nicht mit langsamer Geschw.             |
| 9        | Keine Bewegung            | Der Fahrkorb bewegt sich nicht.                                  |
| 10       | In Bewegung               | Der Fahrkorb bewegt sich.                                        |
| 11       | Bewegung GSW2             | Der Fahrkorb bewegt sich mit hoher Geschw. (GSW2).               |
| 12       | Bewegung GSW2+3           | Der Fahrkorb bewegt sich mit hoher (GSW2) oder sehr hoher        |
|          |                           | (GSW3) Geschwindigkeit.                                          |
| 13       | Sicherheitskreis aktiv    | Der Sicherheitskreis ist geschlossen (Eingang 140 ist aktiv).    |
| 14       | Sicherheitskreis aus      | Der Sicherheitskreis ist geöffnet (Eingang 140 ist inaktiv).     |
| 15       | Etagenhalt/Bündigstellung | Der Fahrkorb befindet sich in einer Entriegelungszone.           |
| 16       | Etagenhalt/Bündigstel-    | Der Fahrkorb befindet sich im Ruhezustand und in einer Entriege- |
|          | lung;Stopp                | lungszone.                                                       |
| 17       | Richtung auf              | Die Fahrtrichtung ist aufwärts.                                  |
| 18       | Richtung ab               | Die Fahrtrichtung ist abwärts.                                   |
| 19       | Besetzt aktiv             | Das System ist besetzt. (Fahrkorb Beleuchtung eingeschaltet).    |
| 20       | ID ok                     | Die Schlüssel-ID des Zugangsschlüssels wurde akzeptiert.         |
| 21       | GMV 2CH/S                 | Ausgang der Spule des Hydraulikventils GMV 3010 2CH/S.           |
| 22       | Nivellierung aufwärts Mo- | Der Fahrkorb befindet sich in Nachregulierungsbewegung in Auf-   |
|          | tor                       | wärtsrichtung.                                                   |
| 23       | Nivellierbewegung         | Der Fahrkorb befindet sich in Nachregulierungsbewegung.          |
| 24       | Parkzeit                  | Die Steuerung wartet die eingestellte Parkzeit ab.               |
| 25       | Motorschütz 1             | Ausgang des Motorschützes 1                                      |
| 26       | Riegelkurve               | Ausgang der Riegelkurve.                                         |

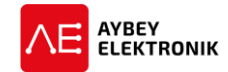

| Aus-     | Ausgangsfunktion           | Beschreibung                                                                                         |
|----------|----------------------------|----------------------------------------------------------------------------------------------------|
| gangsnr. |                            |                                                                                                    |
| 27       | Fahrt+Bremse/ins.          | Das System befindet sich in Bewegung und die Zeitverzögerung                                         |
|          |                            | zur Aktivierung des Bremssystems "C12" zählt herunter. Dieser                                        |
|          |                            | Ausgang wird dazu genutzt, um die Aktivierung der mechanischen                                       |
| 20       | <b>D</b>                   | Bremse zu verzogern nachdem der Aufzug angehalten hat.                                               |
| 28       | Bewegung GSW3              | Der Fanrkorb bewegt sich mit der dritten Geschwindigkeit (sehr                                       |
| 20       | Sportklinko Ausgang        | None Geschwindigkeit).                                                                               |
| 29       | Speriklinke Ausgang        | Der Ausgang der Sperrkninke.                                                                         |
| 30       | Notialiventii              | Sobalu Sich das System im Evakulerungsbetrieb (ERS) beimdet,                                         |
| 31       | Keine Rufe                 | Es sind keine Rufe gesneichert                                                                       |
| 32       | reserviert                 |                                                                                                    |
| 32       | Inspektionsgeschwindigkeit | Das System befindet sich im Inspektionsbetrieb und in Bewegung                                       |
| 3/       | MO Simulator               | Simulationsausgänge                                                                                  |
| 35       | MK Simulator               | Simulationsausgänge                                                                                  |
| 36       | 817 Simulator              | Simulationsausgang des unteren Endlagenschalters                                                     |
| 37       | Hydraulik aufwärts         | Aufwärtsbewegung bei einem Hydraulikaufzug                                                           |
| 38       | Hydraulik abwärts          | Abwärtsbewegung bei einem Hydraulikaufzug.                                                           |
| 39       | Gerät reset                | Geräte-Resetsignal bei einem Gerätefehler.                                                           |
| 4044     | M0M4                       | Grav-Code Ausgänge                                                                                   |
| 45       | Schließe 2. Tür            | Tür schließen Signal für die Tür 2.                                                                  |
| 46       | Öffne 2. Tür               | Tür öffnen Signal für die Tür 2.                                                                     |
| 47       | Gong                       | Gong                                                                                                 |
| 48       | Nivellierung               | Nivellierung                                                                                         |
| 49       | Brand – Kein Eing.         | Brandmelder-Signal aktiv. Kein zutritt (FR1or FR2)                                                   |
| 50       | Tür Überbrückung           | Ausgang der Türüberbrückung                                                                          |
| 51       | Motorschütz 2              | Motorschütz-Ausgang Nr. 2 für die Regelung von Fuji Frequenzu-                                       |
|          |                            | mrichtern.                                                                                           |
| 52       | reserviert                 | Unbenutzt.                                                                                           |
| 53       | Inspektion Pfeil abwärts   | Wartungsanzeige Richtungspfeil Abwärts (Klemme 120 ist aktiv)                                        |
| 54       | Inspektion Pfeil aufwärts  | Wartungsanzeige Richtungspfeil Aufwärts (Klemme 120 ist nicht                                        |
|          |                            | aktiv)                                                                                               |
| 55       | Max. Start Zähler          | Die Fahrtenanzahl, die ein Aufzug ohne Wartung fahren darf, hat                                      |
|          |                            | den, im Parameter "PO – maximale Fahrtenanzahl", eingestellten                                       |
|          |                            | Wert uberschritten.                                                                                  |
| 56       | ML Ausgang                 | Ausgang ML (Fahrkorb bewegt sich mit der ersten Geschwindig-<br>keitestufe und Eingang ML ist ektiv) |
|          |                            | Reitssture und Eingang ML ist aktiv)<br>Die Eingänge ML1 und ML2 sind stats gleichzeitig aktiv       |
| 57       |                            | Ausgänge für Bewegung eines Hydrauliksystems (27+28)                                                 |
| 58       | Alarm Filter               | Notrufspechanlage alarm Filter                                                                       |
| 59       | Sich Ventil Ahw            | Sicherheitsventil Abwärts                                                                            |
| 60       | Brand Tür Alarm            | Befehlsausgang zum Schließen der Tür im Brandfall                                                    |
| 61       | Nicht Etage 140-           | Der Fahrkorb befindet sich nicht in der Entriegelungszone und der                                    |
|          |                            | Sicherheitskreis ist geöffnet.                                                                       |
| 62       | Vorzugsruf                 | Der Dienst für die Annahme von Vorzugsrufen ist aktiviert.                                           |
| 63       | Außer Betrieb              | Ausgang für die "Außer Betrieb" Anzeige.                                                             |
| 64       | Überlast                   | Überlast (Eingang 804 ist aktiv)                                                                     |

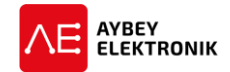

| Aus-     | Ausgangsfunktion                     | Beschreibung                                                                                                    |
|----------|--------------------------------------|----------------------------------------------------------------------------------------------------|
| gangsnr. |                                      |                                                                                                    |
| 65       | Uberlast Lampe                       | Uberlast Signallampe (Ausgang 35 ist aktiv)                                                                                                    |
| 66       | Langsam o. Stopp                     | Erste Geschwindigkeitsstufe oder angehalten.                                                                                                    |
| 67       | Netzanschl. OK                       | Versorgungsleitung arbeitet Fehlerfrei                                                                                                    |
| 68       | Netzfehler                           | Versorgungsleitung arbeitet nicht Fehlerfrei.                                                                                                    |
| 69       | ERS Passiv                           | Evakuierungsbetrieb ist nicht aktiv.                                                                                                    |
| 70       | ERS arbeitet                         | Evakuierungsbetrieb ist aktiv.                                                                                                    |
| 71       | Evakuierungsschütz                   | Dieser Ausgang wird als Schütz-Ausgang im Evakuierungsbetrieb<br>genutzt. Das Schütz wird im Evakuierungsbetrieb nach einer Un-<br>terbrechung der Spannungsversorgung betätigt. Dies geschieht<br>mit einer Zeitverzögerung, die im Parameter [C39] – Evakuie-<br>rungsfahrt Startverzögerung fortgalagt ist |
| 72       | Netzschütz                           | Schützausgang für das Schütz der Versorgungsleitung. Das Schütz                                                                                                    |
| 72       | Netzschutz                           | ist betätigt solange keine Unterbrechung der Versorgungsleitung<br>vorliegt. Im Evakuierungsbetrieb ist das Schütz ebenfalls aktiv ge-<br>schaltet unabhängig des Zustands der Versorgungsleitung.                                                                                                    |
| 73       | Brand                                | Brandmeldesignal                                                                                                    |
| 74       | Tür Seite A                          | Tür A ist aktiv                                                                                                    |
| 75       | Tür Seite B                          | Tür B ist aktiv                                                                                                    |
| 76       | M0                                   | M0 Zählausgang                                                                                                    |
| 77       | Nächste Richtung Ab                  | Ausgang zur nächsten Richtungsanzeige für den Abwärtspfeil.                                                                                                    |
| 78       | Nächste Richtung Auf                 | Ausgang zur nächsten Richtungsanzeige für den Aufwärtspfeil.                                                                                                    |
| 79       | Nicht besetzt                        | Das System ist nicht besetzt.                                                                                                    |
| 80       | Ventilator                           | Belüftung ist aktiviert.                                                                                                    |
| 81       | Kurzes Erdgeschoss                   | Dieser Ausgang wird eingesetzt, um mit einer unteren verkürzten<br>Etage umzugehen. Wenn sich der Fahrkorb in Abwärtsbewegung<br>befindet, wird dieser Ausgang, eine Etage vor der unteren Etage,<br>für eine Sekunde aktiviert ([B07] für Ausgang 81 konfigurieren).                                         |
| 82       | Kurzes Dachgeschoss                  | Dieser Ausgang wird eingesetzt, um mit einer oberen verkürzten<br>Etage umzugehen. Wenn sich der Fahrkorb in Aufwärtsbewegung<br>befindet, wird dieser Ausgang, eine Etage vor der oberen Etage,<br>für eine Sekunde aktiviert ([B07] für Ausgang 82 konfigurieren).                                          |
| 83       | Geschwindigkeitsbegren-<br>zer-Spule | Ausgang für die Spule des Geschwindigkeitsbegrenzers                                                                                                    |
| 84       | Außenrufsignal                       | Ein Ruf im System wurde erkannt (Nur wenn WM2 aktiv ist (Paral-<br>lelbetrieb)).                                                                                                    |
| 85       | Abwärts im Brand                     | Der Aufzug fährt abwärts im Brandfall.                                                                                                    |
| 86       | Aufwärts im Brand                    | Der Aufzug fährt aufwärts im Brandfall.                                                                                                    |
| 87       | Hohe Temperatur                      | Dieser Ausgang wird aktiviert, wenn die gemessene Temperatur                                                                                                    |
|          |                                      | höher als der eingestellte Wert in Parameter [B46] ist.                                                                                                    |
| 88       | Tür kann nicht geschlossen           | Dieser Ausgang wird aktiviert, wenn die Tür nicht schließbar ist.                                                                                                    |
|          | werden.                              | [C40].                                                                                                    |
| 89       | Blockiert                            | Das System ist aufgrund eines Fehlers blockiert.                                                                                                    |
| 90       | Geschwindigkeitsstufe                | Die Geschwindigkeitsstufe 4 (GSW4) ist aktiv.                                                                                                    |
|          | GSW4                                 |                                                                                                    |
| 9195     | B0B4 Binärcodes                      | Binärcode Ausgänge                                                                                                    |
| 96       | Authaltentaste                       | Das Zeitintervall [C32] Wartezeit Tür offen 2 wurde über die Auf-<br>haltentaste des LDB Eingangs aktiviert.                                                                                                    |

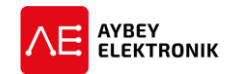

| Aus-     | Ausgangsfunktion           | Beschreibung                                                                                                    |
|----------|----------------------------|----------------------------------------------------------------------------------------------------|
| gangsnr. |                            |                                                                                                    |
| 97       | USV Ausschalten            | USV ausschalten nachdem der Evakuierungsbetrieb beendet                                                                                                    |
|          |                            | wurde.                                                                                                    |
| 98       | M5 Gray-Code               | Gray-Code M5 Ausgang                                                                                                    |
| 99       | B5 Binärcode               | Binärcode B5 Ausgang                                                                                                    |
| 100      | LANGSAM SCHL.1             | Sollte das/die Lichtgitter-/schranke für eine sehr lange Zeit blo-                                                                                                    |
| 101      | LANGSAM SCHL.2             | ckiert sein, wird der Türsteuerung der Befehl "Tür langsam schließen" ausgegeben.                                                                                                   |
| 102      | BYPASS WARNUNG             | Der Aufzug befindet sich im Inspektionsbetrieb bei aktiviertem                                                                                                    |
| 102      |                            | Bypass wurde eine Bewegung gemessen.                                                                                                    |
| 103      |                            | Ausgang zum Öffnan dar arstan Tür                                                                                                    |
| 104      | OEFFINEIN 1.TOER           | Ausgang zum Onnen der ersten Tur.                                                                                                    |
| 105      | 870 Inspektion Handbetrieb | Der Ausgang 870 ist aktiv, wenn im Handbetrieb ein Bewegungs-                                                                                                    |
|          |                            | Wenn der Eingang El1 aktiviert ist ist dieser Ausgang Aktiv an-                                                                                                    |
| 106      | Freier Ausgang 1           | dernfalls inaktiv.                                                                                                    |
| 107      | Freier Ausgang 2           | Wenn der Eingang F2 aktiviert ist, ist dieser Ausgang Aktiv, an-                                                                                                    |
| 107      |                            | dernfalls inaktiv.                                                                                                    |
| 108      | Freier Ausgang 3           | Wenn der Eingang FI3 aktiviert ist, ist dieser Ausgang Aktiv, an-<br>dernfalls inaktiv.                                                                                             |
| 109      | ML Simulator               | Simulationsausgang des Magnetschalters ML. Simuliert die Ein-<br>gänge ML1 und ML2.                                                                                                 |
| 110      | Omar EVS Sanftanlauf       | Sanftanlauf-Ausgang für Omar Hydraulik Ventile für Verzöge-<br>rungsvorgänge. Dieser Ausgang wird von der Timer-Funktion<br>[C24], für Bremsvorgänge in Abwärtsrichtung, gesteuert. |
| 111      | Omar EVD HI                | Omar Hydraulikaufzug VVVF HI-Ventil Ausgang                                                                                                    |
| 112      | Omar EVD HDU               | Omar Hydraulikaufzug VVVF HDU Ventil-Ausgang                                                                                                    |
| 113      | AMI-100 Wicklung           | Dieser Ausgang steuert direkt die Wicklung des AMI-100.                                                                                                    |
| 114      | AMI – Rote Lampe           | Dieser Ausgang steuert direkt die rote Lampe des AMI-100.                                                                                                    |
| 115      | AMI – Grüne Lampe          | Dieser Ausgang steuert direkt die grüne Lampe des AMI-100.                                                                                                    |
| 116      | AMI – Wicklung Tür Reset   | Dieser Ausgang steuert direkt den Türkontakt zur Rücksetzung der Wicklung.                                                                                                    |

Tabelle 4-2 Auflistung und Beschreibung der Ausgangsfunktionen des ALC

#### 4.4 AUSGÄNGE KONFIGURIEREN

Die Ausgänge des ALC werden im Untermenü "Ausgangskonfigurationsmenü" konfiguriert, welches über die folgende Befehlsfolge zu erreichen ist:

#### HAUPTMENÜ→ [ENT DRÜCKEN] → M2-PARAMETER → P6-AUSGANG KONF.

Nach Eingabe dieser Befehlsfolge, wird die folgende Bildschirmausgabe angezeigt:

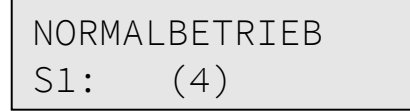

Diese Displayausgabe zeigt, dass die Ausgangsfunktion "4 – Normalbetrieb" dem Ausgang "S1" zugeordnet wurde. Die erste Zeile des Displays gibt den Namen der Ausgangsfunktion "4 – Normalbetrieb" aus. Die

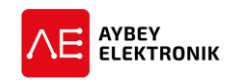

zweite Zeile des Displays zeigt auf der linken Seite den Ausgang "S2" und vier Zeichen weiter die zugewiesene Zahl der Ausgangsfunktion.

Um einen Ausgang für eine bestimmte Ausgangsfunktion zu konfigurieren, ist der benötigte Ausgang über die AUF und AB-Taster des Bedienfelds auszuwählen.

| ETAGE | ENHALT |  |
|-------|--------|--|
| S2:   | (15)   |  |

Abbildung 4-2 Bildschirmausgabe nach 1. AB-drücken

| MOT. | SCHUETZ-1 |  |
|------|-----------|--|
| S3:  | (25)      |  |

Abbildung 4-3 Bildschirmausgabe nach 2. AB-drücken

Sobald der gewünschte Ausgang angezeigt wird, kann eine andere Ausgangsfunktion durch betätigen der ENT-Taste ausgewählt werden.

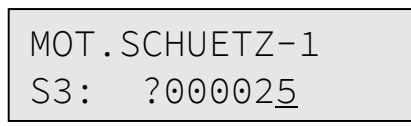

Wird die ENT-Taste gedrückt, wechselt die Steuerung in den Ausgangsfunktion-Bearbeitungsmodus. Dies ermöglicht es dem Benutzer dem Ausgang eine neue Ausgangsfunktion zuzuweisen. Um die Änderungen zu speichern ist die ENT-Taste erneut zu drücken. Ist es nicht gewollt die Änderungen zu speichern, ist das Bearbeitungsmenü über die ESC-Taste zu verlassen.

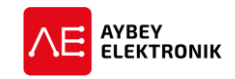

#### 5 PARAMETER

Alle Aufzugs- und Steuerungseinstellungen sowie Zeitparameter werden als Systemparameter gespeichert. Diese Parameter sind, aus Gründen der Benutzerfreundlichkeit, in unterschiedliche Funktionsgruppen unterteilt. Die Tabelle 5-1 beschreibt und listet die zur Verfügung stehenden Gruppen auf.

| Parameter                | Beschreibung                                                                |
|--------------------------|-----------------------------------------------------------------------------|
| P1-Hauptparameter        | Die Parameter in diesem Untermenü sind mit dem Präfix ,A' und einer Num-    |
|                          | merierung (Axx) versehen. Die Hauptparameter beschreiben den Typ und die    |
|                          | Grundfunktionen des Aufzugsystems. Diese Parameter können ausschließlich    |
|                          | verändert werden, wenn der Aufzug nicht in Betrieb ist.                     |
| P2-Hilfsparameter        | Die Parameter in diesem Untermenü sind mit dem Präfix ,B' und einer Num-    |
|                          | merierung (Bxx) versehen. Die Hilfsparameter beinhalten alle weiteren Auf-  |
|                          | zugsfunktionen, die jederzeit verändert werden können.                      |
| P3-Zeitparameter         | Die Parameter in diesem Untermenü sind mit dem Präfix ,C' und einer Num-    |
|                          | merierung (Cxx) versehen. In diesem Untermenü sind alle Benutzerdefinier-   |
|                          | baren Zeitparameter hinterlegt. Alle Zeitparameter sind jederzeit änderbar. |
| P4-Etagenkonfiguration   | Dieses Untermenü beinhaltet alle Etagenbezogenen Parameter wie Displays,    |
|                          | wie die Türen sich öffnen etc.                                              |
| P5-Wartung               | Das Datum für die nächste Wartung ist hier hinterlegt.                      |
| P6-Ausgangskonfiguration | In diesem Untermenü können alle Ausgangsfunktionen einem frei program-      |
|                          | mierbaren Ausgang zugewiesen werden.                                        |
| P7-Eingangskonfiguration | In diesem Untermenü können alle Eingangsfunktionen einem frei program-      |
|                          | mierbaren Eingang zugewiesen werden.                                        |
| P8-Datum & Zeit          | In diesem Untermenü können datums- und zeitbezogene Einstellungen vor-      |
|                          | genommen werden.                                                            |
| P9-Dienste               | Dieses Untermenü beinhaltet Dienstprogramme, um auf einfachem Wege die      |
|                          | Eingänge der Steuerung zu konfigurieren, auf Werkseinstellungen für be-     |
|                          | stimmte Aufzugstypen zu konfigurieren etc.                                  |
| PO-Max. Fahrten(-anzahl) | In diesem Parameter ist die maximale Fahrtenanzahl abgelegt, die der Aufzug |
|                          | bis zum nächsten Wartungsintervall fahren darf.                             |
| PA-Aufzugnummer          | In diesem Parameter ist die Aufzugsnummer abgespeichert. Diese wird benö-   |
|                          | tigt, um den Aufzug bei einer Fernwartung adressieren zu können.            |
|                          |                                                                             |

Tabelle 5-1 Auflistung des Untermenüs "Parameter".

#### 5.1 P1-HAUPTPARAMETER

Der Aufzug muss sich im Bereitschaftsmodus befindet und darf sich nicht bewegen, um die Parameter in diesem Untermenü zu bearbeiten.

Wegen der Möglichkeit 16 Zeichen auf dem Display darzustellen, werden die Displayausgaben verkürzt ausgegeben. Alle Displayausgaben werden in großen Buchstaben getätigt. Kleinbuchstaben dienen zur Darstellung von abgekürzten Wörtern oder Bezeichnungen.

Wert Beschreibung

**2 -...64** In diesem Parameter ist die Anzahl der zu fahrenden Haltestellen gespeichert.

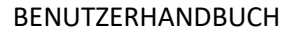

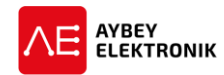

| [A02] - | <ul> <li>Sammelsteuerungsmodus</li> </ul> |                                                                                                    |
|---------|-------------------------------------------|----------------------------------------------------------------------------------------------------|
| Wert    | Parameter                                 | Beschreibung                                                                                                    |
| 0       | Druckknopfsteuerung                       | Innen- und Außenrufe werden gemeinsam verarbeitet. Der<br>Aufzug speichert und führt lediglich einen Ruf aus und agiert<br>somit nicht als Sammelsteuerung. Dieses System steht in der<br>Gruppensteuerung nicht zur Verfügung. Dieses System wird<br>heutzutage hauptsächlich in Lastenaufzügen oder kleinen<br>Wohnhäusern eingesetzt.       |
| 1       | Einknopf-Sammelsteuerung                  | Innen- und Außenrufe werden gemeinsam verarbeitet. Die<br>Sammelsteuerung ist aktiviert, aber es wird nicht zwischen In-<br>nen- und Außenrufen unterschieden. Dieses System steht in<br>der Gruppensteuerung nicht zur Verfügung.                                                                                                    |
| 2       | Einknopf-Abwärts-<br>Sammelsteuerung      | Innen- und Außenrufe werden separat verarbeitet. Innenrufe<br>werden in beide Richtungen gesammelt, wohingegen Außen-<br>rufe ausschließlich in Abwärtsrichtung gesammelt werden.<br>Diese Konfiguration ist für Aufzüge nützlich, deren untere Etage<br>der Haupteingang ist. Dieses System steht in der Gruppensteu-<br>erung zur Verfügung. |
| 3       | Einknopf-Aufwärts-<br>Sammelsteuerung     | Innen- und Außenrufe werden separat verarbeitet. Innenrufe<br>werden in beide Richtungen gesammelt, wohingegen Außen-<br>rufe ausschließlich in Aufwärtsrichtung gesammelt werden.<br>Diese Konfiguration ist für Aufzüge nützlich, deren obere Etage<br>der Haupteingang ist. Dieses System steht in der Gruppensteu-<br>erung zur Verfügung. |
| 4       | Zweiknopf-Sammelsteuerung                 | Innen- und Außenrufe werden separat verarbeitet. Außerdem<br>werden sämtliche Rufe in beide Richtungen gesammelt. Dieses<br>System ist die am weitesten fortgeschrittene Rufverarbeitung<br>und am besten für die Gruppensteuerung geeignet.                                                                                                   |

| [A03] | [A03] - Aufzugstyp                |  |  |
|-------|-----------------------------------|--|--|
| Wert  | Beschreibung                      |  |  |
| 1     | Eine Geschwindigkeit (EINE GSW)   |  |  |
| 2     | Zwei Geschwindigkeiten (ZWEI GSW) |  |  |
| 3     | Hydraulisch                       |  |  |
| 4     | AE-LIFT                           |  |  |
| 5     | VVVF-2                            |  |  |
| 6     | FUJILIFT (FUJI)                   |  |  |

| [A04] – Türkonstruktion (TUERTYP) |                  |                                            |
|-----------------------------------|------------------|--------------------------------------------|
| Wert                              | Parameter        | Beschreibung                               |
| 1                                 | Flügeltür        | Aufzug mit halbautomatischen Schachttüren. |
| 2                                 | Automatische Tür | Aufzug mit vollautomatischen Schachttüren  |

| [A05]· | – Kopierungssystem            |                                                                                 |
|--------|-------------------------------|---------------------------------------------------------------------------------|
| Wert   | Parameter                     | Beschreibung                                                                    |
| 0      | Zählen – Monostabile Schalter | Monostabile Magnetschalter zur Bestimmung der Fahrkorbposi-<br>tion im Schacht. |
| 1      | Zählen – Bistabile Schalter   | Bistabile Magnetschalter zur Bestimmung der Fahrkorbposition im Schacht.        |

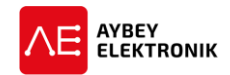

| [A05] | – Kopierungssystem |                                                                                      |
|-------|--------------------|--------------------------------------------------------------------------------------|
| Wert  | Parameter          | Beschreibung                                                                         |
| 2     | Inkrementalgeber   | Einsatz eines Inkrementalgebers zur Bestimmung der Fahrkorb-<br>position im Schacht. |
| 3     | Absolutwertgeber   | Einsatz eines Absolutwertgebers zur Bestimmung der Fahrkorb-<br>position im Schacht. |

| [A06] | [A06] – Überbrückung (der Türen) |                                                                  |  |
|-------|----------------------------------|------------------------------------------------------------------|--|
| Wert  | Parameter                        | Beschreibung                                                     |  |
| 0     | Inaktiv                          | Nivellierung und Einfahren mit frühöffnenden Türen sind deakti-  |  |
|       |                                  | viert.                                                           |  |
| 1     | Nivellierung                     | Nivellierung ist aktiviert und Einfahren mit frühöffnenden Türen |  |
|       |                                  | deaktiviert                                                      |  |
| 2     | Einfahren mit frühöffnenden Tü-  | Nivellierung ist deaktiviert und Einfahren mit frühöffnenden Tü- |  |
|       | ren                              | rensind aktiviert.                                               |  |
| 3     | Nivellierung + Einfahren mit     | Nivellierung und Einfahren mit frühöffnenden Türen sind akti-    |  |
|       | frühöffnenden Türen (NI-         | viert.                                                           |  |
|       | VELRG+VOROEFFN)                  |                                                                  |  |

| [A07] - Gruppennummer |               |                                                              |
|-----------------------|---------------|--------------------------------------------------------------|
| Wert                  | Parameter     | Beschreibung                                                 |
| 0                     | Simplex       | Der Aufzug wird einzeln betrieben.                           |
| 18                    | Gruppennummer | Der Aufzug wird in einem Gruppenverbund betrieben. Der Para- |
| 1                     |               | meter [A07] legt die Nummer des Aufzugs in der Gruppe an.    |

| [A08] | – Anzahl der Türen (des Fahrkorbs |                                                                   |
|-------|-----------------------------------|-------------------------------------------------------------------|
| Wert  | Parameter                         | Beschreibung                                                      |
| 0     | Eine Tür                          | Der Fahrkorb verfügt über eine Tür                                |
| 1     | Zwei Türen                        | Der Fahrkorb verfügt über zwei Türen.                             |
|       |                                   | Die Einstellung der sich öffnenden Seite der Fahrkorbtür kann für |
|       |                                   | jede Etage im folgenden Menü eingestellt werden.                  |
|       |                                   | HAUPTMENÜ → [ENT DRÜCKEN] → M2-PARAMETER → P4-ETA-                |
|       |                                   | GEN KONFIG $\rightarrow$ K3-TUER 1 EINST                          |
|       |                                   |                                                                   |
|       |                                   | HAUPTMENÜ → [ENT DRÜCKEN] → M2-PARAMETER → P4-ETA-                |
|       |                                   | GEN KONFIG $\rightarrow$ K3-TUER 2 EINST                          |

| [A09] | [A09] – Kommunikation |                                                                                                    |  |
|-------|-----------------------|----------------------------------------------------------------------------------------------------|--|
| Wert  | Parameter             | Beschreibung                                                                                                    |  |
| 0     | Fahrkorb seriell      | Die Kommunikation zwischen Fahrkorb und Steuerung geschieht<br>auf seriellem Wege über CAN.<br>Die Rufe und Signale der Etagentableaus werden über parallele<br>Verbindungen mittels des ALPK übertragen. |  |
| 1     | Vollständig seriell   | Die Kommunikation zwischen Fahrkorb, Steuerung und Etagen-<br>tableaus.                                                                                                    |  |

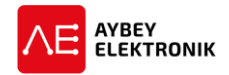

| [A10] | [A10] – Zieldistanz |                                                                                                    |  |
|-------|---------------------|----------------------------------------------------------------------------------------------------|--|
| Wert  | Parameter           | Beschreibung                                                                                                    |  |
| 0     | Etagennummer        | Die Etagennummer wird als Referenz zur Berechnung der Fahr-<br>distanz zum Ziel herangezogen. Daher gibt es nur eine Positions-<br>referenz in jeder Etage.                                                                                                    |  |
| 1     | Distanz             | Die Anzahl der Impulse des Inkrementalgebers werden als Refe-<br>renz zur Berechnung der Fahrdistanz zum Ziel herangezogen. So-<br>mit bestehen mehr Referenzpunkte in jeder Etage. Dies ermög-<br>licht eine Millimeter genaue Positionierung. Genauere Informa-<br>tionen können dem Kapitel 10.4 entnommen werden. |  |

| [A11] | – Geschwindigkeit 3 oder 4 nutzer | n (GSW3 4 NUTZEN)                                                                                                    |
|-------|-----------------------------------|----------------------------------------------------------------------------------------------------|
| Wert  | Parameter                         | Beschreibung                                                                                                    |
| 0     | Nutze zwei Geschwindigkeiten      | Es stehen lediglich die Geschwindigkeitsstufen 1 (langsam) und 2 (schnell)                                                                                                    |
| 1     | Nutze drei Geschwindigkeiten      | Diese Einstellung wird bei Aufzügen mit variabler Geschwindig-<br>keit ([A03] > 3) und einer Reisegeschwindigkeit von über 1 m/s<br>verwendet. Die Steuerung verfügt über die Geschwindigkeitsstu-<br>fen 1 (langsam), 2 (schnell) und 3 (sehr schnell).<br>Wenn dieser Wert ausgewählt wurde, muss der Schalter <i>HU</i> eine<br>Etage unter der obersten Etage und der Schalter <i>HD</i> eine Etage<br>über der untersten Etage platziert werden. Diese Maßnahme hat<br>den Sinn, den Aufzug in der unteren Etage auf die zweite Ge-<br>schwindigkeitsstufe zu begrenzen (v < 1 m/s). Wird diese Option<br>ausgewählt ohne <i>HU</i> und <i>HD</i> anzuschließen, gibt die Steuerung<br>die Fehlermeldung "21" aus.                        |
| 2     | Nutze vier Geschwindigkeiten      | Diese Einstellung wird bei Aufzügen mit variabler Geschwindig-<br>keit ([A03] > 3) und einer Reisegeschwindigkeit von über 1 m/s<br>verwendet. Die Steuerung verfügt über die Geschwindigkeitsstu-<br>fen 1 (langsam), 2 (schnell), 3 (sehr schnell) und 4 (extrem<br>schnell).<br>Wenn dieser Wert ausgewählt wurde, muss der Schalter <i>HU</i> eine<br>Etage unter der obersten Etage und der Schalter <i>HD</i> eine Etage<br>über der untersten Etage platziert werden. Diese Maßnahme hat<br>den Sinn, den Aufzug in der unteren Etage auf die zweite Ge-<br>schwindigkeitsstufe zu begrenzen (v < 1 m/s). Wird diese Option<br>ausgewählt ohne <i>HU</i> und <i>HD</i> anzuschließen, gibt die Steuerung<br>die Fehlermeldung "21" aus. |

### [A12] – Eingangsgeschoss Wert Beschreibung 0...8 Dieser Parameter beinhaltet die Anzahl der Etagen unter dem Erdgeschoss.

| [A13] – Homelift |                |                                                                                                    |
|------------------|----------------|----------------------------------------------------------------------------------------------------|
| Wert             | Parameter      | Beschreibung                                                                                                    |
| 0                | Standardaufzug | Die Steuerung betreibt den Aufzug arbeitet als Standardaufzug gemäß der Norm EN81-20/50.                                                                                                    |
| 1                | Homelift       | Die Steuerung betreibt den Aufzug als Homelift. Die Steuerung<br>arbeitet als Druckknopfsteuerung mit Handbetrieb. Daher fährt<br>der Aufzug ausschließlich, solange der Kabinenruftaster gedrückt |

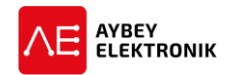

[A13] – Homelift Wert Parameter

#### Beschreibung

und gehalten wird. Allerdings gibt es keine Beschränkungen für Etagenrufe.

#### [A14] – Etagendifferenz untere Etage (FEHLEND AB)

Wert Beschreibung

0...5 Dieser Parameter findet im Gruppenbetrieb Anwendung. Der Aufzug mit der Gruppennummer 1 hat alle Etagen anzufahren, über die ein Gebäude verfügt. Wenn ein Aufzug im unteren Bereich nicht alle Etagen anfährt ist in diesem Parameter die Differenz zwischen Gruppen-Master und dem jeweiligen Aufzug einzustellen. Andernfalls ist eine korrekte Fahrtenplanung nicht möglich. Eine nähere Beschreibung zur Funktion des Gruppenbetriebs ist dem Kapitel 8.1 zu entnehmen. Die Abbildung 8-1 veranschaulicht zudem die zu kompensierende Etagendifferenz.

#### [A15] – Etagendifferenz obere Etage (FEHLEND AUF)

Wert Beschreibung

**0...5** Dieser Parameter findet Anwendung im Gruppenbetrieb. Der Aufzug mit der Gruppennummer 1 hat alle Etagen anzufahren, über die ein Gebäude verfügt. Wenn ein Aufzug im oberen Bereich nicht alle Etagen anfährt ist in diesem Parameter die Differenz zwischen Gruppen-Master und dem jeweiligen Aufzug einzustellen. Andernfalls ist eine korrekte Fahrtenplanung nicht möglich. Eine nähere Beschreibung zur Funktion des Gruppenbetriebs ist dem Kapitel 8.1 zu entnehmen. Die Abbildung 8-1 veranschaulicht zudem die zu kompensierende Etagendifferenz.

| [A16] | – UCM Controller           |                                                                   |
|-------|----------------------------|-------------------------------------------------------------------|
| Wert  | Parameter                  | Beschreibung                                                      |
| 0     | Kein UCM                   | Es wird kein UCM-Gerät eingesetzt.                                |
| 1     | Getriebelos                | Als Aufzugsantrieb wird ein Synchronmotor mit zwei Bremssys-      |
|       |                            | temen eingesetzt. Beide Bremssysteme werden konstant über-        |
|       |                            | wacht.                                                            |
| 2     | Geschwindigkeitsbegrenzer- | Als Aufzugsantrieb wird ein Asynchronmotor eingesetzt. Die Ein-   |
|       | Spule                      | gänge SGO und SGC werden konstant überwacht.                      |
| 3     | Abwärts-Sicherheitsventil  | Diese Auswahl ist ausschließlich für Hydraulikaufzüge einsetzbar. |
|       |                            | Das Abwärts-Sicherheitsventil ist in Serie mit dem Abwärtsventil  |
|       |                            | geschaltet und dient als Sicherheitseinrichtung gegen unbeab-     |
|       |                            | sichtigte Fahrkorbbewegungen (UCM).                               |
| 4     | BUCHER i-Valve             | Diese Auswahl ist ausschließlich für Hydraulikaufzüge einsetzbar, |
|       |                            | die mit elektronischen Magnetventilen arbeiten. Diese Option ist  |
|       |                            | einzustellen, wenn das System mit Bucher i-Valve betrieben wird.  |
| 5     | OMAR HI-Valve              | Diese Auswahl ist ausschließlich für Hydraulikaufzüge mit Fre-    |
|       |                            | quenzumrichter einsetzbar. Diese Option ist einzustellen, wenn    |
|       |                            | das System mit OMAR HI-Valve betrieben wird.                      |
| 6     | GMV NGV-A3                 | Diese Auswahl ist ausschließlich für Hydraulikaufzüge einsetzbar, |
|       |                            | die mit elektronischen Magnetventilen arbeiten. Diese Option ist  |
|       |                            | einzustellen, wenn das System mit GMV NGV-A3 betrieben wird.      |

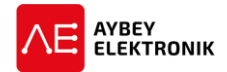

| [A17] | – Etagen Erkennung |                                                                |
|-------|--------------------|----------------------------------------------------------------|
| Wert  | Parameter          | Beschreibung                                                   |
| 0     | MKU und MKD        | Zur Erkennung der Etage, werden die Magnetschalter MKU und     |
|       |                    | MKD eingesetzt. Diese Option ist zu wählen, wenn der Drehgeber |
|       |                    | des Motors als Kopierungssystem eingesetzt wird.               |
| 1     | Drehgeber          | Zur Erkennung der Etage, werden die Impulse eines Inkremental- |
| 1     |                    | oder Absolutwertgebers gezählt. Diese Option ist zu wählen,    |
|       |                    | wenn der Drehgeber als alleinstehendes Kopierungssystem im     |
| 1     |                    | Schacht oder im Geschwindigkeitsbegrenzer eingesetzt wird.     |

| [A18] | – Fahrkorb CAN-Kanal |                                                              |
|-------|----------------------|--------------------------------------------------------------|
| Wert  | Parameter            | Beschreibung                                                 |
| 0     | CAN0                 | CAN0 wird für die Kommunikation zwischen Fahrkorb und ALSK / |
|       |                      | ALPK verwendet.                                              |
| 1     | CAN1                 | CAN1 wird für die Kommunikation zwischen Fahrkorb und ALSK / |
|       |                      | ALPK verwendet.                                              |
| 2     | CAN2                 | CAN2 wird für die Kommunikation zwischen Fahrkorb und ALSK / |
|       |                      | ALPK verwendet.                                              |

| [A19] - | – Etagen CAN-Kanal |                                                          |
|---------|--------------------|----------------------------------------------------------|
| Wert    | Parameter          | Beschreibung                                             |
| 0       | CAN0               | CAN0 wird für die Etagentableau-Kommunikation verwendet. |
| 1       | CAN1               | CAN1 wird für die Etagentableau-Kommunikation verwendet. |
| 2       | CAN2               | CAN2 wird für die Etagentableau-Kommunikation verwendet. |

| [A20] – Gruppenkommunikation CAN-Kanal |                 |                                                   |
|----------------------------------------|-----------------|---------------------------------------------------|
| Wert                                   | Parameter       | Beschreibung                                      |
| 0                                      | CANO            | CAN0 wird für die Gruppenkommunikation verwendet. |
| 1                                      | CAN1            | CAN1 wird für die Gruppenkommunikation verwendet. |
| 2                                      | CAN2            | CAN2 wird für die Gruppenkommunikation verwendet. |
| 3                                      | Nicht aktiviert | Keine Gruppenkommunikation                        |

| [A21] | – (Absolutwert-)Geber CAN-Kanal |                                                            |
|-------|---------------------------------|------------------------------------------------------------|
| Wert  | Parameter                       | Beschreibung                                               |
| 0     | CANO                            | CANO wird für die Kommunikation mit einem Absolutwertgeber |
|       |                                 | verwendet.                                                 |
| 1     | CAN1                            | CAN1 wird für die Kommunikation mit einem Absolutwertgeber |
|       |                                 | verwendet.                                                 |
| 2     | CAN2                            | CAN2 wird für die Kommunikation mit einem Absolutwertgeber |
|       |                                 | verwendet.                                                 |
| 3     | Nicht aktiviert                 | Es wird kein Absolutwertgeber eingesetzt.                  |

| [A22] – DCP Kanal |             |                          |
|-------------------|-------------|--------------------------|
| Wert              | Parameter   | Beschreibung             |
| 0                 | Deaktiviert | Deaktiviert              |
| 1                 | SP1         | Serielle Schnittstelle 1 |
| 2                 | SP2         | Serielle Schnittstelle 2 |

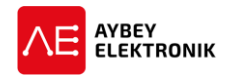

| [A23] · | [A23] – Schachtgrubensteuerung SPB |  |
|---------|------------------------------------|--|
| Wert    | Beschreibung                       |  |
| 0       | Deaktiviert                        |  |
| 1       | Aktiviert                          |  |

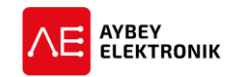

#### 5.2 P2-HILFSPARAMETER

| [B01] · | [B01] – Verhalten nach Verriegelungsfehler (SCHLIESSFLR VERH) |                                                                                                    |  |
|---------|---------------------------------------------------------------|----------------------------------------------------------------------------------------------------|--|
| Wert    | Parameter                                                     | Beschreibung                                                                                                    |  |
| 0       | Weiter                                                        | Das System setzt seinen Betrieb nach einem Verriegelungsfehler fort.                                                                                                    |  |
| 1       | Blockieren bei Wiederholung                                   | Das System wird nach einer gewissen Anzahl an Verriegelungs-<br>fehlern blockiert. Der Grenzwert ist der im Parameter [B12] –<br>Maximale Fehlerwiederholung festgelegte Wert.                                                                        |  |
| 2       | Löschen der Rufe                                              | Alle Aufrufregister werden nach einem Verriegelungsfehler zu-<br>rückgesetzt                                                                                                    |  |
| 3       | Blockieren und Wiederholen                                    | Das System wird nach einer gewissen Anzahl an Verriegelungs-<br>fehlern blockiert. Der Grenzwert ist im Parameter [B12] – Maxi-<br>male Fehlerwiederholung festgelegt. Das System kehrt nach fünf<br>Minuten automatisch in den Normalbetrieb zurück. |  |

| [B02] · | [B02] – Fortfahren bei Fehler (FORTF. FEHLER) |                                                                    |
|---------|-----------------------------------------------|--------------------------------------------------------------------|
| Wert    | Parameter                                     | Beschreibung                                                       |
| 0       | Nein                                          | Das System kommt zum Stehen nachdem ein beliebiger Fehler          |
|         |                                               | aufgetreten ist.                                                   |
| 1       | Ja                                            | Die Steuerung setzt den Betrieb fort, solange die Fehler nicht mit |
|         |                                               | dem Sicherheitskreis oder der Fahrkorbbewegung im Zusam-           |
|         |                                               | menhang stehen.                                                    |

| [802] | - Parkainstallungan        |                                                                                                    |
|-------|----------------------------|----------------------------------------------------------------------------------------------------|
|       | Parkemstenungen            | Desshusihung                                                                                                    |
| wert  | Parameter                  | Beschreibung                                                                                                    |
| 0     | Keine Parketage            | Es ist keine Parketage festgelegt.                                                                                                    |
| 1     | Parketage Tür geschlossen. | Der Fahrkorb wird in die Parketage des Parameters [B04] gefah-<br>ren, nachdem das Zeitintervall des Parameters [C25] abgelaufen<br>ist und kein weiterer Ruf registriert wurde. Die Fahrkorbbeleuch-<br>tung wird ausgeschaltet und es wird mit <i>geschlossenen</i> Türen ge-<br>wartet. |
| 2     | Parketage Tür geöffnet     | Der Fahrkorb wird in die Parketage des Parameters [B04] gefah-<br>ren, nachdem das Zeitintervall des Parameters [C25] abgelaufen<br>ist und kein weiterer Ruf registriert wurde. Die Fahrkorbbeleuch-<br>tung wird ausgeschaltet und es wird mit <i>geöffneten</i> Türen gewar-<br>tet.    |
|       |                            | Diese Option ist nicht konform mit dem Stan-<br>dard EN81-20/50.                                                                                                    |

| [B04] - | - Parketage                                             |  |
|---------|---------------------------------------------------------|--|
| Wert    | Beschreibung                                            |  |
| 063     | Dieser Parameter legt die Parketage des Fahrkorbs fest. |  |
|         |                                                         |  |
| [B051_  | [RO5] - Brandotago 1                                    |  |

|      | - Brandetage 1                                                                                 |
|------|------------------------------------------------------------------------------------------------|
| Wert | Beschreibung                                                                                   |
| 063  | Bei aktiviertem Brandmelder-Eingang 1 wird der Fahrkorb zu der eingestellten Brandetage gefah- |
|      | ren.                                                                                           |

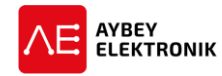

| [B06] –Maximale erlaubte Innenrufe |                                                                                                    |  |
|------------------------------------|----------------------------------------------------------------------------------------------------|--|
| Wert                               | Beschreibung                                                                                       |  |
| 063                                | Dieser Parameter legt die maximal zeitgleich erlaubte Anzahl an Innenrufen fest. Jeder weitere In- |  |
|                                    | nenruf wird ignoriert und nicht ausgeführt.                                                        |  |

| [B07] - | - Service Code                                                                                |
|---------|-----------------------------------------------------------------------------------------------|
| Wert    | Beschreibung                                                                                  |
| 0       | Diese Funktion wird ausschließlich zu Wartungs- und Analysezwecken verwendet. Der Wert ist im |
|         | laufenden Betrieb stets <u>null</u> und darf nicht geändert werden!                           |

| [B08 | [B08] – Türdrücker |                                                                                                    |  |
|------|--------------------|----------------------------------------------------------------------------------------------------|--|
| Nr.  | Parameter          | Beschreibung                                                                                                    |  |
| 0    | Getrennt           | Die Tür öffnen und Tür schließen Drücker arbeiten getrennt von-<br>einander. Um dies zu ermöglichen, werden zwei Kabinentableaus<br>im Fahrkorb benötigt. |  |
| 1    | Zusammen           | Die Tür öffnen und Tür schließen Drücker arbeiten zusammen. Um dies zu ermöglichen, werden zwei Kabinentableaus im Fahrkorb benötigt.                     |  |

| [B09] – Warte mit geöffneter Tür (WARTE TUER OFFEN) |                    |         |                                                                  |
|-----------------------------------------------------|--------------------|---------|------------------------------------------------------------------|
| Wert                                                | Parameter          | Beschre | ibung                                                            |
| 0                                                   | Warten geschlossen | Der Auf | zug wartet mit geschlossenen Türen in der Etage.                 |
| 1                                                   | Warten offen       | Der Auf | zug wartet mit geöffneten Türen in der Etage.                    |
|                                                     |                    |         | Diese Option ist nicht konform mit dem Stan-<br>dard EN81-20/50. |

| [B10] - | [B10] – Ferndiagnostik |                                                                                                    |  |
|---------|------------------------|----------------------------------------------------------------------------------------------------|--|
| Wert    | Parameter              | Beschreibung                                                                                                    |  |
| 0       | Nicht aktiviert        |                                                                                                    |  |
| 1       | PC Kommunikation       |                                                                                                    |  |
| 2       | GSM SMS                | Nach einem Fehler sendet die Steuerung eine SMS an eine fest-<br>gelegte Telefonnummer.                                                    |  |
| 3       | GSM Anruf              | Nach einem Fehler ruft die Steuerung eine festgelegte Telefon-<br>nummer an und legt nach 5 Sekunden wieder auf.                           |  |
| 4       | FLR>RUF ALR>SMS        | Nach einem Fehler ruf die Steuerung eine festgelegte Telefon-<br>nummer an und sendet eine SMS, wenn der Alarm-Taster betä-<br>tigt wurde. |  |
| 5       | ALR>RUF FLR>SMS        | Nach einem Fehler sendet die Steuerung eine SMS und ruft eine festgelegte Telefonnummer an, wenn der Alarm-Taster betätigt wurde.          |  |

| [B11] – Sprache |                      |
|-----------------|----------------------|
| Wert            | Parameter            |
| 0               | Türkisch / Turkce    |
| 1               | Englisch / English   |
| 2               | Deutsch / German     |
| 3               | Griechisch /Ellhnika |
| 4               | Russisch / Россия    |

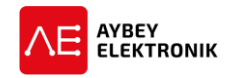

| [B11] - | [B11] – Sprache        |  |
|---------|------------------------|--|
| Wert    | Parameter              |  |
| 5       | Französisch / Francais |  |
| 6       | Spanisch / Espanol     |  |

## [B12] - Maximale Fehlerwiederholung Wert Beschreibung 0...100 Wenn ein Fehler mit einem der Fehlercodes 6, 12, 13, 27, 61, 62, 70, 28, 44, 38, 88, 89, 91, 41, 65, 82, 66,67, 50, 73, 74 oder 75 auftritt und sich dieser Fehler so häufig wiederholt, wie in diesem Parameter definiert, wird das System blockiert.

| [B13]· | [B13] – Serieller Port 1 |                                                            |  |
|--------|--------------------------|------------------------------------------------------------|--|
| Wert   | Parameter                | Beschreibung                                               |  |
| 0      | Frei                     | SP1 ist nicht in Betrieb                                   |  |
| 1      | PC Kommunikation         | SP1 wird für die Kommunikation zwischen PC und Steuerung   |  |
|        |                          | über Ethernet- oder USB-Schnittstelle genutzt.             |  |
| 2      | DCP – Wandler            | Der DCP-Wandler ist noch nicht implementiert               |  |
| 4      | GSM Modem                | Ein GSM Modem ist mit SP1 verbunden.                       |  |
| 5      | Evakuierungssteuerung    | Legacy                                                     |  |
| 6      | Bluetooth <sup>®</sup>   | SP1 wird für die Kommunikation zwischen PC oder Mobilgerät |  |
|        |                          | und Steuerung über Bluetooth <sup>®</sup> genutzt.         |  |

| [B14] · | [B14] – Serieller Port 2 |                                                            |  |
|---------|--------------------------|------------------------------------------------------------|--|
| Wert    | Parameter                | Beschreibung                                               |  |
| 0       | Frei                     | SP2 ist nicht in Betrieb                                   |  |
| 1       | PC Kommunikation         | SP2 wird für die Kommunikation zwischen PC und Steuerung   |  |
|         |                          | über Ethernet- oder USB-Schnittstelle genutzt.             |  |
| 2       | DCP – Wandler            | Der DCP-Wandler ist noch nicht implementiert               |  |
| 4       | GSM Modem                | Ein GSM Modem ist mit SP2 verbunden.                       |  |
| 5       | Evakuierungssteuerung    | Legacy                                                     |  |
| 6       | Bluetooth <sup>®</sup>   | SP1 wird für die Kommunikation zwischen PC oder Mobilgerät |  |
|         |                          | und Steuerung über Bluetooth <sup>®</sup> genutzt.         |  |

| [B15] – Rückholsteuerung Geschwindigkeitsauswahl (RUECKH-GSW-WAHL) |             |                                                                |
|--------------------------------------------------------------------|-------------|----------------------------------------------------------------|
| Wert                                                               | Parameter   | Beschreibung                                                   |
| 0                                                                  | REV-JOG-AUS | Die Rückholsteuerung ist deaktiviert.                          |
| 1                                                                  | REV-JOG-EIN | Als Geschwindigkeit für die Rückholsteuerung wird die Ge-      |
|                                                                    |             | schwindigkeit für den Handbetrieb im Inspektionsbetrieb ausge- |
|                                                                    |             | wählt.                                                         |

| [B16] – Taster-Fehlersteuerung (TASTER-FLR-STRG) |                 |                                                                                                    |
|--------------------------------------------------|-----------------|----------------------------------------------------------------------------------------------------|
| Wert                                             | Parameter       | Beschreibung                                                                                                    |
| 0                                                | Nicht aktiviert | Diese Funktion ist nicht aktiviert.                                                                                                    |
| 1                                                | Aktiviert       | Bei parallel an das System angebundene Etagendrückern besteht<br>die Möglichkeit die Rufe eines Etagendrückers zu deaktivieren in-<br>dem der Taster für länger als 5 Minuten gedrückt gehalten wird.<br>Um die Rufe wieder zu akzeptieren ist das System neu zu starten<br>oder in den Inspektionsbetrieb zu bringen. |

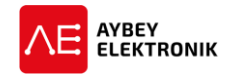

| [B17] – Außenrufe sperren |                    |                                                  |
|---------------------------|--------------------|--------------------------------------------------|
| Wert                      | Parameter          | Beschreibung                                     |
| 0                         | Außenrufe erlaubt  | Alle Außenrufe werden akzeptiert und gespeichert |
| 1                         | Außenrufe gesperrt | Alle Außenrufe werden ignoriert.                 |

| [B18] · | – Zwei-Türen Auswahl |                                                                                                    |
|---------|----------------------|----------------------------------------------------------------------------------------------------|
| Wert    | Parameter            | Beschreibung                                                                                                    |
| 0       | Nicht verwendet      | Sollte der Fahrkorb über Türen auf beiden Seiten des Fahrkorbs<br>verfügen, besteht die Möglichkeit festzulegen welche Tür in ei-<br>ner gewissen Haltestelle zu öffnen ist. Die Menüpunkte "K2-<br>TUER 1 EINST" und "K3-TUER 2 EINST" legen fest welche Tür zu<br>öffnen ist. Nach erfolgter Konfiguration öffnet sich jede Tür den<br>Einstellungen der Etagenparameter entsprechend. |
| 1       | Eingangsklemme       | Anstelle der Etagenparameter bestimmen die programmierba-<br>ren Eingänge DOA und DOB welche Tür zu öffnen ist. Tür-A wird<br>geöffnet, wenn der Eingang DOA aktiv (High-Pegel) geschaltet<br>wird. Das gleiche gilt für Tür-B, die geöffnet werden kann wenn<br>der Eingang DOB aktiv geschaltet wird. Beide Eingänge können<br>nicht zeitgleich aktiv sein.                            |

| [B19] | – UCM Fehler Blockieren |                                                                                              |                                                                                                    |
|-------|-------------------------|----------------------------------------------------------------------------------------------|----------------------------------------------------------------------------------------------------|
| Wert  | Parameter               | Beschreibung                                                                                 |                                                                                                    |
| 0     | Kann blockieren         | Die UCM-Fehler (64, 68, 69<br>zum sicheren Stehen komr<br>ausführt, bis die Fehler bel       | ) und 72) führen dazu, dass der Aufzug<br>nt und keine weitere Bewegung mehr<br>noben wurden.                                |
| 1     | Kein blockieren         | Unkontrollierte Fahrkorbb<br>dass der Fahrkorb bei den<br>sicheren Stehen kommt.             | ewegungen (UCM) führen nicht dazu,<br>UCM-Fehlern (64, 68, 69 und 72) zum                                                    |
|       |                         | Diese Option die<br>tions-, Reparatur<br>mäß geltender A<br>zulässig diese Option<br>setzen. | nt ausschließlich für Installa-<br>- und Wartungszwecke. Ge-<br>Aufzugstandards ist es nicht<br>tion im Normalbetrieb einzu- |

| [B20]· | <ul> <li>Inspektionsgeschwindigkeit</li> </ul> |                                                                   |
|--------|------------------------------------------------|-------------------------------------------------------------------|
| Wert   | Parameter                                      | Beschreibung                                                      |
| 0      | GSW2 (schnell Hydraulik)                       | Diese Option steht ausschließlich bei Hydraulikaufzügen zur Ver-  |
|        |                                                | fügung.                                                           |
| 1      | GSW1 (langsam)                                 | Im Inspektionsbetrieb fährt der Aufzug mit der Geschwindig-       |
|        |                                                | keitsstufe GSW1 (langsam).                                        |
| 2      | Nur Richtung                                   | Wenn ein Fahrbefehl im Inspektionsbetrieb anliegt, wird lediglich |
|        |                                                | der entsprechende Richtungsausgang gesetzt. Es wird kein Ge-      |
|        |                                                | schwindigkeitsausgang aktiviert.                                  |

| [B21] – Thermometer |                         |                                                   |
|---------------------|-------------------------|---------------------------------------------------|
| Wert                | Parameter               | Beschreibung                                      |
| 0                   | Keine Temperaturmessung | Die Maschinenraumtemperatur wird nicht überwacht. |

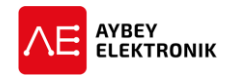

| [B21] · | [B21] – Thermometer       |                                                                                                    |  |
|---------|---------------------------|----------------------------------------------------------------------------------------------------|--|
| Wert    | Parameter                 | Beschreibung                                                                                                    |  |
| 1       | Interne Temperaturmessung | Der interne Temperatursensor des ALC wird genutzt um die Tem-<br>peratur des Maschinenraums zu messen. Der zulässige Tempera-<br>turbereich des Maschinenraums wird durch die Parameter [B42]<br>(minimal Temperatur) und [B43] (maximal Temperatur) festge-<br>legt. Wenn die gemessene Temperatur außerhalb des zulässigen<br>Toleranzbereichs liegt, werden alle Fahrbefehle ignoriert. |  |
| 2       | THR Eingang               | Ein externer Temperatursensor wird eingesetzt, um die Maschi-<br>nenraumtemperatur zu überwachen. Ein High-Pegel des THR-<br>Eingangs deutet darauf hin, dass die Temperatur außerhalb des<br>zulässigen Bereichs liegt. Wenn die gemessene Temperatur au-<br>ßerhalb des zulässigen Toleranzbereichs liegt, wird jeglicher<br>Fahrbefehl unterbunden.                                     |  |

| [B22] – Richtungspfeile |                   |                                                                                                    |  |
|-------------------------|-------------------|----------------------------------------------------------------------------------------------------|--|
| Wert                    | Parameter         | Beschreibung                                                                                          |  |
| 0                       | Aktuelle Richtung | Die Richtungspfeile der Etagentableaus zeigen die Richtung der aktuellen Fahrtrichtung des Fahrkorbs. |  |
| 1                       | Nächste Richtung  | Die Richtungspfeile des Etagentableaus zeigen die Richtung der nächsten Fahrtrichtung des Fahrkorbs.  |  |

| [B23] – PTC Überwachung |                     |                                                 |
|-------------------------|---------------------|-------------------------------------------------|
| Wert                    | Parameter           | Beschreibung                                    |
| 0                       | PTC Überwachung Aus | Der Thermistor des Motors wird nicht überwacht. |
| 1                       | PTC Überwachung Ein | Der Thermistor des Motors wird überwacht.       |

| [B24] · | – Phasenüberwachung   |                                                                  |
|---------|-----------------------|------------------------------------------------------------------|
| Wert    | Parameter             | Beschreibung                                                     |
| 0       | Phasenüberprüfung aus | Die Phasen L1/R, L2/S und L3/T des Frequenzumrichters werden     |
|         |                       | nicht überwacht.                                                 |
| 1       | Interne Überprüfung   | Die Phasen L1/R, L2/S und L3/T des Frequenzumrichters werden     |
|         |                       | mittels des internen Messsystems des ALC überwacht.              |
| 2       | FKI Eingang           | Ein mit dem Eingang FKI verbundener Phasendetektor wird zur      |
|         |                       | Überprüfung der Phasenlage genutzt.                              |
| 3       | Einphasig             | Für einen fehlerfreien Betrieb muss die Spannung von zwei der    |
|         |                       | drei Phasen zwischen 220 und 240 V liegen, andernfalls wird eine |
|         |                       | Phasenfehlermeldung ausgelöst und die Fahrt gestoppt.            |
| 4       | Keine Phasenlage      | Die Phasen L1/R, L2/S und L3/T des Frequenzumrichters werden     |
|         |                       | mittels des internen Messsystems des ALC überwacht. Die kor-     |
|         |                       | rekte Phasenlage wird hingegen nicht überprüft. Diese Option     |
|         |                       | steht zur Verfügung, wenn der Wert des Parameters [A03] größer   |
|         |                       | als drei ausgewählt wurde.                                       |

| [B25] · | – Hydraulik Stoppmodus   |                                                                |
|---------|--------------------------|----------------------------------------------------------------|
| Wert    | Parameter                | Beschreibung                                                   |
| 0       | Ventil-Motor-Verzögerung | Bei Einsatz eines hydraulischen Aufzugs werden die Ventile bei |
|         |                          | einem Haltebefehl sofort deaktiviert.                          |

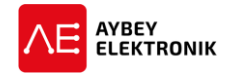

| [B25] - | – Hydraulik Stoppmodus   |                                                                                                    |
|---------|--------------------------|----------------------------------------------------------------------------------------------------|
| Wert    | Parameter                | Beschreibung                                                                                                    |
|         |                          | Die Zeitverzögerungen, bis der Motor angehalten wird, ist im Pa-<br>rameter [C15] festgelegt.                                                                                                    |
| 1       | Motor-Ventil-Verzögerung | Bei Einsatz eines hydraulischen Aufzugs wird der Motor bei ei-<br>nem Haltebefehl sofort deaktiviert. Die Zeitverzögerungen bis<br>die Ventile angehalten werden, ist im Parameter [C15] festge-<br>legt. |

| [B26] – Türsignalverhalten bei Stopp (TUEREN IN STOP=0) |                  |                                                                                                    |
|---------------------------------------------------------|------------------|----------------------------------------------------------------------------------------------------|
| Wert                                                    | Parameter        | Beschreibung                                                                                             |
| 0                                                       | Türsignal passiv | Das Türsignal ist passiv. Die Signale "Tür geöffnet" und "Tür ge-<br>schlossen" werden nicht übertragen. |
| 1                                                       | Türsignal aktiv  | Das Türsignal ist aktiv. Die Signale "Tür geöffnet" und "Tür ge-<br>schlossen" werden übertragen.        |

| [B27] - | <ul> <li>Hintergrundbeleuchtung</li> </ul> |                                                                                                    |
|---------|--------------------------------------------|----------------------------------------------------------------------------------------------------|
| Wert    | Parameter                                  | Beschreibung                                                                                                    |
| 0       | Auto aus                                   | Energiesparfunktion. Die Hintergrundbeleuchtung des ALC wird ausgeschaltet, wenn keine Eingaben getätigt werden. |
| 1       | Immer in Betrieb                           | Die Hintergrundbeleuchtung des ALC ist stets eingeschaltet.                                                      |
| 2       | Immer ausgeschaltet                        | Die Hintergrundbeleuchtung des ALC ist stets ausgeschaltet.                                                      |

| [B28] · | [B28] – Evakuierungsfahrt: Geschwindigkeit |                                                                                                    |  |
|---------|--------------------------------------------|----------------------------------------------------------------------------------------------------|--|
| Wert    | Parameter                                  | Beschreibung                                                                                                    |  |
| 0       | GSW2+Inspektion                            | Die Geschwindigkeitsausgänge GSW2 (schnell) und Inspektions-<br>geschwindigkeit sind im Evakuierungsbetrieb aktiv, wenn ein<br>Fahrbefehl anliegt. |  |
| 1       | GSW2                                       | Der Geschwindigkeitsausgang GSW2 ist im Evakuierungsbetrieb aktiv, wenn ein Fahrbefehl anliegt.                                                    |  |
| 2       | GSW1                                       | Der Geschwindigkeitsausgang GSW1 ist im Evakuierungsbetrieb aktiv, wenn ein Fahrbefehl anliegt.                                                    |  |
| 3       | GSW1+Inspektion                            | Die Geschwindigkeitsausgänge GSW1 (langsam) und Inspektions-<br>geschwindigkeit sind im Evakuierungsbetrieb aktiv, wenn ein<br>Fahrbefehl anliegt. |  |

Dieser Parameter ist verwendbar, wenn das System mit der AFM Platine ausgerüstet ist

| [B29] - | <ul> <li>Etagenmeldesysteme</li> </ul> |                                       |
|---------|----------------------------------------|---------------------------------------|
| Wert    | Parameter                              | Beschreibung                          |
| 0       | Aktiviert                              | Das Etagenmeldesystem ist aktiviert   |
| 1       | Deaktiviert                            | Das Etagenmeldesystem ist deaktiviert |

| [B30] · | – Etagenkalibrierung Reset |                                                                   |
|---------|----------------------------|-------------------------------------------------------------------|
| Wert    | Parameter                  | Beschreibung                                                      |
| 0       | Deaktiviert                | Der Aufzug fährt nicht nach dem Einschalten zum nächsten Ka-      |
|         |                            | librierungspunkt, um das Zählsystem zu initialisieren.            |
| 1       | Aktiviert                  | Der Aufzug fährt nach dem Einschalten zum nächsten Kalibrie-      |
|         |                            | rungspunkt, um das Zählsystem zu initialisieren. Diese Option ist |

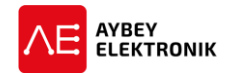

Wert Parameter

#### [B30] – Etagenkalibrierung Reset

Beschreibung

zu aktivieren, wenn kein Absolutwertgeber eingesetzt wird (Parameter [A05] < 3).

Dieser Parameter definiert wie das Zugangskontrollsystem arbeiten soll. Das System ist aktiviert, wenn dieser Parameter nicht null ist. Die genaue Funktionsweise des Systems wird in Kapitel 8.3 näher erläutert. Bevor das System eingesetzt bzw. eingerichtet werden kann, muss der Wert dieses Parameters null sein. Um neue Schlüssel hinzuzufügen ist der Parameter [B31]=2 einzustellen. Nachdem alle Schlüssel hinzugefügt wurden ist der Parameter [B31]=0 einzustellen, um die Vorzugssteuerung zu aktivieren.

| [B31] | – ID Zugang                   |                                                                                                    |
|-------|-------------------------------|----------------------------------------------------------------------------------------------------|
| Wert  | Parameter                     | Beschreibung                                                                                                    |
| 0     | Deaktiviert                   | Das Zugangskontrollsystem mit Schlüsselkarten ist deaktiviert.<br>Keine Schlüsselkarte wird vom System gelesen.                                                  |
| 1     | Fahrkorb                      | Das Zugangskontrollsystem mit Schlüsselkarten ist aktiviert. Die<br>Schlüsselkarten werden nur im Fahrkorb gelesen.                                              |
| 2     | Fahrkorb und Steuerung        | Das Zugangskontrollsystem mit schlüsselkarten ist aktiviert. Die Schlüsselkarten werden im Fahrkorb und von der Steuerung direkt gelesen.                        |
| 3     | Fahrkorb, Steuerung und RS232 | Das Zugangskontrollsystem mit Schlüsselkarten ist aktiviert. Die<br>Schlüsselkarten werden im Fahrkorb und von der Steuerung di-<br>rekt und über RS232 gelesen. |
| 4     | PWS Eingang                   | Sobald der PAS Eingang aktiv ist, kann der                                                                                                    |

Dieser Parameter legt fest, wie sich der Gong bei erreichen einer Etage verhalten soll.

| [B32] - | [B32] – Gongauswahl          |                                                                |  |
|---------|------------------------------|----------------------------------------------------------------|--|
| Wert    | Parameter                    | Beschreibung                                                   |  |
| 0       | Gong auf Etage               | Der Gong ertönt, sobald der Fahrkorb angehalten hat.           |  |
| 1       | Gong bei GSW1 (langsamer Ge- | Der Gong ertönt, sobald der Fahrkorb auf die Geschwindigkeits- |  |
|         | schwindigkeit)               | stufe 1 verzögert hat.                                         |  |
| 2       | Kein Kabinengong             | Es wird kein Kabinengong ausgegeben.                           |  |

[B33] – 1. VIP Etage
 Wert Beschreibung
 0...63 Wenn der mit der Eingangsfunktion VP1 verknüpfte Eingang aktiv geschaltet ist, fährt der Fahrkorb sofort zur, in diesem Parameter konfigurierten, Etage. Der Eingangsfunktion VP1 ist die höchste und der Funktion VP3 die niedrigste Priorität zugeordnet. Wenn die Funktion VP2 oder VP3 aktiv ist, während VP1 ebenfalls aktiv ist, werden VP2 und VP3 ignoriert.

| [B34] – 2 | [B34] – 2. VIP Etage                                                                              |  |
|-----------|---------------------------------------------------------------------------------------------------|--|
| Wert      | Beschreibung                                                                                      |  |
| 063       | Wenn der mit der Eingangsfunktion VP2 verknüpfte Eingang aktiv geschaltet ist, fährt der Fahrkorb |  |
|           | sofort zur, in diesem Parameter konfigurierten, Etage. Der Eingangsfunktion VP1 ist die höchste   |  |
|           | und der Funktion VP3 die niedrigste Priorität zugeordnet. Wenn die Funktion VP2 und VP3 aktiv     |  |
|           | sind, wird die Funktion VP2 beachtet und VP3 ignoriert. Ist VP1 ebenfalls aktiv, werden VP2 und   |  |
|           | VP3 ignoriert.                                                                                    |  |

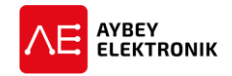

[B35] – 3. VIP Etage Wert Beschreibung

**0...63** Wenn der mit der Eingangsfunktion VP3 verknüpfte Eingang aktiv geschaltet ist, fährt der Fahrkorb sofort zur, in diesem Parameter konfigurierten, Etage. Der Eingangsfunktion VP1 ist die höchste und der Funktion VP3 die niedrigste Priorität zugeordnet. Wenn die Funktion VP2 und VP3 aktiv sind, wird die Funktion VP2 beachtet und VP3 ignoriert. Ist VP1 ebenfalls aktiv, werden VP2 und VP3 ignoriert.

| [B36] | – VVVF Nachstellgeschwindigkeit |                                                                                                    |
|-------|---------------------------------|----------------------------------------------------------------------------------------------------|
| Wert  | Parameter                       | Beschreibung                                                                                                    |
| 0     | VVVF GSW1                       | Die Nachstellgeschwindigkeit wird mit GSW1 ausgeführt.                                                                                                    |
| 1     | Sondergeschwindigkeit           | Lediglich die Richtungsausgänge (RU/RD) werden für eine Nach-<br>stellfahrt angesteuert. Zusätzlich wird die Ausgangsfunktion 23<br>während dieser Nachstellfahrt aktiviert. Jeder beliebige Ausgang<br>kann als Ausgang für die Ausgangsfunktion 23 verwendet wer-<br>den, um die Sondergeschwindigkeit eines Frequenzumrichters<br>für Nachstellfahrten zu aktivieren. |

| [B37] - | – UCM Prüfmethode |                                                                                            |
|---------|-------------------|--------------------------------------------------------------------------------------------|
| Wert    | Parameter         | Beschreibung                                                                               |
| 1       | Fahrtenzahl       | Nach einer festgelegten Fahrtenanzahl wird der Zustand der UCM Steuerung abgefragt.        |
| 2       | Täglich           | Der Zustand der UCM Steuerung wird täglich zu einem festgeleg-<br>ten Zeitpunkt abgefragt. |

| [B38] · | <ul> <li>Kabinenanzeige Ausgabemethoo</li> </ul> | le                                                                 |
|---------|--------------------------------------------------|--------------------------------------------------------------------|
| Wert    | Parameter                                        | Beschreibung                                                       |
| 0       | 7 Segment Anzeige                                | Die Ausgänge der Kabinensteuerung SCB geben für Siebenseg-         |
|         |                                                  | mentanzeigen codierte Signale aus.                                 |
| 1       | Gray-Code-Ausgabe                                | Die Displayausgänge des SCB geben Gray-Code-Code aus.              |
|         |                                                  | <ul> <li>Der Ausgang ,G' ist der Gray-Code-Ausgang "G0"</li> </ul> |
|         |                                                  | <ul> <li>Der Ausgang ,F' ist der Gray-Code-Ausgang "G1"</li> </ul> |
|         |                                                  | <ul> <li>Der Ausgang ,E' ist der Gray-Code-Ausgang "G2"</li> </ul> |
|         |                                                  | <ul> <li>Der Ausgang ,D' ist der Gray-Code-Ausgang "G3"</li> </ul> |
| 2       | Binärcode-Ausgabe                                | Die Displayausgänge des SCB geben Binärcode-Code aus.              |
|         |                                                  | <ul> <li>Der Ausgang ,G' ist der Binärcode-Ausgang "BO"</li> </ul> |
|         |                                                  | <ul> <li>Der Ausgang ,F' ist der Binärcode-Ausgang "B1"</li> </ul> |
|         |                                                  | <ul> <li>Der Ausgang ,E' ist der Binärcode-Ausgang "B2"</li> </ul> |
|         |                                                  | <ul> <li>Der Ausgang ,D' ist der Binärcode-Ausgang "B3"</li> </ul> |
| 3       | 7-Segment Ausgabe + Pfeilan-                     | Die Ausgänge des SCB geben für Siebensegmentanzeigen co-           |
|         | zeige                                            | dierte Signale und Richtungssignale für Richtungspfeile aus.       |

| [B39] – Etagenanzeige Ausgabemethode |                   |                                                      |
|--------------------------------------|-------------------|------------------------------------------------------|
| Wert                                 | Parameter         | Beschreibung                                         |
| 0                                    | 7 Segment Anzeige | Die Ausgänge sind für Siebensegmentanzeigen codiert. |

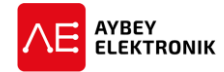

| [B39] - | – Etagenanzeige Ausgabemethode |                                                                    |
|---------|--------------------------------|--------------------------------------------------------------------|
| Wert    | Parameter                      | Beschreibung                                                       |
| 1       | Gray-Code-Ausgabe              | Die Displayausgänge der Steuerung ALPK geben Gray-Code aus.        |
|         |                                | <ul> <li>Der Ausgang ,F' ist der Gray-Code-Ausgang "G1"</li> </ul> |
|         |                                | <ul> <li>Der Ausgang ,E' ist der Gray-Code-Ausgang "G2"</li> </ul> |
|         |                                | <ul> <li>Der Ausgang ,D' ist der Gray-Code-Ausgang "G3"</li> </ul> |
| 2       | Binärcode-Ausgabe              | Die Displayausgänge des ALPK geben Binärcode-Code aus.             |
|         |                                | <ul> <li>Der Ausgang ,G' ist der Binärcode-Ausgang "BO"</li> </ul> |
|         |                                | <ul> <li>Der Ausgang ,F' ist der Binärcode-Ausgang "B1"</li> </ul> |
|         |                                | <ul> <li>Der Ausgang ,E' ist der Binärcode-Ausgang "B2"</li> </ul> |
|         |                                | <ul> <li>Der Ausgang ,D' ist der Binärcode-Ausgang "B3"</li> </ul> |
| 3       | Etagennummer Ausgabe           | Die Ausgänge des ALPK geben                                        |

| [B40] – Brandetage Nr. 2 |                                                                                                    |  |
|--------------------------|----------------------------------------------------------------------------------------------------|--|
| Wert                     | Beschreibung                                                                                                    |  |
| 063                      | .63 Der Fahrkorb wird zu der Etage gefahren, die in diesem Parameter festgelegt wurde. Die Voraussetzung hierfür ist, dass ein Eingang der Funktion "BRANDMELD 1" zugewiesen wurde und dieser aktiv geschaltet wird. |  |

| [B41] – Vorzugsfahrt |                 |                                                   |
|----------------------|-----------------|---------------------------------------------------|
| Wert                 | Parameter       | Beschreibung                                      |
| 0                    | Nicht Aktiviert | Die Steuerung für Vorzugsfahrten ist deaktiviert. |
| 1                    | Aktiviert       | Die Steuerung für Vorzugsfahrten ist aktiviert.   |

| [B42] – I | [B42] – Maschinenraum Mindesttemperatur                                                       |  |
|-----------|-----------------------------------------------------------------------------------------------|--|
| Wert      | Beschreibung                                                                                  |  |
| 09        | Die zulässige Mindesttemperatur des Maschinenraums für den Betrieb des Aufzugs, ist in diesem |  |
|           | Parameter definiert.                                                                          |  |
|           |                                                                                               |  |

| [B43] — I | [B43] – Maschinenraum Maximaltemperatur                                                       |  |
|-----------|-----------------------------------------------------------------------------------------------|--|
| Wert      | Beschreibung                                                                                  |  |
| 3060      | Die zulässige Maximaltemperatur des Maschinenraums für den Betrieb des Aufzugs, ist in diesem |  |
|           | Parameter definiert.                                                                          |  |
|           |                                                                                               |  |

| [B44]—I | MK Verzögerung                                                                                   |
|---------|--------------------------------------------------------------------------------------------------|
| Wert    | Beschreibung                                                                                     |
| 090     | Dieser Parameter legt die Zeitverzögerung zwischen erkanntem Stopp-Magnetschalter und tat-       |
|         | sächlichem anhalten des Fahrkorbs fest. Die Erhöhung des Werts um eins entspricht einer Zeit von |
|         | 30 ms. Diese Funktion kann durch setzen einer Null deaktiviert werden und der Höchstwert 90      |
|         | entspricht einer Zeit von 2,7 s.                                                                 |

| <ul> <li>Wert Beschreibung</li> <li>0120 Dieser Parameter legt die Zeitverzögerung zwischen erkanntem Stopp-Magnetschalter und tat-<br/>sächlichem anhalten des Fahrkorbs im <i>Evakuierungsbetrieb</i> fest. Die Erhöhung des Werts um eins<br/>entspricht einer Zeit von 30 ms. Diese Funktion kann durch setzen einer Null deaktiviert werden</li> </ul> | [B45] — | Evakulerungsrettungssystem: MK Verzogerung                                                                                                    |
|----------------------------------------------------------------------------------------------------|---------|----------------------------------------------------------------------------------------------------|
| <b>0120</b> Dieser Parameter legt die Zeitverzögerung zwischen erkanntem Stopp-Magnetschalter und tat-<br>sächlichem anhalten des Fahrkorbs im <i>Evakuierungsbetrieb</i> fest. Die Erhöhung des Werts um eins<br>entspricht einer Zeit von 30 ms. Diese Funktion kann durch setzen einer Null deaktiviert werden                                           | Wert    | Beschreibung                                                                                                    |
| und der Hochstwert 120 entspricht einer Zeit von 3.6 s.                                                                                                    | 0120    | Dieser Parameter legt die Zeitverzögerung zwischen erkanntem Stopp-Magnetschalter und tat-<br>sächlichem anhalten des Fahrkorbs im <i>Evakuierungsbetrieb</i> fest. Die Erhöhung des Werts um eins<br>entspricht einer Zeit von 30 ms. Diese Funktion kann durch setzen einer Null deaktiviert werden<br>und der Höchstwert 120 entspricht einer Zeit von 3.6 s. |

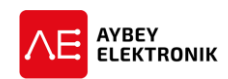

| [B46] · | – Brandnorm               |                                                                                                    |
|---------|---------------------------|----------------------------------------------------------------------------------------------------|
| Wert    | Parameter                 | Beschreibung                                                                                                    |
| 0       | EN81-73                   | Die Steuerung arbeitet gemäß der Brandnorm EN 81-73, sobald<br>ein Brandfall vorliegt.                                                                                                    |
| 1       | EN81-72                   | Die Steuerung arbeitet gemäß der Brandnorm EN 81-72, sobald<br>ein Brandfall vorliegt. Der Betrieb des Aufzugs mit Fahrkorb-<br>schlüssel wird nicht unterstützt.                                                                                                    |
| 2       | EN81-72 Fahrkorbschlüssel | Die Steuerung arbeitet gemäß der Brandnorm EN 81-72, sobald<br>ein Brandfall vorliegt. Der Betrieb des Aufzugs mit Fahrkorb-<br>schlüssel wird unterstützt.                                                                                                    |
| 3       | EN81-72 Russland          | Die Steuerung arbeitet gemäß der Brandnorm EN 81-72 inklusive<br>der Erweiterungen der Norm für den Betrieb in Russland. Der Be-<br>trieb des Aufzugs mit Fahrkorbschlüssel wird unterstützt.                                                                                                    |
| 4       | EN81-73 Blockieren        | Die Steuerung arbeitet gemäß der Brandnorm EN 81-73, sobald<br>ein Brandfall vorliegt. Sobald keine Brandmeldung mehr vorliegt,<br>wird der Betrieb des Aufzugs blockiert. Der Aufzug muss manuell<br>in den Normalbetrieb versetzt werden, indem die Steuerung in<br>den Inspektionsbetrieb versetzt wird oder neu gestartet wird. |

#### [B47] – Kalibrierungs-Schalter

Dieser Parameter gibt an, ob es noch Kalibrierschalter an 871 und 872 gibt. Dies ist der Fall, wenn es mehr als eine Etage in der vorgeschriebenen Langsamfahrzone gibt.

| Wert | Parameter       | Beschreibung                                                    |
|------|-----------------|-----------------------------------------------------------------|
| 0    | Nicht Aktiviert | Die Endlagenschalter 817 und 818 werden als Referenzpunkte      |
|      |                 | zur                                                             |
|      |                 | Kalibrierung des Positionsbestimmungsverfahrens genutzt, so-    |
|      |                 | lange der Parameter [A05] Positionsbestimmung kleiner als 3 ist |
|      |                 | (Verwendung bei Magnetschaltern und Inkrementalgebern).         |
| 1    | Aktiviert       | Befinden sich unter 817/KSR1 oder über 818/KSR2 mehr als noch   |
|      |                 | ein Stockwerk, werden dem System noch die Notendlageschalter    |
|      |                 | 917 und 918 zur Kalibrierung der Position unten (917) und oben  |
|      |                 | (918) hinzugefügt. Die Magnetschalter 817 und 818 fungieren     |
|      |                 | weiterhin als Geschwindigkeitsbegrenzer, zur Reduzierung der    |
|      |                 | Reisegeschwindigkeit in den unteren Etagen.                     |

| [B48] - | [B48] – LCD darzustellendes Alphabet       |                                                                |  |
|---------|--------------------------------------------|----------------------------------------------------------------|--|
| Wert    | Parameter                                  | Beschreibung                                                   |  |
| 0       | Latein (ASCII7)                            | Es ist ein Display mit lateinischen Schriftzeichen verbaut.    |  |
| 1       | Kyrillisch                                 | Es ist ein Display mit kyrillischen Schriftzeichen verbaut.    |  |
| Nur Hyc | <u>drauflikaufzug:</u> Im Parameter wird f | estgelegt, ob es einen externen Motor für Nivellierungen gibt. |  |
| [B49] - | – Nachstellmotor / Nivelliermotor          |                                                                |  |
| Wert    | Parameter                                  | Beschreibung                                                   |  |
| 0       | Nein                                       | Das hydraulische Aufzugsystem verfügt über keinen zusätzlichen |  |
|         |                                            | Motor für Nachstellfahrten.                                    |  |
| 1       | Ja                                         | Das hydraulische Aufzugsystem verfügt über einen zusätzlichen  |  |
|         |                                            | Motor für Nachstellfahrten.                                    |  |

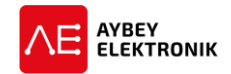

| [B50] - | – Schütz-Überprüfung |                                                                                                    |                     |
|---------|----------------------|----------------------------------------------------------------------------------------------------|---------------------|
| Wert    | Parameter            | Beschreibung                                                                                                    |                     |
| 0       | Prüfung aus          | Der Zustand der Schütze wird nicht überprüft.                                                                                                    |                     |
|         |                      | Diese Option dient ausschließlich für Installa-<br>tions-, Reparatur- und Wartungszwecke. Ge-<br>mäß geltender Aufzugstandards ist es nicht<br>zulässig diese Option im Normalbetrieb einzu-<br>setzen. |                     |
| 1       | Prüfung ein          | Der Zustand der Schütze wird stets überprüft.                                                                                                    |                     |
| 2       | Abwärts inaktiv      | Der Zustand der Schütze wird ausschließlich in Aufwärtsfahr<br>überprüft. Diese Option steht ausschließlich für Hydraulikaufz<br>zur Verfügung.                                                         | rten<br><i>züge</i> |

| [B51]· | – Bypass Lichtschranke |                                                                                                    |
|--------|------------------------|----------------------------------------------------------------------------------------------------|
| Wert   | Parameter              | Beschreibung                                                                                                    |
| 0      | INAKTIV                | Das Lichtschrankensystem wird unter keinen Umständen über-<br>brückt.                                                                                                    |
| 1      | AKTIV-1/Tür zu-        | Das Lichtschrankensystem ist überbrückt. Bei aktiviertem Licht-<br>schrankensystem steht für das Schließen der Tür ausschließlich<br>die Ausgangsfunktion "LANGSAM SCHLIESSEN" zur Verfügung.<br>Die Zeitparameter [C07] - Bypass Lichtschranke Tür-1 und [C37] -<br>Bypass Lichtschranke Tür-2 legen das zeitliche Verhalten fest.          |
| 2      | AKTIV-2/Tür zu+        | Das Lichtschrankensystem ist überbrückt. Der Befehl zum Schließen der Tür wird gemeinsam mit der Ausgangsfunktion "LANG-SAM SCHLIESSEN" an die Türsteuerung gesendet, um die Türen des Aufzugs zu schließen. Die Zeitparameter [C07] - Bypass Lichtschranke Tür-1 und [C37] - Bypass Lichtschranke Tür-2 legen das zeitliche Verhalten fest. |

| [B52] · | - GSW 1 Zeitbereich |                                                                                                    |
|---------|---------------------|----------------------------------------------------------------------------------------------------|
| Wert    | Parameter           | Beschreibung                                                                                                    |
| 0       | Kann blockieren     | Falls das System die Etage nicht innerhalb der eingestellten Zeit von [C16] erreicht wird das System blockiert. |
| 1       | Kein blockieren     | Dieser Parameter blockiert den Aufzug nicht, nachdem der Zeitparameter [C16] abgelaufen ist.                    |

| [B53] – Fluchtetage |                                                                                                    |
|---------------------|----------------------------------------------------------------------------------------------------|
| Wert                | Beschreibung                                                                                         |
| 0-64                | Sobald der Eingang PNB aktiviert wird fährt der Aufzug sofort in die in diesem Parameter festgelegte |
|                     | Etage.                                                                                               |

Dieser Parameter wurde implementiert, um die Installation des Systems zu erleichtern. Das System muss, wegen der Handsteuerung und der Wartungssteuerung, in den Inspektionsbetrieb versetzt werden, um diese Funktion nutzen zu können. Einige Eingänge bleiben gesperrt solange der Installationsmodus aktiv ist. Wenn die Steuerung in den Normalbetrieb versetzt oder neugestartet wird, führt dies automatisch zur Rücksetzung des Parameters zu "nicht aktiviert" ([B54]=0) und zur Deaktivierung des Installationsmodus.

| [B54] – Installationsmodus |                 |                                      |  |
|----------------------------|-----------------|--------------------------------------|--|
| Wert                       | Parameter       | Beschreibung                         |  |
| 0                          | Nicht aktiviert | Das System arbeitet im Normalbetrieb |  |

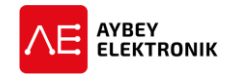

| [B54] · | <ul> <li>Installationsmodus</li> </ul> |                                                                                                    |
|---------|----------------------------------------|----------------------------------------------------------------------------------------------------|
| Wert    | Parameter                              | Beschreibung                                                                                                    |
| 1       | Aktiviert                              | Wenn das System im Inspektionsbetrieb, mittels Handsteuerung<br>oder Steuerung auf dem Fahrkorbdach, reagiert die Steuerung<br>nicht auf die Eingänge 871, DIK, BYP, KRR, DPM, SGO, KL1, KL2,<br>K1C und K2C. Schachtgruben-Wartungssteuerung, UCM Fehler |
|         |                                        | und Bypass-Schaltung werden ignoriert.                                                                                                    |

| [B55] · | [B55] – Fahrbereich im Inspektionsbetrieb |                                                                                                    |  |  |
|---------|-------------------------------------------|----------------------------------------------------------------------------------------------------|--|--|
| Wert    | Parameter                                 | Beschreibung                                                                                                    |  |  |
| 0       | Halte an 817/818                          | Die Bewegung des Fahrkorbs wird im Inspektionsbetrieb ge-<br>stoppt, sobald der Kontakt 818 (OK) in der Aufwärtsbewegung<br>geöffnet wird (818=0). Dies gilt ebenfalls für die Abwärtsbewe-<br>gung, die gestoppt wird sobald der Kontakt 817 (OK, 817=0) ge-<br>öffnet wird. Der Inspektionsbetrieb ist ausschließlich innerhalb<br>dieser Endlagenschalter erlaubt. |  |  |
| 1       | Bis zur letzten Etage                     | Der Fahrkorb kann im Inspektionsbetrieb bis zur letzten Etage hoch und heruntergefahren werden.                                                                                                    |  |  |

| [B56] · | [B56] – Prüfmethode Tür geöffnet |                                                |                                                                                                    |                                   |  |
|---------|----------------------------------|------------------------------------------------|----------------------------------------------------------------------------------------------------|-----------------------------------|--|
| Wert    | Parameter                        | Beschre                                        | ibung                                                                                                    |                                   |  |
| 0       | Prüfe immer                      | Der Zus <sup>.</sup><br>prüft.                 | tand der Türen wird nach jedem "Tür öffnen"-Be                                                                                                    | efehl ge-                         |  |
| 1       | Bei der ersten Öffnung           | Der Zust<br>in der ju<br>reich ist<br>Fehler v | tand der Türen wird nur bei der ersten Öffnung de<br>eweiligen Etage geprüft. Wenn der Prüfvorgang<br>t, wird keine weitere Prüfung durchgeführt. Be<br>vird das System sofort blockiert.                                                                    | er Türen<br>g erfolg-<br>ei einem |  |
| 2       | Keine Türenprüfung               | Es wird                                        | nicht geprüft, ob die Tür geöffnet oder geschloss<br>Diese Option dient ausschließlich für Installa-<br>tions-, Reparatur- und Wartungszwecke. Ge-<br>mäß geltender Aufzugstandards ist es nicht<br>zulässig diese Option im Normalbetrieb einzu-<br>setzen. | en ist.                           |  |

| [B57]· | [B57] – ERS Notausstieg-Etage |                                 |                                                                                                    |  |  |
|--------|-------------------------------|---------------------------------|----------------------------------------------------------------------------------------------------|--|--|
| Wert   | Parameter                     | Beschre                         | ibung                                                                                                    |  |  |
| 0      | Nächste passende Etage        | Der Auf<br>wärts, a<br>ierungst | zug bewegt sich, zur nächsten Etage aufwärts oder ab-<br>bhängig von der Belastung und der Entfernung im Evaku-<br>betrieb.                                                                              |  |  |
| 1      | Erdgeschoss                   | Der Auf<br>Erdgesc              | zug fährt im Fall eines Evakuierungsbetriebs, direkt zum<br>hoss.                                                                                                    |  |  |
|        |                               |                                 | Es ist zu beachten, dass bei dieser Option eine<br>ausreichend dimensionierte USV einzusetzen<br>ist, um den Aufzug die ganze Strecke von der<br>obersten Etage bis zum Erdgeschoss fahren zu<br>können. |  |  |

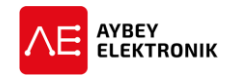

| [B58] – AMI-100 Gerät |             |                                                                 |
|-----------------------|-------------|-----------------------------------------------------------------|
| Wert                  | Parameter   | Beschreibung                                                    |
| 0                     | Deaktiviert | Das Gerät AMI-100 wird nicht verwendet.                         |
| 1                     | Aktiviert   | Das Gerät AMI-100 ist im System installiert und wird verwendet. |

| [B59] · | [B59] – Blockieren bei Überbrückung |                     |                                                                                          |  |
|---------|-------------------------------------|---------------------|------------------------------------------------------------------------------------------|--|
| Wert    | Parameter                           | Beschre             | ibung                                                                                    |  |
| 0       | Kann Blockieren                     | Das Sys<br>ckungsf  | tem blockiert nachdem der Fehler 45 (SDB Überbrü-<br>ehler) aufgetreten ist.             |  |
| 1       | Kein Blockieren                     | Das Syst<br>ckungsf | em <b>blockiert nicht</b> nachdem der Fehler 45 (SDB Überbrü-<br>ehler) aufgetreten ist. |  |
|         |                                     |                     | Diese Option ist nicht konform mit den Stan-<br>dards EN81-1 und EN81-20/50.             |  |

| [B60] · | [B60] – SDE Ausgänge     |                                                               |  |  |  |
|---------|--------------------------|---------------------------------------------------------------|--|--|--|
| Wert    | Parameter                | Beschreibung                                                  |  |  |  |
| 0       | Programmierbare Ausgänge | Die Ausgangsklemmen O1 bis O7 können als programmierbare      |  |  |  |
|         |                          | Ausgänge verwendet werden. Diese Ausgänge können über das     |  |  |  |
|         |                          | Menü P6-AUSGANG DEF. als Ausgänge E1 bis E7 definiert werden. |  |  |  |
| 1       | 7 Segment Anzeige        | Die Steuerung SDE gibt Ausgangssignale für eine 7 Segment An- |  |  |  |
|         |                          | zeige aus. Die einzelnen Segmente werden folgendermaßen aus-  |  |  |  |
|         |                          | gegeben: 01:A, 02:B, 03:C, 04:D, 05:E, 06:F, 07:G, 08:2G (-)  |  |  |  |
| 2       | Gray-Code Ausgabe        | Die Ausgänge des SDE geben Gray-Code aus. Die Ausgänge steu-  |  |  |  |
|         |                          | ern die Bits des Gray-Codes folgendermaßen:                   |  |  |  |
|         |                          | O1: bit 0, O2 bit1, O3: bit2 and O4 bit3.                     |  |  |  |
| 3       | Binärcode Ausgabe        | Die Ausgänge des SDE geben Binärcode aus. Die Ausgänge steu-  |  |  |  |
|         |                          | ern die Bits des Gray-Codes folgendermaßen:                   |  |  |  |
|         |                          | O1: bit 0, O2 bit1, O3: bit2 and O4 bit3.                     |  |  |  |
| 4       | Etagennummer Ausgabe     | Die Ausgänge des SDE geben die aktuelle Etagennummer aus.     |  |  |  |
|         |                          | Der Ausgang O1 stellt die Etage 0 (EG) und der Ausgang O7 die |  |  |  |
|         |                          | Etage 7 dar. Es können nur acht Etagen dargestellt werden.    |  |  |  |

| [B61] – Anzahl An Brandtüren |                                                            |  |
|------------------------------|------------------------------------------------------------|--|
| Wert                         | Beschreibung                                               |  |
| 12                           | Dieser Parameter gibt die Anzahl an Fahrkorbtüren in einem |  |
|                              | Feuerwehraufzug an.                                        |  |

#### [B62] – Brandschalter

Dieser Parameter legt fest in welchem Zustand die Eingänge FR1 und FR2 als aktiv behandelt werden. Dies kann über einen Öffner- oder Schließer-Kontakt gelöst werden und ein aktiver Zustand wird als Brandfall behandelt.

| Wert | Parameter      | Beschreibung                                                   |
|------|----------------|----------------------------------------------------------------|
| 0    | Öffner (NC)    | Der Feueralarm wird ausgelöst, wenn kein Signal am Eingang FRx |
|      |                | anliegt. (nicht mit 1000 verbunden).                           |
| 1    | Schließer (NO) | Der Feueralarm wird ausgelöst, wenn ein Signal am Eingang FRx  |
|      |                | anliegt. (mit 1000 verbunden).                                 |

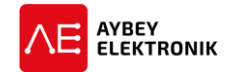

#### [B63] – Türzustand im Brandfall

Über diesen Parameter wird im Brandfall definiert, wie sich die Türen zu verhalten haben, wenn der Fahrkorb sich in der Brandetage befindet und über den Parameter [A14=0] der Aufzug gemäß EN81-73 betrieben wird.

| Wert | Parameter                 | Beschreibung                                     |
|------|---------------------------|--------------------------------------------------|
| 0    | Türen bleiben geöffnet    | Die Türen bleiben in der Brandetage geöffnet.    |
| 1    | Türen bleiben geschlossen | Die Türen bleiben in der Brandetage geschlossen. |

#### [B64] – Notruftaster

Dieser Parameter legt fest über welchen Taster das Notruftelefon aktiviert wird. Diese Funktion steht lediglich bei Fahrkorbsteuerungen mit vorverdrahtetem System (PWL oder PWSC) zur Verfügung.

| Wert | Parameter       | Beschreibung                                                 |
|------|-----------------|--------------------------------------------------------------|
| 0    | INTERCOM-Taster | Das Betätigen des INTERCOM-Tasters des Fahrkorbtableaus löst |
|      |                 | einen Notruf aus.                                            |
| 1    | Alarm-Taster    | Das Betätigen des INTERCOM-Tasters des Fahrkorbtableaus löst |
|      |                 | einen Notruf aus.                                            |

#### [B65] – Fahrkorbruf löschen

Diese Funktion steht lediglich bei Fahrkorbsteuerungen mit vorverdrahtetem System (PWL oder PWSC) zur Verfügung.

| Wert | Parameter   | Beschreibung                                                       |
|------|-------------|--------------------------------------------------------------------|
| 0    | Deaktiviert | Die Funktion zum Löschen der gegebenen Fahrkorbrufe ist deak-      |
|      |             | tiviert.                                                           |
| 1    | Aktiviert   | Die Funktion zum Löschen der gegebenen Fahrkorbrufe ist akti-      |
|      |             | viert. Solange der zu löschende Ruf nicht die Zielhaltestelle ist, |
|      |             | können die betätigten Fahrkorbrufe durch erneutes Drücken des      |
|      |             | jeweiligen Tasters wieder entfernt werden.                         |

#### 5.3 P3-ZEITPARAMETER

Alle Parameter mit einem vorangestellten ,C' sind Zeitparameter. Die Zeiteinheit eines Werts ist gleich 100 ms.

| [C01] – Besetzt Intervall (BESETz INTERVALL) |                                                                                         |
|----------------------------------------------|-----------------------------------------------------------------------------------------|
| Wert                                         | Beschreibung                                                                            |
| 303000                                       | Der Zeitraum in dem die Fahrkorbbeleuchtung und der Ausgang Besetzt (12) aktiviert ist. |
|                                              |                                                                                         |

| [C02] – Wa | [C02] – Wartezeit Tür 1 offen (WARTEz T1 OFFEN)                                                |  |
|------------|------------------------------------------------------------------------------------------------|--|
| Wert       | Beschreibung                                                                                   |  |
| 301000     | Der Zeitraum in dem die Fahrkorbtür 1 geöffnet bleiben soll bevor die Fahrkorbtür 1 zu schlie- |  |
|            | ßen ist.                                                                                       |  |

#### [C03] – Wartezeit Tür 1 schließen (TUER-1 SCHLIESSE)

WertBeschreibung30...1000Nach dem die Steuerung den Schließprozess der Fahrkorbtür 1 abgeschlossen hat, wird die hier<br/>festgelegte Zeitspanne abgewartet. Ist nach Ablauf der Zeitspanne keine Bestätigung vorhan-<br/>den, dass die Tür erfolgreich verriegelt wurde, führt dies zu der Ausgabe der Fehlermeldung 8.

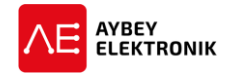

# [C04] – Wartezeit Öffnen Tür 1 (WARTEz T1-OEFFNe)WertBeschreibung5...100Der Zeitraum in dem die Fahrkorbtür 1 geöffnet wird. Nach Ablauf des festgelegten Zeitraums<br/>prüft die Steuerung, ob die Tür erfolgreich geöffnet wurde (genauer: Die Steuerung prüft, ob die<br/>Fahrkorbtür nicht mehr geschlossen ist).

# [C05] – K20 Intervall (K20 INTERVALL) Wert Beschreibung 10...200 Wird die Eingangsfunktion "K20" aktiviert, führt dies zum Öffnen der Fahrkorbtür 1. Die Steuerung wartet anschließend den Zeitraum des Parameters [C05] ab, um anschließend den "Tür 1 schließen"-Befehl auszuführen.

| [C06] – Lichtschranke Intervall Tür 1 (LICHTS.INTVL-T1) |                                                                                                    |
|---------------------------------------------------------|----------------------------------------------------------------------------------------------------|
| Wert                                                    | Beschreibung                                                                                                    |
| 0120                                                    | Wird die Eingangsfunktion "FOT" aktiviert, führt dies zum Öffnen der Fahrkorbtür 1. Die Steue-<br>rung wartet anschließend den Zeitraum des Parameters [CO6] ab, bis der Schließbefehl ausgege-<br>ben wird. |

| [C07] – Bypass Lichtschranke Tür-1 (BYPASS LICHTS-T1) |                                                                                                    |
|-------------------------------------------------------|----------------------------------------------------------------------------------------------------|
| Wert                                                  | Beschreibung                                                                                                    |
| 503000                                                | Wird die Eingangsfunktion "FOT" aktiviert und bleibt länger aktiviert als in diesem Parameter definiert, führt dies zur Ausgabe des "Tür 1 langsam schließen"-Befehls. Diese Parameter findet ausschließlich Anwendung, falls der Parameter [C51] einen eingestellten Wert größer Null besitzt. |

| [C08] – DTS Tasterverzögerung 1 (DTS-VERZOEGER1) |                                                                                              |
|--------------------------------------------------|----------------------------------------------------------------------------------------------|
| Wert                                             | Beschreibung                                                                                 |
| 0                                                | Deaktiviert                                                                                  |
| 20500                                            | In dem Zeitraum dieses Parameters wird der Türschließdrücker ignoriert, nachdem der Fahrkorb |
|                                                  | in der Etage angekommen ist.                                                                 |
|                                                  |                                                                                              |

| [C09] – Warte in Etage |                                                                                                  |
|------------------------|--------------------------------------------------------------------------------------------------|
| Wert                   | Beschreibung                                                                                     |
| 201000                 | Dieser Parameter gibt an wie lange der Fahrkorb in einer Etage zu verweilen hat, bis der nächste |
|                        | Ruf verarbeitet wird (in Sammelsteuerung).                                                       |
|                        |                                                                                                  |

| [C10] – Anfangsverzögerung (ANFANGSVERZOEGE.) |                                                                                                 |
|-----------------------------------------------|-------------------------------------------------------------------------------------------------|
| Wert                                          | Beschreibung                                                                                    |
| 1100                                          | Dieser Parameter gibt die Zeit an, bis das System nach schließen des Sicherheitskreises mit dem |
|                                               | Beschleunigungsprozess beginnt.                                                                 |

| [C11] – Entriegelungsverzögerung (ENTRIEGELVERZ.) |                                                                                                |
|---------------------------------------------------|------------------------------------------------------------------------------------------------|
| Wert                                              | Beschreibung                                                                                   |
| 0100                                              | Dieser Parameter gibt die Zeitverzögerung an, ab wann die Fahrkorbtüren zu öffnen sind nachdem |
|                                                   | der Fahrkorb in der nächsten Etage angekommen ist.                                             |
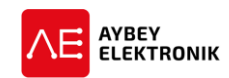

#### [C12] – Bremsverzögerung (BREMSVERZOEg)

Wert Beschreibung

**10...50** Dieser Parameter gibt die Bremsverzögerung im Fall des Nachstellbetriebs an. Sobald die Aufzugbewegung beendet ist, wird die mechanische Bremse nach dem Ablauf des hier definierten Zeitraums abgeschaltet. Der Parameter [C12] wird von den programmierbaren Ausgangsfunktionen 25, 27 und 51 verwendet.

#### [C13] – Wartezeit Verriegelung (WARTEz VERRIEGEL)

| Wert | Beschreibung                                                                                     |
|------|--------------------------------------------------------------------------------------------------|
| 0500 | In diesem Parameter wird die Zeit festgelegt, die maximal für einen Schließvorgang der Türen zu- |
|      | lässig ist. Wenn die Türen nicht innerhalb dieser Zeit geschlossen wurden, wird der Fehler (40)  |
|      | ausgegeben.                                                                                      |

| [C14] – Maximale Zeit für Besetzt-Zustand (MAX BESETZT ZEIT) |                                                                                                  |
|--------------------------------------------------------------|--------------------------------------------------------------------------------------------------|
| Wert                                                         | Beschreibung                                                                                     |
| 0                                                            | Deaktiviert                                                                                      |
| 13000                                                        | Wenn die Türen offen sind oder blockiert sind, wird nach Ablauf der Wartezeit [C14] das Besetzt- |
|                                                              | Signal ausgegeben und die Fahrkorbbeleuchtung, bis zum nächsten Ruf, ausgeschaltet.              |

# [C15] – Etage zu Etage Fahrzeit (ETG-ETG FAHRZEIT) Wert Beschreibung 50...3000 Dieser Parameter gibt an wie lange die Reisezeit von einer Etage zur nächsten maximal dauern darf. Eine Überschreitung des Zeitintervalls führt zu der Ausgabe des Fehlercodes 6.

| [C16] – Geschwindigkeit 1 maximales Zeitintervall (GSW1 MAX.ZINTVL) |                                                                                             |
|---------------------------------------------------------------------|---------------------------------------------------------------------------------------------|
| Wert                                                                | Beschreibung                                                                                |
| 501000                                                              | Dieser Parameter gibt die Reisezeit mit der Geschwindigkeitsstufe 1 an. Eine Überschreitung |
|                                                                     | des Zeitintervalls führt zu der Ausgabe des Fehlercodes 6 und zur Blockierung des Systems.  |

#### [C17] – Mit Geschwindigkeit 3 weiterfahren (MIT GSW3 WEITERf)

WertBeschreibung0...60Dieser Parameter wird genutzt um das Verhalten des Fahrkorbs bei kurzen Etagen wohl definiert<br/>zu handhaben. Während dieses Intervalls wechselt die Steuerung nicht von der Geschwindigkeits-<br/>stufe 3 nach Geschwindigkeitsstufe 1.

| [C18] – Motor-Ventil Zeitverzögerung (MOT-VENTIL VERz) |                                                                                              |
|--------------------------------------------------------|----------------------------------------------------------------------------------------------|
| Wert                                                   | Beschreibung                                                                                 |
| 150                                                    | Dieser Parameter gibt die Zeitverzögerung, nach einem Haltebefehl, zwischen dem Starten des  |
|                                                        | Motors und dem Öffnen der Ventile und umgekehrt an. Dieser Parameter wird ausschließlich für |
|                                                        | Hydraulikaufzüge verwendet.                                                                  |

| [C19] – Stern-Dreieck-Anlaufzeit (Y-D-ANLAUFZEIT) |                                                                                                   |
|---------------------------------------------------|---------------------------------------------------------------------------------------------------|
| Wert                                              | Beschreibung                                                                                      |
| 050                                               | Dieser Parameter gibt die Anlaufzeit des Motors in Sternschaltung an, bis dieser in Dreieckschal- |
|                                                   | tung weiter betrieben wird. Dieser Parameter wird ausschließlich für Hydraulikaufzüge verwendet.  |

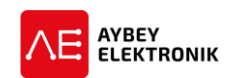

| [C20] – Ventil-Motor Zeitverzögerung (VENTIL-MOT VERz) |                                                                                                   |
|--------------------------------------------------------|---------------------------------------------------------------------------------------------------|
| Wert                                                   | Beschreibung                                                                                      |
| 050                                                    | Dieser Parameter gibt die Zeitverzögerung, nach einem Haltebefehl, zwischen schließen der Ven-    |
|                                                        | tile und dem Stoppen des Motors nach einem Haltebefehl an. Dieser Parameter wird ausschließ-      |
|                                                        | lich für Hydraulikaufzüge verwendet. Der Parameter [B25] ist für die Steuerung des zeitlichen Ab- |
|                                                        | laufs zwischen Motor und Ventilöffnung zuständig.                                                 |

#### [C21] – Warte auf Bewegung (WARTE AUF BEWEg)

| Wert | Beschreibung |
|------|--------------|
|      |              |

**0...10** Nach Ausführung eines Fahrbefehls, wird das System angehalten, falls nach Ablauf des hier definierten Zeitraums kein High-Pegel am Eingangssignal der Eingangsfunktion anliegt. Falls kein Eingang für die Eingangsfunktion des Fahrbefehls definiert ist, wird dieser Parameter ignoriert.

| [C22] – SIV ZvERz START (Sicherheitsventil Zeitverzögerung bei Start) |                                                                                                    |
|-----------------------------------------------------------------------|----------------------------------------------------------------------------------------------------|
| Wert                                                                  | Beschreibung                                                                                                    |
| 030                                                                   | Dieser Parameter gibt die Zeitverzögerung zwischen der Öffnung des Abwärts-Sicherheitsventils<br>und des Abwärtsventils bei der Beschleunigung des Fahrkorbs an. Sobald der Fahrkorb beschleu-<br>nigt werden soll, öffnet sich zunächst das Sicherheitsventil und nach Ablauf des Zeitintervalls [C22]<br>das Abwärtsventil. |

#### [C23] – SIV ZvERz STOPP (Sicherheitsventil Zeitverzögerung bei Stopp)

| wert | Beschreibung                                                                                      |
|------|---------------------------------------------------------------------------------------------------|
| 330  | Dieser Parameter gibt die Zeitverzögerung zwischen der Öffnung des Abwärtsventils und des Ab-     |
|      | wärts-Sicherheitsventils bei der Beschleunigung des Fahrkorbs an. Sobald der Fahrkorb beschleu-   |
|      | nigt werden soll, öffnet sich zunächst das Abwärtsventil und nach Ablauf des Zeitintervalls [C23] |
|      | das Sicherheitsventil.                                                                            |

| [C24] – 2CH/S VentilvERz (Ventil Zeitverzögerung) |                                                                                                    |  |
|---------------------------------------------------|----------------------------------------------------------------------------------------------------|--|
| Wert                                              | Beschreibung                                                                                       |  |
| 030                                               | Dieser Parameter gibt die Zeitverzögerung zum Öffnen des Ventiltyps GMV 3010 2CH/S nach er-        |  |
|                                                   | folgtem Haltebefehl an (Ventil öffnet sich nach Ablauf der Zeitverzögerung). Die Motorbewegung     |  |
|                                                   | wird erst beendet, wenn der Fahrkorb in der Etage gehalten hat.                                    |  |
| [C25] – Parkposition Wartezeit (PARKPOS WARTEz)   |                                                                                                    |  |
| Wert                                              | Beschreibung                                                                                       |  |
| 50100                                             | 00 Falls eine Parketage über den Parameter [B03] (>0) aktiviert ist, wird der Fahrkorb in die Par- |  |
|                                                   | ketage (gem. Parameter [B04]) gefahren, nachdem das Zeitintervall dieses Parameters abge-          |  |

laufen ist und keine weiteren Außenrufe eingegangen sind.

| [C26] – Iv START SMA AUS |                                                                                                  |
|--------------------------|--------------------------------------------------------------------------------------------------|
| Wert                     | Beschreibung                                                                                     |
| 1,270                    | Das Ausschaltzeitintervall nach Aktivierung des SMA Signals der Bucher i-Valve Hydraulikeinheit. |
|                          | Die Steuerung überwacht den RDY-Eingang. Dieser muss innerhalb dieses Intervalls einen Low-      |
|                          | Pegel (0) aufweisen. Ist dies nicht der Fall wird der Fehler 75 ausgegeben.                      |
|                          |                                                                                                  |

### [C27] – IV STOPP SMA AN

#### Wert Beschreibung

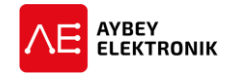

1,2...70 Der Aktivierungs-Zeitraum nach Deaktivierung des SMA Signals der Bucher i-Valve Hydraulikeinheit. Die Steuerung überwacht den RDY-Eingang. Dieser muss innerhalb dieses Intervalls einen High-Pegel (1) aufweisen. Ist dies nicht der Fall, wird der Fehler 75 ausgegeben.

| [C28] – Richtung Zeitverzögerung |                                                                                                    |
|----------------------------------|----------------------------------------------------------------------------------------------------|
| Wert                             | Beschreibung                                                                                       |
| 20300                            | Die Steuerung behält nach Erreichen der Haltestelle den letzten Richtungsbefehl bei, bis das Zeit- |
|                                  | intervall [C28] abgelaufen ist.                                                                    |

#### [C29] – GEBER FUNkPRUEf (Inkrementalgeber Funktionsprüfung)

| Wert Beschreibung |
|-------------------|
|-------------------|

**20...100** Dieser Parameter ist bei dem Einsatz eines Inkrementalgebers ([A05] = 2) zu konfigurieren. Wenn nach Ablauf des Zeitintervalls [C29] keine Impulse des Inkrementalgebers empfangen wurden, gibt die Steuerung die Fehlermeldung 13 aus und stoppt den Fahrkorb.

| [C30] – Gruppenoperation Tür Wartezeit |                                                                                                    |
|----------------------------------------|----------------------------------------------------------------------------------------------------|
| Wert                                   | Beschreibung                                                                                                    |
| 1001000                                | Dieser Parameter gibt den Zeitraum an, indem ein Außenruf einem bestimmten Aufzug in einer<br>Gruppensteuerung zugeordnet bleiben kann, während die Türen des Aufzugs blockiert sind.<br>Nach Ablauf des Zeitintervalls wird der Außenruf einem anderen Aufzug derselben Gruppe zu-<br>geteilt. |
|                                        |                                                                                                    |

#### [C31] – Wartezeit Aufhalten-Taste Wert Beschreibung

**100...5000** Dieser Parameter gibt den Zeitraum an in dem die Fahrkorbtür über die Eingangsfunktion LDB (Aufhalten-Taste / loading button) geöffnet gehalten werden kann, sofern die Eingangsfunktion einem Eingang zugewiesen wurde. In dieser Zeit wird die Tür nicht durch einen neuen Außenruf geschlossen. Dies ist nur über die Drücker DTS und DT2 (Tür schließen) möglich.

| [C32] – Wartezeit Tür 2 offen |                                                                                                |
|-------------------------------|------------------------------------------------------------------------------------------------|
| Wert                          | Beschreibung                                                                                   |
| 301000                        | Der Zeitraum in dem die Fahrkorbtür 2 geöffnet bleiben soll bevor die Fahrkorbtür 2 zu schlie- |
|                               | ßen ist.                                                                                       |

| [C33] – Wartezeit Tür 2 schließen |                                                                                                 |
|-----------------------------------|-------------------------------------------------------------------------------------------------|
| Wert                              | Beschreibung                                                                                    |
| 301000                            | Nach dem die Steuerung den Schließprozess der Fahrkorbtür 2 abgeschlossen hat, wird die hier    |
|                                   | festgelegte Zeitspanne abgewartet. Ist nach Ablauf der Zeitspanne keine Bestätigung vorhan-     |
|                                   | den, dass die Fahrkorbtür 2 erfolgreich verriegelt wurde, führt dies zu der Ausgabe der Fehler- |
|                                   | meldung 8.                                                                                      |

| [C34] – Wartezeit Öffnen Tür 2 |                                                                                                  |
|--------------------------------|--------------------------------------------------------------------------------------------------|
| Wert                           | Beschreibung                                                                                     |
| 5100                           | Der Zeitraum in dem die Fahrkorbtür 2 geöffnet wird. Nach Ablauf des festgelegten Zeitraums      |
|                                | prüft die Steuerung, ob die Tür erfolgreich geöffnet wurde (genauer: Die Steuerung prüft, ob die |
|                                | Fahrkorbtür nicht mehr geschlossen ist).                                                         |

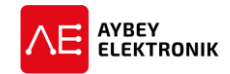

# [C35] – K22 T2-INTERVALL (K22 Zeit Tür 2 geöffnet) Wert Beschreibung 10...200 Wird die Eingangsfunktion "K22" aktiviert, führt dies zum Öffnen der Fahrkorbtür 2. Die Steuerung wartet anschließend den Zeitraum des Parameters [C35] ab, bis der Schließbefehl ausgegeben wird.

# [C36] – Lichtschranke Intervall Tür 2

Wert Beschreibung

**10...200** Dieser Parameter gibt den Zeitraum an, den die Eingangsfunktion FT2 aktiviert sein muss, um die Fahrkorbtür 2 mittels der Ausgangsfunktion "LANGSAM SCHL. 2" zu schließen ([B51] darf nicht Null sein).

#### [C37] – Bypass Lichtschranke Tür 2 Wert Beschreibung

**50...3000** Wird die Eingangsfunktion "FT2" aktiviert und bleibt länger aktiviert als in diesem Parameter definiert, führt dies zur Ausgabe des "Tür 2 langsam schließen"-Befehls. Diese Parameter findet ausschließlich Anwendung, falls der Parameter [C51] einen eingestellten Wert größer Null besitzt.

# [C38] – DTS Tasterverzögerung 2WertBeschreibung0Deaktiviert20...500In dem Zeitraum dieses Parameters wird der Türschließdrücker DT2 ignoriert, nachdem der Fahr-<br/>korb in der Etage angekommen ist.

# [C39] – Evakuierungsfahrt Startverzögerung (EVAKFAHR.VERZOEG.) Wert Beschreibung 30...500 Dieser Parameter gibt die Zeitverzögerung zwischen Stromausfall oder Phasenfehler und Evakuierungsbetrieb an.

# [C40] – ERS Startverzögerung (ERS STARTVERZOEG)

Wert Beschreibung

**0...100** Dieser Parameter gibt die Zeitverzögerung zwischen dem Eintreten in den Evakuierungsbetrieb und dem ersten Fahrbefehl an. Dies gewährleistet, dass der Frequenzumrichter für Fahrbefehle bereit ist.

| [C41] – Maximale Evakuierungszeit (MAX EVAKUIERZEIT) |                                                                                                    |
|------------------------------------------------------|----------------------------------------------------------------------------------------------------|
| Wert                                                 | Beschreibung                                                                                                    |
| 3005000                                              | Dieser Parameter gibt den zulässigen Zeitraum für den Evakuierungsbetrieb an. Ist der Evaku-<br>ierungsbetrieb in dem zulässigen Zeitraum beendet worden, wird der Evakuierungsbetrieb von<br>der Steuerung beendet. |

| [C42] – Verzögerungszeit - Inspektionsbetrieb verlassen (VERZ.INSP.VERLAS) |                                                                                               |
|----------------------------------------------------------------------------|-----------------------------------------------------------------------------------------------|
| Wert                                                                       | Beschreibung                                                                                  |
| 10200                                                                      | Mit diesem Parameter wird festgelegt mit welcher Verzögerung, nach Verlassen des Inspektions- |
|                                                                            | betriebs, wieder eine Bewegung stattfinden darf.                                              |

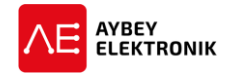

| [C43] – Vorzugsfahrt Wartezeit (VORZUGFAHRT ZEIT) |                                                                                            |
|---------------------------------------------------|--------------------------------------------------------------------------------------------|
| Wert                                              | Beschreibung                                                                               |
| 2003000                                           | Dieser Parameter gibt den Zeitraum für den Vorzugssteuerungsbetrieb an. Nachdem die Vor-   |
|                                                   | zugsfahrt beendet wurde, bleibt der Vorzugsbetrieb aktiv und wartet weitere Rufe ab. Gehen |
|                                                   | in der festgelegten Zeit keine weiteren Rufe ein, wird der Vorzugsbetrieb beendet.         |

#### [C44] – (Maximale) Zeit Tür geöffnet (ZEIT TUER OFFEN)

Wert Beschreibung

**150...3000** Dieser Parameter gibt den Zeitraum für die Aktivierung des "Fahrkorbtür geöffnet"-Ausgangs an. Bleibt die Fahrkorbtür nach einem "Fahrkorbtür Schließbefehl" länger als festgelegt geöffnet, wird die Ausgangsfunktion 88 aktiviert.

| [C45] – Zeitverzögerung nach Tür zu <i>(ZVERzNACH TUErZU)</i> |                                                                                                    |
|---------------------------------------------------------------|----------------------------------------------------------------------------------------------------|
| Wert                                                          | Beschreibung                                                                                                    |
| 230                                                           | Dieser Parameter gibt die Zeitverzögerung für die Aktivierung der Riegelkurve nach erfolgter Schließung der Fahrkorbtüren an. Dieser Parameter wird bei halbautomatischen Fahrkorbtüren verwendet. |

| [C46] – Sperrklinke Aufwärtsbewegung <i>(SPERRKI AUFwBEw)</i> |                                                                                           |
|---------------------------------------------------------------|-------------------------------------------------------------------------------------------|
| Wert                                                          | Beschreibung                                                                              |
| 050                                                           | Dieser Parameter gibt den Zeitraum von bestimmten Aufwärtsbewegungen der Sperrklinke wäh- |
|                                                               | rend Anfahrbewegungen des Fahrkorbs in beliebige Richtung an.                             |

| [C47] – Sperrklinke warten auf Verriegelung (SPERRKL.WARTEN) |                                                                                                 |
|--------------------------------------------------------------|-------------------------------------------------------------------------------------------------|
| Wert                                                         | Beschreibung                                                                                    |
| 050                                                          | Dieser Parameter gibt die Zeitverzögerung zwischen der Aktivierung der Sperrklinke und des Ein- |
|                                                              | gangs SKN an.                                                                                   |

| [C48] – Sperrklinke Druck warten (SPERRKL.DR.WZEIT) |                                                                                              |
|-----------------------------------------------------|----------------------------------------------------------------------------------------------|
| Wert                                                | Beschreibung                                                                                 |
| 050                                                 | Dieser Parameter gibt den maximalen Zeitraum für die Aktivierung des Eingangs KNB nach einer |
|                                                     | Sperrklinkenbewegung während Anfahrbewegungen des Fahrkorbs an.                              |

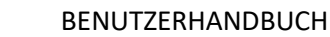

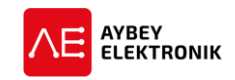

# 6 ETAGENPARAMETER

Dieses Kapitel beschreibt die etagenbezogenen Parameter (Etagenparameter). Das Untermenü ist über folgende Befehlsfolge zu erreichen:

#### HAUPTMENÜightarrow [ENT DRÜCKEN] ightarrow M2-PARAMETER ightarrow P4-ETAGEN KONFIG

| >K1-DISPL | _AY | EINST |
|-----------|-----|-------|
| K2-TUER   | 1   | EINST |

Das Menü M24<sup>1</sup> (M2 + P4  $\rightarrow$  M24) besteht aus den folgenden Unterpunkten:

| Menüpunkt          | Beschreibung                                                                                                    |
|--------------------|----------------------------------------------------------------------------------------------------|
| K1-DISPLAY EINST   | Displayeinstellungen der Etagenanzeigen und Zuweisung der Etagennummerierung.                                                                         |
| K2-TUER 1 EINST    | Festlegen in welcher Etage sich die Fahrkorbtüren der Fahrkorbseite 1 öffnen sollen.                                                                  |
| K3-TUER 2 EINST    | Festlegen in welcher Etage sich die Fahrkorbtüren der Fahrkorbseite 2 öffnen sollen.                                                                  |
| K4-INNENRUFE       | Innenrufe für gewisse Etagen freigeben oder sperren.                                                                                                  |
| K5-AUSSENRUFE      | Zugriffsregeln der Außenrufe für gewisse Etagen festlegen.                                                                                            |
| K6-IMPULSE-ETAGE   | Die zu messenden Impulse eines Drehgebers um die nächste Haltestelle anzufahren.<br>Diese Einstellungen werden individuell für jede Etage festgelegt. |
| K7-IMPULSE-        | Anstatt die Einstellungen individuell vorzunehmen, können auch allgemeine Werte                                                                       |
| ALLGM              | eingestellt werden. Steht ebenfalls nur für Inkremental- und Absolutwertgeber zur                                                                     |
|                    | Verfügung.                                                                                                    |
| <b>K8-RUFDAUER</b> | Festlegen eines Zeitplans wann ein Aufzug gerufen werden kann und wann nicht.                                                                         |

#### 6.1 DAS MENÜ M24, UNTERPUNKT K1 – ETAGENANZEIGE KONFIGURIEREN

Dieses Kapitel beschreibt die Möglichkeit einem Stockwerk eine bestimmte Etagenzahl zuzuweisen. Der Unterpunkt "K1" wird auf dem Display folgendermaßen dargestellt:

| 00.ETG  | DISP: | $\odot$ |
|---------|-------|---------|
| >01.ETG | DISP: | 1       |

Über die "AUF" und "AB"-Taster wird zu der zu konfigurierenden Etage navigiert und mittels der "ENT-Taste" ausgewählt. Das ,>'-Zeichen stellt die angewählte Etage dar.

| 01.ETG | ANZEIGE: |   |
|--------|----------|---|
| L.:    | R.:      | 1 |

Die vierundsechzig maximal möglichen Etagen können beliebig benannt werden. Daher sind die beiden darstellbaren Zeichen einer Etagenanzeige getrennt zu benennen und in das **(L.)**inke- und **(R.)**echte-Zeichen aufgeteilt. Wird in dieser Displayausgabe die ENT-Taste gedrückt, beginnt der Cursor neben dem Zeichen "L." zu blinken.

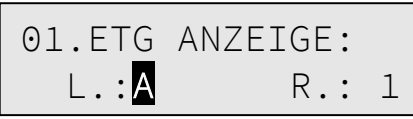

Durch drücken der AUF- und AB-Taster wird für die linke Ziffer zwischen den darstellbaren ASCII-Zeichen gewechselt, bis das gewünschte Zeichen dargestellt wird. Zur Übernahme des gewünschten Zeichens ist die ENT-Taste zu drücken. Um anschließend die Etage zu konfigurieren ist die rechte Ziffer mittels der RECHTS-

<sup>&</sup>lt;sup>1</sup>Das Menü M24 ergibt sich aus den Menüpunkten M2 und P4.

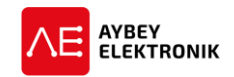

Taste auszuwählen. Der Einstellvorgang funktioniert analog zur linken Ziffer. Die Steuerung ist grundsätzlich in der Lage alle 7-Bit ASCII Zeichen darzustellen. Die darstellbaren Zeichen hängen daher grundsätzlich vom eingesetzten Display ab. Für den Fall des Einsatzes von Siebensegmentanzeigen stehen neben den nummerischen Zeichen, lediglich die alphanummerischen Zeichen '-', 'A', 'b', 'C', 'd', 'E', 'F', 'H', 'I', 'J', 'L', 'n', 'P', 'r', 'U' und 'y' zur Verfügung.

Das hier beschriebene Verfahren dient anschließend für die Konfiguration aller zur Verfügung stehenden Etagen.

# 6.2 DIE MENÜPUNKTE K2-TUER 1 EINST UND K3-TUER 2 EINST

Dieses Kapitel beschreibt die Möglichkeit die aktive automatische Fahrkorbtür für die jeweilige Etage auszuwählen. Verfügt der Fahrkorb über lediglich eine Fahrkorbtür, steht dieses Untermenü nicht zur Verfügung. Die Menüpunkte "K2" und "K3" werden auf dem Display folgendermaßen dargestellt:

| 00.ETG  | TUER | A:1 |
|---------|------|-----|
| >01.ETG | TUER | A:0 |

Verfügt der Fahrkorb über zwei Türen, werden diese ,A' und ,B' genannt. Das Untermenü "K2-TUER 1 EINST" bietet dem Anwender die Möglichkeit zu entscheiden ob sich die Fahrkorbtür A in der jeweiligen Etage zu öffnen hat oder nicht. Eine ,1' auf der rechten Displayseite bedeutet, dass sich die Tür in der Etage zu öffnen hat und eine ,0', dass die Tür verschlossen bleibt. Um den Wert für die Fahrkorbtür einer angewählten Etage zu ändern ist die ENT-Taste zu drücken. Anschließend zu der folgenden Displayausgabe gewechselt, um mittels der AUF- und AB-Tasten zwischen dem Wert 0 (NEIN) und 1 (JA) zu wählen.

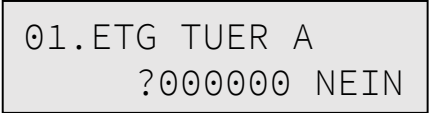

Diese Displayausgabe zeigt an, dass in diesem Beispiel die Fahrkorbtür A in der ersten Etage nicht geöffnet wird.

Das hier beschriebene Verfahren dient ebenfalls für die Konfiguration aller zur Verfügung stehenden Fahrkorbtüren B in den Etagen im Unterpunkt "K3-TUER 2 EINST".

# 6.3 DAS MENÜ K4-INNENRUFE

Das Untermenü "K4-Innenrufe" bietet dem Anwender die Möglichkeit Innenrufe für die zur Verfügung stehenden Etagen zu sperren oder freizugeben. Bei einem gesperrten Innenruf für eine bestimmte Etage, werden keine weiteren Rufe für diese gesperrte Etage angenommen. Nachdem dieses Untermenü im Menü M24 ausgewählt wurde, wird dem Anwender folgende Displayausgabe angezeigt.

| 00.  | INNENRUF | :1 |
|------|----------|----|
| >01. | INNENRUF | :1 |

Um den Innenruf für eine bestimmte Etage zu sperren, ist der Innenruf der entsprechenden Etage mittels der AUF- oder AB-Taste auszuwählen und anschließen durch drücken der ENT-Taste in das Bearbeitungsmenü zu wechseln.

> 03.INNENRUF ?000000 AUS

Folgende Werte stehen für die Behandlung der Innenrufe zur Verfügung:

| Wert | Parameter      | Beschreibung                                  |
|------|----------------|-----------------------------------------------|
| 0    | KEIN ZUGRIFF   | Der Innenruf für diese Etage ist gesperrt     |
| 1    | VOLLER ZUGRIFF | Der Innenruf für diese Etage ist freigegeben. |

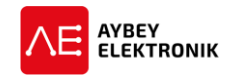

| Wert | Parameter      | Beschreibung                                                                  |
|------|----------------|-------------------------------------------------------------------------------|
| 2    | ZUGRIFF IN PE1 | Wenn die aktuelle Uhrzeit innerhalb der eingespeicherten Uhrzeit in "PERIOD1" |
|      |                | ist, sind die Innenrufe freigegeben, ansonsten gesperrt.                      |
| 3    | ZUGRIFF IN PE2 | Wenn die aktuelle Uhrzeit innerhalb der eingespeicherten Uhrzeit in "PERIOD2" |
|      |                | ist, sind die Innenrufe freigegeben, ansonsten gesperrt.                      |

#### 6.4 DAS MENÜ K5-AUßENRUFE

Das Untermenü "K5-AUSSENRUFE" bietet dem Anwender die Möglichkeit Außerufe für die zur Verfügung stehenden Etagen zu sperren oder freizugeben. Bei einem gesperrten Außenruf für eine bestimmte Etage, werden keine weiteren Rufe für diese gesperrte Etage angenommen. Nachdem dieses Untermenü im Menü M24 ausgewählt wurde, wird dem Anwender folgende Displayausgabe angezeigt.

| 00.AUSSENRUF  | :1 |  |
|---------------|----|--|
| >01.AUSSENRUF | :1 |  |

Um den Außenruf für eine bestimmte Etage zu sperren, ist der Außenruf der entsprechenden Etage mittels der AUF- oder AB-Taste auszuwählen und anschließen durch drücken der ENT-Taste in das Bearbeitungsmenü zu wechseln.

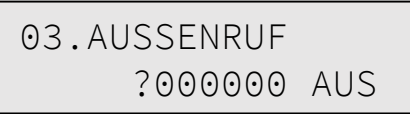

#### Folgende Werte stehen für die Behandlung der Innenrufe zur Verfügung:

| Wert | Parameter      | Beschreibung                                                                  |
|------|----------------|-------------------------------------------------------------------------------|
| 0    | KEIN ZUGRIFF   | Der Außenruf für diese Etage ist gesperrt                                     |
| 1    | VOLLER ZUGRIFF | Der Außenruf für diese Etage ist freigegeben.                                 |
| 2    | ZUGRIFF IN PE1 | Wenn die aktuelle Uhrzeit innerhalb der eingespeicherten Uhrzeit in "PERIOD1" |
|      |                | ist, sind die Außenrufe freigegeben, ansonsten gesperrt.                      |
| 3    | ZUGRIFF IN PE2 | Wenn die aktuelle Uhrzeit innerhalb der eingespeicherten Uhrzeit in "PERIOD2" |
|      |                | ist, sind die Außenrufe freigegeben, ansonsten gesperrt.                      |

#### 6.5 DAS MENÜ K6-IMPULSE-ETAGE

Dieses Menü steht zur Verfügung, wenn im Parameter [A05] der Wert 3 (Inkrementalgeber) oder 4 (Absolutwertgeber) ausgewählt wurde.

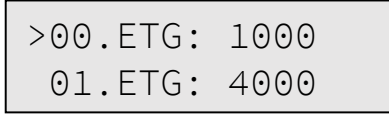

Um die Anzahl der Impulse des Inkrementalgebers pro Etage für eine bestimmte Etage einzustellen, ist die entsprechende Etage mittels der AUF- oder AB-Taste auszuwählen und anschließen durch drücken der ENT-Taste in das Bearbeitungsmenü zu wechseln.

| 02.ETG | IMPULS         |
|--------|----------------|
| ?0     | )0246 <u>8</u> |

Im Bearbeitungsmodus ist die vom Cursor ausgewählte Ziffer bearbeitbar und kann über die AUF-Taste inkrementiert und über die AB-Taste dekrementiert werden. Mit der LINKS-Taste wird die nächst höhere und mit der RECHTS-Taste die niedrigere Dezimalstelle ausgewählt. Mit der ENT-Taste wird die Eingabe bestätigt und gespeichert und mit der ESC-Taste wird das Menü ohne die Änderungen zu speichern verlassen.

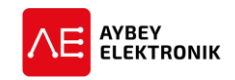

# 6.6 DAS MENÜ K7-IMPULSE-ALLGM

Dieses Menü steht zur Verfügung, wenn im Parameter [A05] der Wert 3 (Inkrementalgeber) oder 4 (Absolutwertgeber) ausgewählt wurde. Die Unterpunkte dieses Menüs geben bestimmte Abstände für alle Etagen an. Änderungen in diesem Untermenü an einem bestimmten Unterpunkt führen dazu, dass bereits getroffene Einstellungen im Untermenü K6-IMPULSE-ETAGE überschrieben werden.

| >MKD | STOPP:12 |
|------|----------|
| MKU  | STOPP:12 |

| Parameter           | Beschreibung                                                                                                    |
|---------------------|----------------------------------------------------------------------------------------------------|
| MKD STOPP           | Der Abstand zwischen der exakten Position der Etage und dem Punkt des Haltebe-                                                                                              |
|                     | fehls in Abwärtsrichtung in mm.                                                                                                    |
| MKU STOPP           | Der Abstand zwischen der exakten Position der Etage und dem Punkt des Haltebe-                                                                                              |
|                     | fehls in Aufwärtsrichtung in mm.                                                                                                    |
| <b>TUERZONE IM-</b> | Der Abstand zwischen der exakten Position der Etage und dem Punkt an dem die au-                                                                                            |
| PULSE               | tomatische Fahrkorbtür geöffnet werden darf. Dieser Parameter wird für Auf- und                                                                                             |
|                     | Abwärtsbewegungen verwendet.                                                                                                    |
| NACHSTELLFAHRT      | Der Abstand zwischen der exakten Position der Etage und dem Beginn der Nachstell-                                                                                           |
| START               | fahrt. Die Steuerung beginn die Nachstellfahrt, sobald der Fahrkorb die vorgeschrie-                                                                                        |
|                     | bene Distanz zwischen Etage und dem maximal zulässigen Bereich für den Halt in der                                                                                          |
|                     | Etage überschreitet.                                                                                                    |
| NACHSTELLFAHRT      | Die Steuerung beendet die Nachstellfahrt, sobald der Fahrkorb die vorgeschriebene                                                                                           |
| STOPP               | Distanz zwischen Etage und dem maximal zulässigen Bereich für den Halt in der Etage                                                                                         |
|                     | unterschreitet.                                                                                                    |
| VERZOGERUNG         | Der Abstand zwischen der Position der Etage in mm und dem Punkt an dem der Fahr-                                                                                            |
| GSW2                | korb nach GSW1 verzögert, während als Reisegeschwindigkeit GSW2 gewählt wurde.                                                                                              |
| VERZOGERUNG         | Der Abstand zwischen der Position der Etage in mm und dem Punkt an dem der Fahr-                                                                                            |
| GSW3                | korb nach GSW1 verzögert, während als Reisegeschwindigkeit GSW3 gewählt wurde.                                                                                              |
| VERZOGERUNG         | Der Abstand zwischen der Position der Etage in mm und dem Punkt an dem der Fahr-                                                                                            |
| GSW4                | korb nach GSW1 verzögert, während als Reisegeschwindigkeit GSW4 gewählt wurde.                                                                                              |
| MINDESTDISTANZ      | Die mindestens zurückzulegende Strecke bis die Steuerung zur Reisegeschwindigkeit                                                                                           |
| GSW3                | GSW3 beschleunigt.                                                                                                    |
| MINDESTDISTANZ      | Die mindestens zurückzulegende Strecke bis die Steuerung zur Reisegeschwindigkeit                                                                                           |
| GSW4                | GSW4 beschleunigt.                                                                                                    |
| 817 POSITION        | Dieser Parameter wird nur genutzt, wenn ein Absolutwertgeber als Kopierungssys-                                                                                             |
|                     | tem eingesetzt wird. Hiermit wird festgelegt in welchem Bereich, , in der unteren                                                                                           |
|                     | Etage, mit hoher Geschwindigkeit gefahren werden darf und bis zu welcher Position                                                                                           |
|                     | im Inspektionsbetrieb gefahren werden darf. Die Distanz von der unteren Etage ist in                                                                                        |
|                     | mm anzugeben.                                                                                                    |
| 919 LO2I LION       | Dieser Parameter wird nur genutzt, wenn ein Absolutwertgeber als Kopierungssys-                                                                                             |
|                     | ien eingesetzt wird. Eiternitt wird restgelegt in weichem Bereich, in der Oberen Elage,<br>mit babar Gassbwindigkait gafabran worden darf und bis zu welcher Desition im In |
|                     | snektionsbetrieb gefahren werden darf. Die Distanz von der oberen Etage ist in mm                                                                                           |
|                     | spektionsbetrieb gefahren werden darf. Die Distanz von der oberen Eldge ist in min                                                                                          |
|                     | สมระบะบ.                                                                                                    |

# 6.7 DAS MENÜ K8-ZEITPL.A-RUFE (ZEITPLAN AUßENRUFE)

P1 08:30-12:30 P2 13:30-18:30 Dieses Menü stellt die Funktion zur Verfügung einen Zeitplan einzuprogrammieren während dessen ein Außenruf für eine Bestimmte Etage zugelassen ist und außerhalb der einprogrammierten Uhrzeit gesperrt ist. Zur Wahl stehen in den Untermenüs "K5" und "K6" die Zeitpläne "PE1" und "PE2". Die hier dargestellte Displayausgabe zeigt die Uhrzeit im 24 Stundenformat an. Das Beispiel zeigt, dass Innen- oder Außenrufe von 8.00 Uhr bis 12.30 Uhr, wenn der Parameter PE1 als Zeitplan gewählt wurde.

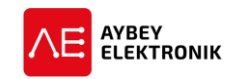

# 7 Systemeinstellungen

# 7.1 DAS MENÜ P8 DATUM- UND UHRZEIT-EINSTELLUNGEN

Das Menü stellt die Funktion zur Verfügung das Datum und die Uhrzeit der Steuerung einzustellen. Das Untermenü ist über folgende Befehlsfolge zu erreichen:

#### HAUPTMENÜ→ [ENT DRÜCKEN] → M2-PARAMETER → P8-DATUM&UHRZEIT

Nach Betreten des Menüs mittels der ENT-Taste, wird folgende Displayausgabe angezeigt.

```
JAHR....:2017
>MONAT...:04
```

Um ein Element des Menüs einzustellen, ist der entsprechende Unterpunkt mittels der AUF- oder AB-Taste auszuwählen und anschließen durch drücken der ENT-Taste in das Bearbeitungsmenü zu wechseln.

| MONAT           |  |
|-----------------|--|
| ?00000 <u>4</u> |  |

Im Bearbeitungsmodus ist die vom Cursor ausgewählte Ziffer bearbeitbar und kann über die AUF-Taste inkrementiert und über die AB-Taste dekrementiert werden. Mit der LINKS-Taste wird die nächst höhere und mit der RECHTS-Taste die niedrigere Dezimalstelle ausgewählt. Mit der ENT-Taste wird die Eingabe bestätigt und gespeichert und mit der ESC-Taste wird das Menü ohne die Änderungen zu speichern verlassen.

Die Einstellung des Jahres, Monats, Tages, Stunde und Minute geschieht auf die hier beschriebene Weise.

#### 7.2 DAS MENÜ R4-MODEM EINSTELLUNGEN

Das Menü M29 stellt die Funktion zur Verfügung das GSM Modem der Steuerung einzustellen. Das Untermenü ist über folgende Befehlsfolge zu erreichen:

HAUPTMENÜ → [ENT DRÜCKEN] → M2-PARAMETER → P9-DIENSTE → R4-MODEM EINST. Nach Betreten des Menüs mittels der ENT-Taste, wird folgende Displayausgabe angezeigt.

| >X1-TEL | #1-FEHLER |
|---------|-----------|
| X2-TEL  | #2-ALARM  |

Um ein Element des Menüs einzustellen, ist der entsprechende Unterpunkt mittels der AUF- oder AB-Taste auszuwählen und anschließen durch drücken der ENT-Taste in das Bearbeitungsmenü zu wechseln.

| Menüpunkt | Funktion     | Beschreibung                                                      |
|-----------|--------------|-------------------------------------------------------------------|
| X1        | TEL#1-FEHLER | Diese Telefonnummer wird bei einem Fehler über GSM angewählt.     |
| X2        | TEL#2-ALARM  | Diese Telefonnummer wird bei einem Alarm über GSM angewählt.      |
| Х3        | KONFIG 1     | Eingeben des ersten Parameters für die GSM Modem Initialisierung. |
| X4        | KONFIG 2     | Eingeben des ersten Parameters für die GSM Modem Initialisierung. |
| X5        | ZEITPLAN     | Wie häufig der Zustand des Aufzugs pro Tag gemeldet wird.         |

Im Bearbeitungsmodus ist die vom Cursor ausgewählte Ziffer bearbeitbar und kann über die AUF-Taste inkrementiert und über die AB-Taste dekrementiert werden. Mit der LINKS-Taste wird die nächst höhere und mit der RECHTS-Taste die niedrigere Dezimalstelle ausgewählt. Mit der ENT-Taste wird die Eingabe bestätigt und gespeichert und mit der ESC-Taste wird das Menü ohne die Änderungen zu speichern verlassen.

# 7.3 DAS MENÜ R7-KENNWORT

Das Menü stellt die Funktion zur Verfügung, die Steuerung mit Hilfe eines Passworts gegen unbefugten Zugriff zu schützen. Das Untermenü ist über folgende Befehlsfolge zu erreichen:

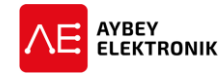

#### HAUPTMENÜ→ [ENT DRÜCKEN] → M2-PARAMETER → P9-DIENSTE → R7-KENNWORT

Nach Betreten des Menüs mittels der ENT-Taste, wird der Anwender aufgefordert das aktuelle Passwort einzugeben. Das Default-Passwort ist "000000" falls noch kein Passwort eingegeben wurde.

AKT.KENNw ?00000<u>0</u>

Nach Eingabe und bestätigen des aktuellen Kennworts mit der ENT-Taste; wird der Displayausgabe die Eingabefunktion für das neue Passwort hinzugefügt.

| AKT.  | . PW | ?000624 |  |
|-------|------|---------|--|
| NEUES | ΡW   | ?000210 |  |

Das neue Passwort wird durch betätigen mit der ENT-Taste bestätigt und anschließend wird die folgende Displayausgabe angezeigt.

| Neues  | PW   | best.   |
|--------|------|---------|
| ENTER- | -SPE | EICHERN |

Wird das Password korrekt eingegeben, kann ein neues Passwort mit dem Wert zwischen 0 und 32000 eingegeben werden. Falls der eingegebene Wert nicht gespeichert werden soll, dann ist das Menü über die ESC-Taste zu verlassen oder für mehr als 4 Minuten keine Eingabe zu tätigen.

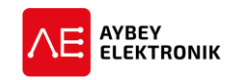

# 8 AUFZUGFUNKTIONEN

#### 8.1 GRUPPENBETRIEB

Das ALC Aufzugsteuerungssystem ist in der Lage mit bis zu 8 Aufzugssteuerungen in einem Gruppenverbund zu arbeiten. Um einen Gruppenverbund aufzubauen sind die folgenden Arbeitsschritte zu befolgen.

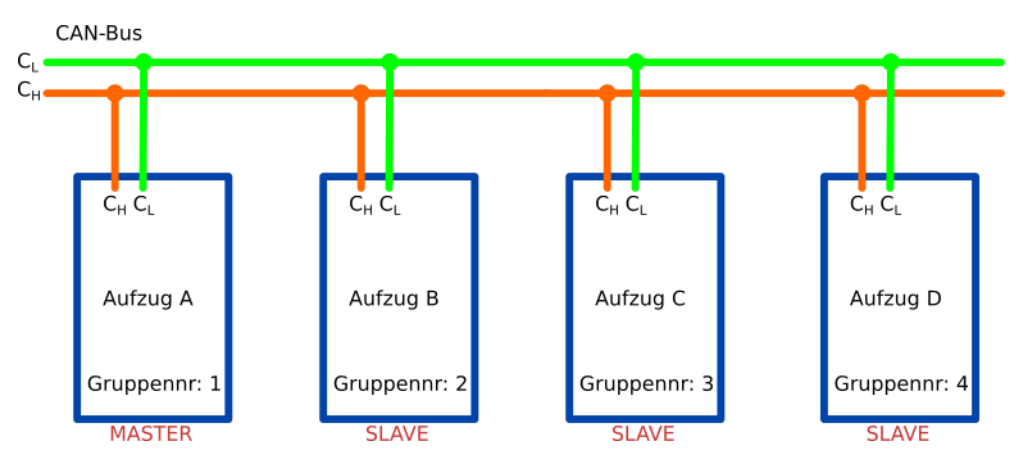

Abbildung 8-1 Veranschaulichung des ALC-Gruppenbetriebs

- 1. Mittels des Parameters [A20] - ist eine der CAN-Schnittstellen für den Gruppenbetrieb auszuwählen. Diese CAN-Schnittstelle kann ausschließlich für den Gruppenbetrieb verwendet werden und darf keinen weiteren Anwendungen wie in den Parametern [A18], [A19] und [A20] zugewiesen werden.
- 2. Alle Aufzüge müssen mit dem CAN-Bus verbunden werden.
- 3. Mittels des Parameters [A07] ist jedem Aufzug eine eindeutige Aufzugnummer zwischen 1 und 8 zuzuteilen. Der Wert 0 in [A07] führt zum Einzelbetrieb des Aufzugs und somit zur Deaktivierung des Gruppenbetriebs.
- 4. Eine Aufzuggruppe kann aus zwei bis acht Aufzügen bestehen, mit dem Aufzug mit der niedrigsten Aufzugnummer als Master. Falls in einem Gruppenverbund zwei oder mehrere Aufzüge mit derselben Gruppennummer existieren, wird die Fehlermeldung 39 ausgegeben. Der als Master agierende Aufzug, sammelt alle Rufe und verteilt diese an den nächsten zur Verfügung stehenden Aufzug (Slave).
- 5. Sollten einige Aufzüge des Gruppenverbunds mehr oder weniger Etagen bedienen, als andere Gruppenteilnehmer, ist dies über die Parameter [A14] und [A15] einzustellen. Bei der Verteilung der Gruppennummern ist soweit der Aufzug zu wählen der alle Etagen bedient. Ein Aufzug der dies nicht erfüllt, ist als Master des Systems nicht zulässig.
- 6. Wird ein Aufzug aus dem Normalbetrieb herausgenommen oder blockiert aufgrund eines Fehlers, führt dies zum temporären Ausschluss aus dem Gruppenverbund. Trifft einer dieser Fälle auf den Master zu, wird der Master-Betrieb vom Aufzug mit der nächst höheren Gruppennummer übernommen. Bei dem Betrieb von lediglich zwei Aufzügen wechselt der im Normalbetrieb befindliche Aufzug in den Einzelbetrieb bis der andere Aufzug wieder in den Normalbetrieb zurückversetzt wird.

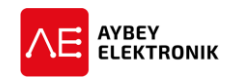

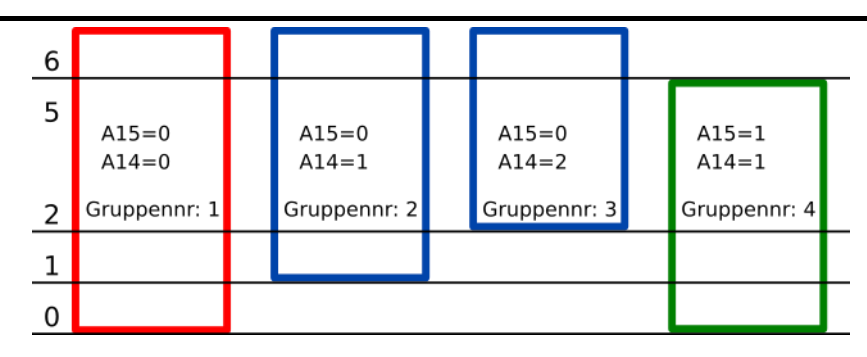

Abbildung 8-2 Der Einsatz der Parameter [A14] und [A15] bei unterschiedlicher Etagenanzahl

#### 8.2 VORZUGSBETRIEB

Die Firmware des ALC bietet dem Anwender die Möglichkeit Sonderfahrten (Vorzugsfahrten) einzurichten. Dies ermöglicht autorisierten Personen die bevorzugte Benutzung des Aufzugs und unterbindet normale Außenrufe in der Zeit des Vorzugsbetriebs. Der Vorzugsbetrieb steht ausschließlich Aufzugsystemen zur Verfügung, die im vollen seriellen Modus (Etagentableaus seriell mit der Steuerung verbunden) betrieben werden. Dieses System benötigt RFID- oder i-Button-Lesegeräte in Etagen- und Kabinentableaus.

Um RFID-Karten oder i-Buttons zu registrieren, ist der Parameter [B31] auf den Wert 1 oder 2 zu setzen. Dies ermöglicht die Verwendung des Vorzugsbetriebs. Die Registrierung einer RFID-Karte oder eines i-Buttons wird in Kapitel 8.3 Das Menü R9-Zugangskontrollsystem erläutert. Die Registrierung für den Vorzugsbetrieb ist analog der Einrichtung einer RFID-Karte oder eines i-Buttons des Zugangskontrollsystems durchzuführen. Der Parameter "ETAGEN ERLAUBEN" ist jedoch auf den Wert 4 einzustellen, um den Vorzugsbetrieb verwenden zu können. Sobald alle zu registrierenden Schlüsselkarten gespeichert sind, ist der Parameter [B31] wieder auf den Wert 0 einzustellen, um den Konfigurationsmodus der Schlüsselverwaltung zu deaktivieren. Anschließend ist der Parameter [B31] auf 1 einzustellen, um Vorzugsfahrten zu aktivieren.

Bei einem eingestellten Wert von 1 des Parameters [B31] arbeitet der Aufzug solange im Normalbetrieb bis ein Vorzugsruf registriert wird. Ein Vorzugsruf kann von einem der Etagen- oder der Kabinentableaus des Aufzugsystems, über ein entsprechendes Lesegerät ausgelöst werden. Im Fall eines registrierten Vorzugsrufs von einem Etagentableau, wird die Zieletage zu der registrierten Vorzugsetage geändert. Wenn es notwendig ist für diese Operation die Richtung zu ändern, fährt der Aufzug die nächste Etage an und ändert nach dem Halt sofort die Richtung und fährt zu der rufenden Etage. Der Aufzug wartet in der jeweiligen Vorzugsetage mit geöffneten Türen, bis der Besitzer der Schlüsselkarte die gewünschte Etage über das Kabinentableau eingegeben hat. Während der gesamten Vorzugsfahrt werden keine normalen Außenrufe akzeptiert. Die einzigen akzeptierten Rufe, sind Rufe des Kabinentableaus.

Zur Beendung des Vorzugsbetriebs ist die Schlüsselkarte beim Verlassen des Fahrkorbs an das Lesegerät zu halten. Für den Fall, dass der Vorzugsbetrieb nicht manuell beendet wurde, verlässt die Steuerung den Vorzugsbetrieb automatisch nach Ablauf der eingestellten Zeit des Parameters [C43]. Hierfür muss der Aufzug, bis Ablauf des Parameters [C43] ohne weitere Vorzugsrufe, in einer Haltestelle verweilen.

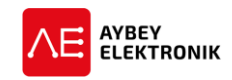

#### 8.3 DAS MENÜ R9-ZUGANGSKONTROLLSYSTEM

Das Zugangskontrollsystem des ALC bietet dem Betreiber des Aufzugsystems die Möglichkeit den Zutritt auf eine beliebige Anzahl an Etagen oder eine Nutzungszeit auf eine ausgewählte Personengruppe zu beschränken. Für die Nutzung des Aufzugs ist in diesem Fall eine RFID-Karte oder ein i-Button-Schlüssel mit einer eindeutigen Benutzerkennung.

Dieses Kapitel beschreibt wie das Zugangskontrollsystem einzurichten und zu benutzen ist. Das Zugangskontrollsystem wird aktiviert, indem dem Parameter [B31] ein größerer Wert als 0 zugewiesen wird. Das Untermenü des Zugangskontrollsystems ist über die folgende Befehlsfolge zu erreichen:

Bei Betreten des Menüs wird folgende Displayausgabe angezeigt:

| >Y1-ID L] | ESTE | Ξ     |
|-----------|------|-------|
| Y2-NEUE   | ID   | HINZu |

#### 8.3.1 DER UNTERPUNKT Y1-ID-LISTE

Der Unterpunkt "Y1-ID-Liste" dient zur Bearbeitung bereits bestehender Benutzerkennungen. Bei betreten des Menüs wird folgende Displayausgabe angezeigt:

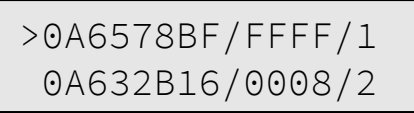

Jede Zeile steht für eine eindeutige Benutzerkennung für einen bestimmten Benutzer. Diese Benutzerkennung besteht aus drei Teilen: Zugangs-ID, erlaubte Etagen und der Zugriffstyp.4

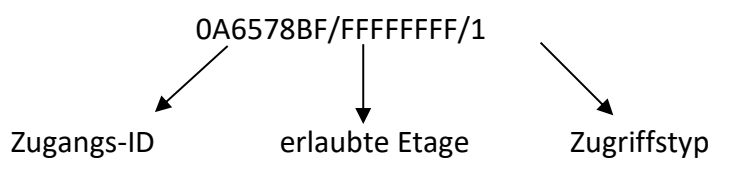

Der linke Teil der Benutzerkennung beinhaltet die eindeutige Zugangs-ID des Benutzers. Der mittlere Wert beinhaltet die Etagen, die der jeweilige Besitzer der Schlüsselkarte anfahren darf. Jede Etage wird durch ein Bit für anfahren erlaubt (,1') oder anfahren nicht erlaubt (,0') dargestellt. Der Zugriffstyp beschreibt wie der Zugriff auf die Etagen des Aufzugs zu handhaben ist.

Um eine Benutzerkennung zu bearbeiten, ist der entsprechende Unterpunkt mittels der AUF- oder AB-Taste auszuwählen und anschließen durch drücken der ENT-Taste in das Bearbeitungsmenü zu wechseln.

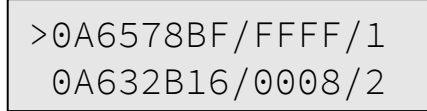

Der Tabelle 8-1 Ist zu entnehmen welche Informationen durch den Zugriffstypen definiert und zu entnehmen sind.

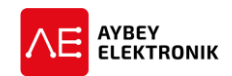

| Wert | Parameter               | Beschreibung                                                           |                                             |  |
|------|-------------------------|------------------------------------------------------------------------|---------------------------------------------|--|
| 1    | Alle Etagen erlaubt     | Zur Freigabe aller Etagen, ist mittels der AUF- und AB-Taster der Wert |                                             |  |
|      |                         | 1 einzustellen und mit der ENT-Taste zu bestätigen. (Eta-              |                                             |  |
|      |                         | gen=FFFFFFF)                                                           |                                             |  |
| 2    | Alle Etagen gesperrt    | Zur Beschränkung aller Etage                                           | en, ist mittels der AUF- und AB-Taster der  |  |
|      |                         | Wert 1 einzustellen und r                                              | nit der ENT-Taste zu bestätigen. (Eta-      |  |
|      |                         | gen=00000000)                                                          |                                             |  |
| 3    | Etagen Zugriffsregelung | 0 – Kein Zugriff                                                       | Kein Zugriff auf die für die Rufe zugewie-  |  |
|      |                         |                                                                        | senen Register.                             |  |
|      |                         | 1 – Voller Zugriff                                                     | Voller Zugriff auf die freigegebenen Eta-   |  |
|      |                         |                                                                        | gen der für die Rufe zugewiesenen Re-       |  |
|      |                         |                                                                        | gister.                                     |  |
|      |                         | 2 – Zugriff in PE1                                                     | Zugriff auf die freigegebenen Etagen der    |  |
|      |                         |                                                                        | für die Rufe zugewiesenen Register im       |  |
|      |                         |                                                                        | Zeitraum von PE1 (K8-Zeitplan Außen-        |  |
|      |                         |                                                                        | rute).                                      |  |
|      |                         | 3 – Zugriff in PE2                                                     | Zugriff auf die freigegebenen Etagen der    |  |
|      |                         |                                                                        | fur die Rufe zugewiesenen Register im       |  |
|      |                         |                                                                        | Zeitraum von PEZ (K8-Zeitpian Außen-        |  |
|      |                         | A Cablängel Manusafabut                                                | rure).                                      |  |
|      |                         | 4 – Schlussel - Vorzugsfahrt                                           | Die Zugangs-ID ist für Vorzugsfahrten.      |  |
| 4    | Eine Etage freigeben    | Uber die AUF- und AB-Taster                                            | ist die freizugebende Etage auszuwahlen     |  |
|      |                         | Dit braite Variable die im be                                          | igeben. (Der angezeigte wert ist eine 32-   |  |
|      |                         | Bit breite variable, die im he.<br>Beispiel:                           | xadezimalen zahlenformat dargestellt ist)   |  |
|      |                         | Für die Haltestellen 3, 5, 10                                          | ), 16, 23 und 30 ergibt sich der Wert:      |  |
|      |                         | 40810428h = 0100000010                                                 | 0000010000010000101000b                     |  |
| 5    | Eine Etage sperren      | Über die AUF- und AB-Taste                                             | r ist die zu sperrende Etage auszuwählen    |  |
|      |                         | und mit der ENT-Taste zu spe                                           | erren. (Der angezeigte Wert ist eine 32-Bit |  |
|      |                         | breite Variable, die im hexad                                          | ezimalen Zahlenformat dargestellt ist)      |  |
|      |                         | Beispiel:                                                              |                                             |  |
|      |                         | Für die Haltestellen 0, 7, 12                                          | 2, 19, 25 und 29 ergibt sich der Wert:      |  |
|      |                         | 22081081h = 0010001000                                                 | 001000001000010000001b                      |  |

Tabelle 8-1 Zugriffsregelung für Zugangsschlüssel

#### 8.3.2 DAS UNTERMENÜ Y5-BENUTZERGRUPPEN

Eine neu hinzugefügte RFID-Karte oder ein neu hinzugefügter i-Button-Schlüssel muss einer Benutzergruppe zugewiesen werden. Eine Benutzergruppe beinhaltet alle Informationen die sich auf die freigegebenen Etagen und den Zugriffstyp ohne Informationen über die Zugangsschlüssel der Benutzer. Das ALC ist in der Lage 15 verschiedene Benutzergruppen unabhängig voneinander zu verwalten. Es ist empfehlenswert zunächst die Benutzergruppen gemäß den benötigten Anforderungen zu konfigurieren, um den jeweiligen Zugangsschlüsseln automatisch die Zugangsrechte zuzuteilen. Dies verhindert, die Benutzerrechte für jeden Zugangsschlüssel separat zu konfigurieren. Das Untermenü ist über die folgende Befehlsfolge zu erreichen.

#### HAUPTMENÜ→ [ENT DRÜCKEN] → M2-PARAMETER → P9-DIENSTE → Y5-NUTZERGRUPPEN

Bei Betreten des Menüs wird folgende Displayausgabe angezeigt:

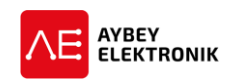

# >01:00000000/1 02:00000000/1

Um eine Benutzergruppe zu bearbeiten, ist der entsprechende Unterpunkt mittels der AUF- oder AB-Taste auszuwählen und anschließen durch drücken der ENT-Taste in das Bearbeitungsmenü zu wechseln. Die Bearbeitung der Benutzergruppen funktioniert analog zu der Konfiguration der Bearbeitung eines Zugangsschlüssels.

Die Standardeinstellung der Benutzergruppen ist, dass "alle Etagen gesperrt" sind. Der Tabelle 8-1 ist zu entnehmen welcher Wert dem Zugriffstyp zuzuordnen ist, um die Etagen den Anforderungen entsprechend zu konfigurieren.

#### 8.3.3 DAS UNTERMENÜ Y7-AKTIVE (BENUTZER-)GRUPPE

In diesem Untermenü ist die aktive Benutzergruppe auszuwählen, der neue Zugangsschlüssel hinzuzufügen sind.

#### 8.3.4 DAS UNTERMENÜ Y2 - NEUEN ZUGANGSSCHLÜSSEL HINZUFÜGEN

Das Untermenü "Y2-NEUE ID HINZU" ermöglicht es der Steuerung neue Zugangsschlüssel hinzuzufügen. Das Menü ist über folgende Befehlsfolge zu erreichen:

#### HAUPTMENÜ→ [ENT DRÜCKEN] → M2-PARAMETER → P9-DIENSTE → Y2-NEUE ID HINZU

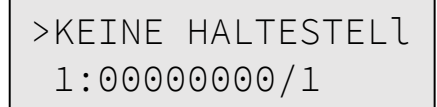

Um einen neuen Zugangsschlüssel hinzuzufügen, ist der entsprechende Unterpunkt mittels der AUFoder AB-Taste auszuwählen und anschließen durch drücken der ENT-Taste in das Bearbeitungsmenü zu wechseln. Auf dem Display wird die in diesem Moment aktive Benutzergruppe angezeigt.

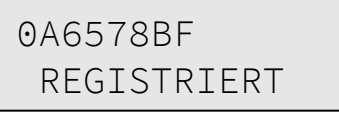

Der neu hinzugefügte Zugangsschlüssel wird mit den Zugriffsrechten der Etagen der aktiven Benutzergruppe abgespeichert. Es ist anschließend möglich den gespeicherten Zugangsschlüssel einer anderen Benutzergruppe zuzuordnen oder den Schlüssel individuell anzupassen ohne die aktive Benutzergruppe zu wechseln.

#### 8.3.5 DAS UNTERMENÜ Y3 – ID LÖSCHEN

Das Untermenü "Y3-ID LOESCHEN" dient dazu einen nicht mehr benötigten Zugangsschlüssel aus dem System zu entfernen. Um den Zugangsschlüssel zu löschen, ist der entsprechende Zugangsschlüssel mittels der AUF- oder Ab-Taste auszuwählen und anschließend durch drücken der ENT-Taste in das Löschen-Menü zu gelangen. Durch drücken der AUF-Taste wird der Zugangsschlüssel entfernt und der Vorgang abgeschlossen.

#### 8.3.6 DAS UNTERMENÜ Y4 – ALLE IDS ENTF

Das Untermenü "Y4-ALLE IDs ENTF" dient dazu alle Zugangsschlüssel aus dem System zu entfernen. Um alle Zugangsschlüssel zu löschen, ist den Anweisungen des Menüs mittels der AUF- oder Ab-Taste zu folgen. Dieses Menü ist mit absoluter Vorsicht zu betreten, da ansonsten sämtliche Einstellung unter Umständen sämtliche Daten unabsichtlich gelöscht werden können!

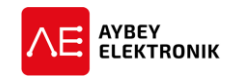

#### 8.3.7 DAS UNTERMENÜ Y6-FREIE ETAGEN

Bei dem Einsatz eines Zugangskontrollsystems ist es möglich, dass einige Etagen (z.B. EG) für alle Fahrgäste frei zugänglich sein müssen. Dieses Untermenü bietet die Möglichkeit Etage so zu konfigurieren, dass diese in jedem Fall ohne Zugangsschlüssel angefahren werden können. Der Tabelle 8-1 ist zu entnehmen welche Parameter einstellbar sind.

#### 8.4 DAS UNTERMENÜ P5-WARTUNGSSTEUERUNG

Das Untermenü "P5-WARTUNGs-STRG" des ALC verfügt über zwei unabhängig aktivierbare Wartungssteuerungssysteme. Eine Wartungssteuerung ist über einen Zeitplan einstellbar und das zweite Wartungssystem wird durch eine maximal festgelegte Fahrtenanzahl aktiviert. Wenn eines der beiden Werte überschritten wird, schaltet die entsprechende Wartungssteuerung den Aufzug in den Wartungsmodus und verbleibt in diesem bis das System nach einer Überprüfung zurückgesetzt oder mit einem neuen Zeitplan versehen wurde.

#### 8.4.1 WARTUNGSTERMIN

Um den nächsten Wartungstermin anzuzeigen ist folgende Befehlsfolge einzuhalten:

#### HAUPTMENÜ→ [ENT DRÜCKEN] → M2-PARAMETER → P5-WARTUNGs-STRG → WARTUNGSZEIT

NAECHSTE WARTUNG 31/12/2019

Durch betätigen der ENT-Taste wird das Bearbeitungsmenü geöffnet, in dem der Wartungstermin geändert werden kann. Sobald das Datum für den Wartungstermin erreicht wurde, wechselt das System in den "Außer Betrieb"-Modus und zeigt "WART." auf dem Hauptbildschirm der Steuerung an.

#### 8.4.2 MAXIMALE FAHRTENANZAHL

Um den nächsten Wartungstermin anzuzeigen ist folgende Befehlsfolge einzuhalten:

#### HAUPTMENÜ→ [ENT DRÜCKEN] → M2-PARAMETER → P0-MAX.FAHRTEN

Durch betätigen der ENT-Taste wird das Bearbeitungsmenü aktiviert, in dem die maximale Fahrtenanzahl einstellbar ist.

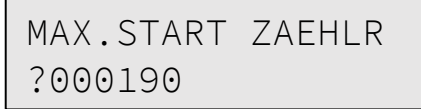

Im Bearbeitungsmodus ist die vom Cursor ausgewählte Ziffer bearbeitbar und kann über die AUF-Taste inkrementiert und über die AB-Taste dekrementiert werden. Mit der LINKS-Taste wird die nächst höhere und mit der RECHTS-Taste die nächst niedrigere Dezimalstelle ausgewählt. Mit der ENT-Taste wird die Eingabe bestätigt und gespeichert und mit der ESC-Taste wird das Menü ohne die Änderungen zu speichern verlassen.

Sobald die maximal zulässige Fahrtenanzahl überschritten ist, werden keine weiteren Rufe akzeptiert. Diese Funktion ist nur aktiv, wenn der eingestellte Wert größer als Null ist (Fahrtenanzahl=0 bedeutet deaktivierte Wartungsfunktion "PO-MAX.FAHRTEN").

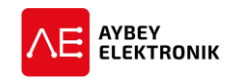

# **9 DIENSTFUNKTIONEN**

#### 9.1 WERKSEINSTELLUNGEN

Bei der ersten Inbetriebnahme oder bei einer Neukonfiguration besteht die Möglichkeit die Steuerung in einen vorkonfigurierten Werkszustand zu bringen. Bei diesem Vorgang werden zunächst alle Daten zurückgesetzt und anschließend werden Einstellungen geladen, die dem gewählten Aufzugstyp entsprechen.

Das Menü ist über folgende Befehlsfolge zu erreichen:

#### HAUPTMENÜ→ [ENT DRÜCKEN] → M2-PARAMETER → P9-DIENSTE → R2-WERKEINSTELL.

Um die gewünschten Werkseinstellungen auszuwählen, ist der entsprechende Unterpunkt mittels der AUF- oder AB-Taste auszuwählen und anschließen durch drücken der ENT-Taste zu bestätigen.

Im Menü der Werkseinstellungen stehen folgende Unterpunkte zur Verfügung:

| F1-GET BACKUP    |
|------------------|
| >F2-VVVF ASYNCRo |

| Parameter        | Beschreibung                                                      |
|------------------|-------------------------------------------------------------------|
| F1-GET BACKUP    | Gespeichertes Backup wiederherstellen.                            |
| F2-VVVF ASNCRo   | Werkseinstellungen für Aufzugantrieb mit Asynchronmotor.          |
| F3-VVVF SYNCROn  | Werkseinstellungen für Aufzugantrieb mit Synchronmotor.           |
| F4-HYDRAULISCH   | Werkseinstellungen für Hydraulikaufzug.                           |
| F5-ZWEI GSW.     | Werkeinstellung für Aufzugsystem mit zwei Geschwindigkeitsstufen. |
| F6-EINE GSW.     | Werkeinstellung für Aufzugsystem mit einer Geschwindigkeitsstufe. |
| F7-SPEISEAUFZUG  | Werkeinstellung für Speiseaufzüge.                                |
| F8-SPEZ.EINSTELL | reserviert                                                        |

Sobald eine Werkseinstellung ausgewählt wurde, wird nach einer Bestätigung zur Wiederherstellung der Werk<seinstellungen gefragt, die mittels der AUF-Taste zu bestätigen ist.

| WERKSEINSTELLUNG          |  |
|---------------------------|--|
| $(\uparrow)$ -BESTAETIGEN |  |

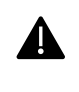

In diesem Menü ist äußerste Vorsicht geboten, da ein zurücksetzen in die Werkseinstellungen sämtliche Einstellungen löscht. Bei versehentlicher Bestätigung ist es nicht möglich die vorherigen Einstellungen wiederherzustellen!

#### 9.2 BACKUP SPEICHERN UND WIEDERHERSTELLEN

#### 9.2.1 EIN BACKUP ERSTELLEN

Nach der Konfiguration der Steuerung für das bestehende Aufzugsystem, ist es empfehlenswert die Einstellungen zu speichern. Die Daten werden in einem nicht veränderbaren Teil des Speichers des Mikrocontrollers gespeichert und können lediglich als gesamtes Datenpaket gespeichert und wiederhergestellt werden.

Um ein Backup zu speichern ist das Menü "M4-DIENSTPROGR." auszuwählen. Bei betreten dieses Menüpunkts wird die folgende Displayausgabe angezeigt:

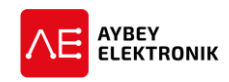

# FUNKTIONSCODE ?000000

Zur Ausführung der Backup-Funktion ist der Funktionscode "536" einzugeben.

FUNKTIONSCODE

?000536

Nach der Bestätigung des Funktionscodes mit der ENT-Taste wird eine Displayausgabe angezeigt, die mittels der AUF-Taste zu bestätigen ist, um das Backup auszuführen.

BACKUP SICHERN (↑)-BESTAETIGEN

#### 9.2.2 EIN BACKUP WIEDERHERSTELLEN

Um das gespeicherte Backup wiederherzustellen ist folgende Befehlsfolge einzuhalten:

HAUPTMENÜ $\rightarrow$  [ENT DRÜCKEN]  $\rightarrow$  M2-PARAMETER  $\rightarrow$  P9-DIENSTE  $\rightarrow$  R2- BACKUP WDHST

```
R1-ANZEIGE
>R2-BACKUP WDHST
```

Durch auswählen des Menü-Unterpunkts "R2-Backup Wiederherstellen" mittels AUF- und/oder AB-Taste und anschließender Bestätigung durch die ENT-Taste wird folgende Displayausgabe angezeigt:

#### 9.3 DAS UNTERMENÜ R1-ANZEIGE EINSTELLEN

Es besteht die Möglichkeit die Durchnummerierung der Etagen zu verändern, indem die Position des Eingangsgeschosses auf eine gewisse Etage eingestellt wird. Um diese Einstellung vorzunehmen, ist folgende Befehlsfolge einzuhalten:

```
HAUPTMENÜ→ [ENT DRÜCKEN] → M2-PARAMETER → P9-DIENSTE → R1-ANZEIGE
```

EINGANGSETG Nr: ?000000

Um die Eingangsetagen-Nummer zu erhöhen, ist die AUF-Taste zu drücken und die AB-Taste ist zu drücken, um die Eingangsetagen-Nummer zu verringern. Die hier eingegebene Etage wird anschließend auf allen Etagenanzeigern als Etage "EG" oder ,0' angezeigt. Alle Etagen über der Eingangsetage werden mit positiven Werten und die Etagen unter der Eingangsetage werden mit negativen Werten angezeigt. Sollen einige Etagen speziell benannt werden oder ausgelassen werden (z.B. die 13. Etage als 14. Etage), ist dies über Das Menü M24, Unterpunkt K1 – Etagenanzeige konfigurieren manuell einstellbar.

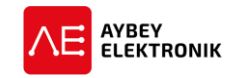

#### 9.4 DAS UNTERMENÜ R5-GEBER RESET

Um die Auflösung eines Drehgebers in den Werkszustand zurückzuversetzen, ist die folgende Befehlsfolge einzuhalten:

#### HAUPTMENÜ→ [ENT DRÜCKEN] → M2-PARAMETER → P9-DIENSTE → R5-GEBER RESET

Anschließend wird die folgende Displayausgabe angezeigt:

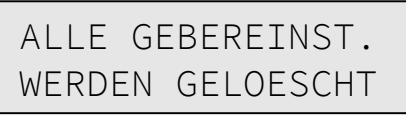

Durch betätigen der ENT-Taste wird die nächste Displayausgabe angezeigt.

| GEBER              | WERKSEINSt |
|--------------------|------------|
| (↑)-S <sup>-</sup> | FARTEN     |

Durch betätigen der AUF-Taste wird das Rücksetzen der Drehgebereinstellungen gestartet.

#### 9.5 DAS UNTERMENÜ RB-DREHGEBER RICHTUNG (ABSOLUTWERTGEBER)

Um die Drehrichtung eines eingesetzten Absolutwertgebers einzustellen, ist die folgende Befehlsfolge einzuhalten:

#### HAUPTMENÜ $\rightarrow$ [ENT DRÜCKEN] $\rightarrow$ M2-PARAMETER $\rightarrow$ PA-AUFZUGNUMMER

Die Aufzugnummer ist neben dem Gruppenbetrieb für die Adressierung des Aufzugs mittels der Fernwartungssoftware zur Herstellung der Kommunikation zwischen Steuerung und PC über das Internet oder im lokalen Netzwerk.

#### 9.6 PA AUFZUGNUMMER

Es kann eine Aufzugnummer für alle Aufzüge vergeben werden, die über die Software AybeyNet verwaltet werden. Hierfür ist eine Verbindung per Ethernet oder WLAN notwendig.

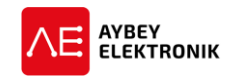

# **10** INKREMENTAL- UND ABSOLUTWERTGEBER KONFIGURATION

Die Steuerung ALC ist in der Lage die Fahrkorbposition im Aufzugschacht über Inkremental- und Absolutwertgeber zu bestimmen.

#### **10.1** INKREMENTALGEBER

Zur Bestimmung der Position im Fahrkorbschacht mittels Inkrementalgeber, ist der Parameter [A05] – Positionsbestimmung auf den Wert [A05]=2 einzustellen. Die Steuerung zählt die Impulse des Drehgebers, um die Position des Fahrkorbs zu bestimmen. Da ein Inkrementalgeber immer mit relativen Werten arbeitet ist der Aufzug stets an einem festgelegten Punkt im Schacht zu initialisieren, sobald die Aufzugsteuerung neu gestartet wurde. Die Steuerung ALC verfügt über drei unterschiedliche Systeme zur Verwendung eines Inkrementalgebers, um die Position im Fahrkorbschacht zu bestimmen:

| Installationsart           | Beschreibung                                                                 |
|----------------------------|------------------------------------------------------------------------------|
| Im Fahrkorbschacht inte-   | Der Inkrementalgeber ist in den Fahrkorbschacht zusammen mit einen für       |
| griert (separate Montage): | den Betrieb notwendigen Bauteilen ohne mit speziellen Komponenten im         |
|                            | Fahrkorb verbunden zu sein. Das System verfügt über ein eigenes, am Fahr-    |
|                            | korb montiertes, Seilsystem zur Bestimmung der Fahrkorbposition. Der In-     |
|                            | krementalgeber ist direkt mit der Steuerung verbunden. Dieses System bietet  |
|                            | die Möglichkeit, dass mit den Signalen des Inkrementalgebers der Fahrkorb    |
|                            | Nachgeregelt werden kann. Der Parameter [A17] zum hier beschriebenen Be-     |
|                            | trieb ist auf den Wert <b>[A17] =1</b> einzustellen.                         |
| Fahrkorb-Inkrementalge-    | Der Geschwindigkeitsbegrenzer verfügt über einen Inkrementalgeber, der di-   |
| ber im Geschwindigkeits-   | rekt den Drehgebereingängen des ALC verbunden ist. Dieses System bietet      |
| begrenzer montiert:        | die Möglichkeit, dass mit den Signalen des Inkrementalgebers der Fahrkorb    |
|                            | Nachgeregelt werden kann. Der Parameter [A17] zum hier beschriebenen Be-     |
|                            | trieb ist auf den Wert <b>[A17] =1</b> einzustellen.                         |
| Simulierte Inkrementalge-  | Das System verfügt über keinen Inkrementalgeber. Die Drehgebereingänge       |
| berwerte des Frequenzum-   | sind direkt mit den Drehgeber simulierenden Ausgängen des Frequenzum-        |
| richters:                  | richters verbunden. Die Signale des Motorinkrementalgebers werden direkt     |
|                            | an diese Ausgänge durchgeschleift, sobald eine Bewegung des Motors er-       |
|                            | kannt wurde. Somit ist es möglich die Geschwindigkeit und die Position des   |
|                            | Fahrkorbs zu bestimmen, ohne einen dedizierten Inkrementalgeber im Fahr-     |
|                            | korbschacht einzusetzen. Der Nachteil dieses Systems besteht darin, dass die |
|                            | Positionsbestimmung lediglich einsetzbar ist, solange die mechanische Mo-    |
|                            | torbremse nicht aktiv ist. Bei einem blockierten Aufzugantrieb können Posi-  |
|                            | tionsveränderungen des Fahrkorbs durch Seildehnung o.ä. nicht gemessen       |
|                            | werden. Daher werden die Magnetschalter ML1 und ML2 für den Nachrege-        |
|                            | lungsbetrieb und die Magnetschalter MKU und MKD für die Positionsbestim-     |
|                            | mung in der Haltestelle eingesetzt. Der Parameter [A17] zum hier beschrie-   |
|                            | benen Betrieb ist auf den Wert <b>[A17] =0</b> einzustellen.                 |

#### 10.1.1 INKREMENTALGEBER KONFIGURATION

Nach der Montage der Inkrementalgeber und Magnetschalter im Fahrkorbschacht, ist der Inkrementalgeber im Installationsmenü einzurichten. Das Menü ist über die folgende Befehlsfolge zu erreichen:

#### HAUPTMENÜ→ [ENT DRÜCKEN] → M2-PARAMETER → P9-DIENSTE → RA-GEBER KONFIG

Oder

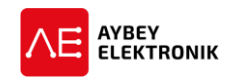

#### HAUPTMENÜightarrow [ENT DRÜCKEN] ightarrow M8-DREHGEBER EINSTELLUNG ightarrow E1-SCHACHT EINLERNEN

Dieses Untermenü ermöglicht es dem Anwender den automatischen Einlernvorgang des Inkrementalgebers auszuführen. Durch diese Routine erkennt die Steuerung die Position der Etagen und der Endlagenschalter im Fahrkorbschacht. Dieser Einlernprozess führt zu der Berechnung der Genauigkeit des Inkrementalgebers in Impulse pro mm. Dieser ermittelte Wert wird gespeichert und dient anschließend zur Bestimmung der Position im Fahrkorbschacht und der Errechnung der zu zählenden Impulse bis die nächste Haltestelle erreicht ist.

Vor der Initialisierung der Einlernfahrt ist sicherzustellen, dass folgende Vorkehrungen getroffen wurden:

- 1. Einstellen des Parameters [A05] Positionsbestimmung mit dem Wert 2.
- 2. Einstellen des Parameters [17] mit dem Wert:
  - 0 wenn der Motorinkrementalgeber genutzt wird, um die Position zu bestimmen
  - 1 wenn der Motorinkrementalgeber nicht genutzt wird, um die Position zu bestimmen.
- 3. Streifenmagnete sind zur Kennzeichnung der Entriegelungszone in der Haltestelle in jeder Etage zu montieren. Es ist sicherzustellen, dass die Magnetsteifen mittig in der Etage platziert werden. Die Länge der Magnetstreifen legt den Bereich fest, in dem die Türen geöffnet werden dürfen.
- 4. Die Magnetschalter *ML1* und *ML2* der Entriegelungszone sind den Stromlaufplänen des ALC entsprechend zu installieren. Als Magnetschalterkontakte sind Schließerkontakte (NO) einzusetzen. Die Magnetschalter ML1 und ML2 werden auf einem Halter sitzend montiert und verwenden denselben Streifenmanget.
- 5. Bei Einsatz des Motorinkrementalgebers sind die Magnetschalter *MKU* und *MKD* im Schacht zu montieren und gemäß den Stromlaufplänen des ALC entsprechend mit dem Steuerungssystem ALC zu verbinden. Es sind für den Betrieb der Magnetschalter *MKU* und *MKD* Schließerkontakte (NO) einzusetzen.
- 6. Die Schalter *817* (Verzögerung auf GSW1 in unterer Etage) und *818* (Verzögerung auf GSW1 in oberer Etage). Diese Schalter dienen ebenfalls als Endlagenschalter.

Um die Einlernfahrt zu starten ist das Menü "RA-GEBER KONFIG" mittels der ENT-Taste auszuwählen und in der anschließenden Displayausgabe "Schacht Einlernfahrt" die AUF-Taste zu betätigen.

| SCHACHT  | EINLERNf |
|----------|----------|
| (↑)-STAF | RTEN     |

Im Zuge der Einlernphase werden einige Konfigurationsfragen gestellt. Zunächst ist einzugeben wie lang der Bremsweg ist. Die angezeigten Werte sind stets in mm angegeben und können mittels der AUF- und AB-Tasten eingestellt werden. Die Betätigung der ENT-Taste bestätigt und speichert die Eingabe und die ESC-Taste ermöglicht es das Menü zu verlassen ohne die Einstellungen abzuspeichern.

| TUEROEFFN | ZONE |
|-----------|------|
| ?001400   | [mm] |

Anschließend wird die Länge der Magnetstreifen für die Magnetschalter ML1 und ML2 abgefragt.

| ML LAENGE |      |
|-----------|------|
| 2000300   | [mm] |

Nach abschließender Bestätigung mit der ENT-Taste beginnt die Steuerung die Einlernfahrt zu starten und auf dem Display wird die folgende Displayausgabe angezeigt. Alle Bewegungsvorgänge der Einlernphase geschehen vollautomatisch und bedürfen daher keine weiteren Eingriffe des Anwenders. Die Steuerung fährt den Fahrkorb im Schacht bis zu der oberen und unteren Etage, um die Distanz und die genaue Position der

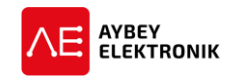

Etage zu ermitteln. Der Anwender hat lediglich weitere Konfigurationseingaben zu tätigen, wenn diese in der Einlernphase angezeigt werden.

| 3 ∧Pu: | 10000   |
|--------|---------|
| LF:0   | 2000 mm |

Die Einlernphase beginnt immer in der unteren Etage des Aufzugschachtes. Sollte der Fahrkorb sich in einer anderen Etage befinden, wird dieser zunächst zu der unteren Etage gefahren und fährt anschließend zu der nächsten Etage. Während dieser Fahrt werden die Magnetstreifen *ML1* und *ML2* vermessen, um die gemessene Länge mit dem eingestellten Wert zu vergleichen. Anschließend kehrt der Fahrkorb zu der unteren Etage zurück und wartet in der Haltestelle. Anschließend startet die Steuerung eine zweite Fahrt und fährt den Fahrkorb in die obere Etage, fährt wieder in die untere Etage und wartet bis alle Berechnungen der Einlernphase abgeschlossen sind. Während der zweiten Fahrt werden die Positionen der Magnetstreifen für die Magnetschalter ML1 und ML2 eingelesen. Die Genauigkeit des Inkrementalgebers wird ermittelt und abgespeichert. Alle Daten werden gemäß des SI-Systems umgerechnet, abgespeichert und bei Bedarf angezeigt. Die Umrechnung der ermittelten Werte in das SI-System erfolgt mit einem gewissen Faktor, der nach Beendigung der Einlernphase auf dem Display angezeigt wird.

Sollten bei dem Einlernprozess keine Fehler auftreten, ist die Installation abgeschlossen. Die Genauigkeit, mit der die jeweiligen Haltestellen angefahren werden, sind im laufenden Betrieb (Normalbetrieb) zu testen, nachdem alle Parameter der Anlage, für die Beschleunigung und Verzögerung, korrekt eingestellt wurden. Sollten bei Nachstellvorgängen während des Einfahrens Fehler oder Ungenauigkeiten auftreten sind die einzelnen Punkte im Abschnitt 10.3.2 zu befolgen.

#### **10.2** Absolutwertgeber

Der Absolutwertgeber im ALC Steuerungssystem ist stets via CAN-Bus verbunden. Obwohl keine Magnetschalter notwendig sind, um die grundlegende Funktion und Genauigkeit des Systems zu gewährleisten, sind die Magnetschalter ML1 und ML2 zwingend vorgeschrieben. Dies ermöglicht eine zusätzliche Sicherung, um anhand der Magnetstreifen die korrekte Positionierung in der Entriegelungszone zu gewährleisten. Als Vorteil gegenüber Systemen mit Magnetschaltern oder Inkrementalgebern ist das Entfallen von Kalibrierfahrten nach der Einrichtung oder dem Neustart des Systems. Über den Absolutwertgeber wird stets die korrekte Position an die Steuerung übermittelt, unabhängig ob es einen Stromausfall gibt oder System nach einer Wartung neugestartet wurde.

#### 10.2.1 ABSOLUTWERTGEBER EINRICHTUNG

Die folgenden Schritte sind für die Einrichtung des Absolutwertgebers über den automatischen Einlernvorgang auszuführen. Die Steuerung lernt die Positionen der Haltestellen und der Endlagen im Schacht während der Ausführung der Routinen. Nach Abschluss des Vorgangs werden die Positionen der Haltestellen gespeichert und für die zukünftigen Fahrten als Referenzwert genutzt.

Die folgenden Schritte sind vor dem Starten des Einlernprozesses auszuführen:

- 1. Als Kopierung ist der Parameter [A05=3] (Absolutwertgeber) einzustellen.
- 2. Der Drehgeber CAN-Kanal ist einzustellen auf den Wert [A21=0] (CAN0)
- 3. Für die Erkennung der Haltestellen ist der Parameter [A17=1] auf den Wert Drehgeber einzustellen, um Nachstellvorgänge starten und stoppen zu können.
- 4. Die Ermittlung der Zieldistanz ist über den Parameter [A10=1] auf den Wert Distanzbasiert einzustellen.
- Es sind Magnetstreifen in allen Entriegelungsbereichen zu installieren. Diese sind genau in der Mitte in jeder Haltestelle zu platzieren. Bei diesem System werden ausschließlich monostabile Magnetschalter mit Schließer-Kontakten genutzt. ML1 und ML2 werden in derselben Halterung

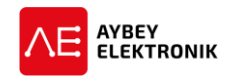

montiert und nutzen denselben Magnetstreifen in der jeweiligen Etage. Die Platzierung der Magnete ist der Abbildung 10-1 zu entnehmen.

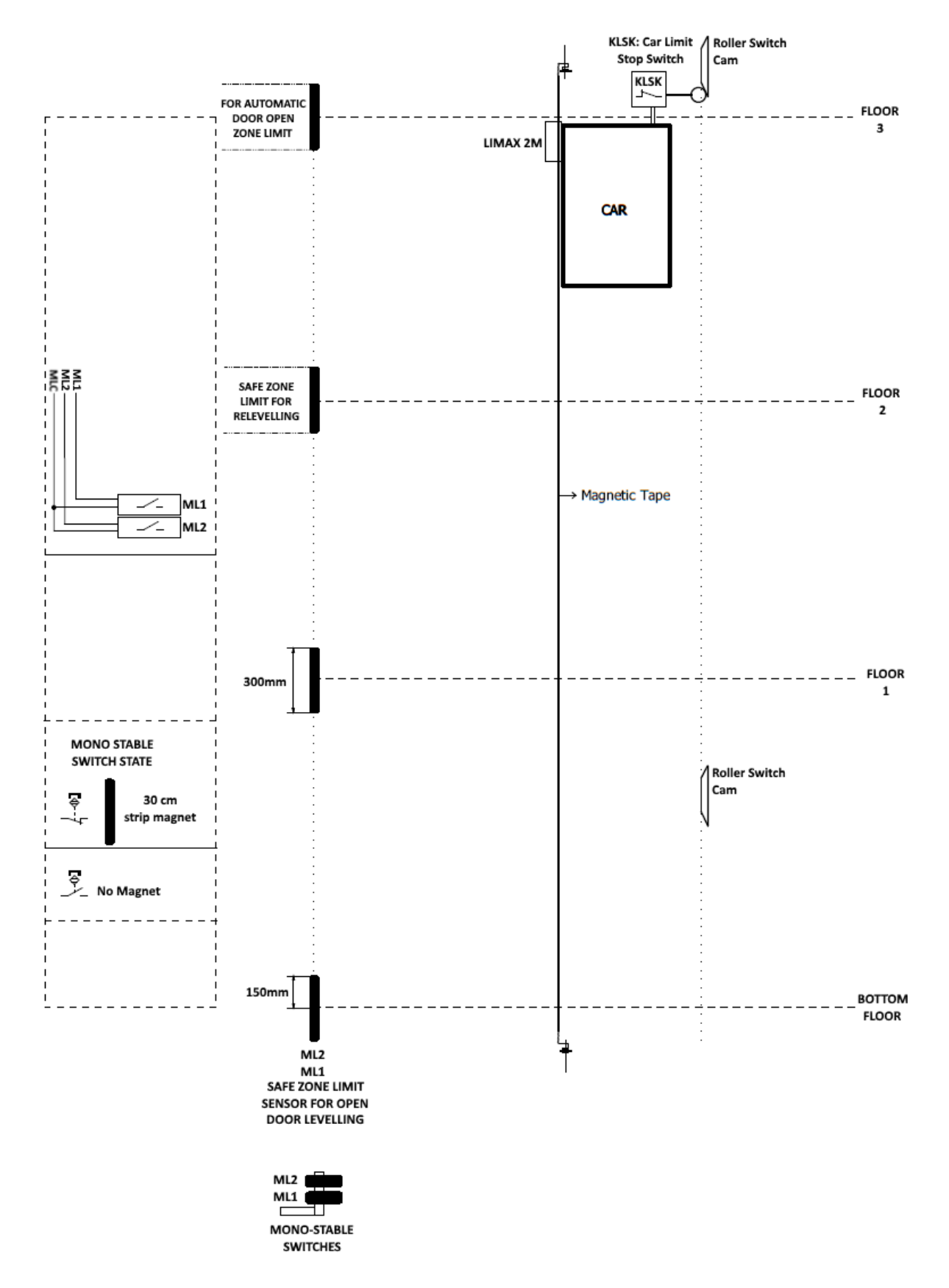

Abbildung 10-1 Platzierung der Magnete eines Absolutwertgebersystems (Limax2M)

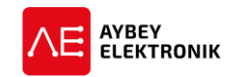

#### **10.3 FAHRKORBGENAUIGKEIT JUSTIEREN**

#### 10.3.1 FEINJUSTIERUNG DER DREHGEBER-IMPULSE FÜR ETAGENHÖHE

Nach abschließen des Einlernvorgangs, werden alle ermittelten Etagenhöhen gespeichert. Diese Etagenhöhen können in diesem Untermenü angezeigt werden:

#### HAUPTMENÜ $\rightarrow$ [ENT DRÜCKEN] $\rightarrow$ M2-PARAMETER $\rightarrow$ P4-ETAGEN KONFIG: $\rightarrow$ RA-GEBER KONFIG

Oder

#### HAUPTMENÜ→ [ENT DRÜCKEN] → M8-DREHGEBER EINSTELLUNG → E4-DREHGEBER IMPULSE ETAGE

In diesem Sub-Menü ist es ebenfalls möglich die benötigten Impulse für eine Etage genau einzustellen, um eine optimierte Positionierung zu erhalten. Eine weitere Methode ist die Justierung mittels manueller Bewegung des Aufzugs im Fahrkorb.

#### 10.3.2 ETAGENHÖHE IM FAHRKORB JUSTIEREN

Die Etagenhöhe kann über bestimmte Tastenkombinationen des Kabinentableaus im Fahrkorb justiert werden. Der Fahrkorb muss zum Starten des Vorgangs in einer beliebigen Etage stehen. Hierfür wurde ein spezielles Untermenü implementiert, das über den folgenden Pfad erreichbar ist:

# HAUPTMENÜ→ [ENT DRÜCKEN] → M2-PARAMETER → P9-DIENSTE → RC-ETAGE IMPULSE KONFIG.

Oder

#### HAUPTMENÜ→ [ENT DRÜCKEN] → M8-DREHGEBER EINSTELLUNG → E2-KALBRIERUNG IM FAHRKORB

Bei betreten dieses Sub-Menüs wird folgende Displayausgabe angezeigt:

| ETG:00[1234]adj |  |
|-----------------|--|
| (↑)-START       |  |

Drücken der AUF-Taste (个) startet den Kalibrierungsvorgang der Etagenhöhe. Nach dem Starten des Vorgangs, kann der Fahrkorb betreten werden, um mittels des Kabinentableaus die Kalibrierung zu steuern. Dies ermöglicht etwaige Ungenauigkeiten pro Etage genau zu sehen und aufgrund der Beobachtung zu beheben. Es ist sehr empfehlenswert bei diesem Vorgang das Handterminal, via CAN-Bus, einzusetzen, um sämtliche Details der Steuerung während der Kalibrierung sehen zu können.

Während des Vorgangs werden die Fahrkorbtüren geöffnet, die Rufer der Kabinentableaus bleiben in Funktion, wohingegen die Etagentableaus keine Rufe annehmen. Im Kabinentableau dienen die ersten beiden Etagendrücker (0 und 1) und die Schließen (>|<)-Taste als Bedienfeld.

Während des gesamten Kalibrierungsvorgangs bleiben die Fahrkorbtüren, wie während der Nivellierung, geöffnet. Die Nivellierungs-Geschwindigkeit wird für diese Kalibrierung verwendet. Der Fahrkorb kann durch das drücken des jeweiligen Tasters in die gewünschte Richtung bewegt werden. In der Etage angekommen, werden die Türen geöffnet, um die Differenz zwischen Fahrkorb und Schwelle zu messen. Sollte es eine Differenz zwischen Fahrkorb und Schwelle geben, kann über die unten beschriebenen Tastenkombinationen der Fahrkorb bewegt werden. Bei zufriedenstellender aktueller Positionierung ist diese Position durch drücken der zugehörigen Etage, für 2 Sekunden, zu speichern. Anschließend kann dieser Vorgang für alle weiteren Etagen durchgeführt werden. Zum Abschluss dieses Vorgangs ist auf dem Bedienfeld des Handterminals die ENT-Taste zu drücken, um das Ergebnis und alle Änderungen zu speichern.

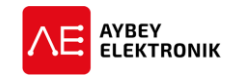

#### 10.3.2.1 Den Fahrkorb abwärts bewegen

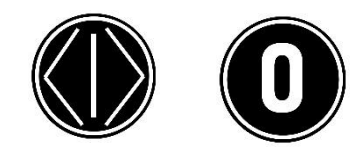

- Um den Fahrkorb abwärts zu bewegen, müssen der Drücker "0" und "Schließen" gleichzeitig gedrückt gehalten werden.
- Der Fahrkorb fährt abwärts, solange die Taster gedrückt werden und die Magnetschalter ML1 und ML2 noch nicht aktiv sind.
- Wenn nur der Erdgeschoss (0)-Drücker gedrückt wird, interpretiert die Steuerung dies lediglich als Ruf zum Erdgeschoss.

#### 10.3.2.2 Den Fahrkorb aufwärts bewegen

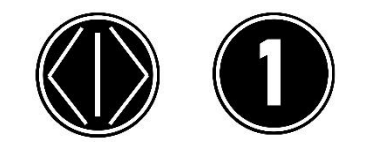

- Um den Fahrkorb aufwärts zu bewegen, müssen der Drücker "1" und "Schließen" (>|<) gleichzeitig gedrückt gehalten werden.</li>
- Der Fahrkorb fährt aufwärts, solange die Taster gedrückt werden und die Magnetschalter ML1 und ML2 noch nicht aktiv sind.
- Wenn nur der Drücker der 1. Etage betätigt wird, interpretiert die Steuerung dies lediglich als Ruf zu der ersten Etage.

#### 10.3.2.3 Zu einer anderen Etage fahren

Um zu einer anderen Etage zu fahren ist lediglich der entsprechende Etagenrufer zu drücken.

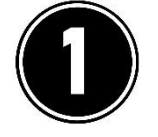

#### 10.3.2.4 Die genaue Position der Etage abspeichern

ETG:00[4567]adj GESPEICHERT

- Um die Anzahl an Impulsen für eine bestimmte Etage zu speichern, ist der jeweilige Etagendrücker für zwei Sekunden gedrückt zu halten.
  - Nach zwei Sekunden blinken die LEDs des Drückers, als Bestätigung der erfolgten Speicherung, auf.

#### 10.3.2.5 Verlassen des Kalibrierungsvorgangs

Nachdem alle Etagen zufriedenstellend eingestellt wurden, kann dieses Menü mittels drücken der ENT-Taste verlassen werden.

| ETG:00[1234]adj |  |
|-----------------|--|
| ENTER-SPEICHERN |  |

#### **10.4** DISTANZBASIERTE BERECHNUNG DER FAHRKORBPOSITION

Sobald der Wert des Parameters [A10] auf 1 eingestellt ist, berechnet die Steuerung die Reisedistanz in Millimeter statt die Reisedistanz in zu fahrende Etagen zu berechnen ([A10] = 0). Aufgrund der höheren Genauigkeit der distanzbasierten Fahrkorbpositionsbestimmung ist dieser Modus für Aufzüge besonders empfehlenswert die mit Geschwindigkeiten über 1,0m/s gefahren werden, da der Bremsvorgang kontinuierlich ohne Geschwindigkeitsstufen durchgeführt werden kann. Das ALC ist für diesen Vorgang zuständig und kann mit jedem gängigen Frequenzumrichter verwendet werden, um den Motor anzutreiben.

Die Steuerung verfügt über bis zu 4 Geschwindigkeitsstufen:

- GSW1 (langsam)
- GSW2 (schnell)

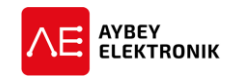

- GSW3 (sehr schnell)
- GSW4 (extrem schnell)

Die Länge des Bremswegs für alle Geschwindigkeitsstufen und für die mindestens zu Fahrende Distanz, um auf die Geschwindigkeitsstufen 3 und 4 zu beschleunigen, ist im Parameter "K7-IMPULSE-ALLGM" einzustellen. Für die Berechnung der Beschleunigungs- und Verzögerungskurven existieren unterschiedliche Entscheidungsstrategien, für die schnellste Beschleunigung oder Verzögerung. Für die Erläuterung der Einstellungen im Untermenü "K7-IMPULSE ALLGM" werden folgende Abkürzungen erläutert:

- ZD: Zieldistanz des Fahrkorbs bis zu der nächsten Haltestelle.
- MIN3: Minimal zurückzulegende Strecke, um bis zu der GSW3 zu beschleunigen.
- MIN4: Minimal zurückzulegende Strecke, um bis zu der GSW4 zu beschleunigen.
- VZW2: Verzögerungsweg des Fahrkorbs bei der Geschwindigkeitsstufe GSW2
- VZW3: Verzögerungsweg des Fahrkorbs bei der Geschwindigkeitsstufe GSW3
- VZW4: Verzögerungsweg des Fahrkorbs bei der Geschwindigkeitsstufe GSW4
- 1. Die Steuerung bestimmt anhand der folgenden Vergleiche, welche Geschwindigkeitsstufe als Zielgeschwindigkeit auszuwählen ist.

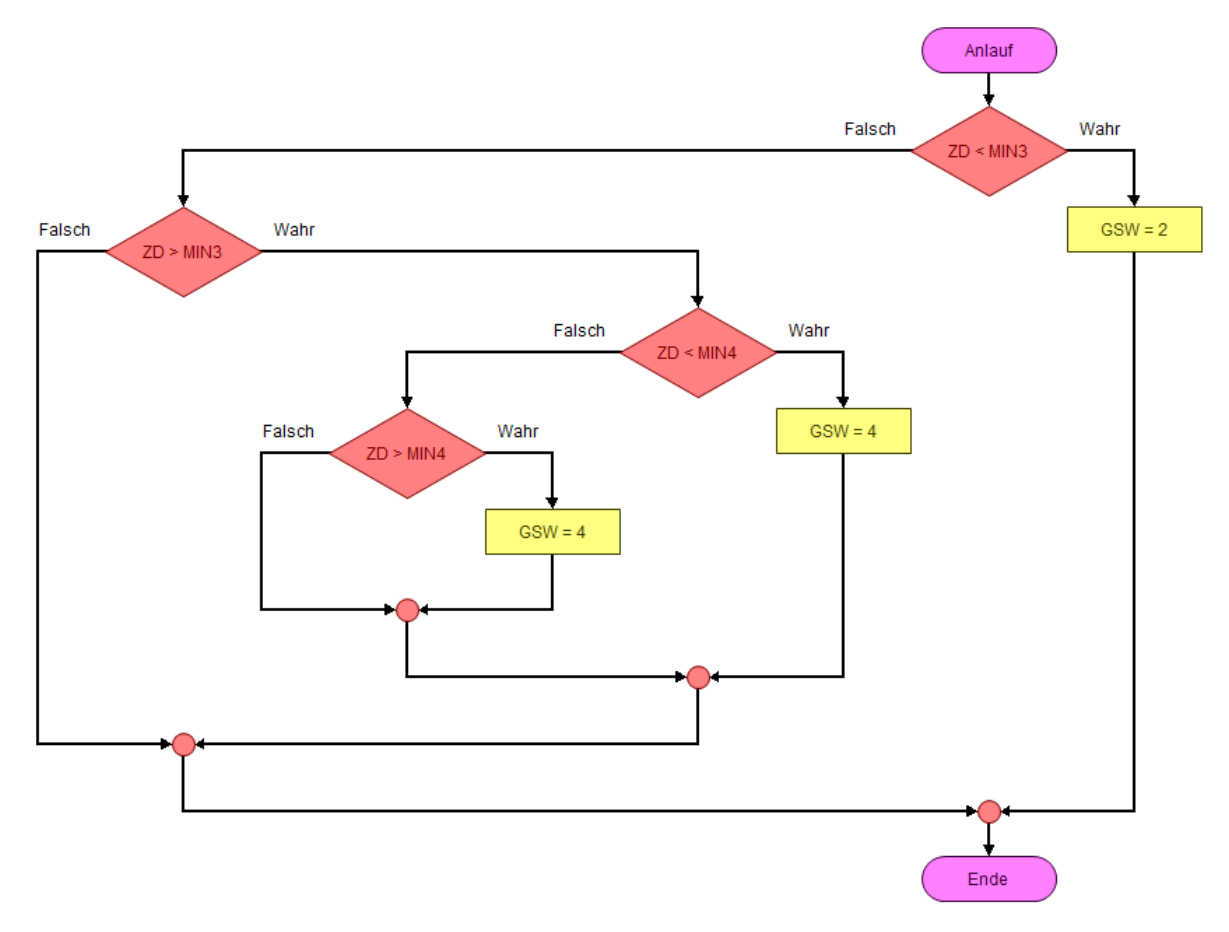

Abbildung 10-2 Entscheidung welche Geschwindigkeit die Zielgeschwindigkeit ist.

2. Die Steuerung bestimmt anhand der folgenden Vergleiche, welche Geschwindigkeitsstufe als Zielgeschwindigkeit auszuwählen ist.

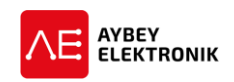

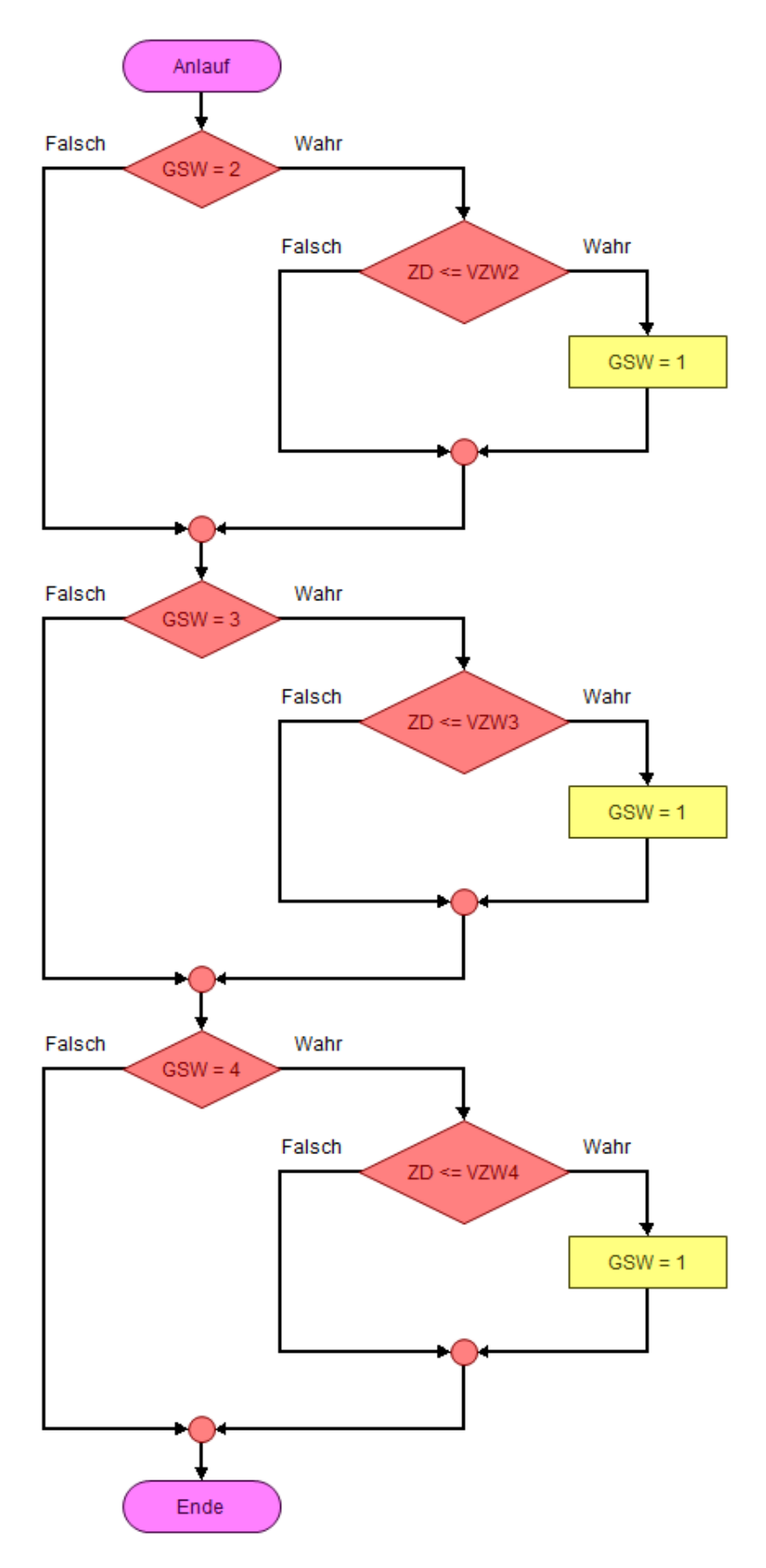

Abbildung 10-3 Entscheidungsprozess zur Verzögerung des Fahrkorbs

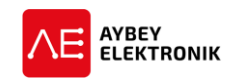

#### 10.4.1 NIEDRIGE ETAGEN

Niedrige Etagen können sehr einfach über den distanzbasierten Betrieb mit Inkremental- oder Absolutwertgeber angesteuert werden. Solange die Anlage nicht schneller als 1,6 m/s fahren muss, kann auf eine dritte Geschwindigkeitsstufe verzichtet werden. Die Steuerung kann mit niedrigen Etagen bei Anlagen mit lediglich zwei Geschwindigkeitsstufen umgehen. Wenn die Distanz zwischen zwei Haltestellen kürzer als die Verzögerungsdistanz ist, wird der Aufzug mit niedriger Geschwindigkeit starten und mit dieser Geschwindigkeit fahren. Allerdings existiert eine Begrenzung in welcher Art die niedrigen Etagen konfiguriert werden dürfen. Die benachbarten Entriegelungszonen dürfen sich nicht überlappen. Das heißt, dass stets ein Freiraum zwischen den Entriegelungszonen von mindestens 5 cm vorhanden sein muss. Es ist jedoch zulässig die Entriegelungszone zu verkürzen, um diesen Mindestabstand zu realisieren. Es ist ebenfalls zulässig die Magnetschalter ML1 und ML2 horizontal statt vertikal für die Einhaltung des Mindestabstands zu montieren.

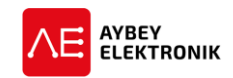

# **11** LOGDATEI UND FEHLERCODES

Das ALC Aufzugsteuerungssystem verfügt über die Möglichkeit bis zu 250 Fehlermeldungen zur Laufzeit zu erkennen und diese solange zu speichern bis der Fehlerspeicher manuell gelöscht wird oder mehr als 250 Fehler gespeichert wurden. In diesem Fall wird der älteste Fehlercode aus der Logdatei gelöscht und durch den neu aufgetretenen Fehler ersetzt. Die Fehlermeldungen können über das interne LCD Display des ALC oder über eine Verbindung mit dem PC angezeigt werden.

Dieses Kapitel erläutert welche Fehlermeldungen angezeigt werden können und wie diese über das Display des ALC aufzurufen sind.

Um die Logdatei aufzurufen, ist folgende Befehlsfolge einzugeben:

#### HAUPTMENÜ $\rightarrow$ [ENT DRÜCKEN] $\rightarrow$ M3-ERROR LOG $\rightarrow$ [ENT DRÜCKEN]

| >M3-FEHLERLISTE |
|-----------------|
| M4-DIENSTPROGR. |

Nach der Bestätigung mittels der ENT-Taste wird die Logdatei für alle Fehler ausgegeben. Alle Fehler sind nach den Etagen geordnet, um die Fehlereingrenzung zu vereinfachen.

| 011)06-ETG:7  |  |
|---------------|--|
| >012)02-ETG:3 |  |

Die Etagen hierbei sind nicht nach Ihrer Nummer, sondern nach Auftreten des letzten Fehlers geordnet, um das Auffinden der Fehlermeldung zu erleichtern. Die jeweilige Etage kann über die AUF- und AB-Tasten angewählt werden und mittels der ENT-Taste ist die Etage aufrufbar. Anschließend wird eine detailliertere Ansicht möglich, die den Fehler näher spezifiziert und das Datum anzeigt, wann der Fehler aufgetreten ist.

| UNTRE  | END | L  | OFFEN |
|--------|-----|----|-------|
| 02-ETC | G:3 | S1 | TOPP  |

| UNTRE  | ENDL  | OFFEN  |
|--------|-------|--------|
| 08.12. | 2017- | -17:53 |

Diese Bildschirmausgabe zeigt die Fehlerzeit mit Datum, die Geschwindigkeit und die Fahrtrichtung des Fahrkorbs an. Um alle Fehler zurückzusetzen ist folgende Befehlsfolge einzugeben:

HAUPTMENÜ→ [ENT DRÜCKEN] → M4-DIENSTPROGR. → Eingeben: 399 → [ENT DRÜCKEN]

Anschließend werden alle Fehler gelöscht und es werden ausschließlich neu aufgetretene Fehler angezeigt.

| Fehlernr. | Fehler                           | Beschreibung                                                  |
|-----------|----------------------------------|---------------------------------------------------------------|
| 1         | Stoppkreis geöffnet              | Der Stoppkreis wurde während der Fahrt unterbrochen           |
|           |                                  | (durch Geschwindigkeitsbegrenzer, Fangkontakt, Stopp-         |
|           |                                  | lasle).                                                       |
| 2         | 125-130 unterbrochen             | Der Türkontakt 125-130 wurde während der Bewegung un-         |
|           |                                  | terbrochen oder geöffnet.                                     |
| 3         | 140 unterbrochen                 | Der Türschließkontakt 140 wurde während der Bewegung          |
|           |                                  | unterbrochen oder geöffnet.                                   |
| 4         | reserviert                       | reserviert                                                    |
| 5         | reserviert                       | reserviert                                                    |
| 6         | Fahrzeit bis Etage überschritten | Innerhalb der festgelegten Zeit des Parameters [C08} mit der  |
|           |                                  | Geschwindigkeitsstufe 2, werden neue Sensordaten erwar-       |
|           |                                  | tet, die das Erreichen einer Etage signalisieren. Der Parame- |

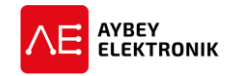

| Fehlernr. | Fehler                      | Beschreibung                                                          |
|-----------|-----------------------------|-----------------------------------------------------------------------|
|           |                             | ter [C08] legt diesen Zeitraum fest. Innerhalb der festgeleg-         |
|           |                             | ten Zeit des Parameters [C09] mit der Geschwindigkeitsstufe           |
|           |                             | 1, wird die Änderung des Eingangs MK (Stoppkontakt) erwar-            |
|           |                             | tet. Ein Überschreiten führt zur Fehlermeldung.                       |
| 7         | Tür blockiert               | Innerhalb des mittels des definierten Zeitraums [C04] wird,           |
|           |                             | nach Ausgabe des Entriegelungsbefehls, das Öffnen der Kon-            |
|           |                             | takte 130 (Türkontakt) oder 140 (Türschließkontakt) erwar-            |
|           |                             | tet. Ein Überschreiten führt zur Fehlermeldung.                       |
| 8         | Sperrzeit überschritten     | Innerhalb des festgelegten Zeitraums [C04] wird, nach Aus-            |
|           |                             | gabe des Türschließbefehls, ein Wechsel der Signalflanke der          |
|           |                             | Kontakte 130 (Türkontakt) oder 140 (Türschließkontakt) er-            |
|           |                             | wartet. Ein Überschreiten führt zur Fehlermeldung.                    |
| 9         | 817+818 geöffnet            | Die Endlagenschalter 817 und 818 sind zeitgleich geöffnet.            |
| 10        | Falsche Etagennummer        | Die Etagenposition ist nicht korrekt zu bestimmen.                    |
| 11        | Zähler Fehler               | Es besteht eine Abweichung zwischen der angezeigten Eta-              |
|           |                             | genposition der Etagenanzeiger und der tatsächlichen Posi-            |
|           |                             | tion des Fahrkorbs (ermittelt über die Endlagenschalter 817           |
|           |                             | und 818).                                                             |
| 12        | Drehgeber verpolt           | Der Inkrementalgeber wurde verpolt angeschlossen. Die Lei-            |
|           |                             | tungen der Gebereingänge ENA und ENB sind miteinander zu              |
|           |                             | vertauschen.                                                          |
| 13        | Kein Gebersignal            | Innerhalb des Zeitintervalls [C29] werden keine Drehgeber             |
|           |                             | Signale empfangen, obwohl sich der Fahrkorb bewegt. Die               |
|           |                             | elektrischen Verbindungen, sowie die mechanische Verbin-              |
|           |                             | dung des Drehgebers am Motor oder Fahrkorb ist zu über-               |
|           |                             | prüfen.                                                               |
| 14        | Bypass Fehler               | Es liegt kein aktives Signal des Bypasses an, obwohl die Steu-        |
|           |                             | erung sich im Normalbetrieb befindet.                                 |
| 15        | Parketage falsch definiert  | Die Parketage [B04] ist außerhalb der zur Verfügung stehen-           |
|           |                             | den Etagen definiert [A01].                                           |
| 16        | Brandetage falsch definiert | Die Brandetage [B05] ist außerhalb der zur Verfügung ste-             |
|           |                             | henden Etagen definiert [A01].                                        |
| 17        | reserviert                  | reserviert                                                            |
| 18        | Keine Kabinenkommunikation  | Die Steuerung kann nicht mit der Fahrkorbsteuerung im seri-           |
|           |                             | ellen Modus kommunizieren. Wenn die LEDs <i>BE</i> oder <i>LE</i> des |
|           |                             | CAN Treibers leuchten, liegt entweder ein Fehler in der Ver-          |
|           |                             | drahtung oder bei den verwendeten Abschlusswiderständen               |
|           |                             | vor (Wert der Abschlusswiderstände messen). Es ist zu prü-            |
|           |                             | fen, ob der Parameter [A18] korrekt eingestellt ist. Dieser legt      |
|           |                             | fest welche CAN Schnittstelle für die Fahrkorb-Kommunika-             |
|           |                             | tion genutzt werden soll. Sollte der Wert in [A18] nicht mit          |
|           |                             | der Vorliegenden Verdrahtung übereinstimmen, ist entweder             |
|           |                             | der Wert oder die Verdrantung gemais des Parameters [A18]             |
| 10        |                             | entsprechend zu andern.                                               |
| 19        | Etagentableau Kommunikation | Die Steuerung kann nicht mit den Etagentableaus im seriellen          |
|           |                             | Wodus kommunizieren. wenn die LEDS BE oder LE des CAN                 |
|           |                             | tung eder bei den verwendeten Absehlusswiderständen ver               |
|           |                             | (Wort der Abschlusswiderstände messen). Es ist zu prüfen              |
|           |                             | (Wert der Abschlusswiderstände messen). Es ist zu prufen,             |

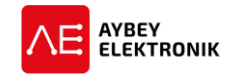

| Fehlernr. | Fehler                         | Beschreibung                                                             |
|-----------|--------------------------------|--------------------------------------------------------------------------|
|           |                                | ob der Parameter [A19] korrekt eingestellt ist. Dieser legt fest         |
|           |                                | welche CAN Schnittstelle für die Kommunikation mit den Et-               |
|           |                                | agentableaus genutzt werden soll. Sollte der Wert in [A19]               |
|           |                                | nicht mit der vorliegenden Verdrahtung übereinstimmen, ist               |
|           |                                | entweder der Wert oder die Verdrahtung gemäß des Para-                   |
|           |                                | meters [A19] entsprechend zu ändern.                                     |
| 20        | PTC/Thermistor Fehler          | Es kann kein Temperatursensor/Thermistor erkannt werden.                 |
| 21        | HU+HD Unterbrochen             | Das System kann bis zu drei Geschwindigkeitsstufen fahren.               |
|           |                                | aber es fehlen die Signale der Geschwindigkeitsbegrenzer-                |
|           |                                | Eingänge bei mittlerer Geschwindigkeit.                                  |
| 22        | Fahrkorbtür-Motor heiß         | Diese Fehlermeldung wird nur bei automatischen Fahrkorb-                 |
|           |                                | türen ausgegeben, wenn die Temperatur des Fahrkorb-                      |
|           |                                | türmotors den konfigurierten Grenzwert überschritten hat.                |
| 23        | Etagenkalibrierung deaktiviert | Diese Meldung hat informativen Charakter Diese Ausgabe                   |
| 25        |                                | wird angezeigt wenn die Kalibrierungsfahrt nach dem Fin-                 |
|           |                                | schalten der Steuerung durch den Parameter [B30]=0 deakti-               |
|           |                                | viert ist                                                                |
| 24        | Finlernnrozess nicht erfolgt   | Diese Meldung hat informativen Charakter Diese Fehler-                   |
| 24        |                                | meldung wird ausgegeben wenn als Konierungssystem ein                    |
|           |                                | Inkrementalgeber eingestellt ist ( <b>[A05]=2</b> ) und die Steuerung    |
|           |                                | noch nicht eingelernt wurde. Um die Steuerung in den Nor-                |
|           |                                | malhetrieh versetzen, sollte die Steuerung eingelernt wer-               |
|           |                                | den                                                                      |
| 25        | Drebgeber Datenfehler          | Im Menünunkt K6> IMPLII SE ETAGE wurde keine oder eine                   |
| 25        | Drengeber Dutementer           | fehlerhafte Auflösung des Drehgehers eingegehen                          |
| 26        | Maschinenraum Temperatur       | Diese Meldung wird angezeigt wenn die Temperatur des                     |
|           | masen and remperatar           | Maschinenraums außerhalb der eingestellten Grenzwerte                    |
|           |                                | liegt. In diesem Fall werden keine weiteren Fahrten durchge-             |
|           |                                | führt                                                                    |
|           |                                | <b>[B21=0]:</b> Die Temperaturüberwachung des Maschinenraums             |
|           |                                | ist deaktiviert.                                                         |
|           |                                | [B21=1]: Die Temperaturüberwachung des Maschinenraums                    |
|           |                                | ist aktiviert. Es wird der Temperaturfühler des ALC verwen-              |
|           |                                | det. Der Fehler 26 wird ausgegeben, wenn der Messwert un-                |
|           |                                | ter dem Parameter <b>[B42]</b> oder dem Parameter <b>[B43]</b> liegt. In |
|           |                                | diesem Fall ist festzustellen, warum die Temperatur um den               |
|           |                                | Messfühler außerhalb des Temperaturbereichs liegt.                       |
|           |                                | [B21=2]: Die Temperaturüberwachung wird über einen ex-                   |
|           |                                | ternen Messfühler durchgeführt. Dieser Messfühler ist an der             |
|           |                                | Eingangsklemme [THR] angeschlossen. Hierbei ist sicherzu-                |
|           |                                | stellen, dass der Messfühler ordnungsgemäß verbunden und                 |
|           |                                | kalibriert ist.                                                          |
| 27        | Treiber Fehler                 | Die Steuerung empfängt ein Fehlersignal seitens der Hydrau-              |
|           |                                | lik- oder Geschwindigkeitsregelung (Frequenzumrichter)                   |
| 28        | reserviert                     | reserviert                                                               |
| 29        | CNT Schützfehler               | Es ist kein aktives Eingangssignal am Eingang CNT festzustel-            |
|           |                                | len, obwohl kein Schütz geöffnet ist und die Fahrkorbtüren               |
|           |                                | sich im geöffneten Zustand befinden.                                     |

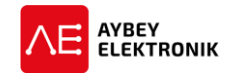

| Fehlernr. | Fehler                          | Beschreibung                                                  |
|-----------|---------------------------------|---------------------------------------------------------------|
| 30        | GSM Modem Fehler                | Kein Zugriff auf GSM Modem. Bitte Modemverbindung und         |
|           |                                 | Einstellungen überprüfen.                                     |
| 31        | Phase vertauscht                | Bei Anschluss der Leiter L1 bis L3 wurde die korrekte Phasen- |
|           |                                 | folge nicht eingehalten.                                      |
| 32        | FKK Eingang Phasenrelais Fehler | Es liegt ein aktives Signal am Eingang FKK (112- Phasen-      |
|           |                                 | schutzrelais) an.                                             |
| 33        | ML2 aus in Entriegelungszone    | In der Entriegelungszone sollte ein aktives Signal am Eingang |
|           |                                 | ML2 anliegen. Die Positionierung der Magnete (in der ange-    |
|           |                                 | zeigten Etage) und des Magnetschalters ML2 ist zu prüfen,     |
|           |                                 | um eine einwandfreie Nachregelung zu gewährleisten.           |
| 34        | ML2 Kurzschluss                 | Die Magnetschalter MK, MKD, und MKU und deren zugehö-         |
|           |                                 | rige Positionierung der Magnete in der Entriegelungszone ist  |
|           |                                 | bei aktivierter Türüberbrückung zu prüfen.                    |
| 35        | L1/R unterbrochen               | Alle für L1/R relevanten Klemmen sind auf fehlerhafte Ver-    |
|           |                                 | bindungen zu prüfen.                                          |
| 36        | L2/S unterbrochen               | Alle für L1/R relevanten Klemmen sind auf fehlerhafte Ver-    |
|           |                                 | bindungen zu prüfen.                                          |
| 37        | L3/T unterbrochen               | Alle für L1/R relevanten Klemmen sind auf fehlerhafte Ver-    |
|           |                                 | bindungen zu prüfen.                                          |
| 38        | Lichtschranke 1 Fehler          | Ein Problem mit der externen Lichtschrankeneinheit am Ein-    |
|           |                                 | gang FE1 wurde festgestellt.                                  |
| 39        | Gruppennummer Fehler            | Es existieren mindestens zwei Aufzüge im Gruppenverbund,      |
|           |                                 | denen dieselbe Gruppennummer zugewiesen wurden. Im Pa-        |
|           |                                 | rameter [A13] ist den Aufzügen eine freie Gruppennummer       |
|           |                                 | zuzuweisen.                                                   |
| 40        | Fehler Türkontakt               | Der Zustand des Türkontakts gibt geöffnete Türen an, obwohl   |
|           |                                 | die Türen geschlossen sind. Der Zustand der Türen wird mit-   |
|           |                                 | tels der Eingänge KL1 und KL2 überwacht.                      |
| 41        | Nachstellzeit                   | Der Nachstellbetrieb dauert länger als im Parameter [C23]     |
|           |                                 | festgelegt.                                                   |
| 42-43     | reserviert                      | reserviert                                                    |
| 44        | KL1-KL2 geöffnet                | Im Bypass-Betrieb: Die Fahrkorbtüren und die Fahrkorbtü-      |
|           |                                 | rverriegelungen sind nicht geschlossen.                       |
| 45        | SDB Uberbrückungsfehler         | Die Türüberbrückungsplatine SDB kann den Sicherheitskreis     |
|           |                                 | nicht überbrücken.                                            |
| 46-48     | reserviert                      | reserviert                                                    |
| 49        | ERS Tür nicht geöffnet          | Im Evakuierungsbetrieb: Die Fahrkorbtüren können nicht in-    |
|           |                                 | nerhalb des Zeitintervalls <b>[C29]</b> geöffnet werden.      |
| 50        | Tür nicht geschlossen           | Im Evakuierungsbetrieb: Die Fahrkorbtüren können nicht ge-    |
|           |                                 | schlossen werden.                                             |
| 51        | reserviert                      | reserviert                                                    |
| 52        | ERS Zeitüberschreitung          | Der zulässige Zeitraum für den Evakuierungsbetrieb wurde      |
|           |                                 | überschritten. Der zulässige Zeitraum ist in Parameter [C25]  |
|           |                                 | testgehalten.                                                 |
| 53        | ML1 aus/offen in Entriegelungs- | In der Entriegelungszone sollte ein aktives Signal am Eingang |
|           | zone                            | ML1 anliegen. Die Positionierung der Magnete (in der ange-    |
|           |                                 | zeigten Etage) und des Magnetschalters ML1 ist zu prüfen,     |
|           |                                 | um eine einwandfreie Nachregelung zu gewährleisten.           |

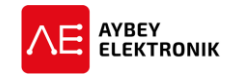

| Fehlernr. | Fehler                     | Beschreibung                                                   |
|-----------|----------------------------|----------------------------------------------------------------|
| 54        | ML1 Kurzschluss            | Die Magnetschalter MK, MKD, und MKU und deren zugehö-          |
|           |                            | rige Positionierung der Magnete in der Entriegelungszone ist   |
|           |                            | bei aktivierter Türüberbrückung zu prüfen.                     |
| 55        | Hydraulik Oberer Endlagen- | Oberer Endlagenschalter bei einem Hydraulikaufzug wurde        |
|           | schalter                   | überschritten.                                                 |
| 56        | Brandfall Reset            | Nachdem die Brandfall-Eingänge wieder in ihren Ausgangs-       |
|           |                            | zustand zurückgekehrt sind ([FR1=1] und [FR2=1]), wird das     |
|           |                            | System nicht automatisch in den Normalbetrieb zurückkeh-       |
|           |                            | ren. Das System wird blockiert. Dies kann nur über den Neu-    |
|           |                            | start der Steuerung oder durch Betreten und Verlassen des      |
|           |                            | Inspektionsbetriebs. Diese Fehlermeldung wird solange an-      |
|           | Dufer Cabler               | gezeigt bis die Blocklerung des Aufzugs benöben wurde.         |
| 57        | Rufer Fenler               | die Etagentableaus über eine parallele Sammelsteuerung         |
|           |                            | (ALPK) angeschlossen sind und der Parameter [B16] auf den      |
|           |                            | Wert 1 eingestellt ist ( <b>[B16]=1</b> ).                     |
|           |                            | Wenn ein Außenrufer für mehr als 300 Sekunden gedrückt         |
|           |                            | gehalten wird, markiert die Steuerung den Rufer als Fehler-    |
|           |                            | haft und ignoriert sämtliche Rufe dieses Tasters.              |
|           |                            | Außerdem wird dieser Fehler ausgegeben. Dieser Fehler          |
|           |                            | kann durch schalten der Steuerung in den Inspektionsbetrieb    |
|           |                            | gelöscht werden.                                               |
| 58        | Erdbeben                   | Am Eingang zur Erdbeben-Erkennung liegt ein aktives Signal     |
|           |                            | an, wenn am Eingang EQK ein Low-Pegel [EQK=0] anliegt. Die     |
|           |                            | Steuerung wechselt vom Normalbetrieb in den Erdbebenbe-        |
| 50        | Starton gasparrt 1         | LITED.                                                         |
| 23        | Starten gesperit 1         | RDV und RUN liggt gloichzoitig koin aktivos Signal an [RDV-0]  |
|           |                            | [RIIN=0]                                                       |
| 60        | Starten gesperrt 2         | Hydraulikaufzug: GMV NGV A3 – An den Eingängen RDY und         |
|           |                            | RUN liegt gleichzeitig ein aktives Signal an [RDY=1]. [RUN=1]. |
| 61        | NGV Signalfehler 1         | Hydraulikaufzug: GMV NGV A3 – An den Eingängen RDY und         |
|           | <u> </u>                   | RUN fand kein Wechsel der Signalflanken nach empfangen         |
|           |                            | des START-Befehls statt ([RDY=0], [RUN=1]                      |
| 62        | NGV Signalfehler 2         | Hydraulikaufzug: GMV NGV A3 – An den Eingängen RDY und         |
|           |                            | RUN fand kein Wechsel der Signalflanken nach empfangen         |
|           |                            | des STOP-Befehls statt ([RDY=1], [RUN=0])                      |
| 63        | Externes-UCM System Fehler | Dieses System wird nicht mehr verwendet. Sollte dennoch        |
|           |                            | ein externes System zur Erkennung von unbeabsichtigten         |
|           |                            | Fanrkorbbewegungen eingesetzt werden, wird diese Fenier-       |
|           |                            | meldung ausgegeben, falls der UCM-Eingang belegt wurde         |
| 64        | Bromso nicht geschlessen   | Die Eegdback Kontakte des Bromssystems sind geöffnet, eb       |
| 04        | Bremse mont geschlossen    | wohl an den Bremssnulen keine Snannung anliegt. Die Kon-       |
|           |                            | takte BR1 und BR2 sind zu prüfen                               |
| 65        | Bremse nicht geöffnet      | Die Feedback-Kontakte des Bremssystems sind geschlossen        |
|           |                            | obwohl an den Bremsspulen eine Spannung anliegt. Die Kon-      |
|           |                            | takte BR1 und BR2 sind zu prüfen.                              |

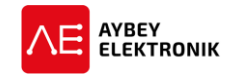

| Fehlernr. | Fehler                         | Beschreibung                                                    |
|-----------|--------------------------------|-----------------------------------------------------------------|
| 66        | SGC Fehler 1                   | Obwohl die SGD Platine nicht über den Ausgang RSG versorgt      |
|           |                                | wird, ist der SGC Eingang nicht aktiv [SGC=0]. Diese Fehler-    |
|           |                                | meldung wird nur ausgegeben, wenn der Wert des Parame-          |
|           |                                | ters [A16] gleich zwei ist ([A16=2]). Die Einstellungen und     |
|           |                                | Verbindungen des Ausgangs RSG und des Eingangs SGC sind         |
|           |                                | zu prüfen.                                                      |
| 67        | SGC Fehler 2                   | Obwohl die SGD Platine über den Ausgang RSG versorgt wird,      |
|           |                                | ist der SGC Eingang aktiv [SGC=1]. Diese Fehlermeldung wird     |
|           |                                | nur ausgegeben, wenn der Wert des Parameters [A16] gleich       |
|           |                                | zwei ist ([A16=2]). Die Einstellungen und Verbindungen des      |
|           |                                | Ausgangs RSG und des Eingangs SGC sind zu pruten.               |
| 68        | Ventil A3 pruten (Sicherneits- | Hydraulikautzug: Alle Verbindungen vom und zum Sicher-          |
| <u> </u>  | Ventil)                        | heitsventil sind zu pruten.                                     |
| 69        |                                | Hydraulikautzug: Alle Verbindungen vom und zum venui für        |
| 70        |                                | Abwartsbewegungen sinu zu pruten.                               |
| 70        | Geschwinnungkeitsbegrenzei     | Die Elligdligssiglidie der Elligdlige 300 und 300 summen        |
|           | Fellier 5                      | gung mit unter Spannung stehenden Geschwindigkeitshe-           |
|           |                                | grenzersnulen überein (Gefordert: SGO=0, SGC=1)                 |
| 71        | Lichtschranke 2 Fehler         | Fin Problem mit der externen Lichtschrankeneinheit am Ein-      |
|           |                                | gang FE2 wurde festgestellt.                                    |
| 72        | UCM festgestellt               | Fs wurde eine unbeabsichtigte Fahrkorbbewegung festge-          |
|           | 0.011.101.000000               | stellt                                                          |
| 73        | Geschwindigkeitsbegrenzer      | Am Eingang SGO liegt ein aktives Signal an, obwohl die Spu-     |
|           | Fehler 1                       | len des Schützes OSG A3 spannungsfrei sind.                     |
| 74        | Geschwindigkeitsbegrenzer      | Am Eingang SGO liegt ein kein aktives Signal an, obwohl die     |
|           | Fehl <u>er 2</u>               | Spulen des Schützes OSG A3 unter Spannung stehen.               |
| 75        | iV-Ventilfehler                | Hydraulikaufzug: Der Ausgang +SMA der iValve Einheit sen-       |
|           |                                | det ein Fehlersignal an den Eingang RDY.                        |
| 76        | Notendlage Fehler              | Die Notendlagenschalter 917 (NC) und 918 (NC) sind zur glei-    |
|           |                                | chen Zeit geöffnet oder die Verbindung ist unterbrochen.        |
| 77        | HD/HU Fehler                   | Diese Fehlermeldung wird ausgegeben, sobald:                    |
|           |                                | <ul> <li>Geschwindigkeitsbegrenzerschalter f ür GSW3</li> </ul> |
|           |                                | (HU,HD) und                                                     |
|           |                                | Parameter [A11=1] und                                           |
|           |                                | Eingang HD ist aktiv[HD=1] und Eingang 817/KSR1                 |
|           |                                | ist inaktiv [817=0] oder                                        |
|           |                                | Eingang HU ist aktiv[HU=1] und Eingang 818/KSK2                 |
|           |                                | IST INAKTIV (818=U)                                             |
|           |                                | ES SING alle HD und HD Klemmen, Magnete, Schalter, Einster-     |
|           |                                | nungen und mermit zusämmennangende verdrantungen zu             |
|           |                                | HD muss sich über dem Endlagenschalter 817 und HU unter         |
|           |                                | dem Endlagenschalter 818 montiert sein. Die Positionierung      |
|           |                                | im Schacht ist zu prüfen. Der Parameter [A11] ist zu prüfen.    |
| 78        | Kommunikationsfehler           | Es kann keine Verbindung mit dem über CAN kommunizie-           |
|           | Drehgeber                      | renden Drehgeber hergestellt werden.                            |
| 79        | Drehgeber Einlernfehler        | Der Einlernvorgang des Drehgebers kann nicht erfolgreich        |
|           | 5                              | abgeschlossen werden.                                           |
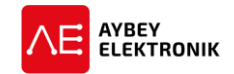

| Fehlernr. | Fehler                                                                                                  | Beschreibung                                                                                                    |
|-----------|----------------------------------------------------------------------------------------------------|----------------------------------------------------------------------------------------------------|
| 80-81     | reserviert                                                                                              | reserviert                                                                                                    |
| 82        | CNT Kurzschluss                                                                                         | Diese Fehlermeldung wird ausgegeben, wenn ein Schütz<br>Feedback-Eingang eingeschaltet ist [CNT=1] und der Aufzug<br>sich in Bewegung befindet. Die Klemme CNT, Hilfskontakte<br>des Schütz, sowie die Kontakte und die Verdrahtung des<br>Schütz.      |
| 83        | reserviert                                                                                              | reserviert                                                                                                    |
| 84        | ALSK nicht verbunden                                                                                    | Es kann keine Verbindung mit dem ALSK hergestellt werden.                                                                                                    |
| 85        | 85SDB 141 FehlerhaftDie Relais der Türüberbrückungsplatine SDdie Kontakte der Entriegelungszone sind fe |                                                                                                    |
| 86        | Türenprüfung Sicherheitskreis                                                                           | Der Sicherheitskreis wurde nicht schrittweise in der festge-<br>legten Reihenfolge deaktiviert.                                                                                                    |
| 87        | Schachtgrubeninspektion Reset                                                                           | Der Betriebsschalter des Schachtgruben-Inspektionskastens<br>befindet sich in Normalstellung. Ein Zurücksetzen der Steue-<br>rung in den Normalbetrieb ist über einen Schlüsselschalter<br>außerhalb des Aufzugschachtes vorzunehmen.                   |
| 88        | KL1 Kurzschluss                                                                                         | Die Endlagenschalter der Fahrkorbtür 1 sind kurzgeschlos-<br>sen.                                                                                                    |
| 89        | KL2 Kurzschluss                                                                                         | Die Endlagenschalter der Fahrkorbtür 2 sind kurzgeschlos-<br>sen.                                                                                                    |
| 90        | CAN Gruppenbetrieb Schnitt-<br>stelle                                                                   | An anderer Stelle wurde die CAN-Schnittstelle für eine Auf-<br>gabe definiert, obwohl diese Schnittstelle bereits für Grup-<br>penkommunikation definiert wurde. Die Einstellungen der<br>CAN-Schnittstellen [A18] bis [A22] sind zu überprüfen.        |
| 91        | Riegelkurve Zeitüberschreitung                                                                          | Nachdem die Riegelkurve aktiviert wurde, sind die Fahrkorb-<br>Kontakte 125-130 nicht innerhalb des festgelegten Zeitraums<br>geschlossen worden. Die Türkontakte, der Aktivierungsvor-<br>gang und die Einrichtung der Riegelkurve sind zu überprüfen. |
| 92        | Schachtgrubensteuerung fehlt                                                                            | Es kann keine Kommunikation zwischen der Steuerung SPB<br>und der Schachtgrube hergestellt werden. Die CAN Schacht-<br>Kommunikation, sowie die Parameter [A19] und (A23] sind<br>zu überprüfen.                                                        |

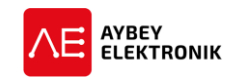

# 12 ERKENNUNG VON UNBEABSICHTIGTEN FAHRKORBBEWEGUNGEN (UCM)

Um Zugriff auf die UCM Funktionen zu erhalten, ist folgende Befehlsfolge einzugeben:

# HAUPTMENÜ→ [ENT DRÜCKEN] → M7-UCM FUNTKIONEN → [ENT DRÜCKEN]

# 12.1 DAS UNTERMENÜ – M7 – UCM FUNKTION

Das Menü für die Bereitstellung verschiedener Funktionen zur Erkennung von unbeabsichtigten Fahrkorbbewegungen ist mit dem Bezeichner *M7* versehen. Dieses Menü stellt unterschiedliche Funktionen zur Konfiguration und zum Testen der UCM Funktionen zur Verfügung.

#### 12.1.1 DEFINITIONEN

| Entriegelungszone: | Dies ist der Bereich in dem die Fahrkorbsteuerung, die Türen öffnen<br>darf. Das ALC ermittelt dies über die Magnetschalter ML1 und ML2.<br>An beiden Schaltern muss ein High-Pegel (1; aktiv, Schließer-Kontakt)<br>anliegen, um die Türen öffnen zu können.                                                                                                    |
|--------------------|----------------------------------------------------------------------------------------------------|
| UCM:               | Wenn sich der Fahrkorb (in der Entriegelungszone) unabhängig und<br>unbeabsichtigt vom Antriebssystem bewegt, erkennt die Steuerung<br>dies als UCM Fehler.                                                                                                    |
| UCM Blockierung:   | Jeder UCM Fehler führt zur Blockierung des Systems. Dies ist ein per-<br>manenter Fehler. Dieser Fehler wird nicht, durch neustarten oder um-<br>schalten in den Wartungsbetrieb, gelöscht nachdem der Fehler beho-<br>ben wurde. Diese Fehler darf ausschließlich durch <i>autorisiertes Perso-</i><br><i>nal</i> über das Menü "U1-FEHLER ENTF" gelöscht werden. |
| UCM Prüfung:       | Dies ist ein Prüfvorgang, um den Aufzug auf Einhaltung der UCM Nor-<br>men bei einem Auftreten eines UCM Fehlers zu testen.                                                                                                    |

#### 12.1.2 UCM BEZOGENE PARAMETER

Die folgenden Parameter beeinflussen das Aktivierungs- und Fehlerverhalten bei UCM Fehlern.

| A16-UCM Controller:        | Wenn dieser Parameter null ist, werden keine UCM Fehler ausgelöst<br>und sämtliche UCM bezogenen Funktionen werden übergangen. Die<br>Einstellung muss in Abstimmung mit dem zu installierenden System<br>erfolgen.                    |
|----------------------------|----------------------------------------------------------------------------------------------------|
| B19-UCM Fehler Blockieren: | Dieser Parameter regelt das Blockierungsverhalten bei auftreten eines<br>UCM Fehlers. Es ist möglich das Blockieren nach UCM Fehler zu unter-<br>binden. Das Unterbinden der Blockierung ist nicht konform mit der<br>Norm EN81-20/50! |
| B37- UCM Prüfmethode       | Bei Hydraulikaufzügen wird das Prüfintervall der Ventile über diesen<br>Parameter eingestellt und bestimmt. Die Ventile können anhand der<br>Anzahl an Fahrten oder zeitabhängig geprüft werden.                                       |

#### 12.1.3 UCM ERKENNUNG (UNBEABSICHTIGTE FAHRKORBBEWEGUNGEN)

## a. Währen der Fahrkorb sich im Erdgeschoss befindet

Wenn sich der Fahrkorb unabhängig und unbeabsichtigt vom Antriebssystem in der Entriegelungszone bewegt, während sich der Fahrkorb im Erdgeschoss befindet und die Türen geöffnet

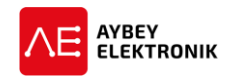

sind, wird dies von der Steuerung als UCM Fehler erkannt. (ML1 oder ML2 ist 0). Der Fehler 72 "UCM FEHLER" wird auf dem Display angezeigt.

## b. Bei Einfahren mit frühöffnenden Türen und Nachregulierung

Wenn sich der Fahrkorb aus dem Türbereich bei einer Nachregulierung herausbewegt, wird dies von der Aufzugsteuerung als unbeabsichtigte Fahrkorbbewegung interpretiert. Dies führt zur Blockierung des Systems und zu der Ausgabe der Fehlermeldung 72 "UCM Fehler" auf dem Display.

Sollte ein Türüberbrückungsfehler im SDB Modul während der Frühöffnung der Türen oder während des Nachstellvorgangs erkannt werden, führt dies zur Blockierung der Steuerung und der Fehler 45 "SDB Überbrückungsfehler" wird auf dem Display angezeigt.

#### 12.1.4 DER UNTERPUNKT – U1 – FEHLER LÖSCHEN

Ein aufgetretener Fehler wird seitens der Steuerung nicht automatisch gelöscht. Der Fehler ist von **au**torisiertem Personal in diesem Unterpunkt zu entfernen.

Hierbei ist zu beachten, dass der aufgetretene Fehler erst nach der Fehlerbehebung aus dem Fehlerspeicher zu löschen ist.

Auf das Menü kann über die folgende Menüstruktur zugegriffen werden:

## HAUPTMENÜ→ [ENT DRÜCKEN] → M7-UCM FUNTKIONEN → U1-FEHLER ENTF

Ein UCM Fehler kann in diesem Menü durch das drücken der ENT-Taste nach der Bildschirmausgabe "UCM FEHLER ENTER LOESCHEN" entfernt werden.

# 12.2 UCM BEI ELEKTRISCHEN/TRAKTIONS-AUFZÜGEN MIT ASYNCHRONMOTOR (MIT GETRIEBE)

Bei Aufzuganlagen mit Asynchronmotor mit Getriebe, ist der Parameter [A16] auf den Wert zwei einzustellen **[A16=2].** 

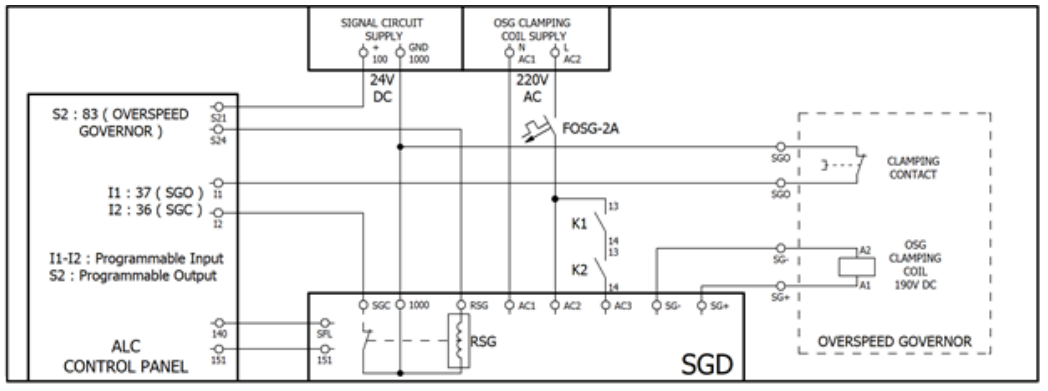

Abbildung 12-1 Schaltbild für UCM bei Traktionsaufzügen mit Asynchronmotor

Bei Asynchronmotor-Antrieben mit Getriebe, wird über die Steuerung des Geschwindigkeitsbegrenzers und dem SGD-Modul, unbeabsichtigten Fahrkorbbewegungen vorgebeugt. Daher ist es notwendig ein SGD Modul, für die UCM Steuerung bei Asynchronmotoren (Traktionsaufzug mit Getriebe), im Steuerungssystem zu installieren.

Wenn der Fahrkorb in Bewegung gesetzt werden soll, wird die Steuerung zunächst das SGD-Modul über einen programmierbaren Ausgang (Ausgangsfunktion 83-Geschwindigkeitsbegrenzer-Spule) aktivieren. Dies aktiviert das Relay des SGD-Moduls, das die Wicklungen des Geschwindigkeitsbegrenzers bestromt und die Klemmvorrichtung wird gelöst. Der Geschwindigkeitsbegrenzer ist nun in der Lage sich zu drehen, während

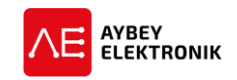

der Fahrkorb bewegt wird. Jeder Versuch den Fahrkorb zu bewegen, während die Klemmvorrichtung nicht gelöst ist, führt zur Aktivierung der Fangvorrichtung.

- Sobald die Wicklung bestromt wird, führt dies zum Herausziehen der, im Geschwindigkeitsbegrenzer eingerasteten, Klemmvorrichtung. Die Steuerung überwacht den Zustand der Klemmvorrichtung und des Aktivierungsrelais für die Wicklungen über die Eingänge SGO und SGC.
- Wenn der Eingang SGC nicht innerhalb von 3 Sekunden, nach der Aktivierung des SGD-Moduls, deaktiviert wird, führt dies zu der Displayausgabe der Fehlermeldung 67 "SGC Fehler 2.
- Der Eingang SGO muss innerhalb von 3 Sekunden Low-Pegel aufweisen, nachdem der Eingang SGC, innerhalb von 3 Sekunden, deaktiviert wurde (ebenfalls Low-Pegel). Ist dies nicht der Fall, führt dies zu der Displayausgabe der Fehlermeldung 74 "Geschwindigkeitsbegrenzer Fehler 2".
- Nach Beendigung der Bewegung schaltet die Steuerung die Ausgangsfunktion 83 ab. Wird der Eingang SGC nicht innerhalb von 3 Sekunden aktiviert (High-Pegel), führt dies zu der Displayausgabe der Fehlermeldung 66 "SGC Fehler 1".
- Der Zustand des Eingangs SGO wird überprüft nachdem die Motorschütze deaktiviert wurden. Es sollte ein High-Pegel (1) anliegen. Sollte dies nicht der Fall sein, führt dies zu der Displayausgabe der Fehlermeldung 73, Geschwindigkeitsbegrenzer Fehler 1".

Wenn sich die Eingänge SGO und SGC im benötigten Zustand befinden, kann die Steuerung den Fahrkorb bewegen. Sollte sich während der Bewegung der Zustand einer der genannten Eingänge ändern, führt dies zu der Displayausgabe der Fehlermeldung 70 "Geschwindigkeitsbegrenzer Fehler 3" auf dem Display.

Das System geht in den Blockiert-Zustand über, nachdem die Eingänge SGO und SGC die fehlerhaften Eingangszustände der Fehler 66, 67 und/oder 74 angenommen haben. Jedoch sind diese Blockierungen nicht permanent und können durch einen Neustart des Systems oder den Wechsel in den Inspektionsbetrieb gelöscht werden.

Allerdings wird die Anzahl des Auftretens der Fehler 66, 67 und 74 gezählt und gespeichert. Übersteigt die Anzahl der Fehlermeldungen den eingestellten Wert des Parameters [B05], führt dies zur permanenten Blockierung des Systems.

# 12.3 UCM BEI ELEKTRISCHEN BZW. TRAKTIONS-AUFZÜGEN MIT SYNCHRONMOTOR (GETRIEBELOS)

Der Parameter [A16] muss auf den Wert 1 (getriebeloser Antrieb) eingestellt sein, um die UCM Überwachung für getriebelose Antriebe zu aktivieren.

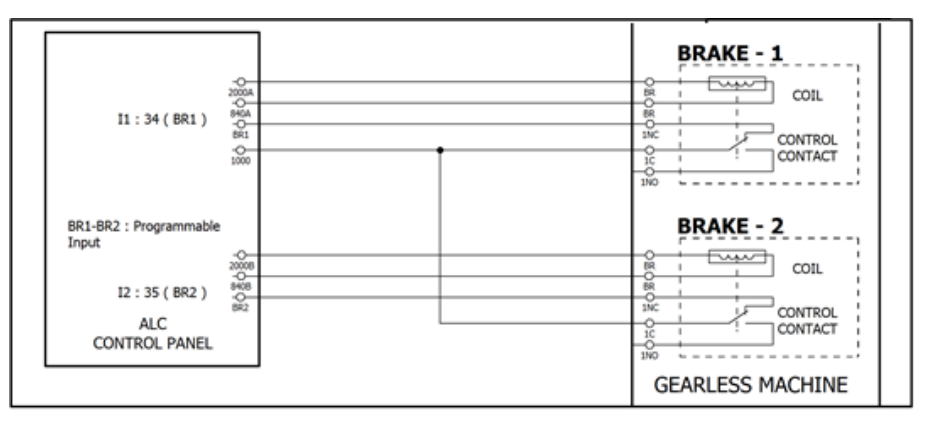

Abbildung 12-2 Schaltbild für UCM bei Traktionsaufzügen mit Synchronmotor

Alle getriebelosen Antriebe verfügen über Kontakte zur Überwachung der Bremsen. Das ALC liest die Zustände der Kontakte über die Eingangsklemmen BR1 und BR2 ein (Öffner-Kontakte). Diese Kontakte sind im Ruhezustand stehts geschlossen (High-Pegel). Wenn einer oder beide Kontakte geöffnet werden, erkennt die

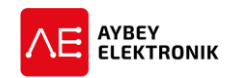

Steuerung das als UCM Fehler und blockiert das System. Danach wird die Fehlermeldung 64: "Bremse nicht geschlossen" auf dem Display angezeigt.

Die Bremen werden geöffnet, nachdem die Steuerung die Bewegung des Aufzugs gestartet hat. Es werden beide Kontakte geöffnet (0). Sollte einer der beiden Kontakte geschlossen bleiben, erkennt die Steuerung das als UCM Fehler und blockiert das System. Hierbei wird die Fehlermeldung 65: "Bremse nicht geöffnet" auf dem Display angezeigt.

# 12.4 UCM BEI HYDRAULIKAUFZÜGEN

Der Parameter [A16] muss auf den Wert zwischen 3 bis 6, gemäß des verwendeten Ventilsystems, eingestellt sein ([A16=3] ... [A16=6]).

Bei Hydraulikaufzügen wird angenommen, dass unbeabsichtigte Fahrkorbbewegungen nur in Abwärtsrichtung auftreten können. Daher benötigen Hydraulikaufzüge nur ein zusätzliches Sicherheitsventil Abwärts-Bewegungen. Das ist bei einigen System ein zusätzliches Ventil, während andere Systeme das im Ventilblock bereits eingebaut haben.

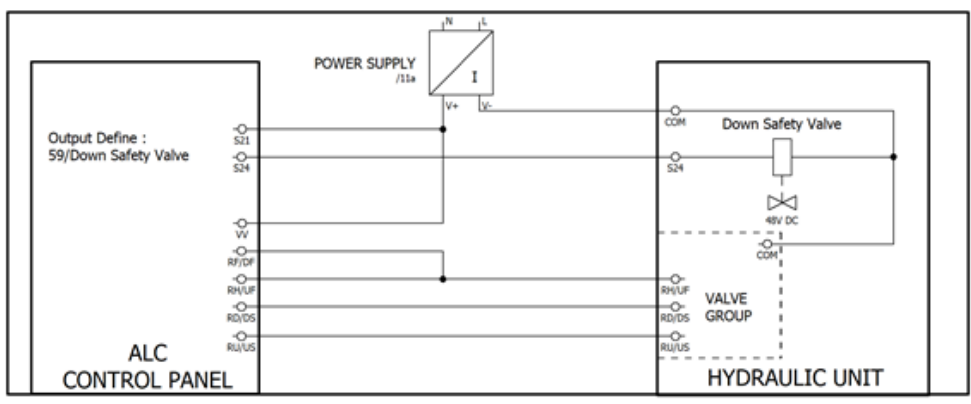

Abbildung 12-3 Schaltbild für UCM bei Hydraulikaufzügen

#### 12.4.1 HYDRAULIKAUFZÜGE MIT ZUSÄTZLICHEM SICHERHEITSVENTIL

Bei dieser Methode wird ein zusätzliches Sicherheitsventil eingesetzt, das in Reihe mit dem Abwärtsventil, in die entsprechende Flussrichtung des Öls, eingebaut ist. Bei Abwärtsbewegung werden beide Ventile gleichzeitig von der Steuerung geöffnet. Bei diesem Hydraulik-Aufzugsystem müssen beide Ventile regelmäßig auf Funktion getestet werden. Dieser Test kann automatisch, entweder nach einer gewissen Anzahl an Fahrten oder nach einer bestimmten Anzahl an Stunden (z.B. täglich), durchgeführt werden.

## 12.4.1.1 Automatische Prüfung des zusätzlichen Sicherheitsventils

Die folgenden Parameter müssen eingestellt werden, um die Ventile automatisch zu prüfen:

#### **B37-UCM Prüfmethode**

Der Parameter [B37] ist über das Hilfsparameter Menü einzustellen:

**[B37=1]** Die Hydraulikventile werden nach einer bestimmten Anzahl an Fahrten geprüft.

[B37=2] Die Hydraulikventile werden jeden Tag geprüft.

## a. Testen nach einer Anzahl an Fahrten:

Wenn der Parameter **[B37=1]** eingestellt ist, muss die Anzahl an Fahrten für die Ventilprüfung eingestellt werden.

# HAUPTMENÜ→ [ENT DRÜCKEN] → M7-UCM FUNTKIONEN → U4-PRUEFZAHL

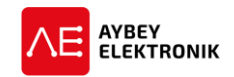

Es ist möglich einen Wert zwischen 2 und 1500 einzustellen. Sobald die Anzahl an Fahrten erreicht wurde, werden beide Ventile automatisch auf Funktion geprüft und der Zähler wieder auf 0 zurückgesetzt.

## b. Tägliche Prüfung

Wenn der Parameter **[B37=2]** eingestellt ist, muss die Zeit für die Ventilprüfung eingetragen werden.

## HAUPTMENÜ→ [ENT DRÜCKEN] → M7-UCM FUNTKIONEN → U3-PRUEFZEIT

| >U3-PRUEFZEIT   |  |
|-----------------|--|
| U4-PRUEF-ANZAHL |  |

## 12.4.1.2 Prüfung des Sicherheitsventils in Abwärtsrichtung

Die manuelle Testprozedur des Ventils für Bewegungen in Abwärtsrichtung und des Sicherheitsventils in Abwärtsrichtung wird in diesem Abschnitt beschrieben. Das Untermenü ist über den folgenden Pfad zu erreichen:

## HAUPTMENÜ → [ENT DRÜCKEN] → M7-UCM FUNTKIONEN → U6-VENTILPRUEFUNG Prüfvorgang:

- **a.** Im ersten Durchlauf wird das Sicherheitsventil für die Abwärtsrichtung getestet. Die Steuerung öffnet das Ventil für Bewegungen in Abwärtsrichtung für 5 Sekunden und zeigt zeitgleich die Meldung "SICHER.VENT.TEST" (Sicherheitsventil Test) an.
- b. Wenn die Steuerung in dieser Phase keine Bewegung erkennt, wird die Nachricht "Test 1+" ausgegeben und der Prüfvorgang beendet. Das bedeutet, dass das Ventil vorschriftsgemäß funktioniert. Sollte eine Abwärtsbewegung registriert werden, führt dies zu einem permanenten Fehler und der Blockierung des Systems. Die Fehlermeldung 68 "VENT-A3 PRUEFEN" wird ausgegeben (Sicherheitsventil).
- **c.** Der zweite Durchlauf testet das Ventil für Abwärtsbewegungen. Die Steuerung öffnet das Sicherheitsventil für Bewegungen in Abwärtsrichtung für 5 Sekunden und zeigt zeitgleich die Meldung "SICHER.VENT.TEST" (Sicherheitsventil Test) an.
- **d.** Wenn die Steuerung in dieser Phase keine Bewegung registriert, wird die Nachricht "Test 2+" ausgegeben und der Prüfvorgang beendet. Das bedeutet, dass das Ventil vorschriftsgemäß funktioniert. Sollte eine Abwärtsbewegung registriert werden, führt dies zu einem permanenten Fehler und der Blockierung des Systems. Die Fehlermeldung 69 "VENT-AB PRUEFEN" wird ausgegeben (Abwärtsventil).
- e. Wenn beide Tests erfolgreich abgeschlossen wurden, wird die Nachricht "TEST OK" ausgegeben und das System wieder in den Normalbetrieb versetzt.

Jeder Fehler während des Prüfvorgangs löst einen permanenten Fehler aus und blockiert das System, bis der Fehler behoben wurde. Nachdem dieser Fehler behoben wurde, kann dieser über das folgende Menü entfernt werden:

## HAUPTMENÜ $\rightarrow$ [ENT DRÜCKEN] $\rightarrow$ M7-UCM FUNTKIONEN $\rightarrow$ U1-FEHLER ENTF

## 12.5 MANUELLER UCM PRÜFVORGANG

Mit der folgenden Funktion werden unbeabsichtigte Fahrkorbbewegungen simuliert, um das Verhalten des Aufzugs bei einem tatsächlichen Auftreten einer unbeabsichtigten Fahrkorbbewegung zu testen.

Das Untermenü befindet sich im Menü U7-UCM-Funktionen:

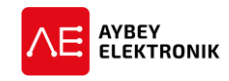

Α

## HAUPTMENÜ $\rightarrow$ [ENT DRÜCKEN] $\rightarrow$ M7-UCM FUNTKIONEN $\rightarrow$ U2-UCM PRUEFUNG

#### 12.5.1 WARNUNGSHINWEIS

Bevor dieser Prüfvorgang gestartet wird, muss sichergestellt werden, dass sich keine Person oder sonstige Last im Fahrkorb befindet. Durch geeignete Sicherheitsmaßnahmen ist zu gewährleisten, dass der Aufzug nicht genutzt werden kann. Um diesen Test durchführen zu können, ist der Aufzug in den Normalbetrieb zu versetzen und die Fahrkorbbeleuchtung zu deaktivieren. Dieser Test kann nicht im Wartungsbetrieb durchgeführt werden!

#### 12.5.2 ABLAUF DES MANUELLEN PRÜFVORGANGS

- a. Testgeschwindigkeit auswählen: "Test GSW: GSW1" wird auf dem Display angezeigt. Es kann zwischen den Geschwindigkeiten "GSW3" und "GSW1" durch drücken der Taster RECHTS-(>) und LINKS-(<) gewechselt werden. Die ausgewählte Geschwindigkeit ist mit der ENT-Taste zu bestätigen.
- b. Fahrtrichtung auswählen: Die Fahrtrichtung aufwärts oder abwärts kann durch der AUF-(个) oder AB-(↓)-Taster ausgewählt werden. Die ausgewählte Geschwindigkeit ist mit der ENT-Taste zu bestätigen. Diese Auswahl steht bei Hydraulikaufzügen nicht zur Verfügung.
- **c.** Im nächsten Schritt wird die Displayausgabe "UCM PRUEFUNG START" angezeigt. Um den UCM Prüfvorgang zu starten ist die AUF-Taste (个) zu drücken.
- **d.** Der manuelle Prüfvorgang wird von der Steuerung durch Öffnen der Türen gestartet. Nachdem die Türen anfangen sich zu öffnen, wird der Kontakt des Sicherheitskreises geöffnet (140=0).
- **e.** Anschließend aktiviert die Steuerung, über das SDB-Modul, die Überbrückung der Türen. Das schließt den Sicherheitskreis (Aktiv, 140=1).
- f. Sobald der Sicherheitskreis geöffnet und der Schaltkreis der Türen überbrückt sind, werden die Motorschütze (K1-K2) aktiviert.
- **g. Mit Getriebe:** Die Windungen des Geschwindigkeitsbegrenzers sind bestromt. Wenn kein Signal am SGO Eingang anliegt, startet die Steuerung die Bewegung mit der eingestellten Richtung und Geschwindigkeit.
- **h. Getriebelos:** Die Steuerung startet die Bewegung mit der eingestellten Richtung und Geschwindigkeit.
- i. Wenn der Fahrkorb die Entriegelungszone (ML1=0; ML2=0) mit geöffneten Türen verlässt, interpretiert die Steuerung dies als UCM und stoppt den Aufzug sofort. Die Schütze und die Türüberbrückung werden abgeschaltet. Sämtliche eingestellten Zeitverzögerungen der schaltenden Elemente bei der Verzögerung werden umgangen.
- j. Die Position des Fahrkorbs, genauer Abstand zwischen Türschwelle des Schachtzugangs und dem untersten Teil der Fahrkorbschürze muss gemessen werden. Dieser muss gemäß Abschnitt 5.6.7.5 der Richtlinie EN81-20, innerhalb des Grenzwertes von 200mm liegen.
- k. Die Steuerung geht in den Zustand Blockieren über und reagiert auf keine weiteren Rufe (Kabinenund Etagenrufe). Der Fehler 72 "UCM Fehler" wird auf dem Display angezeigt. Da es sich um einen UCM Fehler handelt ist dieser Permanent und muss nach beheben des Problems im folgenden Menü entfernt werden: HAUPTMENÜ→M7-UCM FUNTKIONEN→ U1-FEHLER ENTF
- I. Sollte kein Fehler beim Verlassen der Entriegelungszone mit geöffneten Türen auftreten, ist anzunehmen, dass die UCM Erkennung oder Aktivierung nicht ordnungsmäßig funktioniert. In diesem Fall sind alle Parameter, Eingangs- und Ausgangs-Einstellungen, sowie die Verkabelung zu überprüfen. Nachdem das Problem erkannt und behoben wurde, muss dieser Testablauf nochmal wiederholt werden, bevor der Aufzug wieder in Betrieb genommen werden kann.

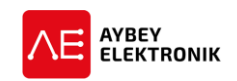

# **13 ELEKTRONISCHES EVAKUIERUNGSSYSTEM**

Die Aufzugsteuerung ALC verfügt über ein integriertes automatisches Evakuierungssystem zur Evakuierung der Fahrgäste, falls die Spannungsversorgung des Aufzugs unterbrochen wurde. Das Evakuierungssystem wird automatisch aktiviert, sobald die Steuerung einen Fehler in einer der Phasen der Hauptstromversorgung erkennt. Bei Evakuierungsfahrten gibt es unterschiedliche Anforderungen seitens der Frequenzumrichter-Modelle an die Versorgungsspannungen. Daher unterstützt das ALC mehr als nur eine Möglichkeit das Evakuierungssystem im Aufzug zu installieren.

# **13.1 EVAKUIERUNGSSYSTEME**

## 13.1.1 EVAKUIERUNGSSYSTEM FÜR TRAKTIONSAUFZÜGE: TYP-J

Bei diesem System wird der Motor über ein Batteriesystem und andere Geräte über eine USV versorgt.

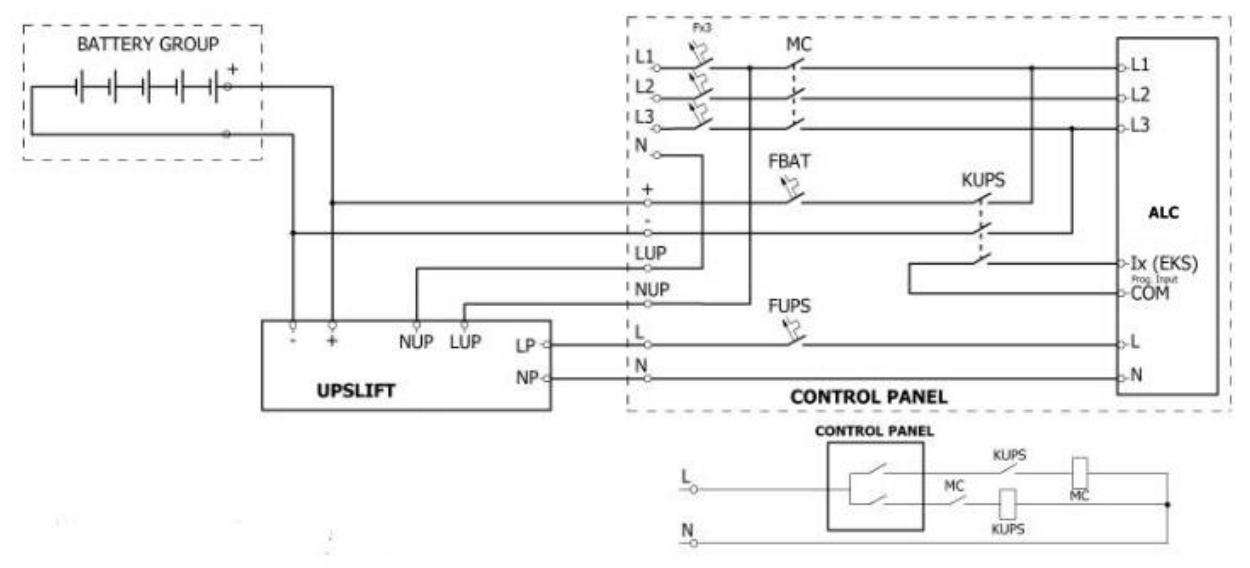

Abbildung 13-1 Schaltbild für Evakuierungssystem des Typs J

## 13.1.2 EVAKUIERUNGSSYSTEM FÜR TRAKTIONSAUFZÜGE: TYP-N

Bei diesem System dient lediglich eine USV als Versorgung des Aufzugs.

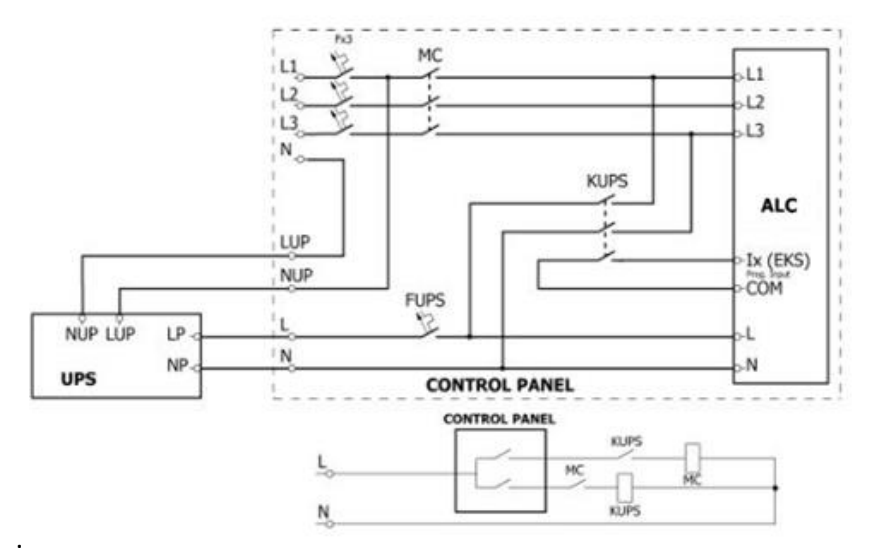

Abbildung 13-2 Schaltbild für Evakuierungssystem des Typs N

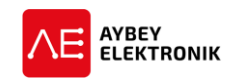

#### 13.1.3 EVAKUIERUNGSSYSTEM FÜR HYDRAULIKAUFZÜGE: TYP-C

Dieses Evakuierungssystem wird ausschließlich bei Hydraulikaufzügen eingesetzt. Bei diesem System dient lediglich eine USV als Versorgung des Aufzugs.

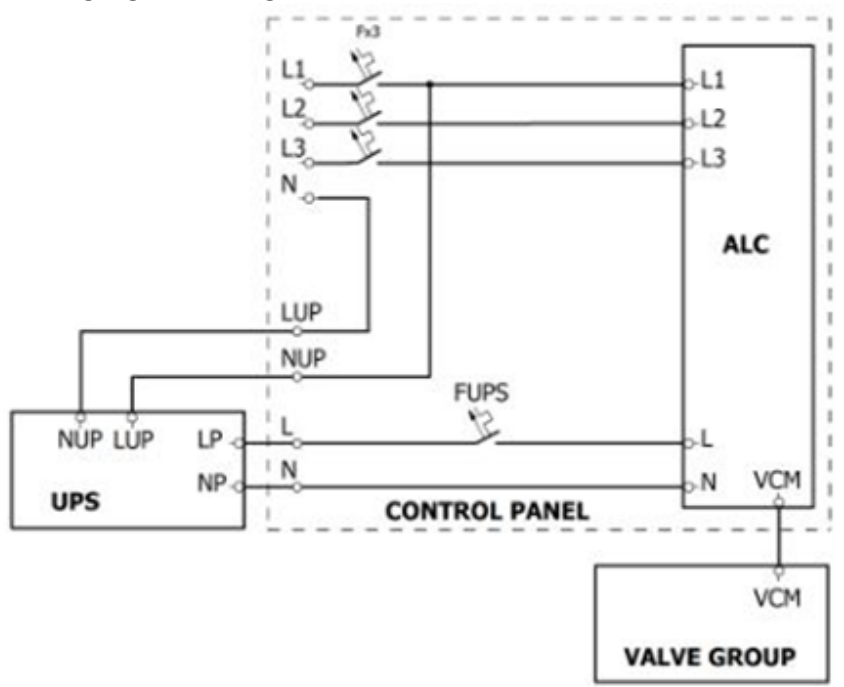

Abbildung 13-3 Schaltbild für Evakuierungssystem des Typs C

# 13.2 DEFINITIONEN UND PARAMETER MIT BEZUG AUF EVAKUIERUNGSAUFGABEN

## 13.2.1 EINGANGSFUNKTIONEN

| Eingangsfunktion | Beschreibung                                                                                                    |
|------------------|----------------------------------------------------------------------------------------------------|
| ERS (32)         | Mit diesem Eingang wird das KUPS Schütz überwacht.                                                                                                    |
| FKI (49)         | Dieser Eingang wird nur genutzt, wenn die Versorgungsleitungen von einem externen Gerät überwacht werden ([B24]=2). Die Steuerung aktiviert den Evakuierungsbetrieb, sobald an diesem Eingang ein Low-Pegel (0) anliegt. |
| EMA (27)         | Dient zur Bestimmung der Fahrtrichtung im Evakuierungsbetrieb. Die Steuerung ermit-<br>telt zudem über diesen Eingang, die Höhe des fließenden Motorstroms.                                                              |
| ERU (26)         | Dient zur Bestimmung der Fahrtrichtung im Evakuierungsbetrieb, falls der Frequenz-<br>umrichter die Fahrtrichtung vorgibt.                                                                                               |
| DER (24)         | Fehlereingang, um zu erkennen, ob der Frequenzumrichter in den Fehlerzustand ge-<br>wechselt ist.                                                                                                    |

#### 13.2.2 AUSGANGSFUNKTIONEN

| Ausgangsfunktion        | Beschreibung                                                              |
|-------------------------|---------------------------------------------------------------------------|
| ERS arbeitet (70)       | Im Evakuierungsbetrieb hat dieser Ausgang High-Pegel (1).                 |
| Evakuierungsschütz (71) | Im Evakuierungsbetrieb hat dieses Schütz High-Pegel (1) und verbindet die |
|                         | Spannungsversorgung mit dem Steuerungsschaltschrank.                      |
| Netzschütz (72)         | Das Hauptversorgungsschütz; es trennt den Steuerungsschaltschrank von der |
|                         | Netzspannung während sich der Aufzug im Evakuierungsbetrieb befindet.     |

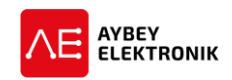

#### 13.2.3 PARAMETER

| Parameter                                             | Beschreibung                                                                                                    |  |
|-------------------------------------------------------|----------------------------------------------------------------------------------------------------|--|
| [B45] - Evakuierungsrettungssystem:<br>MK Verzögerung | Dieser Parameter legt die Zeitverzögerung zwischen erkanntem<br>Stopp-Magnetschalter und tatsächlichem anhalten des Fahrkorbs<br>im <i>Evakuierungsbetrieb</i> fest. Die Erhöhung des Werts um 1 ent-<br>spricht einer Zeit von 30ms. Diese Funktion kann durch setzen ei-<br>ner Null deaktiviert werden und der Höchstwert 120 entspricht<br>einer Zeit von 3,6 s. |  |
| [C39] - Evakuierungsfahrt Startverzö-<br>gerung       | Dieser Parameter gibt die Zeitverzögerung zwischen Stromausfall oder Phasenfehler und Evakuierungsbetrieb an.                                                                                                    |  |
| [C41] - Maximale Evakuierungszeit                     | Dieser Parameter gibt den zulässigen Zeitraum für den Evakuie-<br>rungsbetrieb an. Ist der Evakuierungsbetrieb in dem zulässigen<br>Zeitraum beendet worden, wird der Evakuierungsbetrieb von der<br>Steuerung beendet.                                                                                                    |  |

## 13.3 ABLAUF DER EVAKUIERUNG

#### 13.3.1 ABLAUF DER EVAKUIERUNG BEI TRAKTIONSAUFZÜGEN (ELEKTRISCHEN AUFZÜGEN)

Die Aufzugsteuerung ALC verfügt über ein integriertes Phasenfolge-Überwachungssystem zur Erkennung des Zustands der Versorgungsleitungen. Wenn der Parameter **[B24 = 2]** (Phasenmessung) genutzt wird, kann die Versorgung auch über ein externes Gerät überwacht werden. In diesem Fall, ist der entsprechende Ausgang des Geräts mit einem Eingang des ALC zu verbinden und dieser Eingang mit der Eingangsfunktion (49)-FKI zu konfigurieren. Solange die Versorgungsspannung stabil ist, wird der Eingang "FKK" einen High-Pegel aufweisen. Dies ist im Menü, mit der Übersicht über alle Eingänge, mit einem Stern (FKK\*) gekennzeichnet.

Nachdem ein Fehler in der Spannungsversorgung erkannt wurde (intern oder extern über FKI-Eingang), wechselt die Steuerung vom Normalbetrieb in den Evakuierungsbetrieb. Die erste Reaktion der Steuerung ist, den Steuerungsschaltschrank von der Netzversorgung zu trennen. Hierfür wird das Versorgungsschütz (MC) deaktiviert. Die Steuerung zählt die Zeit herunter, die im Parameter **[C39] - Evakuierungsfahrt Startverzögerung** festgelegt wurde. Sollte sich die Versorgungsspannung wieder normalisieren, wechselt die Steuerung wieder in den Normalbetrieb. Ist das, nach Ablaufen der Zeit, nicht passiert, aktiviert die Steuerung das KUPS-Schütz (Ausgang 71) und beginnt mit der Evakuierung der Fahrgäste.

Das KUPS-Schütz wird über den Eingang **ERS (32)** gesteuert, das daraufhin anzieht und den Stromkreis versorgt. Sobald der ERS Eingang aktiv ist, beginnt die Steuerung mit der Evakuierung. Die Fahrtrichtung wird entweder von der Steuerung oder vom Frequenzumrichter bestimmt.

#### 13.3.1.1 Richtungsbestimmung über den Frequenzumrichter

Wenn der Frequenzumrichter die Fahrrichtung bei der Evakuierung bestimmen soll, muss der Eingang **ERU (26)** genutzt werden, um die Fahrtrichtung der Steuerung zu übertragen.

ERU = 0: Fahrtrichtung aufwärts

ERU = 1: Fahrtrichtung abwärts

### 13.3.1.2 Richtungsbestimmung über die Motorsteuerung

Wenn die Fahrtrichtung über die Steuerung anhand des Motorstroms bestimmt werden soll, so ist der Eingang **EMA (27)** zu verwenden. Die Steuerung empfängt die Informationen über diesen Eingang, wenn der Strom über oder unter dem Nennstrom liegt.

Der Evakuierungsvorgang startet testweise mit einer Aufwärtsbewegung. Wenn an keinem der beiden Eingänge EMA oder DER (Umrichter fehlerhaft) ein Low-Pegel (0) anliegt, wählt die Steuerung die Evakuierung in Aufwärtsrichtung und setzt die Fahrt in diese Richtung, bis zum Abschluss der Evakuierung, fort.

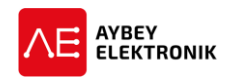

Wenn an einem der beiden Eingänge **EMA** oder **DER** (Umrichter fehlerhaft) ein High-Pegel (0) anliegt, stoppt die Steuerung die Bewegung und wählt die Evakuierung in Abwärtsrichtung.

## 13.3.1.3 Evakuierungsvorgang

Nachdem die Fahrtrichtung bestimmt wurde, wird der Fahrkorb bewegt bis eine Etage erreicht wurde. Wenn der Evakuierungsvorgang nicht innerhalb des Zeitraums von Parameter [C41] erreicht wurde, beendet die Steuerung die Evakuierung und quittiert das mit der Fehlermeldung 52- ERS Zeitüberschreitung. Die Türen werden geöffnet, sobald der Aufzug eine Entriegelungszone (Etage) erreicht hat. Alle Fahrgäste haben nun die Möglichkeit auszusteigen. Die Türen werden wieder geschlossen nach dem die vierfache Zeit abgelaufen ist, die im Parameter [C01] - Besetzt Intervall festgelegt wurde.

Nach Abschluss des Evakuierungsbetriebs wird das System deaktiviert. Alle Schütze werden abgeschaltet und keine weiteren Aktivitäten werden durchgeführt bis die Netzversorgung wiederhergestellt wurde.

## 13.3.2 ABLAUF DER EVAKUIERUNG BEI HYDRAULIKAUFZÜGEN

Bei einem Hydraulikaufzug wird im Evakuierungsbetrieb eine USV für die Versorgung aller Geräte eingesetzt. Die Evakuierungsrichtung ist immer Abwärts. Es sind keine weiteren Eingangswerte notwendig, um einen Hydraulikaufzug in den ERS-Betrieb zu versetzen. Die Steuerung wechselt automatisch in den Evakuierungsbetrieb, sobald ein Fehler im Netzanschluss erkannt wurde. Die Fahrt des Aufzugs wird sofort gestoppt, wenn der Aufzug sich in Aufwärtsrichtung bewegt. Die Steuerung wechselt in den Evakuierungsbetrieb, aktiviert alle notwendigen Ventile und beginnt den Fahrkorb in Abwärtsrichtung mit GSW1 zu fahren. Diese Bewegung wird solange fortgesetzt bis die nächste Entriegelungszone der Etage erreicht wurde und der Aufzug angehalten hat.

Wenn der Evakuierungsvorgang nicht innerhalb des Zeitraums von Parameter [C41] erreicht wurde, beendet die Steuerung die Evakuierung und quittiert dies mit der Fehlermeldung 52- ERS Zeitüberschreitung.

Die Türen werden geöffnet, sobald der Aufzug eine Entriegelungszone (Etage) erreicht hat. Alle Fahrgäste haben nun die Möglichkeit auszusteigen. Die Türen werden wieder geschlossen nach dem die vierfache Zeit abgelaufen ist, die im Parameter [C01] - Besetzt Intervall festgelegt wurde.

Nach Abschluss des Evakuierungsbetriebs wird das System deaktiviert. Alle Schütze werden abgeschaltet und keine weiteren Aktivitäten werden durchgeführt bis die Netzversorgung wiederhergestellt wurde.

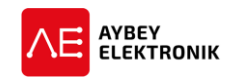

# **14 VARIABLEN UND SPRACHEN**

## 14.1 VARIABLEN

Der erste Menüpunkt des Hauptmenüs ist das Menü M1-VARIABLEN.

>M1-VARIABLEN M2-PARAMETER

Dieses Menü bietet einen Überblick zu allen Variablen, Zeitfunktionen und Eingängen. Dieses Menü ermöglicht es geschultem Personal das Verhalten der Steuerung zu beobachten und zu manipulieren. Die Menüführung ist stets so strukturiert, dass alle Parameter ohne sie zu verändern kontrolliert werden können. Sollte es notwendig sein bestimmte Parameter zu verändern, sollte dies ausschließlich von geschultem und autorisiertem Personal geschehen.

## 14.2 DAS MENÜ SPRACHEINSTELLUNGEN

Um die gewünschte Sprache einzustellen, ist folgende Befehlsfolge einzuhalten:

HAUPTMENÜ  $\rightarrow$  [ENT DRÜCKEN]  $\rightarrow$  M5-LANG/SPRACHE  $\rightarrow$  [ENT DRÜCKEN]  $\rightarrow$  [Sprache auswählen]

| M4-DIENSTPROGR.  |
|------------------|
| >M5-LANG/SPRACHE |

Dieser Menüpunkt ist ein Shortcut zum Untermenü [B11]. Die zur Verfügung stehenden Sprachen sind im Kapitel 5.2 aufgelistet. Da die Steuerung laufend weiterentwickelt wird, ist ebenfalls die Unterstützung weiterer Sprachen geplant.

# 14.3 DAS UNTERMENÜ M4-DIENSTPROGR.

Das Untermenü *M4-Dienstprogramme* bietet die Möglichkeit über einen Zahlencode Funktionen auszulösen.

> >M4-DIENSTPROGR. M5-LANG/SPRACHE

| Code | Beschreibung                                                                   |
|------|--------------------------------------------------------------------------------|
| 399  | Alle Fehler werden zurückgesetzt.                                              |
| 101  | Die Steuerung wird in den Werkzustand mit Standardeinstellungen zurückgesetzt. |

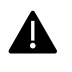

Dieses Menü ist ausschließlich von autorisiertem und geschultem Personal zu bedienen. Jede willkürliche Eingabe kann zu einem unerwünschten Verhalten führen. Um das Menü zu verlassen, ist die ESC-Taste zu betätigen.

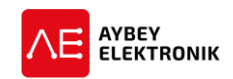

# **15 REVISIONSPROTOKOLL**

| Rev. | Datum      |         | Beschreibung                                                                                             |            |
|------|------------|---------|----------------------------------------------------------------------------------------------------|------------|
|      |            | Seite   | Zusammenfassung der Änderungen                                                                           | Bearbeitet |
|      |            |         |                                                                                                    | von        |
| 0.50 | 15.12.2017 |         | Erste Version des Benutzerhandbuchs                                                                      | SK         |
| 0.90 | 30.01.2018 | 1-94    | Fehlerkorrekturen                                                                                        | SK         |
|      |            |         | Überarbeitung von Bildern und Tabellen.                                                                  |            |
| 0.91 | 31.01.2018 | 9-12    | Grafiken zum Aufbau der Steuerungsplatinen hinzugefügt.                                                  | SK         |
| 1.0  | 11.01.2019 | 17      | Das Modul PWS hinzugefügt                                                                                | SK         |
|      | 11.01.2019 |         | Zeilenabstand der Uberschriften angepasst                                                                | SK         |
|      | 11.01.2019 |         | Anpassung Fußzeile                                                                                       | SK         |
|      | 11.01.2019 | 10-18   | Hinzufügen und anpassen der vorhandenen Bilder.                                                          | SK         |
|      | 11.01.2019 | 20      | Stromlaufplan Sicherheitskreis für automatische Fahrkorb-<br>türen in einem Hydraulikaufzug hinzugefügt. | SK         |
|      | 11.01.2019 | 33-34   | Menüstruktur aktualisiert, neues Untermenü für UCM Über-<br>prüfung                                      | SK         |
|      | 11.01.2019 | 29-29   | Eingänge 70-83 neu                                                                                       | SK         |
|      | 11.01.2019 | 49      | Ausgänge 105 bis 116 neu.                                                                                | SK         |
|      | 11.01.2019 | 55      | [A16] – Einträge 3-6 gelöscht                                                                            | SK         |
|      | 11.01.2019 | 58      | [B09] – Wert 2 – Immer geschlossen, entfernt                                                             | SK         |
|      | 11.01.2019 | 58      | [B11] – Nummerierung korrigiert                                                                          | SK         |
|      | 11.01.2019 | 60      | [B19] – Werte geändert                                                                                   | SK         |
|      | 11.01.2019 | 61      | [B22] – Parameter angepasst                                                                              | SK         |
|      | 11.01.2019 | 62      | [B25] – Parameter angepasst                                                                              | SK         |
|      | 11.01.2019 | 62      | [B26] - Hinzugefügt                                                                                      | SK         |
|      | 11.01.2019 | 62-63   | [B29] und [B30] – Hinzugefügt                                                                            | SK         |
|      | 11.01.2019 | 63      | [B31] – Wert 4, PWS hinzugefügt                                                                          | SK         |
|      | 11.01.2019 | 64      | [B37] – Wert 0 entfernt                                                                                  | SK         |
|      | 11.01.2019 | 67-68   | [B52] – [B57] hinzugefügt                                                                                | SK         |
|      | 11.01.2019 | 70      | [C13] – [C14] hinzugefügt                                                                                | SK         |
|      | 11.01.2019 | 74      | [C42] – hinzugefügt                                                                                      | SK         |
|      | 11.01.2019 | 89      | Kapitel 9.6 hinzugefügt – "PA – Aufzugnummer"                                                            | SK         |
|      | 11.01.2019 | 98-102  | Neue Fehlercodes: 23,24,26,30,40,56,66,67,71                                                             | SK         |
|      | 11.01.2019 | 104-109 | Kapitel 12 neu verfasst                                                                                  | SK         |
|      | 11.01.2019 | 110-113 | Kapitel 13 hinzugefügt.                                                                                  | SK         |
| 1.01 | 19.02.2019 | 24      | Unterkapitel 1.23 Elektronisches Evakuierungssystem hin-<br>zugefügt.                                    | SK         |
|      | 19.02.2019 | 69      | [B58] – [B60] hinzugefügt                                                                                | SK         |
| 1.1  | 05.06.2020 |         | Allgemeine Korrekturen                                                                                   | SK         |
|      | 05.06.2020 | 55      | Parameter [A16], Werte 3 bis 6 hinzugefügt                                                               | SK         |
|      | 05.06.2020 | 70-71   | B-Parameter [B61] bis [B64] hinzugefügt                                                                  | SK         |
|      | 05.06.2020 | 81      | Abschnitt 6.6, Parameter 817 und 818 Position hinzugefügt.                                               | SK         |
|      | 05.06.2020 | 96-97   | Abschnitt 10.2, Absolutwertgeber hinzugefügt                                                             | SK         |
|      |            |         |                                                                                                    |            |
|      |            |         |                                                                                                    |            |